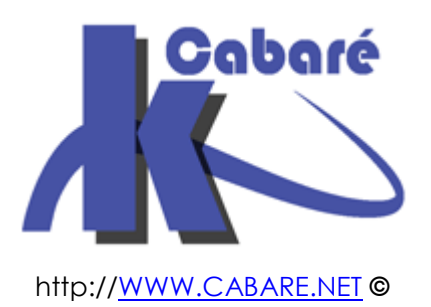

### RDS 2012 R2 Remote Desktop Services RDSH – RDP remote App - Web Access RDWA sys 32 – Cours & TP -

RDS 2012 - Client Léger - Bureau à Distance Michel Cabaré - Ver 1.3 - mai 2016-

### RDS 2012 accès intranetCours-Travaux pratiques

Michel Cabaré – Ver 1.3 – Mai 2016

<u>www.cabare.net</u> ©

# TABLE DES MATIÈRES

| Evolution TS 2003 en RDS 2012 R2                                                                                                    | 5                                                                    |
|----------------------------------------------------------------------------------------------------|----------------------------------------------------------------------|
| Les noms des Evolutions :                                                                                                    | 5                                                                    |
| Versions RDP :                                                                                                    | 5                                                                    |
| Principales fonctionnalités RDP :                                                                                                    | 7                                                                    |
| Administration distante via RDP<br>Terminal Server – bureau à Distance:<br>Activer le Bureau à Distance sur Serveur 2012r2:<br>Client RDP (bureau à distance)<br>Quitter - Déconnecter – Se déconnecter<br>Mises en Evidence Quitter / fermeture de session<br>Mstsc.exe /admin Session Console<br>Options du Bureau à Distance<br>Pare-Feu et N° Port par défaut<br>Modification Port 3389 du Bureau à Distance | 9<br>9<br>10<br>11<br>12<br>12<br>13<br>16<br>17                     |
| Serveur RDS et Domaine                                                                                                    | 19                                                                   |
| Schéma Configuration RDS                                                                                                    | 19                                                                   |
| Schéma Configuration avec Gateway RDS                                                                                                    | 19                                                                   |
| Groupe de Serveur 2012                                                                                                    | 20                                                                   |
| Groupe de Serveur                                                                                                    | 20                                                                   |
| Installation Rôle RDS<br>Préconisations :<br>Présentation des Rôles et Services de Rôle Remote Desktop:<br>Assistant Déploiement infrastructure RDS<br>Assistant Déploiement rapide – 1 serveur<br>Gestionnaire de Serveur - Services Bureau à distance<br>Questions 2008R2 disparues sous 2012<br>Authentification NLA<br>Serveur de Licence<br>Qui peut utiliser les services RDS<br>Experience Utilisateur    | 21<br>21<br>23<br>23<br>25<br>26<br>26<br>26<br>28<br>28<br>28<br>29 |
| Tester le Bureau à distance                                                                                                    | 31                                                                   |
| 1° connexion Bureau à Distance                                                                                                    | 31                                                                   |
| Gérer les connexions en Cours (service bureau à distance)                                                                                                    | 32                                                                   |
| Remote Desktop Shadowing                                                                                                    | 33                                                                   |
| Remote Desktop Shadowing invite de commande                                                                                                    | 34                                                                   |
| Mise en Evidence Remote-FX                                                                                                    | 35                                                                   |
| Collections                                                                                                    | 36                                                                   |
| Les Collections RDS 2012 :                                                                                                    | 36                                                                   |
| Les Collections de session:                                                                                                    | 36                                                                   |
| Les éléments d'une Collection:                                                                                                    | 37                                                                   |
| Paramétrages simples d'une Collection:                                                                                                    | 38                                                                   |
| Gestionnaire de Licences<br>Importance Du Gestionnaire :                                                                                                    | 39<br>39<br>39                                                       |

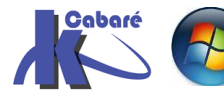

| Ajour service de Rôle Gestionnaire de licence:                                                                                                    | 40                                           |
|----------------------------------------------------------------------------------------------------|----------------------------------------------|
| Paramétrage du Gestionnaire de licence:                                                                                                    | 43                                           |
| Activation du Gestionnaire de licences:                                                                                                    | 43                                           |
| Ajout dans Groupe de Sécurité Serveur de licence des services terminal Server:                                                                                                    | :45                                          |
| Id de serveur unique:                                                                                                    | 46                                           |
| Migrer des licences :                                                                                                    | 47                                           |
| Installer des licences :                                                                                                    | 49                                           |
| Installer des licences :                                                                                                    | 51                                           |
| Installer des applications sur le RDS                                                                                                    | 53                                           |
| Installation d'applications Mode Execute - install                                                                                                    | 53                                           |
| Commande Change user                                                                                                    | 53                                           |
| Assistant Ajout programmes                                                                                                    | 54                                           |
| Mode maintenance                                                                                                    | 55                                           |
| Installer – publier – Distribuer                                                                                                    | 56                                           |
| Programmes et Certificats                                                                                                    | 56                                           |
| Profils Utilisateurs<br>Les profils sur un serveur RDS :<br>Objectif des profils itinérants :<br>Les profils itinérants standards (rappel) :<br>Les profils itinérants RDS par GPO<br>Réglage GPO<br>Profil itinérants problèmes réglages supplémentaires                | 57<br>57<br>58<br>59<br>60<br>63             |
| UPD user Profils Disks<br>UPD ou disques profils utilisateurs:<br>Configuration minimale:<br>Fichier UVHD-s1-xxxxx:<br>Options UPD:                                                                                                    | 66<br>66<br>68<br>69                         |
| Applications et Remote App                                                                                                    | 70                                           |
| Objectif des applications distantes Remote App :                                                                                                    | 70                                           |
| Publication d'application Remote App :                                                                                                    | 70                                           |
| Distribution d'application Remote App publiée:                                                                                                    | 71                                           |
| Distribution portail RDWA                                                                                                    | 72                                           |
| Groupe utilisateur du Bureau à distance (Vérification) :                                                                                                    | 72                                           |
| Ajout Serveur RDS au Groupe Ordinateurs Serveur RDS endpoint (Vérification):                                                                                                    | 72                                           |
| 1° connexion Accès WEB https://UNCxxx/RDWEB :                                                                                                    | 73                                           |
| Message Serveur de publication inconnu                                                                                                    | 74                                           |
| Distribution fichiers RDP                                                                                                    | 75                                           |
| Déploiements applications RemoteApp et .RDP:                                                                                                    | 75                                           |
| Installation du certificat du portail WEB sur le client :                                                                                                    | 75                                           |
| Paramétrage des connexions distantes du client windows :                                                                                                    | 77                                           |
| Récupération des fichiers .rdp :                                                                                                    | 78                                           |
| Utiliser les connexions distantes depuis windows 8.1 :                                                                                                    | 79                                           |
| Utiliser les connexions distantes depuis windows 7 :                                                                                                    | 80                                           |
| Portail RDWA<br>Pré-requis navigateurs:<br>Edge windows 10 (sans Activex)<br>IE 10 et IE 11 + Activex sur windows 8.1<br>IE 9 + Activex Seven<br>Navigateurs autres que IE:<br>Firefox<br>Présentation et Agencement du portail:<br>Paramètres - propriétés Remote App : | 81<br>81<br>82<br>83<br>84<br>85<br>87<br>87 |

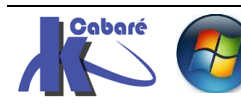

| Affichage dans des Dossiers                                                                                                    | . 89                                          |
|----------------------------------------------------------------------------------------------------|-----------------------------------------------|
| Création de bureau distants                                                                                                    | . 90                                          |
| Changer le titre du portail                                                                                                    | . 92                                          |
| PKI et Certificat                                                                                                    | . 93                                          |
| Besoin de certificats :                                                                                                    | . 93                                          |
| Types de Certificats et PKI                                                                                                    | . 94                                          |
| Déroulement gestion des certificats:                                                                                                    | . 95                                          |
| Création PKI de domaine:                                                                                                    | .95                                           |
| Ajout rôle Service de certificats AD                                                                                                    | .95                                           |
| Paramétrage du rôle Service de certificats AD                                                                                                    | .97                                           |
| Renouvellement PKI de domaine:                                                                                                    | 101                                           |
| Déploiement - Quels Certificats pour Quels Serveurs:                                                                                                    | 103                                           |
| Demande de création de Certificat de Domaine – via IIS:                                                                                                    | 104                                           |
| Export de certificat:                                                                                                    | 107                                           |
| Application / import de Certificat:                                                                                                    | 108                                           |
| Application du Certificat sur IIS pour SSL (vérification) :                                                                                                    | 109                                           |
| Vérification des Certificat                                                                                                    | 111                                           |
| Connexion HTTPS au portail RDWeb –FQDN et domaine:                                                                                                    | 111                                           |
| Connexion HTTPS depuis une machine hors domaine:                                                                                                    | 112                                           |
| Editeur appli remoteApp inconnu<br>Problème de Confiance dans l'éditeur des Applications :<br>Empreintes numériques SHA1:<br>GPO pour appliquer empreintes numériques:                                                               | 113<br>113<br>113<br>113<br>114               |
| SSo et Authentification                                                                                                    | 116                                           |
| Double authentification :                                                                                                    | 116                                           |
| Mise en œuvre de SSO Single Sign On :                                                                                                    | 117                                           |
| EASY-PRINT                                                                                                    | 119                                           |
| Principe des Impressions windows :                                                                                                    | 119                                           |
| Principe des Impressions RDS :                                                                                                    | 120                                           |
| Principe de Fonctionnement :                                                                                                    | 121                                           |
| Visioneuse XPS :                                                                                                    | 121                                           |
| GPO associées aux clients:                                                                                                    | 122                                           |
| Annexe 1 – Configurations RDS                                                                                                    | 124                                           |
| Configuration 1 serveur (+ licence) déploiement rapide :                                                                                                    | 124                                           |
| Configuration 2 serveurs (+ licence) déploiement standard:                                                                                                    | 124                                           |
| Configuration 3 serveurs (+ licence) déploiement standard :                                                                                                    | 125                                           |
| Annexe2 – VM et conf<br>Environnement Hyper-V<br>Création d'une VM à partir d'un vhd existant<br>2 VM minimum, CD et RDS<br>Montage du CD de domaine<br>Ajout du rôle AD DS<br>Configuration du Serveur<br>Montage du RDS de domaine | 126<br>127<br>129<br>129<br>129<br>132<br>134 |
| Annexe 3 – installation office 2010                                                                                                    | 135                                           |
| Message au 1° lancement d'office                                                                                                    | 135                                           |
| Modèles de Stratégies office 2010                                                                                                    | 135                                           |
| Installation d'office 2010 setup / admin                                                                                                    | 141                                           |
| Annexe 4 – gestion Certificat                                                                                                    | 143                                           |
| Console Certificats                                                                                                    | 143                                           |

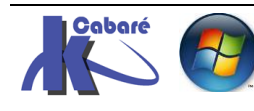

# **EVOLUTION TS 2003 EN RDS 2012 R2**

### Les noms des Evolutions :

Terminal Server 2003 évolue depuis 2008 R2 en RDS Remote Desktop Server, du coup tous les services anciennement nommés TS.... deviennent RD...

l'objectif est d'évoluer dans le sens de la virtualisation du poste de travail (ou du client léger) ce qui chez microsoft prends le nom de **VDI Virtualisation Desktop Infrastructure**.

Dans la version suivante des Services 2016, qui sera peut être nommée Windows Cloud Services... ce sera surtout Hyper-V qui sera modifié...

### **Versions RDP :**

RDP peut fournir le bureau complet, (bureau à distance) ou uniquement les applications choisies (**Remote Application**)

Le protocole RDP n'envoie à travers le réseau que les modifications d'écran, s'il n'y a pas de changement à l'écran, l'utilisation de la bande passante est nulle. Par exemple, lorsque la souris se déplace, on n'envois que le pointeur de la souris comme mise à jours d'écran...)

Pour connaître la version de RDP il suffit de demander "**A propos**" via le menu contextuel sur la boite de dialogue **Tous les programmes / Accessoires / Connexion Bureau à distance** 

| Version <b>RDP</b>                                                                                                    |                                                                                                    |
|----------------------------------------------------------------------------------------------------|----------------------------------------------------------------------------------------------------|
| Connexion Bureau à distance                                                                                                    | Connexion Bureau à distance<br>Connexion Bureau à distance<br>Version du noyau 6.1.7601<br>Version de contrôle 6.1.7601<br>© 2007 Microsoft Corporation. Tous droits réservés. |
| Ordinateur :       Exemple : computer.fabrikam.com         Nom       Aucun paramètre n'a été spécifié.         d'utilisateur :       Le champ du nom de l'ordinateur est vide. Entrez un nom complet d'ordinateur distant. | Authentification au niveau du réseau prise en<br>Protocole RDP (Remote Desktop Protocol) 7.1 pris                                                                              |
| Options     Connexion     Aide                                                                                                    |                                                                                                    |

### Version 5.1 avec Windows XP Pro

Changement des Terminal Services Client en Remote Desktop Connection. L'executables est tpoujours nommé mstsc.exe.

• support for 24-bit color et son

#### Version 5.2 (avec Windows Server 2003)

- support for console mode connections, a session directory,
- local resource mapping.
- Transport Layer Security (TLS) 1.0 for server authentication

Version 6.0 avec Vista 2003 Sp1, sous Xp sp2 et mac Os10

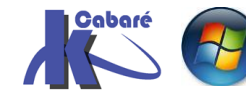

- , NLA Network Level Authentication
- multi-monitor spanning and large desktop support •

### Version 6.1 avec windows 2008, (client xp sp3 minimum)

- connecting remotely to individual programs
- client-side printer redirection system •

### Version 7.0 avec 2008 R2, 7, Xp sp3 ..

- Windows Media Player redirection, bidirectional audio, •
- multi-monitor support, enhanced bitmap acceleration, •
- Easy Print redirection •

### Version 7.1 avec 2008r2 sp1, (client 7 sp1 minimum)

RemoteFX functionality. •

### Version 8.0 (avec windows 8 windows 2012)

- Adaptive Graphics, DirectX 11 •
- automatic selection of TCP or UDP as transport protocol,

### Version 8.1 avec Windows 8.1 and Windows Server 2012 R2. (client 7 sp1 mini)

### Mise à jour pour RDP 8.1 est disponible pour Windows 7 SP1 https://support.microsoft.com/fr-fr/kb/2923545 •

10 avr. 2015 - Décrit une mise à jour pour 8.1 RDP dans Windows 7 SP1 et Windows Server 2008 R2 SP1.

💽 Windows6.1-KB2923545-x64.msu Il suffit d'installer

- Session shadowing
- "restricted admin" mode.

### Version 10.0 avec windows 10 (and patch sever 2012 server 2016)

- AutoSize zoom (HiDPI clients)
- graphics compression H.264/AVC

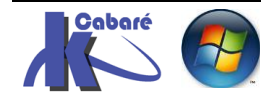

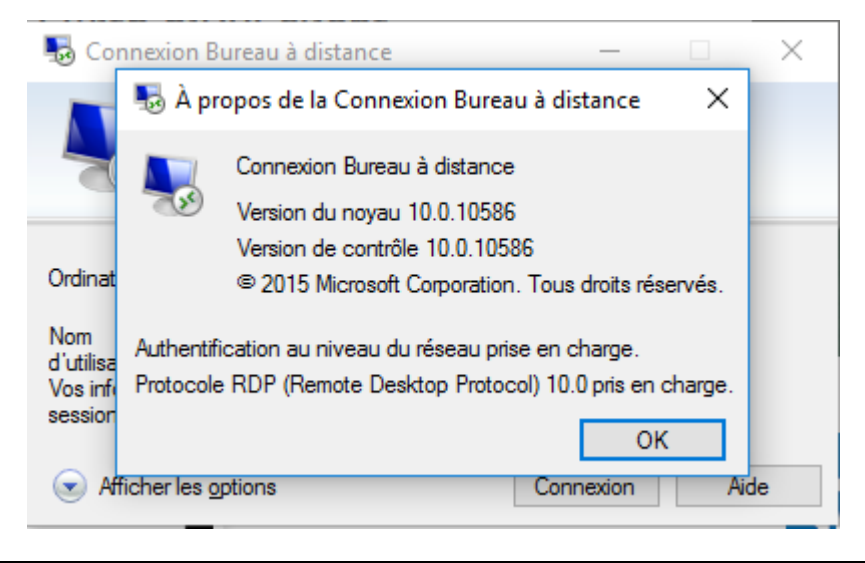

### Principales fonctionnalités RDP :

**Remote FX** est le nom donné à l'affichage en HQ à l'écran, II est désormais possible de voir un film en HD via un RDS hébergé qui plus est sur une machine Virtualisée en Hyper-V, à condition que le serveur qui héberge RDS ait une bonne carte graphique...

Les services qui apparaissent pour une utilisation simple de RDS sont

### **RD** Remote Application - Remote App :

Pour donner l'accès aux applications sans passer par le bureau à distance. On envois via le protocole RDP uniquement l'application, sans construire tout le bureau à distance. C"est très simple pour l'utilisateur, qui ne se mélange plus les idées entre son bureau "normal" et son "bureau à distance"... Cela nécessite d'utiliser **Internet Explorer** comme navigateur car on utilise un **ActiveX**.

On retrouve la même philosophie que chez Citrix...

### RDWA ou RD Web Access :

On arrive sur une page Web, sur laquelle nos applications sont disponibles... cela permet de simplifier la vie au client qui n'a plus à chercher son application voire a se promener sur un autre bureau. l'outils de "navigation reste le browser avec simplement une URL d'un intranet...

### RDG ou RD Gateway :

Rend accessible un serveur RDS à travers HTTPS, donc sans tunnel VPN...

Sous 2003 pour rendre un serveur TSE disponible à distance il fallait

- 1. monter un VPN
- chercher le serveur TSE via une @ip privée en interne (on ne peut pas toujours faire un VPN, cela peut bloquer lorsque l'on utilise une liaison wifi publique, si les pare-feu n'ouvrent pas les bons ports...

Avec 2012 (et depuis 2008) on utilisera https, cela marchera tout le temps car on fait du RDP encapsulé dans du HTTPS, et le HTTPS est en général "ouvert" partout.

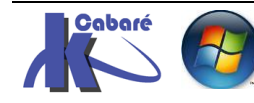

### **RD Easy Print :**

Permet de ne pas avoir à installer les pilotes d'imprimante sur le serveur

Sous 2003 il fallait obligatoirement installer toutes les imprimantes sur le serveur TSE, ce qui pouvait parfois poser quelques soucis, (vieux drivers, driver 32bits...) voire être impossible

Depuis 2008R2, lorsque l'on imprime, on génère un fichier d'impression XPS (équivalent microsoft du format PDF...) Ce fichier ensuite est envoyé au client TS. On peut donc dire que si le client à une imprimante correctement installée el local, il doit pouvoir par ailleurs imprimer des fichier XPS (tout comme des PDF...)

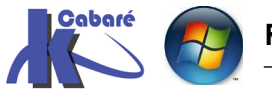

# **ADMINISTRATION DISTANTE VIA RDP**

### Terminal Server – bureau à Distance:

Le principe est le même, on utilise en effet le protocole **RDP Remote Desktop Protocol** pour accéder à une machine distante. Quelques règles pour se repérer :

- Sous 2012r2 et 2008r2 SRV : il faut activer simplement le paramètre Bureau à distance
- Sous 2003 SRV : Si les services Terminal Server sont déjà opérationnels, il n'y à pas à activer le Bureau à Distance

### Activer le Bureau à Distance sur Serveur 2012r2:

Dans le gestionnaire de serveur, serveur local on à tout de suite accès au Bureau à distance

| <b>a</b>                                                         | Gestionnaire de serveur                                     |                                       |                                                     |                                                |                           |  |  |  |
|------------------------------------------------------------------|-------------------------------------------------------------|---------------------------------------|-----------------------------------------------------|------------------------------------------------|---------------------------|--|--|--|
| Gestionnaire de serveur • Serveur local • 🗇 l 🏲 🛛 🖓 🖓 🖓 Gérer    |                                                             |                                       |                                                     |                                                |                           |  |  |  |
| Tableau de bord                                                  | PROPRIÉTÉS<br>Pour srv-v                                    |                                       |                                                     |                                                |                           |  |  |  |
| Serveur local Tous les serveurs                                  | Nom de l'ordinateur<br>Domaine                              | srv-v<br>cabare-intra.net             | Dernières mise:<br>Windows Upda                     | s à jour instal<br>te                          | lées                      |  |  |  |
| <ul> <li>Hyper-V</li> <li>Services de fichiers et d b</li> </ul> |                                                             |                                       | Dernière recher                                     | rche de mises                                  | à jour :                  |  |  |  |
|                                                                  | Pare-feu Windows<br>Gestion à distance<br>Bureau à distance | Domaine : Inactif<br>Activé<br>Activé | Rapport d'erreu<br>Programme d'a<br>Configuration c | urs Windows<br>mélioration d<br>le sécurité re | de l'expéri<br>nforcée d' |  |  |  |
|                                                                  | Association de cartes réseau                                | Désactivé                             | Fuseau horaire                                      |                                                |                           |  |  |  |

### Donnant

| Propriétés sys                                                                    | tème                                            | × |                               |
|-----------------------------------------------------------------------------------|-------------------------------------------------|---|-------------------------------|
| Nom de l'ordinateur                                                               | Matériel                                        |   |                               |
| Paramètres système avancés                                                        | Utilisation à distance                          |   |                               |
| Assistance à distance                                                             |                                                 |   |                               |
| Autoriser les connexions d'assistance à                                           | distance vers cet ordinateur                    |   |                               |
|                                                                                   |                                                 |   |                               |
|                                                                                   |                                                 |   |                               |
|                                                                                   | Options avancées                                |   |                               |
|                                                                                   |                                                 |   | A priori si on veut se laisse |
| Bureau à distance                                                                 |                                                 |   | la possibilité d'administre   |
| Choisissez une option, puis spécifiez qui pe                                      | eut se connecter.                               |   | le serveur depuis des         |
| ) Ne pas autoriser les connexions à dista                                         | nce à cet ordinateur                            |   | postes XP ou Seven, il fau    |
|                                                                                   |                                                 |   | demander n'importe            |
| Autonser les connexions a distance a c                                            | et ordinateur                                   |   | quelle version du Bureau à    |
| N'autoriser <u>que</u> la connexion des on<br>à distance avec authentification NL | dinateurs exécutant le Bureau<br>A (recommandé) |   | distance                      |
|                                                                                   |                                                 |   |                               |
| Comment choisir ?                                                                 | électionnez des utilisateurs                    |   | Si NLA cela implique ur       |
|                                                                                   |                                                 |   | client <b>Seven Sp2</b> mini  |
| OK                                                                                | Annular Analian                                 |   |                               |
| OK                                                                                | Annuler Applique                                |   |                               |

N.B: la méthode depuis 2008, reste valable... via les propriétés de Ordinateur, via Paramètres d'utilisation à distance, dans l'onglet Utilisation à Distance

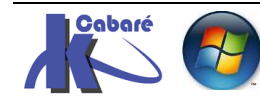

### Client RDP (bureau à distance)

Le fichier executable client rdp est mstsc.exe

Depuis windows 10 ou 8.1 il faut effectuer une recherche, via **cortana** ou la Recherche

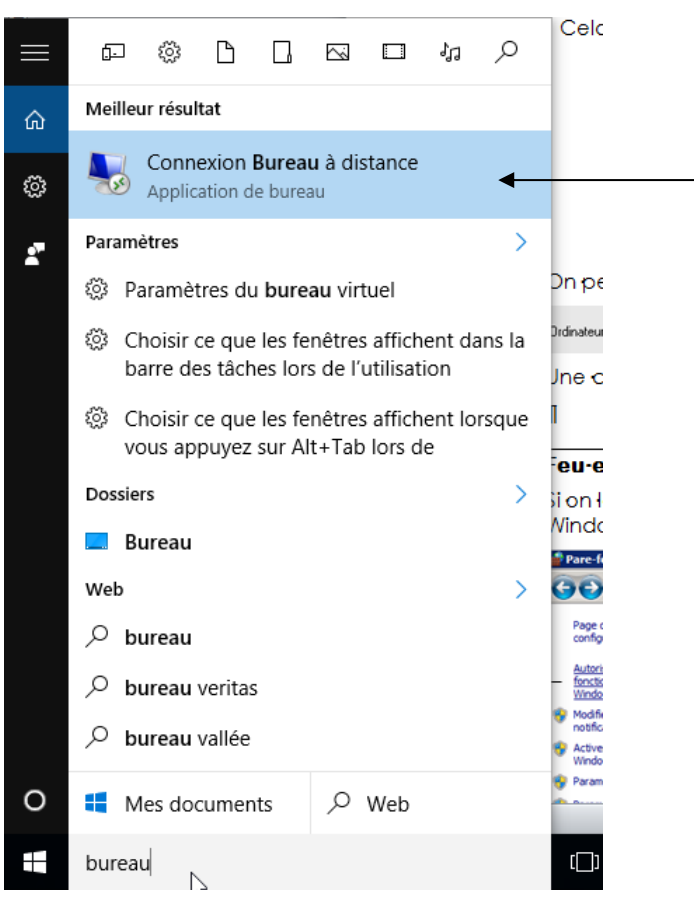

On peut bien sur le poser sur le bureau, l'épingler à la barre des tâches, l'épingler sur l'écran d'accueil...

Depuis un poste Seven, on demande plutôt

## programmes / accessoires / outils de communication / Connexion Bureau à distance

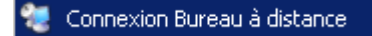

On peut utiliser un nom machine, une adresse Ip (si non membre d'un domaine) ou un FQDN (mieux)

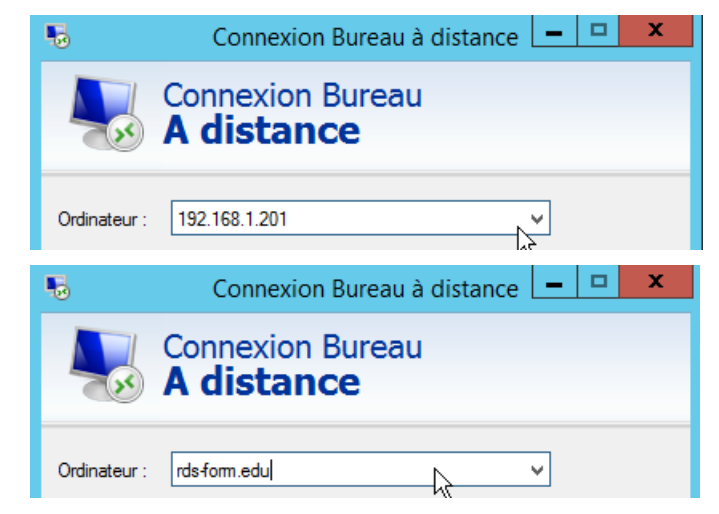

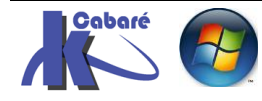

L'authentification est demandée, puis la connexion effectuée

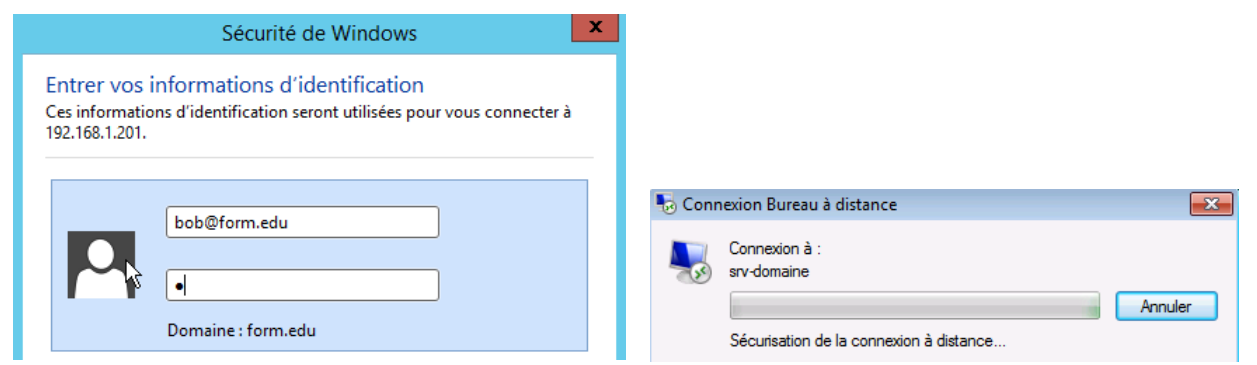

#### L'ouverture de session amène:

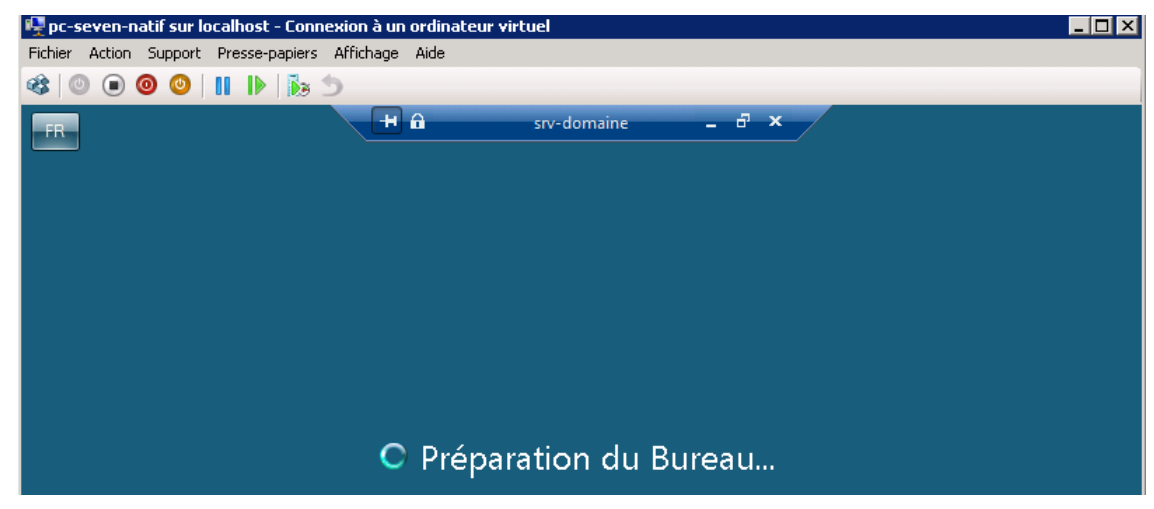

### Quitter - Déconnecter - Se déconnecter

Il ne faut jamais **quitter une session** en fermant la fenêtre...

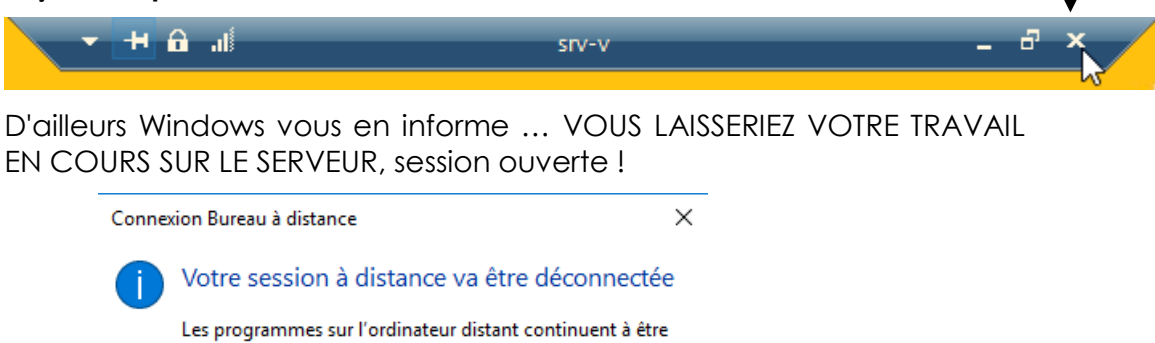

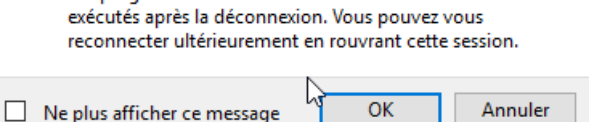

Si on ferme cette fenêtre, lors de la réouverture de la prochaine session on retrouvera le bloc note en... l'état ! Il faut plutôt fermer la session à distance proprement sur le serveur... via Démarrer, Arrêter ou se déconnecter / Se déconnecter

| Explorateur de fichiers<br>Rechercher<br>Exécuter | Déconnecter<br>Se déconnecter<br>Arrêter | • | <b>Se déconnecter</b> = fin<br>de session sur le<br>poste distant |
|---------------------------------------------------|------------------------------------------|---|-------------------------------------------------------------------|
| Arrêter ou se déconnecter                         | Redémarrer                               |   | Déconnecter =<br>coupure de session<br>distante                   |

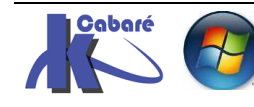

**RDS 2012 R2 – accès intranet** - SYS 32 – Cours TP - ver 1.3 - http://www.cabare.net Page 11 - Michel Cabaré -

### Mises en Evidence Quitter / fermeture de session...

**N.B**: Si une session locale est déjà ouverte sur le serveur sur lequel on prend la main avec le bureau à distance et sous un compte homonyme, alors cette session locale est déconnecté. C'est le fonctionnement par défaut.

Un petit essai pour mettre en évidence la différence entre **Se déconnecter** (fermer session) / **Déconnecter** (fermer la fenêtre...)

- 1. sur un poste sur lequel on a activé le bureau à distance, on ouvre une session locale en tant qu'administrateur, et on lance le bloc note...
- 2. depuis un client on tente une connexion RDP avec le même compte administrateur..., lorsque la session à distance est prise, on voit sur le poste la session en cours se fermer...
  - Si on ferme le bureau à distance par la croix de la fenêtre, on quitte le bureau à distance, mais la session reste "ouverte" sur le poste... Si on ré-ouvre la session "apparemment fermée", on retrouvera notre application

| - H 🖬 🛋 Gestionnastv-vle serveur |                            | - 6                     | ×      |              |           |       |
|----------------------------------|----------------------------|-------------------------|--------|--------------|-----------|-------|
|                                  |                            |                         | Sa     | ns titre - B | loc-notes | <br>× |
|                                  | Fichier<br>cgvjbo<br>yghij | Edition<br>fjhc<br>ftyj | Format | Affichage    | ?         | ^     |

• Si on ferme le bureau à distance en se déconnectant, Si on réouvre une session on ne retrouve plus rien...

### Mstsc.exe /admin Session Console

On appelle "session console" la session qui est utilisée par défaut par le système pour envoyer les informations à l'écran.

On peut récupérer depuis n'importe quel poste cette session console, en se loguant avec l'option **/admin** du client bureau a distance. Et ce depuis le client 6.1 minimum. (avant on utilisait **/console**...)

Donc en invite de commande via

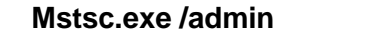

C:\Users\Administrateur.CABARE-INTRA>mstsc.exe /admin

**N.B**: Si un membre du groupe Administrateurs démarre une session Bureau à distance à un serveur Windows Server 2012, sur lequel le service de rôle de Terminal Server installé, ils doivent utiliser l'option **/admin** pour se connecter à une session pouvant administrer à distance le serveur

C'est la Session dite "session 0" (output std) et non pas la session TSE

Cette "session 0" à plusieurs caractéristiques :

- Elle ne consomme pas de "CAL"
- Elle n'est pas bloquée par un éventuel mode "maintenance" du serveur

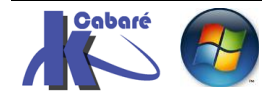

### **Options du Bureau à Distance**

Il est possible de modifier un certain nombre d'options lors de la demande de connexion sur le poste distant, via **Option** 

| 🐮 Connexia   | on Bureau     | ı à distance                                            |                                                                   |                                                 | ×         |        |         |         |
|--------------|---------------|---------------------------------------------------------|-------------------------------------------------------------------|-------------------------------------------------|-----------|--------|---------|---------|
| -            | Burea<br>Coni | u à dista<br>nexion                                     | nce                                                               |                                                 |           |        |         |         |
| Ordinateur : | srv-dc1       |                                                         | i                                                                 | ~                                               |           |        |         |         |
|              | Connex        | ion Annul                                               | er Aide                                                           | Options >>                                      |           | ffiche | r les d | ontions |
|              |               |                                                         |                                                                   |                                                 | 00 A      |        | 103 (   |         |
|              |               | 🎭 Connexi                                               | ion Bureau à dista                                                | nce                                             | -         |        | ×       |         |
|              |               | <b>N</b>                                                | Connexior<br>A distar                                             | n Bureau<br><b>1Ce</b>                          | I         |        |         |         |
|              |               | Ordinateur :                                            | srv-v                                                             |                                                 |           | •      |         |         |
|              |               | Nom<br>d'utilisateur :<br>Vos informati<br>session Wind | TRAVAIL-10\Adm<br>ons d'identification o<br>lows seront utilisées | iinistrateur<br>d'ouverture de<br>pour la conne | ion.      |        |         |         |
|              |               | Afficher                                                | les options                                                       |                                                 | Connexion | Ai     | ide     |         |

On peut atteindre différents onglets

### Onglet général

Permet notamment de définir une machine cible et un utilisateur spécifique, et d'enregistrer à terme toute la configuration dans un fichier **.rdp** 

| Général A<br>Paramètre                                                                                  | ffichage Ressources locales Expérience Avancé<br>s d'ouverture de session<br>Entrez le nom de l'ordinateur distant.                                                                                                    |  |  |  |  |
|----------------------------------------------------------------------------------------------------|----------------------------------------------------------------------------------------------------|--|--|--|--|
|                                                                                                    | Ordinateur : srv-v ~                                                                                                    |  |  |  |  |
|                                                                                                    | Nom d'utilisateur : TRAVAIL-10\Administrateur                                                                                                    |  |  |  |  |
| Vos informations d'identification d'ouverture de<br>session Windows seront utilisées pour la connexion. |                                                                                                    |  |  |  |  |
|                                                                                                    | Vos informations d'identification d'ouverture de<br>session Windows seront utilisées pour la connexion.                                                                                                    |  |  |  |  |
|                                                                                                    | Vos informations d'identification d'ouverture de<br>session Windows seront utilisées pour la connexion.                                                                                                    |  |  |  |  |
| Paramètre                                                                                               | Vos informations d'identification d'ouverture de<br>session Windows seront utilisées pour la connexion.<br>Toujours demander les informations d'identification<br>s de connexion                                                                                                    |  |  |  |  |
| - Paramètre                                                                                             | Vos informations d'identification d'ouverture de<br>session Windows seront utilisées pour la connexion.<br>Toujours demander les informations d'identification<br>s de connexion<br>Enregistrez les paramètres de connexion actuels dans un<br>fichier RDP ou ouvrez une connexion enregistrée. |  |  |  |  |

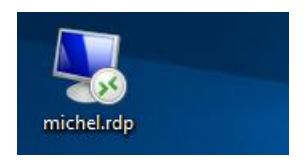

Pour se connecter avec ces valeurs de paramètres, il suffit de double cliquer dessus. Pour modifier ultérieurement ce fichier , il faut demander cli droit Modifier

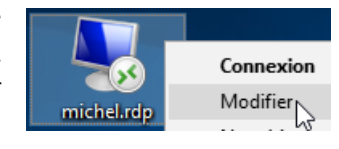

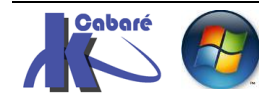

### Onglet Affichage

Permet de gérer l'interface graphique

| Général                      | Affichage           | Ressources locales                                                                                                    | Expérience     | Avancé     |  |  |  |
|------------------------------|---------------------|----------------------------------------------------------------------------------------------------|----------------|------------|--|--|--|
| Configuration de l'affichage |                     |                                                                                                    |                |            |  |  |  |
| 2                            | Choisiss<br>curseur | Choisissez la taille de votre Bureau à distance. Déplacez le<br>curseur à l'extrême droite pour utiliser la totalité de l'écran. |                |            |  |  |  |
|                              | Petit               | Petit Grand                                                                                                    |                |            |  |  |  |
|                              |                     | Plein écran                                                                                                    |                |            |  |  |  |
|                              | Utilis              | er tous les moniteurs p                                                                                                    | our la session | à distance |  |  |  |
| Couleur                      | s                   |                                                                                                    |                |            |  |  |  |
|                              | Choisir l'          | Choisir l'intensité de la couleur de la session à distance.                                                                      |                |            |  |  |  |
|                              | Qualité             | optimale (32 bits)                                                                                                    | $\sim$         |            |  |  |  |
|                              |                     |                                                                                                    |                |            |  |  |  |
| Affich                       | er la barre de      | e connexion en cas de                                                                                                    | e mode plein é | cran       |  |  |  |

### Onglet Ressources locales

Permet de définir la redirection de lecteurs réseaux ou de ports USB...

| Général A<br>Sortie aud | ffichage Ressources locales<br>io de l'ordinateur distant<br>Configurer les paramètres au<br>Paramètres | Expérience Avancé<br>dio de l'ordinateur distant.                |                                                                                                    |
|-------------------------|----------------------------------------------------------------------------------------------------|------------------------------------------------------------------|----------------------------------------------------------------------------------------------------|
| Clavier                 | Appliquer les combinaisons o<br>En mode plein écran unique                                              | de touches Windows :<br>ement ~                                  | Passa mas et périphériques lacaure                                                                                                    |
| Ressource               | Exemple : ALT+TAB<br>es et périphériques locaux                                                         |                                                                  | Choisissez les périphériques locaux<br>Choisissez les périphériques et les ressources de cet ordinateur que<br>vous souhaitez utiliser dans la session à distance. |
| 20                      | Choisissez les périphériques<br>souhaitez utiliser dans la ses<br>Imprimantes<br>Autres                 | et les ressources que vous<br>sion à distance.<br>Presse-papiers | Cartes à puce Ports Cartes à puce Cartes à puce Cartes périphériques Plug-and-Play (PnP) pris en charge Périphériques que je branche plus tard                     |

Par exemple, si on se trouve sur un Poste et que l'on souhaite que son disque dur local soit "mappé" sur le poste auquel on accède a distance, il suffit de et les clés USB insérées localement demander au départ

| ✓Cartes à puce             | ✓Cartes à puce                                                                                                    |
|----------------------------|----------------------------------------------------------------------------------------------------|
| Ports                      | Ports                                                                                                    |
| Lecteurs                   | Lecteurs                                                                                                    |
| Lecteur de disquettes (A:) | 🖃 🗹 Autres périphériques Plug-and-Play (PnP) pris en charge                                                                                                    |
| 🗹 os-win10-1511 (C:)       | 🏹 Périphériques que je branche plus tard                                                                                                    |
| data (D:)                  | A Company of the second second |
|                            |                                                                                                    |

On aura un message de mise en garde ...

– SYS 32 – Cours TP - ver 1.3 -

| Nonr 💀                                                                                                    | nexion Bureau à distance                           | ×                                                           |  |  |
|----------------------------------------------------------------------------------------------------|----------------------------------------------------|-------------------------------------------------------------|--|--|
| 1                                                                                                    | npossible d'identifier l'<br>raiment vous y connec | éditeur de cette connexion à distance. Voulez-vous<br>ter ? |  |  |
| Cette connexion distante peut endommager votre ordinateur local ou distant. Ne vous connectez<br>pas, sauf si vous connaissez l'origine de cette connexion ou si vous l'avez déjà utilisée. |                                                    |                                                             |  |  |
|                                                                                                    | Éditeur :                                          | Serveur de publication inconnu                              |  |  |
| <u>_</u> ~                                                                                                    | Type :                                             | Connexion Bureau à distance                                 |  |  |
|                                                                                                    | Ordinateur distant :                               | srv-v                                                       |  |  |

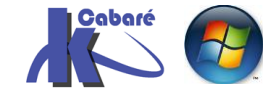

### Et sur la machine distante on aura

| Pour le disque   | pour la clé usb    |
|------------------|--------------------|
| 4 📕 Ce PC        | Ce PC              |
| D 📔 Bureau       | E. Bureau          |
| C sur TRAVAIL-10 | Documents          |
| 👂 📗 Documents    | 🛖 F sur TRAVAIL-10 |

### Onglet Programmes

Permet de démarrer un batch ou programme spécifique

| Général                                              | Affichage | Ressources locales | Programmes | Expérience | <u> </u> | > |  |
|------------------------------------------------------|-----------|--------------------|------------|------------|----------|---|--|
| Démarrer un programme                                |           |                    |            |            |          |   |  |
| Démarrer le programme suivant lors de la connexion : |           |                    |            |            |          |   |  |
| Chemin d'accès au programme et nom du fichier :      |           |                    |            |            |          |   |  |
|                                                      |           |                    |            |            |          |   |  |
| Démarrer dans le dossier suivant :                   |           |                    |            |            |          |   |  |
|                                                      |           |                    |            |            |          |   |  |
|                                                      |           |                    |            |            |          |   |  |

### Dans l'Onglets Experience on choisit une vitesse ou non

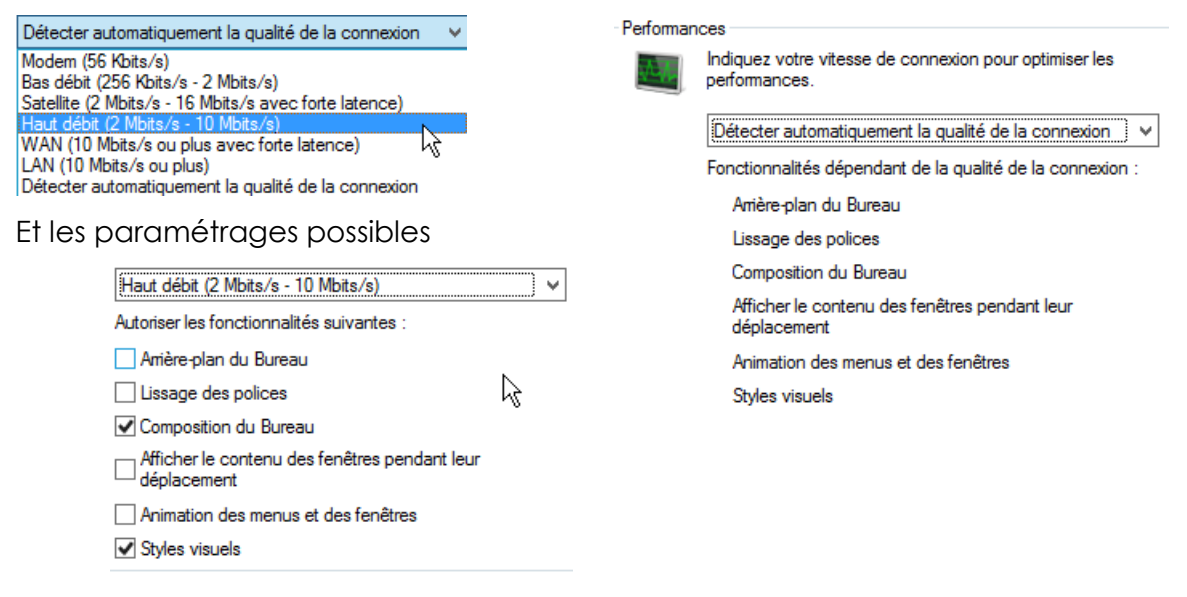

Dans l'onglet Avancé rien d'indispensable dans un premier temps

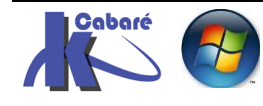

### Pare-Feu et N° Port par défaut

Si on laisse Windows activer les réglages pour autoriser le Bureau à distance dans le pare-feu incorporé d'un Windows 10

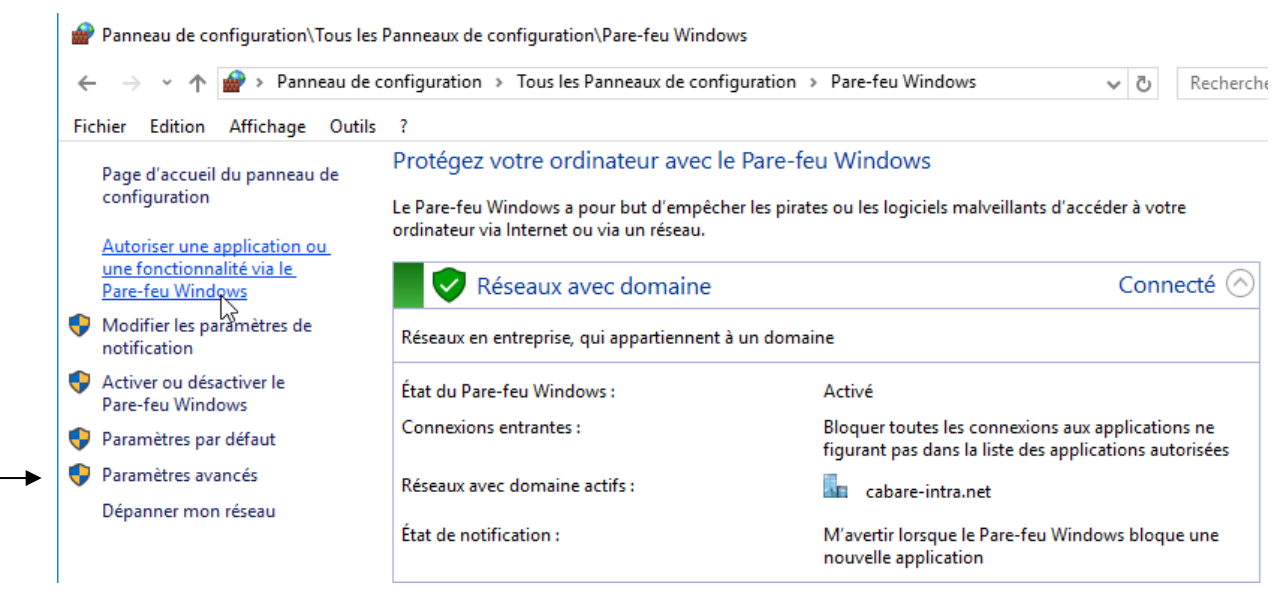

#### Alors on observe que Bureau à distance par défaut n'ets pas accessible depuis un profil de réseau public

| Domaine  | Domestique/entreprise (                      | . Public                                                                                                    |
|----------|----------------------------------------------|----------------------------------------------------------------------------------------------------|
| Domaine  | Domestique/entreprise (                      | . Public                                                                                                    |
|          |                                              |                                                                                                    |
|          |                                              |                                                                                                    |
|          |                                              |                                                                                                    |
|          |                                              |                                                                                                    |
|          |                                              |                                                                                                    |
| utilis 🗌 |                                              |                                                                                                    |
| VSD)     |                                              |                                                                                                    |
| P) 🗆     |                                              |                                                                                                    |
| HTTPS)   |                                              |                                                                                                    |
|          |                                              |                                                                                                    |
|          |                                              |                                                                                                    |
|          |                                              |                                                                                                    |
|          | (utilis  <br>VSD)  <br>P)  <br>HTTPS)  <br>2 | L L<br>(utilis ]<br>VSD) ]<br>P) ]<br>HTTPS) ]<br>V<br>V<br>V<br>U<br>U<br>U<br>U<br>U<br>U<br>U<br>U<br>U<br>U<br>U<br>U<br>U |

Cela correspond dans les **Paramètres avancés** Dans les **règles de trafic entrant**, filtrées par **bureau à distance**...à 3 règles

### 2 :une TCP et l'autre UDP...pour le Bureau à distance

### 1 pour le contrôle à distance

|   | Pare-feu Windows avec fonctions avancées | Règles de trafic entrant Filtré par : Bureau à distance |                   |        |  |
|---|------------------------------------------|---------------------------------------------------------|-------------------|--------|--|
|   | 🔣 Règles de trafic entrant               | Nom                                                     | Groupe            | Profil |  |
|   | 🌇 Règles de trafic sortant               | Pureau à distance - Mode utilicateur (TCD entrant)      | Rureau à distance | Tout   |  |
|   | Negles de sécurité de connexion          | Bureau a distance - Mode utilisateur (TCP entrant)      | Bureau a distance | Tout   |  |
| > | 🛃 Analyse                                | Bureau a distance - Mode utilisateur (ODP entrant)      | Bureau a distance | Tout   |  |
|   |                                          | W Bureau à distance - Contrôle à distance (TCP-In)      | Bureau à distance | lout   |  |

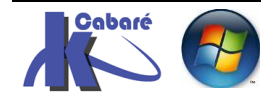

On voit que le port **TCP-3389** est concerné

Et depuis la version RDP 8 UDP-3389

| Propriétés de : Bureau à d                           | listance (TCP-Ent                            | trée)                       |                             | × |
|------------------------------------------------------|----------------------------------------------|-----------------------------|-----------------------------|---|
| Protocoles et ports<br>Général                       | Étendue<br>Programmes et ser                 | Avancé<br>rvices            | Utilisateurs<br>Ordinateurs |   |
| i s'agit d'une n<br>sont pas modifi                  | ègle prédéfinie dont<br>ables.               | certaines propriét          | és ne                       |   |
| General<br>Nom :<br>Bureau à distance (TCP-Entrée)   |                                              |                             |                             |   |
| Description :<br>Règle de trafic<br>pour autoriser l | entrant pour le serv<br>e trafic RDP. [TCP 3 | ice Bureau à dista<br>3389] | ince                        |   |
| ,                                                    |                                              |                             |                             |   |

### Modification Port 3389 du Bureau à Distance

Une machine classique écoute sur TCP 3389 et UDP 3389

| C:\User                    | s\Administrateur>net                                         | stat -a                                                          |                                             |  |
|----------------------------|--------------------------------------------------------------|------------------------------------------------------------------|---------------------------------------------|--|
| Connexi                    | ons actives                                                  |                                                                  |                                             |  |
| Proto<br>TCP<br>TCP<br>TCP | Adresse locale<br>0.0.0.0:135<br>0.0.0.0:445<br>0.0.0.0:3389 | Adresse distante<br>travail-10:0<br>travail-10:0<br>travail-10:0 | État<br>LISTENING<br>LISTENING<br>LISTENING |  |
| TCP                        | 0.0.0.0:5357                                                 | travail-10:0                                                     | LISTENING                                   |  |
| UDP                        | 0.0.0.0:123                                                  | * : *                                                            |                                             |  |
| UDP                        | 0.0.0.0:3389                                                 | * *                                                              |                                             |  |
| UDP                        | 0.0.0.0:3702                                                 | * *                                                              |                                             |  |
| UDP                        | 0.0.0.0:3702                                                 | * *                                                              |                                             |  |

Le Bureau à Distance port **TCP 3389** par défaut est modifiable via la base de registre dans la Clé HKLMACHINE\System\CurrentControlSet\Control\TerminalServer WinStation\RDp-Tcp\PortNumber

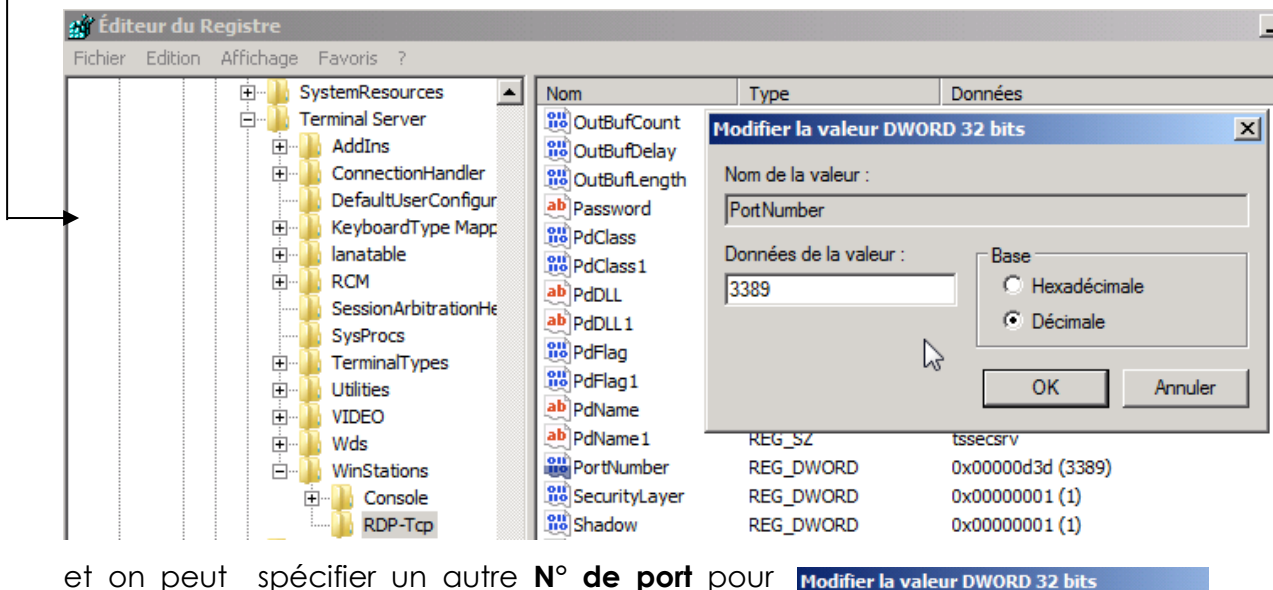

et on peut spécifier un autre N° de port pour accéder au bureau à distance qui écouterais sur un n° de port non configuré par défaut

dans l'exemple ici 6809

| Modifier la valeur DWORD 32 bits |                |  |  |  |
|----------------------------------|----------------|--|--|--|
| Nom de la valeur :               |                |  |  |  |
| PortNumber                       |                |  |  |  |
| Données de la valeur :           | Base           |  |  |  |
| 6809                             | O Hexadécimale |  |  |  |
|                                  | Oécimale       |  |  |  |

N.B: le re démarrage du système est obligatoire

Il faut créer une règle spécifique **RDP perso** dans le Pare-feu ...

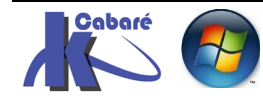

| Pare-feu Windows av                                              | ec fonctions Règles de trafic                     |                      |                         |                                            |
|------------------------------------------------------------------|---------------------------------------------------|----------------------|-------------------------|--------------------------------------------|
| Kègles de trafic es<br>Règles de trafic so<br>Règles de sécurité | ortant<br>Nouvelle règle<br>te a type P           | ort                  | Port     Règle qui cont | trôle les connexions d'un port TCP ou UDP. |
|                                                                  |                                                   |                      |                         |                                            |
|                                                                  | Cette règle s'applique t-elle à TCP ou UDP ?      | )                    |                         |                                            |
|                                                                  | • TCP                                             |                      |                         |                                            |
|                                                                  | ○ UDP                                             |                      |                         |                                            |
|                                                                  |                                                   |                      |                         |                                            |
|                                                                  | Cette rèale s'applique t-elle à tous les ports lo | ocaux ou à des       | ports locaux spécifiq   |                                            |
|                                                                  | C.T. 1                                            |                      |                         |                                            |
|                                                                  | lous les ports locaux                             |                      |                         |                                            |
|                                                                  | Ports locaux spécifiques :                        | [6809]<br>European 2 |                         |                                            |
|                                                                  |                                                   | Exemple : 8          | 0, 443, 0000-0010       |                                            |

### donnant

| Règles de trafic entrant                                                                                                    | Propriétés de : RDP perso |                             |                                | ]            |
|----------------------------------------------------------------------------------------------------|---------------------------|-----------------------------|--------------------------------|--------------|
| Nom                                                                                                    | Général                   | Programmes et se            | rvices                         | Ordinateurs  |
| 🕑 RDP perso                                                                                                    | Protocoles et ports       | Étendue                     | Avancé                         | Utilisateurs |
| Accès réseau COM + (DCOI     Administration à distance C     Administration à distance (     Administration à distance (     Administration à distance (     Administration à distance (     Administration à distance (     Règle de pare-feu pour l'ac     Règle de pare-feu pour l'ac     Règle de pare-feu pour l'ac | Protocoles et ports       | tocole : TCP                | 6 🚎                            |              |
| Règle de pare-feu pour l'ac     O Découverte d'homologue d     Extraction du contenu de E                                                                                                    | Port local :              | Forts sp<br>6809<br>Exemple | ecifiques<br>: 80, 443, 5000-3 | 5010         |

Pour y accéder depuis un client, il faut ajouter : 'deux-points' et le n° de port à utiliser, comme dans ou

| 😸 Connexion Bureau à distance |   | 퉣 Connexion Bureau à distance   | - • • |
|-------------------------------|---|---------------------------------|-------|
| Remote Desktop<br>Connection  |   |                                 |       |
| Ordinateur : srv-domaine:6809 | - | Ordinateur : 192.168.1.222:6809 | •     |

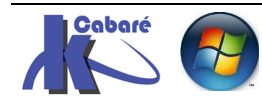

# SERVEUR RDS ET DOMAINE

### Schéma Configuration RDS

Une installation de base RDS comporte au minimum les machines suivantes en domaine...1 serveur dédié minimum **RDS** 

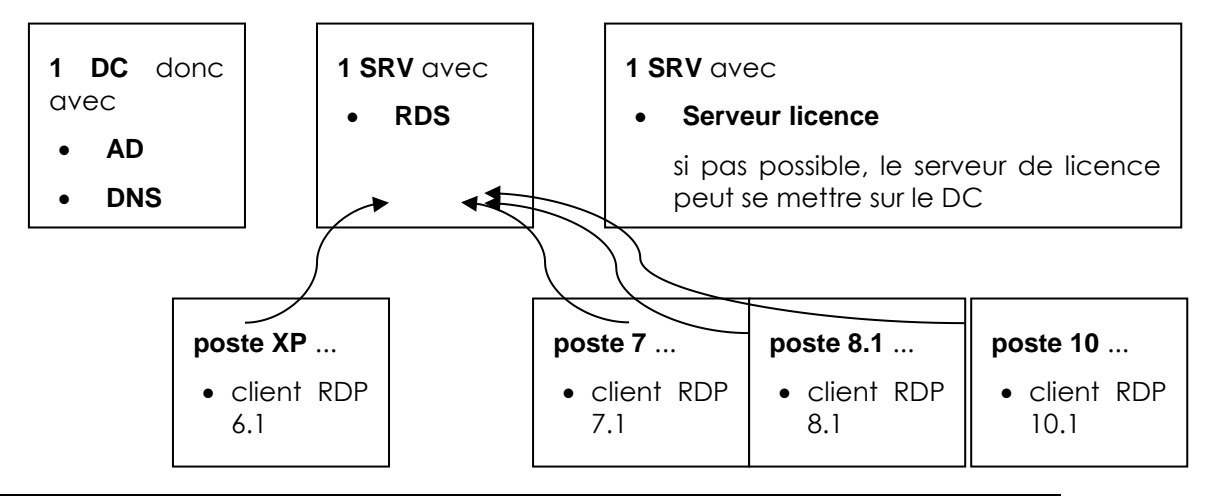

### Schéma Configuration avec Gateway RDS

Ce mode ne fonctionne qu'avec 2 serveurs dédiés minimum RDS et Gateway

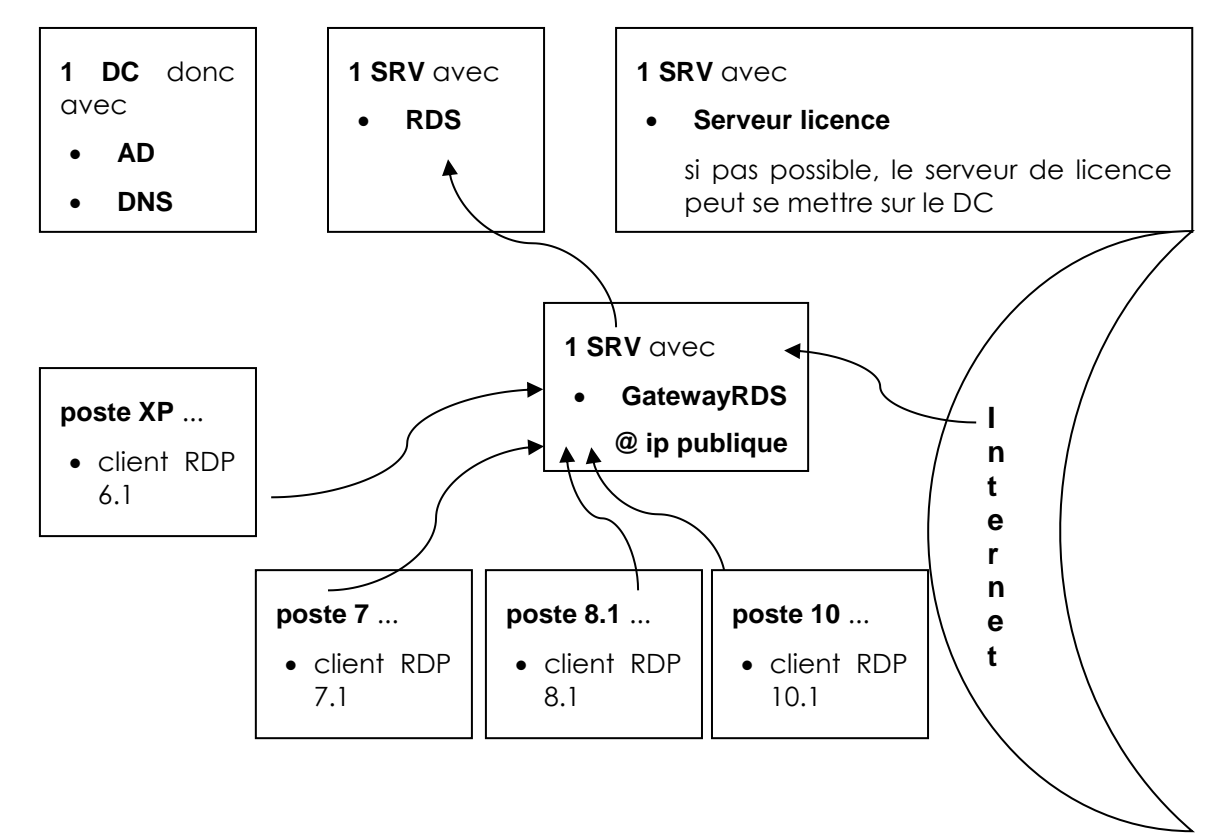

**N.B**: si on a un nom de domaine posé sur l'adresse IP, il est plus simple que le nom de domaine externe public soit identique à celui du domaine interne local...(cabare-intra.net)

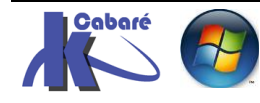

## **GROUPE DE SERVEUR 2012**

### Groupe de Serveur

Il peut être commode depuis un serveur de construire dans l'interface de gestion de serveur une notion de **Groupe de** 

### Dans **Gérer**

Serveur

on demande **Créer un Groupe de serveur** qui permettra d'avoir accès aux consoles et on outils de supervisions de tous les serveurs du groupe

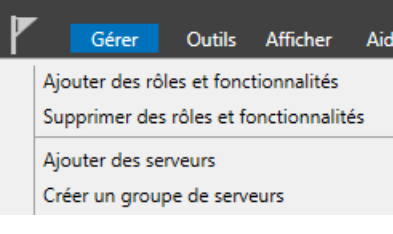

Il faut donner un nom de groupe, ici formation

|                                                                     | /                                                                                                    |                                                   |              |
|---------------------------------------------------------------------|----------------------------------------------------------------------------------------------------|---------------------------------------------------|--------------|
| <b>a</b>                                                            | Créer un groupe de s                                                                                       | serveurs                                          | _ <b>D</b> X |
| Nom du groupe de serveur                                            | s formation                                                                                                |                                                   |              |
| DNS                                                                 | Importer                                                                                                   |                                                   |              |
| Pool de serveurs                                                    | Active Directory                                                                                           | Sélectionné                                       |              |
| Emplacement :<br>Système d'exploitation : Tr<br>Nom (CN) : N        | i form                                                                                                    | Ordinateur<br>FORM.EDU (2)<br>dc-form<br>rds-form |              |
| Nom Système<br>dc-form Window<br>rds-form Window<br>gtw-form Window | e d'exploitation<br>Is Server 2012 R2 Standard<br>Is Server 2012 R2 Standard<br>Is Server 2012 R2 Standard |                                                   |              |

Et demande d'ajouter par exemple les 2 serveurs de notre domaine

Ces serveurs apparaîtront accessibles dans notre gestionnaire de serveur via un nouvel icone de **Groupe** 

| Gestionnaire de serveur • formation                          |  |                         |                               |                                  |
|--------------------------------------------------------------|--|-------------------------|-------------------------------|----------------------------------|
| Tableau de bord                                              |  | SERVEUR<br>Tous les ser | <b>S</b><br>rveurs   2 au tot | al                               |
| <ul> <li>Serveur local</li> <li>Tous les serveurs</li> </ul> |  | Filtrer                 |                               | <u>م</u>                         |
| AD DS AD NS                                                  |  | Nom du serveur          | Adresse IPv4                  | Facilité de gest                 |
| formation                                                    |  | RDS-FORM                | 192.168.1.200                 | En ligne - Com<br>En ligne - Com |
| Services de fichiers et d >                                  |  |                         |                               | 5 1                              |

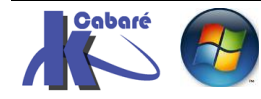

### **Préconisations :**

Les règles suivantes sont à suivre scrupuleusement

- Même si une nouveauté 2012 consiste à rendre possible l'installation des services RD Remote Desktop sur un Contrôleur de Domaine il est peu conseillé de le faire car la sécurité sur un CD est spéciale... (très renforcée)
- Toujours Installer les services sur un serveur déjà membre du domaine. (ne pas faire l'adhésion au domaine après l'ajout des services...)
- Ne jamais installer les applications Avant l'installation du rôle RD sur le serveur 2012, mais toujours Après...
- Ne pas oublier d'installer le serveur de licence... (120 jours pour l'activer auprès de microsoft, puis 90 jours pour installer les CALS sur le serveur...)
- S'il faut gérer des Certificats (pour les Web Service...), le faire Avant d'installer les applications

Si on veut utiliser des fonctions graphiques et/ou multimédia, il faut utiliser les derniers clients RDP

Par défaut, 2 comptes peuvent accéder aux services RD (on a droit à 2 sessions), si on utilise le même compte, la session précédente sera fermée.

N.B: Montage d'un RD Sur un CD (test, maquette...)

du fait de la sécurité renforcée sur le CD, par exemple un utilisateur ne pouvant pas ouvrir de session sur un CD... il ne pourra pas ouvrir de session RD non plus...

Il faudra créer une GPO avec dans

### Ordinateur /Stratégies Locales/ Attributions Droits utilisateurs

au minimum les 2 valeurs suivantes

📓 Autoriser l'ouverture de session par les services Bureau à distance

🐻 Permettre l'ouverture d'une session locale

### Présentation des Rôles et Services de Rôle Remote Desktop:

5 rôles et services principaux existent

- RDSHRemote Desktop Session hosthôte bureau à distanceRDWARemote Desktop Web Accesportail WebRDLSRemote Desktop Licensing servergestionnaire de licenceRDCBRemote Desktop Connection Brokerservice BrokerRDGRemote Desktop Gatewaypasserelle (\*)
  - (\*) rôle optionnel
- http://www.cabare.net Page 21 - Michel Cabaré -

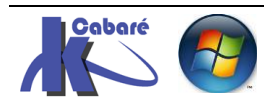

| RDSH | Remote Desktop Session host                                                  | hôte bureau à distance     |  |  |
|------|------------------------------------------------------------------------------|----------------------------|--|--|
|      | Héberge et accepte plusieurs sessions<br>les applications, et les remoteapps | simultanées, on y installe |  |  |
|      | Nécessite 2 partitions 1 pour l'oS et 1 pour les applications                |                            |  |  |
|      | 6 Giga Ram 4 cpu                                                             |                            |  |  |
| RDWA | Service de rôle RD Web Acces                                                 | portail Web                |  |  |
|      | Permet la publication d'un portail pour<br>distance et aux remoteapp         | r accéder aux bureaux à    |  |  |
|      | 4 Giga Ram 4 cpu                                                             |                            |  |  |
| RDLS | Service de rôle RD Licensing server                                          | gestionnaire de licence    |  |  |
|      | Gère les licences RDS                                                        |                            |  |  |
|      | 2 Giga Ram 2 cpu                                                             |                            |  |  |
| RDCB | Service de rôle RD Connection Broker<br>(obligatoire depuis 2012)            | service Broker             |  |  |
|      | Gèle la connexion et la répartition de charge                                |                            |  |  |
|      | Ne peut pas s'installer sur un serveur ave                                   | ec une AD                  |  |  |
|      | 6 Giga Ram 4 cpu                                                             |                            |  |  |
| RDG  | Service de rôle RD Gateway                                                   | passerelle                 |  |  |
|      | Permet un accès via https 443                                                |                            |  |  |
|      | 4 Giga Ram 4 cpu                                                             |                            |  |  |

Une installation de base RDS comporte au minimum les machines suivantes avec les rôles (ou services de rôle) suivants en domaine...

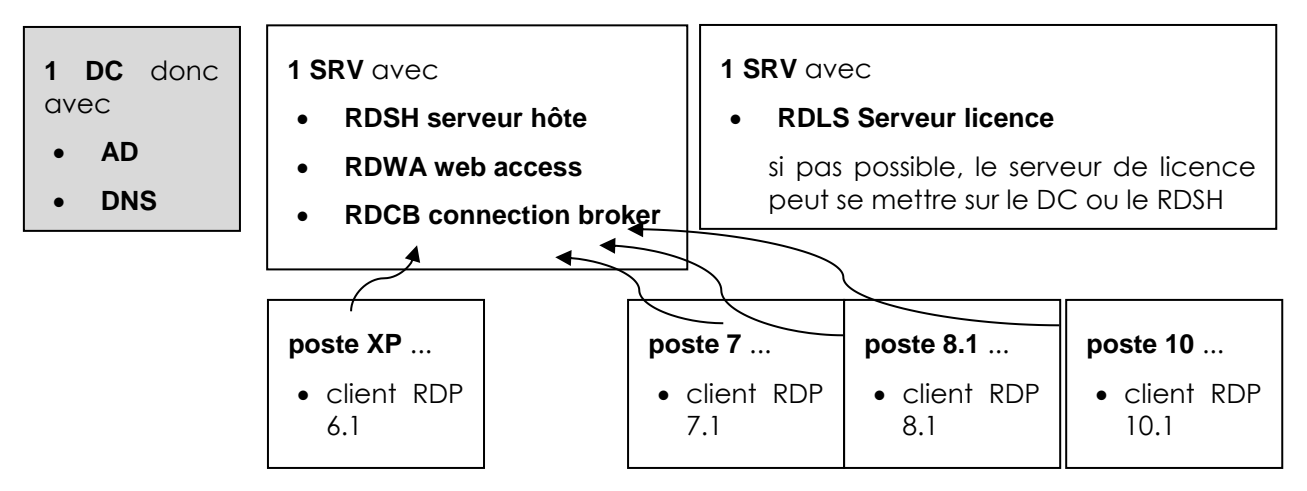

N.B: il faut absolument installer un Broker depuis la version 2012

ne pas installer le Remote Desktop Connection Broker, c'est ne pas utiliser RDS

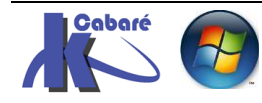

### Assistant Déploiement infrastructure RDS

Sur un serveur SRV-RDS1, membre du domaine... on se connecte en tant qu'administrateur du Domaine, et on demande via le **gestionnaire de Serveur** d'ajouter un rôle .

#### On choisit l'assistant Installation des services Bureau à distance

| <b>b</b>                                    | Assistant Ajout de rôles et de fonctionnalités                                                                                                    |                                                                          |  |
|---------------------------------------------|----------------------------------------------------------------------------------------------------|--------------------------------------------------------------------------|--|
| Sélectionner le ty                          | pe d'installation                                                                                                    | SERVEUR DE DESTINATION<br>Aucun serveur n'est sélectionné.               |  |
| Avant de commencer<br>Type d'installation   | Sélectionnez le type d'installation. Vous pouvez installer des n<br>ordinateur physique ou virtuel en fonctionnement, ou sur un d                    | ôles et des fonctionnalités sur un<br>disque dur virtuel hors connexion. |  |
| Type de déploiement                         | <ul> <li>Installation basée sur un rôle ou une fonctionnalité</li> <li>Configurez un serveur unique en ajoutant des rôles, des se</li> </ul>         | rvices de rôle et des fonctionnalités.                                   |  |
| Scénario de déploiement<br>Services de rôle | Installation des services Bureau à distance<br>Installez les services de rôle nécessaires à l'infrastructure VDI (Virtual Desktop Infrastructure) po |                                                                          |  |
| Service Broker pour les c                   | déployer des bureaux basés sur des ordinateurs virtuels ou                                                                                           | sur des sessions.                                                        |  |

qui propose 2 solutions :

Déploiement standard : ventilation possible sur plusieurs serveurs Déploiement Rapide : ventilation sur un seul serveur unique

### Assistant Déploiement rapide - 1 serveur

On va choisir déploiement rapide, (afin de tout mettre sur le même serveur)

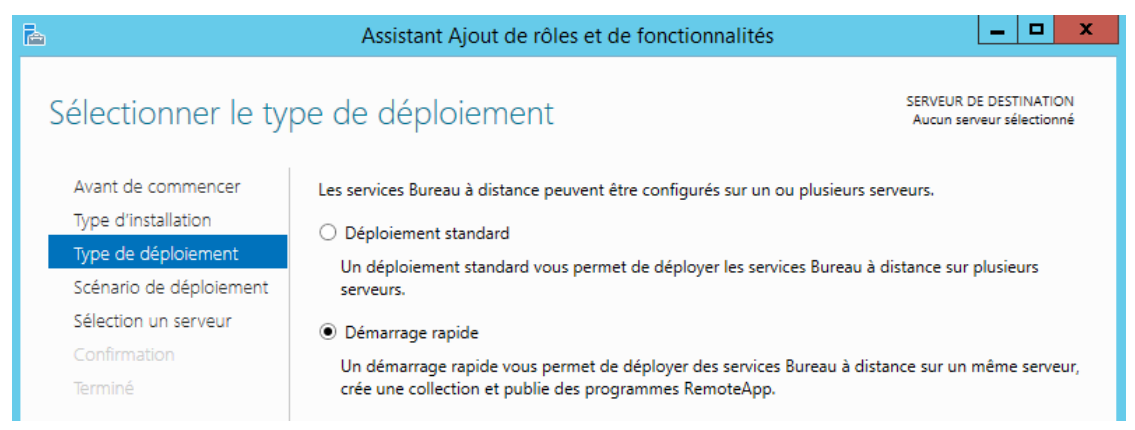

On choisit Le bureau **Déploiement basé sur une session** qui correspondent à la notion de **bureau distant** et de **remote apps** (sinon on fait des VDI...)

| <b>B</b>                                                         | Assistant Ajout de rôles et de fonctionnalités                                                                                                    |
|------------------------------------------------------------------|----------------------------------------------------------------------------------------------------|
| Sélectionner le so                                               | serveur de déploiement serveur de déploiement démarrage rapide sélectionné                                                                                                    |
| Avant de commencer<br>Type d'installation<br>Type de déploiement | Les services Bureau à distance peuvent être configurés pour permettre aux utilisateurs de se connecter à des bureaux virtuels, à des programmes RemoteApp et à des bureaux basés sur une session.<br>O Déploiement de bureaux basés sur un ordinateur virtuel |
| Scénario de déploiement<br>Sélection un serveur                  | Le déploiement de bureaux basés sur un ordinateur virtuel permet aux utilisateurs de se connecter à<br>des collections de bureaux virtuels incluant des programmes RemoteApp et des bureaux virtuels<br>publiés.                                              |
| Confirmation<br>Terminé                                          | Déploiement de bureaux basés sur une session<br>Le déploiement de bureaux basés sur une session permet aux utilisateurs de se connecter à des<br>collections de sessions incluant des programmes RemoteApp et des bureaux basés sur une session.              |

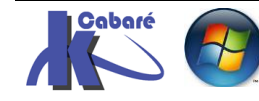

C'est forcément le serveur sur lequel on se trouve....

| à                                                                | Assistant Ajout de rôles et de fonctionnalités                                                                                                    | x |
|------------------------------------------------------------------|----------------------------------------------------------------------------------------------------|---|
| Sélectionner un se                                               | SERVEUR DE DESTINATION<br>Démarrage rapide sélectionné                                                                                                    |   |
| Avant de commencer<br>Type d'installation<br>Type de déploiement | Le démarrage rapide installera le service Broker pour les connexions Bureau à distance, le service Accès<br>Web des services Bureau à distance et le service de rôle Serveur hôte de session Bureau à distance sur l<br>même serveur.                                                                                                    | e |
| Scénario de déploiement                                          | Pool de serveurs Sélectionné                                                                                                    |   |
| Sélection un serveur<br>Confirmation                             | Filtre : Ordinateur                                                                                                    | ] |
| Terminé                                                          | Nom       Adresse IP       Système c         gtw-form.form.edu       192.168.1.202         rds-form.form.edu       192.168.1.201         dc-form.form.edu       192.168.1.200         idc-form.form.edu       192.168.1.200         idc-form.form.edu       100.100.100.100.100.100.100.100.100.100 |   |
|                                                                  | < Précédent Suivant > Déployer Annuler                                                                                                    |   |

### On confirme et on déploie

| <b>a</b>                                                                                                    | Assistant Ajout de rôles et de fonctionnalités                                                                                                    |
|----------------------------------------------------------------------------------------------------|----------------------------------------------------------------------------------------------------|
| Confirmer les sélé                                                                                                    | ections serveur de destination rds-form.form.edu                                                                                                    |
| Avant de commencer<br>Type d'installation<br>Type de déploiement<br>Scénario de déploiement<br>Sélection un serveur<br>Confirmation<br>Terminé | Pour terminer l'installation, les serveurs de destination doivent redémarrer.<br>Les services de rôle suivants seront installés sur le serveur nommé rds-form.form.edu.<br>Service Broker pour les connexions Bureau à distance<br>Accès Bureau à distance par le Web<br>Serveur hôte de session Bureau à distance<br>Le serveur va être redémarré après l'installation des services de rôle. Le groupe de sécurité<br>Utilisateurs du domaine sera ajouté au groupe Utilisateurs du Bureau à distance sur le serveur. |
| <b>•</b>                                                                                                    | Redémarrer automatiquement le serveur de destination si nécessaire                                                                                                    |
|                                                                                                    | < Précédent Suivant > Déployer Annuler                                                                                                    |

### Il faut cocher pour pouvoir demander Déployer

### Et l'installation se déclenche

| 2                       | Assistant Ajout de rôle          | s et de fonctionnalités                  |                                            |
|-------------------------|----------------------------------|------------------------------------------|--------------------------------------------|
| Afficher la progre      | ssion                            |                                          | SERVEUR DE DESTINATIOI<br>rds-form.form.ed |
| Avant de commencer      | Le scénario de déploiement des s | ervices Bureau à distance est en cours d | 'installation.                             |
| Type d'installation     | Serveur                          | État d'avancement                        | État                                       |
| Type de déploiement     | Services de rôle des services Bu | ıreau à distance                         |                                            |
|                         |                                  |                                          |                                            |
| Scénario de déploiement | rds-form.form.edu                |                                          | En cours                                   |

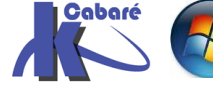

RDS 2012 R2 – accès intranet<br/>– SYS 32 – Cours TP - ver 1.3 -http://www.cabare.net<br/>- Michel Cabaré -

Après un redémarrage on doit obtenir

| A                | Assistant Ajout de rôles                              | s et de fonctionnalités                    | _ <b>D</b> X                                           |
|------------------|-------------------------------------------------------|--------------------------------------------|--------------------------------------------------------|
| Afficher la prog | gression                                              |                                            | SERVEUR DE DESTINATION<br>Démarrage rapide sélectionné |
| Terminé          | Le scénario de déploiement des se                     | rvices Bureau à distance est en cours d'ir | nstallation.                                           |
|                  | Serveur                                               | État d'avancement                          | État                                                   |
|                  | Services de rôle des services Bu<br>rds-form.form.edu | reau à distance                            | lussi                                                  |
|                  | Collection de sessions<br>rds-form.form.edu           | Ré                                         | iussi                                                  |
|                  | Programmes RemoteApp<br>rds-form.form.edu             | Ré                                         | iussi                                                  |

Gestionnaire de Serveur - Services Bureau à distance

Dans le gestionnaire de serveur les Services bureau à distance apparaissent

| Gestionnaire o                        | le serveur ∙ Tab | leau de bord          |
|---------------------------------------|------------------|-----------------------|
| 🗰 Tableau de bord                     | BIENVENUE DANS G | STIONNAIRE DE SERVEUR |
| Serveur local                         |                  |                       |
| Tous les serveurs                     |                  | 1 Configurer o        |
| IIS IIS                               | DÉMARRAGE        | Configurer e          |
| Ø Services Bureau à distance ▷        | RAPIDE           |                       |
| Services de fichiers et de stockage Þ |                  | 2 Ajouter des         |

Donnant accès à la nouvelle interface de gestion

| Gestionnaire c                                                 | de serveur • S                                      | ervices Bureau à distance + Vue d'ensemble                                                                                                    |                                                                                                    |                                                                                                    |
|----------------------------------------------------------------|-----------------------------------------------------|----------------------------------------------------------------------------------------------------|----------------------------------------------------------------------------------------------------|----------------------------------------------------------------------------------------------------|
| Vue d'ensemble                                                 | PRISE EN MAIN DE                                    | ES SERVICES BUREAU À DISTANCE                                                                                                    |                                                                                                    |                                                                                                    |
| Serveurs<br>Collections<br>QuickSessionCollection              | DÉMANDACE                                           | Configurer un déploiement p                                                                                                    | our les services Burea                                                                                                    | u à distance                                                                                                    |
| QuickSessionCollection DéMARAGE<br>RAPIDE<br>EN SAVOIR<br>PLIS |                                                     | Deploiement de bureaux basés sur un ordinateur<br>virtuel<br>2 Ajouter des serveurs hôtes de virtualisation des services Burea<br>3 Créer des collections de bureaux virtuels | <ul> <li>Déploiement de bureaux basés sur une session</li> <li>Ajouter des serveurs hôtes de session Bureau à distance</li> <li>Créer des collections de sessions</li> </ul>      |                                                                                                    |
|                                                                | Serveur du ser<br>Géré comme : FORM<br>Accès Burear | MBLE DU DÉPLOIEMENT<br>vice Broker pour l<br>Madministrateur<br>Passerelle des service Gestionnaire de licen<br>Service Broker pour l                                         | SERVEURS DE DÉPLOIEMENT<br>Dernière actualisation le 20/05/2016 05<br>Filtrer<br>Nom de domaine complet du serveur<br>RDS-FORM.FORM.EDU<br>RDS-FORM.FORM.EDU<br>RDS-FORM.FORM.EDU | 405:32   Tous les services de rôle des services Bureau à dis<br>P B + P +<br>Service de rôle installé<br>Service Broker pour les connexions Bureau à distance<br>Hôte de session Bureau à distance<br>Accès Web des services Bureau à distance |

On peut tester tout de suite l'accès possible à notre serveur RDS via une connexion par le **bureau à distance** 

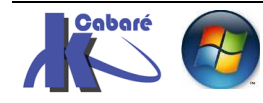

### Questions 2008R2 disparues sous 2012 Authentification NLA

Depuis 2012 l'authentification NLA est choisie par défaut

Assistant Ajout de rôles

### Question 2008r2

Spécifier une méthode d'authentification pour le service Hôte de session Bureau à distance

×

| NLA ou Network<br>Level<br>Authentication             | Avant de commencer<br>Rôles de serveurs<br>Services Bureau à distance<br>Services de rôle                                      | L'authentification au niveau du réseau est une nouvelle méthode d'authentification qui améliore la sécurité en<br>fournissant une authentification d'utilisateur plus tôt dans le processus de connexion lorsqu'un client se<br>connecte à un serveur Hôte de session Bureau à distance. Avec l'authentification au niveau du réseau,<br>l'authentification de l'utilisateur intervient avant l'établissement d'une connexion Bureau à distance au serveur<br>Hôte de session Bureau à distance.                                                                                   |
|-------------------------------------------------------|----------------------------------------------------------------------------------------------------|----------------------------------------------------------------------------------------------------|
| nécessite des<br>clients gérant<br>RDP 6.0<br>minimum | Compatibilité des applications<br>Méthode d'authentification<br>Mode de licence<br>Groupes d'utilisateurs<br>Expérience client | <ul> <li>Spécifiez si l'authentification au niveau du réseau est requise.</li> <li>Exiger l'authentification au niveau du réseau</li> <li>Seuls les ordinateurs qui exécutent une version de Windows et une version du dient Connexion Bureau à distance prenant en charge l'authentification au niveau du réseau peuvent se connecter à ce serveur Hôte de session Bureau à distance. Si vous êtes connecté à distance à ce serveur, vérifiez que votre ordinateur prend en charge l'authentification au niveau du réseau pour permettre une reconnexion à ce serveur.</li> </ul> |
| (Xp Sp2 + install /<br>Seven)                         | Confirmation<br>État d'avancement<br>Résultats                                                                                 | <ul> <li>Ne nécessite pas l'authentification au niveau du réseau</li> <li>Les ordinateurs qui exécutent une des versions du dient Connexion Bureau à distance peuvent se connecter à ce serveur Hôte de session Bureau à distance.</li> <li>Cette option est moins sécurisée que l'authentification au niveau du réseau car l'authentification intervient plus tard dans le processus de connexion.</li> </ul>                                                                                                    |

Avec RDP <6 quand on se loggait sur un Serveur TSE (2003 par exemple) on arrivait directement sur le bureau TSE2003, PUIS on demandait un login/mot de passe... de fait, on était potentiellement sur le bureau sans être loggué ! (pas mal de failles possibles). Depuis RDP 6 lorsque l'on se loggue sur un serveur RDP avec NLA, la demande d'authentification est incorporée DANS la connexion réseau AVANT d'être sur le bureau. Ce qui est plus sûr...

N.B : si on ne veut ne pas d'authentification RDP, mettre en place SSO

• Si on veut gérer NLA pour le bureau à distance, il suffit de paramétrer son accès via le gestionnaire de Serveur, Serveur local puis Bureau à distance

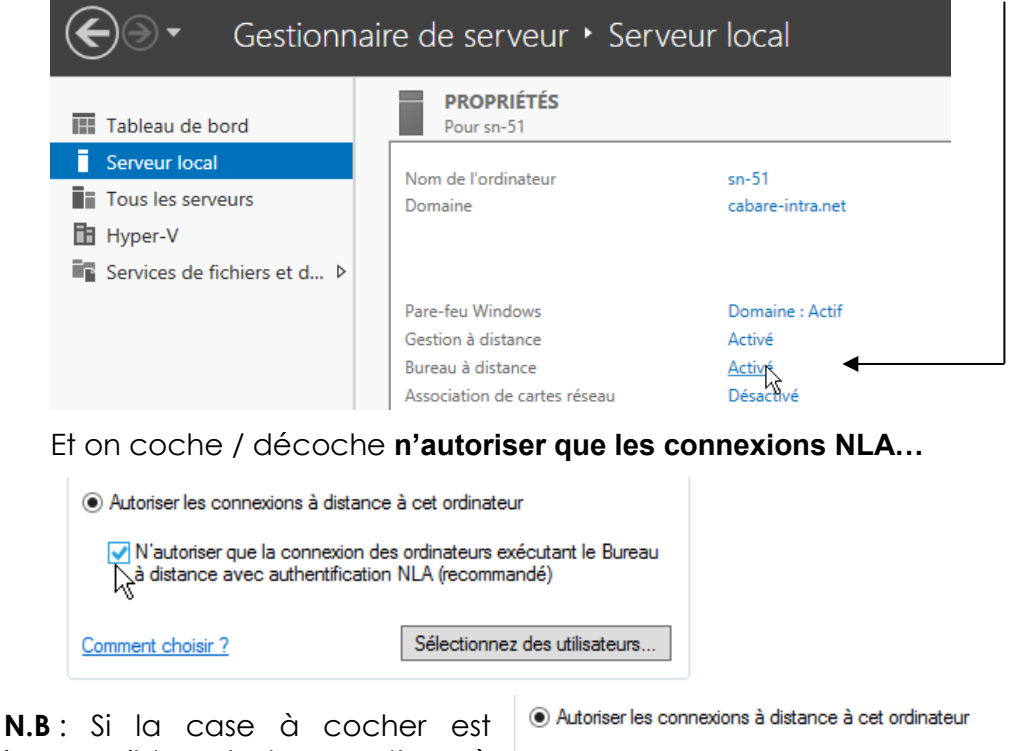

**N.B**: Si la case a cocher est inaccessible c'est que l'on à paramétrer le serveur

N'autoriser que la connexion des ordinateurs exécutant le Bureau

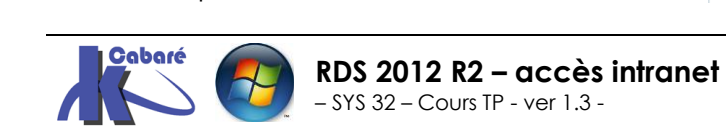

http://www.cabare.net Page 26 - Michel Cabaré -

à distance avec authentification NLA (recommandé)

Si on veut gérer NLA pour ses accès distants, on peut gérer soit par l'interface graphique, en modifiant les propriété de la collection de session

| → Gestionnaire de                                                                                                    | serveur • Services Bureau à distance • Collections • QuickSessionCollec                                                                                                    | tion                |
|----------------------------------------------------------------------------------------------------|----------------------------------------------------------------------------------------------------|---------------------|
| Vuo d'ancomblo                                                                                                    | PROPRIÉTÉS<br>Propriétés de la collection TÂCHES                                                                                                    | 🚽 🕈 💡               |
| Serveurs                                                                                                    | Type de collection Session Mo                                                                                                    | difier les proprié  |
| Collections                                                                                                    | Ressources Programmes RemoteApp                                                                                                    |                     |
| QuickSessionCollection                                                                                                 | Groupe d'utilisateurs FORM\Utilisateurs du domaine                                                                                                    |                     |
| Dans <b>Sécurité</b>                                                                                                   |                                                                                                    |                     |
| <b>a</b>                                                                                                    | QuickSessionCollection Propriétés                                                                                                    | x t                 |
| Afficher<br>Général<br>Groupes d'utilisate.<br>Session<br><u>Sécurité</u><br>Équilibrage de la c<br>Baramàtres du clio | tout + Configurer les paramètres de sécurité+ Spécifiez les paramètres de sécurité entre le client et les serveurs hôtes de session Bu distance dans la collection de sessions+ Couche de sécurité :+                                                                                                    | Jreau à             |
| Disques de profil                                                                                                    | Négocier     La couche la plus sécurisée prise en charge par le client sera utilisée. Si le protocole S     (TLS 1.0) est pris en charge, il sera utilisé.     Niveau de chiffrement :     Compatible client     Toutes les données envoyées entre le client et le serveur sont protégées par un chiffi basé sur la puissance de clé maximale prise en charge par le client.     Autoriser les connexions uniquement pour les ordinateurs exécutant les services | SL<br>;SL<br>rement |
|                                                                                                    | à distance avec authentification au niveau du réseau                                                                                                    | bureau              |

Soit par stratégie gpedit.msc)

Stratégie ordinateur / modèles d'administration / Composants Windows / Services Bureau à distance / hôte de la session Bureau à distance /Sécurité

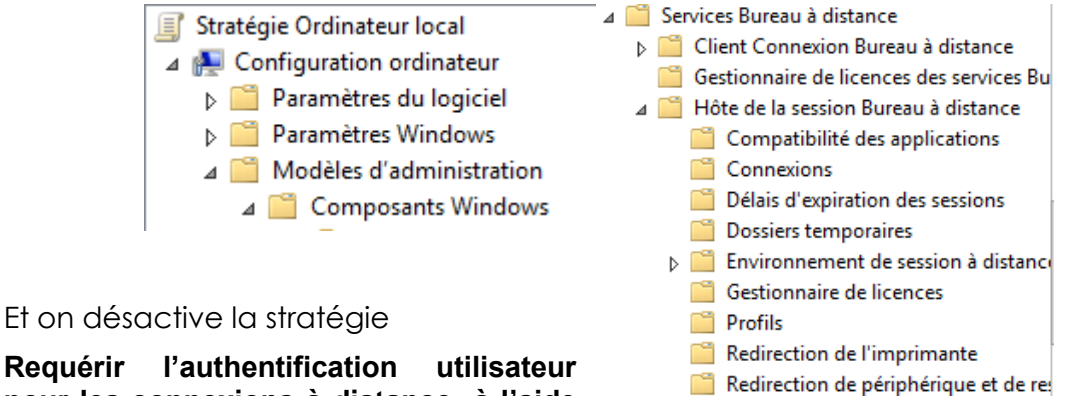

pour les connexions à distance à l'aide de l'authentification au niveau du réseau

| Sécurité |
|----------|
|          |

| ڬ Sécurité                            |     |                                                                 |               |
|---------------------------------------|-----|-----------------------------------------------------------------|---------------|
| Requérir l'authentification           |     | Paramètre                                                       | État          |
| utilisateur pour les connexions à     |     | Modèle de certificat d'authentification serveur                 | Non configuré |
| distance à l'aide de l'authentificati | ion | Définir le niveau de chiffrement de la connexion client         | Non configuré |
| au niveau du reseau                   |     | Toujours demander le mot de passe à la connexion                | Non configuré |
| Si vous désactivez ce paramètre de    | ~   | Requérir des communications RPC sécurisées                      | Non configuré |
| niveau du réseau n'est pas            |     | Nécessite l'utilisation d'une couche de sécurité spécifique p   | Non configuré |
| nécessaire pour l'authentification    |     | 🖹 Ne pas autoriser les administrateurs locaux à personnaliser l | Non configuré |
| des utilisateurs avant d'autoriser    |     | Requérir l'authentification utilisateur pour les connexions à   | Désactivé     |
| les connexions distantes au           |     |                                                                 |               |
| à distance.                           |     |                                                                 |               |
|                                       |     |                                                                 |               |

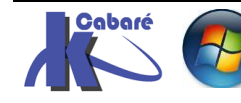

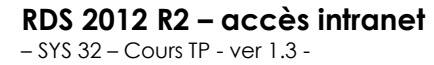

http://www.cabare.net Page 27 - Michel Cabaré -

### Serveur de Licence

les

Bureau

Rien n'est demandé lors de l'installation. on temporise pour l'instant (120 jours de carence) MAIS il faudra installer un serveur de Licence...

d'ailleurs dès les premières connexions on a ce genre de message qui peut apparaitre

🥼 Le mode de licence Bureau à distance n'est pas configuré. 🔌 X Les services BD vont s'arrêter dans 119 jours. Sur le serveur Broker pour connexions BD, utilisez le Gestionnaire de serveur pour spécifier le mode de licence des services BD et le serveur de licences.

L'installation d'un serveur

de Licence est une des premières choses à faire.

### Qui peut utiliser les services RDS

Il s'agit d'indiquer un groupe d'Utilisateurs du domaine dans le groupe local du serveur RDSH nommé Utilisateurs du Bureau à distance.

#### Assistant Ajout de rôles × Sélectionner les groupes d'utilisateurs autorisés à accéder à ce serveur Hôte de session **Question 2008r2** Bureau à distance Qui peut utiliser Avant de commencer Ajoutez les utilisateurs ou les groupes d'utilisateurs qui peuvent se connecter à ce serveur Hôte de session Bureau à distance. Ces utilisateurs et groupes d'utilisateurs seront ajoutés au groupe Utilisateurs du Bureau à services Rôles de serveurs distance. Le groupe Administrateurs est ajouté par défaut et ne peut pas être supprimé. à Services Bureau à distance distance Utilisateurs ou groupes d'utilisateurs : Services de rôle Compatibilité des applications Administrateurs Ajouter Méthode d'authentification 好 Mode de licence Groupes d'utilisateurs

Sous 2012r2 le groupe des Utilisateurs du domaine est ajouté dans le groupe local nommé Utilisateurs du Bureau à distance en plus des administrateurs, qui eux ont un accès d'office (même s'ils ne paraissent pas !)

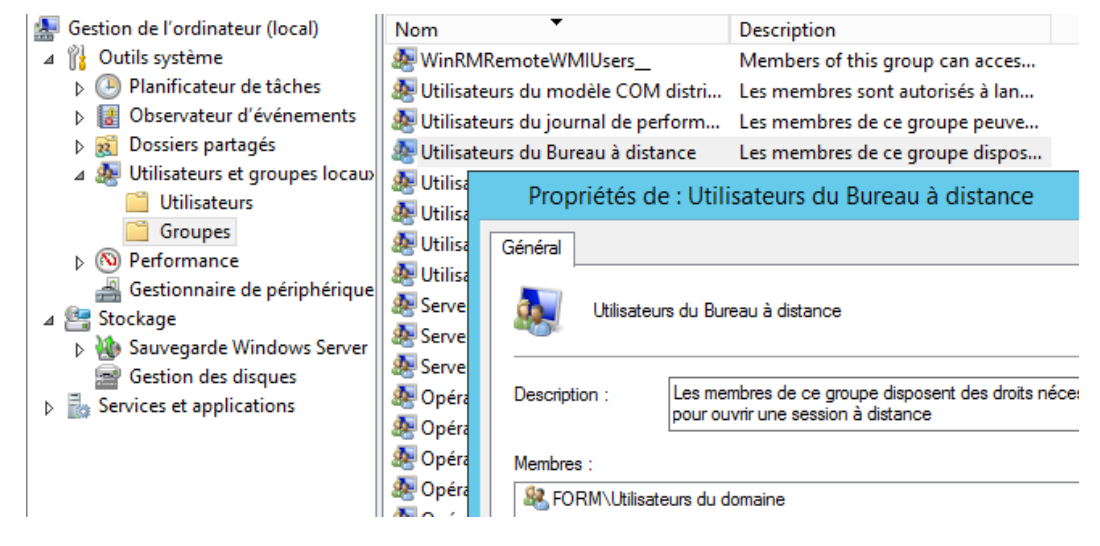

N.B: pour plus de clarté il vaudrait mieux créer un groupe Spécifique,

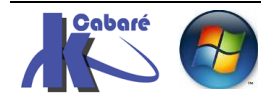

Par exemple avec un nom explicite, genre Utilisateurs-RDS...

|                            | Nouve                                                | l objet - Groupe                           | X |  |
|----------------------------|------------------------------------------------------|--------------------------------------------|---|--|
|                            | 🥵 Créer dans : form.e                                | du/formation                               |   |  |
|                            | Nom du groupe :<br>Utilisateurs-RDS                  |                                            | - |  |
|                            | Nom de groupe (antérieur à Windo<br>Utilisateurs-RDS | ws 2000) :                                 |   |  |
| Contenant nos utilisateurs | Étendue du groupe<br>O Domaine local<br>I Globale    | Type de groupe<br>Sécurité<br>Distribution |   |  |
|                            | -                                                    |                                            |   |  |

| Nom                | Туре                        |
|--------------------|-----------------------------|
| & bob              | Utilisateur                 |
| & Utilisateurs-RDS | Groupe de sécurité - Global |

Et ensuite mettre ce groupe <u>à la place</u> de tous les utilisateurs du domaine dans le **groupe local** du serveur **RDSH** nommé **Utilisateurs du Bureau à distance** 

et enfin on peut supprimer

| Propriétés                                                                                                    | de : Utilisateurs du Bureau à distance 🛛 📍 🗙 |  |  |  |  |  |  |  |
|----------------------------------------------------------------------------------------------------|----------------------------------------------|--|--|--|--|--|--|--|
| Général                                                                                                    |                                              |  |  |  |  |  |  |  |
| Utilisateurs du Bureau à distance                                                                             |                                              |  |  |  |  |  |  |  |
| Description : Les membres de ce groupe disposent des droits nécessaires<br>pour ouvrir une session à distance |                                              |  |  |  |  |  |  |  |
| Membres :                                                                                                    |                                              |  |  |  |  |  |  |  |

### **Experience Utilisateur**

Pourquoi ajouter ces fonctions **Experience Utilisateur** sur le serveur RDS ? et bien lorsqu'un utilisateur RDP se loggue, il a un bureau reproduit à partir de celui du serveur Hôte !

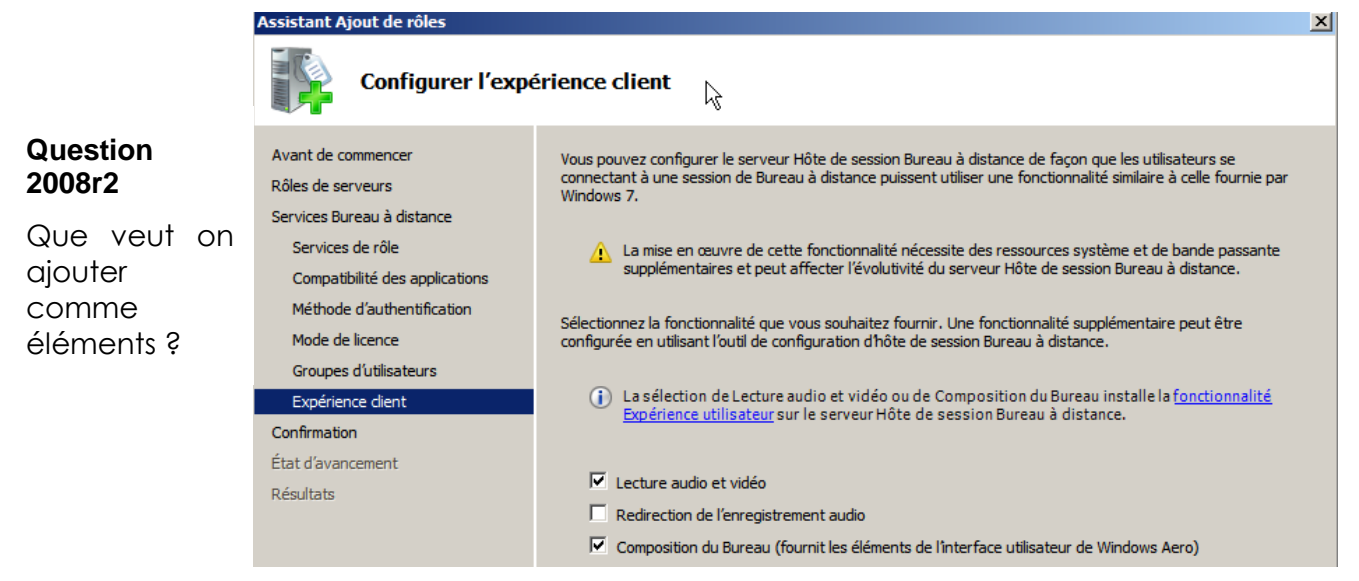

Ce qui correspondait à la fonction Experience Utilisateur sur le serveur 2008r2

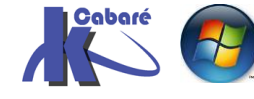

Donc si on veut que l'utilisateur puisse avoir un bureau type Windows 8.1 (Paramètres du PC - Outil de Capture d'écran - Nettoyage de disque - Table des caractères - Lecteur Windows Media - Programmes par défaut - Windows Store...) il faut installer la fonctionnalité Experience Utilisateur sur le serveur hôte RDS 2012r2.

| Sélectionner le ty   | SERVEUR DE DESTINATION<br>rds-form.form.edu                                                                                                  |                                                          |
|----------------------|----------------------------------------------------------------------------------------------------|----------------------------------------------------------|
| Avant de commencer   | Sélectionnez le type d'installation. Vous pouvez installer des rôles et<br>ordinateur physique ou virtuel en fonctionnement ou sur un disque | des fonctionnalités sur un<br>dur virtuel hors connexion |
| Type d'installation  | orannateur physique ou virtuer en fonetionnement, ou sur un usque                                                                            | dur virtuer nors connexion.                              |
| Sélection du serveur | Installation basée sur un rôle ou une fonctionnalité<br>Configurez un serveur unique en aioutant des rôles, des services (                   | de rôle et des fonctionnalités.                          |
| Rôles de serveurs    |                                                                                                    |                                                          |
| Fonctionnalités      | Installation des services Bureau à distance                                                                                                  |                                                          |
| Confirmation         | Installez les services de role necessaires à l'infrastructure VDI (Virt<br>déployer des bureaux basés sur des ordinateurs virtuels ou sur de | ual Desktop Infrastructure) pour<br>es sessions.         |

## Il faut juste dans les Fonctionnalités demander Experience Utilisateur dans Interfaces et infrastructure

| <b>b</b> |                                  | Assistant Ajout de rôles et de fonctionnalités                                                                                                    |                                                                                                    |  |  |  |  |  |  |  |
|----------|----------------------------------|----------------------------------------------------------------------------------------------------|----------------------------------------------------------------------------------------------------|--|--|--|--|--|--|--|
| Séle     | Sélectionner des fonctionnalités |                                                                                                    |                                                                                                    |  |  |  |  |  |  |  |
| Ava      | nt de commencer                  | Sélectionnez une ou plusieurs fonctionnalités à installer sur le se                                                                                                    | rveur sélectionné.                                                                                                    |  |  |  |  |  |  |  |
| Тур      | e d'installation                 | Fonctionnalités                                                                                                    | Description                                                                                                    |  |  |  |  |  |  |  |
| Séle     | ection du serveur                | Gestion du stockage Windows base sur des norme                                                                                                    | L'Expérience utilisateur comprend                                                                                                    |  |  |  |  |  |  |  |
| Rôle     | es de serveurs                   | IFilter TIFF Windows                                                                                                    | les fonctionnalités de Windows 8.1,<br>dont Windows Search, qui vous                                                                                                    |  |  |  |  |  |  |  |
| Fon      | ctionnalités                     | IIS Hostable Web Core                                                                                                    | permet de lancer une recherche sur                                                                                                    |  |  |  |  |  |  |  |
| Con      | nfirmation                       | ▲ Interfaces utilisateur et infrastructure (2 sur 3 insta                                                                                                    | votre périphérique et sur Internet<br>depuis un même emplacement. Pour                                                                                                    |  |  |  |  |  |  |  |
| Rés      | ultats                           | <ul> <li>Outlis et infrastructure de gestion graphique (i</li> <li>Expérience utilisateur</li> <li>Shell graphique du serveur (Installé)</li> <li>Kit d'administration du Gestionnaire des connexio</li> <li>Media Foundation (Installé)</li> </ul> | en savoir plus sur l'Expérience<br>utilisateur, notamment sur la<br>désactivation des résultats Web<br>dans la Recherche Windows,<br>consultez http://go.microsoft.com/<br>fwlink/?Linkld=390729 |  |  |  |  |  |  |  |
| _'instal | lation se lance                  |                                                                                                    |                                                                                                    |  |  |  |  |  |  |  |
|          | <b>a</b>                         | Assistant Ajout de rôles et de fonctionnali                                                                                                    | tés 📃 🗖 🗙                                                                                                    |  |  |  |  |  |  |  |
|          | Progression                      | de l'installation                                                                                                    | SERVEUR DE DESTINATION<br>rds-form.form.edu                                                                                                    |  |  |  |  |  |  |  |

|                      | Continue d'anna et de concercience de l'éculture monuration |
|----------------------|-------------------------------------------------------------|
|                      | Evnérience utilisateur                                      |
| Fonctionnalités      | Interfaces utilisateur et infrastructure                    |
|                      | Installation démarrée sur rds-form.form.edu                 |
| Sélection du serveur |                                                             |
| Type d'installation  | i Installation de fonctionnalité                            |
| Avant de commencer   | Afficher la progression de l'installation                   |

Et nécessitera un redémarrage du serveur !

**N.B**: L'installation de la fonctionnalité **Expérience utilisateur** n'active pas automatiquement les fonctionnalités qu'elle-même installe. À l'issue de l'installation, vous devez activer manuellement toutes les fonctionnalités qui requièrent des modifications de configuration

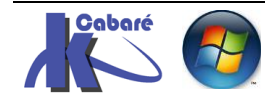

## **TESTER LE BUREAU A DISTANCE**

### 1° connexion Bureau à Distance

On peut utiliser une **adresse Ip** (si non membre d'un domaine) ou un nom machine FQDN (mieux)

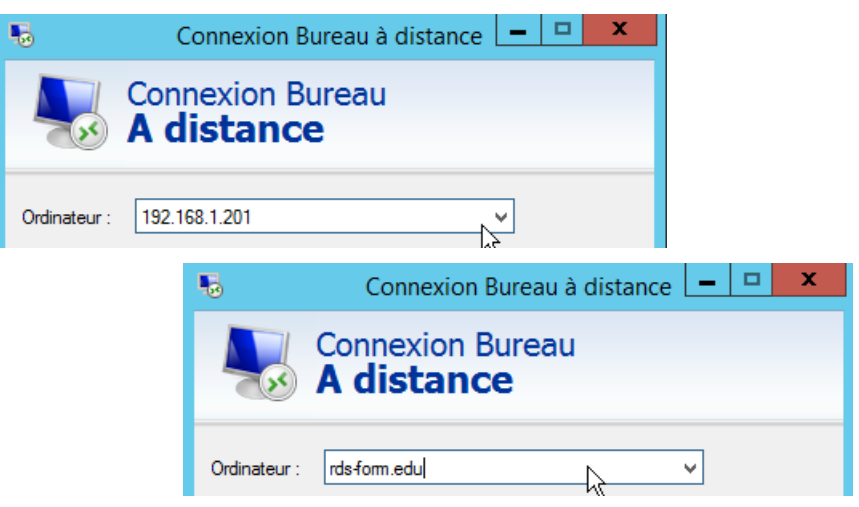

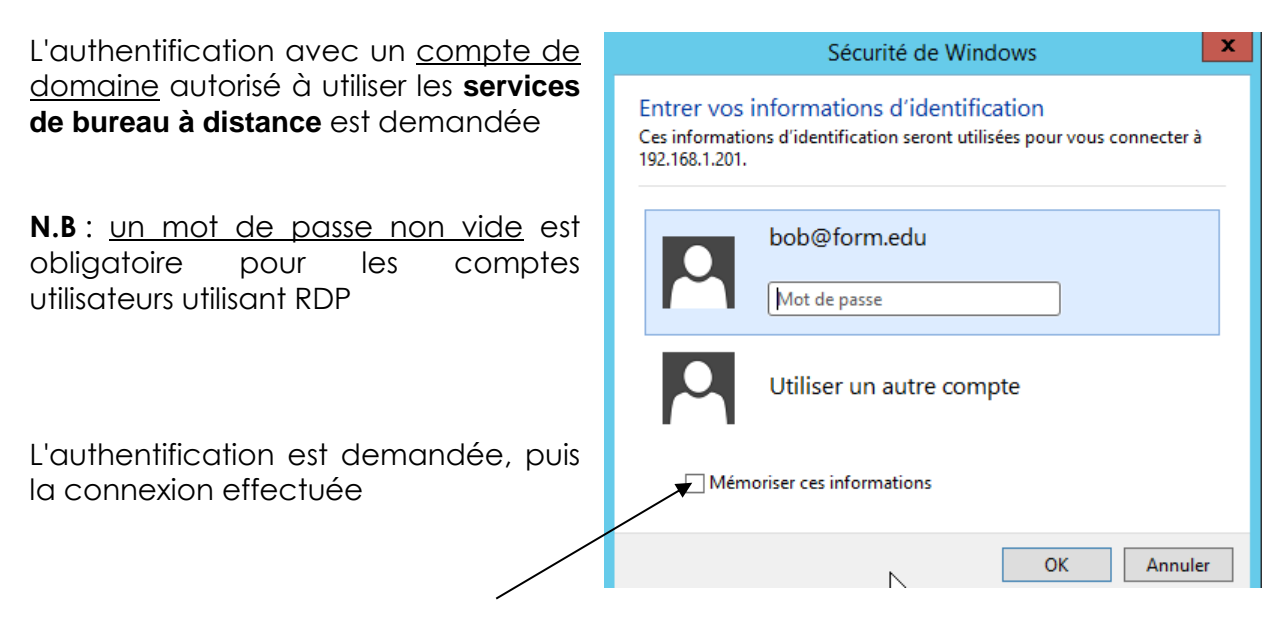

N.B: Pour éviter que à chaque lancement du bureau à distance,, l'authentification soit à re-saisir, on peut demander dans les options de mémoriser... cela enregistrera le login de connexion dans les **options** onglet **Général** 

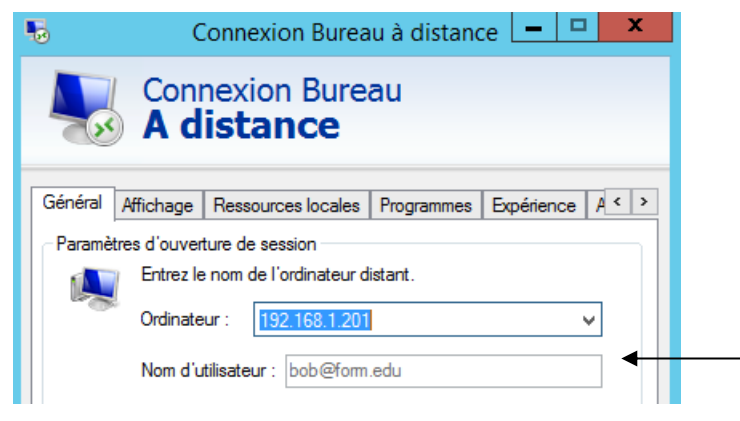

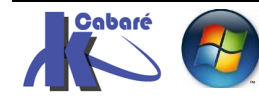

#### Gérer les connexions en Cours (service bureau à distance)

Depuis le poste **Serveur 2012R2** si les **Service bureau à distance** sont installés (et uniquement si) on peut visualiser les connexions distantes en cours de session

Il faut dans le gestionnaire de Serveur, se placer sur les Services bureau à distance, puis Collections

| $\mathbf{E}$ | ●              | aire de serveur • Services Bureau à distance • Collections •                                       |
|--------------|----------------|----------------------------------------------------------------------------------------------------|
|              | Vue d'ensemble | COLLECTIONS<br>Dernière actualisation le 19/05/2016 08:00:46   Toutes les collections   1 au total |
| i i          | Serveurs       |                                                                                                    |
| Ī            | Collections    |                                                                                                    |
| 6            | QuickSessionCo | Nom Type Taille Type de ressource État                                                             |
| ⊗ ⊳          |                | QuickSessionCollection Session 1 Programmes RemoteApp                                              |
|              |                |                                                                                                    |

### N.B : on verra ultérieurement les collections

Sur la partie basse à droite on devrait afficher une zone nommée Connexions

| SERVEURS HÔT<br>Dernière actualisat | <b>FES</b><br>tion le 19/05/2016 08:00:46   Tous le | s serve TÂCHE    | s 🔻   | <b>CONNEXIONS</b><br>Dernière actualisation le | 19/05/2016 11:23:02   Toutes les con [ | TÂCHES 🔻    |
|-------------------------------------|-----------------------------------------------------|------------------|-------|------------------------------------------------|----------------------------------------|-------------|
| Filtrer                             |                                                     | • • •            | ۲     | Filtrer                                        | <ul><li>(ii) </li></ul>                | • •         |
| Nom du serveur                      | Туре                                                | Bureaux virtuels | Autor | Nom de la collection                           | Nom de domaine complet du serveur      | Utilisateur |
| RDS-FORM                            | Hôte de session Bureau à distance                   | N/A              | Vrai  | QuickSessionCollection                         | rds-form.form.edu                      | FORM\Admin  |

### Affichant

| CONNEXIONS<br>Dernière actualisation le 19/05/2016 12:12:52   Toutes les connexions   2 au total |                   |                     |                    |                |                              |                      |                    |   |
|--------------------------------------------------------------------------------------------------|-------------------|---------------------|--------------------|----------------|------------------------------|----------------------|--------------------|---|
| Filtrer                                                                                          | Q                 |                     |                    |                |                              |                      |                    | ۲ |
| Nom de la collection                                                                             | Nom de domaine    | Utilisateur         | État de la session | Bureau virtuel | Heure d'ouverture de session | Heure de déconnexion | Durée d'inactivité |   |
| QuickSessionCollection                                                                           | rds-form.form.edu | FORM\Administrateur | Actif              | -              | 19/05/2016 07:58:00          | -                    | -                  |   |
| QuickSessionCollection                                                                           | rds-form.form.edu | FORM\bob            | Déconnecté         | -              | 19/05/2016 12:00:27          | 19/05/2016 12:03:48  | 00:09:04.1970000   |   |

Un clic – droit sur la connexion **rdp** voulue permet de faire l'essentiel...

| CONNEXIONS<br>Dernière actualisation le 1 | 19/05/2016 12:12:52 | Toutes les co | onnexior | ns   2                | au total                                     |
|-------------------------------------------|---------------------|---------------|----------|-----------------------|----------------------------------------------|
| Filtrer                                   | Q                   |               | •        |                       |                                              |
| Nom de la collection                      | Nom de domaine      | Utilisateu    | r        |                       | État de la session                           |
| QuickSessionCollection                    | rds-form.form.edu   | FORM\Ad       | ministra | teur                  | Actif                                        |
| QuickSessionCollection                    | rds-form.form.edu   | FORM\bo       | b        | Déco<br>Envo<br>Clich | onnexion<br>oyer un message<br>né instantané |
|                                           |                     |               |          | Form                  | ar la cassion                                |

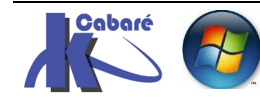

On voit très clairement la visualisation d'un utilisateur qui se déconnecte proprement, d'un utilisateur qui ferme brutalement sa session

| CONNEXIONS<br>Dernière actualisation le 19/05/2016 13:12:07   Toutes les connexions   2 au total |                   |                     |                    |                |                              |  |  |  |
|--------------------------------------------------------------------------------------------------|-------------------|---------------------|--------------------|----------------|------------------------------|--|--|--|
| Filtrer                                                                                          | م                 |                     |                    |                |                              |  |  |  |
| Nom de la collection                                                                             | Nom de domaine    | Utilisateur         | État de la session | Bureau virtuel | Heure d'ouverture de session |  |  |  |
| QuickSessionCollection                                                                           | rds-form.form.edu | FORM\Administrateur | Actif              | -              | 19/05/2016 07:58:00          |  |  |  |
| QuickSessionCollection                                                                           | rds-form.form.edu | FORM\bob            | Actif              |                | 19/05/2016 12:00:27          |  |  |  |

### Il se déconnecte brutalement, sa session est toujours « existante »

| CONNEXIONS<br>Demière actualisation le 19/05/2016 13:13:20 l'Toutes les connevions 1,2 au total |                   |                     |                    |                |                              |                      |
|-------------------------------------------------------------------------------------------------|-------------------|---------------------|--------------------|----------------|------------------------------|----------------------|
| Filtrer                                                                                         | ٩                 |                     |                    |                |                              |                      |
| Nom de la collection                                                                            | Nom de domaine    | Utilisateur         | État de la session | Bureau virtuel | Heure d'ouverture de session | Heure de déconnexion |
| QuickSessionCollection                                                                          | rds-form.form.edu | FORM\Administrateur | Actif              | -              | 19/05/2016 07:58:00          | -                    |
| QuickSessionCollection                                                                          | rds-form.form.edu | FORM\bob            | Déconnecté         | -              | 19/05/2016 12:00:27          | 19/05/2016 13:13:13  |
|                                                                                                 |                   |                     |                    |                |                              |                      |

Il se deconnecte proprement, sa session disparait

CONNEXIONS

| Dernière actualisation le 19/05/2016 13:15:16   Toutes les connexions   1 au total |                   |                     |                    |                |                              |                      |  |
|------------------------------------------------------------------------------------|-------------------|---------------------|--------------------|----------------|------------------------------|----------------------|--|
| Filtrer                                                                            | م                 |                     |                    |                |                              |                      |  |
|                                                                                    |                   |                     |                    |                |                              |                      |  |
| Nom de la collection                                                               | Nom de domaine    | Utilisateur         | État de la session | Bureau virtuel | Heure d'ouverture de session | Heure de déconnexion |  |
| QuickSessionCollection                                                             | rds-form.form.edu | FORM\Administrateur | Actif              | -              | 19/05/2016 07:58:00          | -                    |  |

### **Remote Desktop Shadowing**

Remise en place avec **2012R2** il est possible de prendre le contrôle d'une session RDP, soit en miroir, soit en contrôle

On se place sur la session à monitorer/prendre, clic droit et on demande Cliché instantané

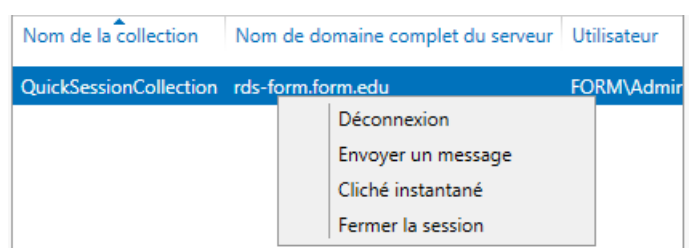

Tout est dit dans la boite de dialogue qui s'affiche

**N.B** : si on veut se passer de la demande d'autorisation envoyée par défaut à l'utilisateur, (en décochant la case..) il faut gérer une stratégie pour définir les options voulues

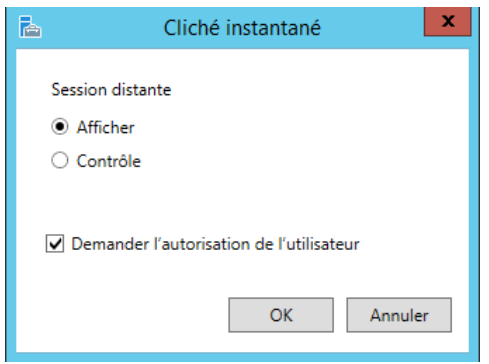

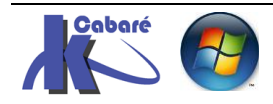

RDS 2012 R2 – accès intranet – SYS 32 – Cours TP - ver 1.3 - http://www.cabare.net Page 33 - Michel Cabaré - il faut faire une stratégie (ou gpedit.msc)

Stratégie ordinateur / modèles d'administration / Composants Windows / Services Bureau à distance / hôte de la session Bureau à distance /Connexions

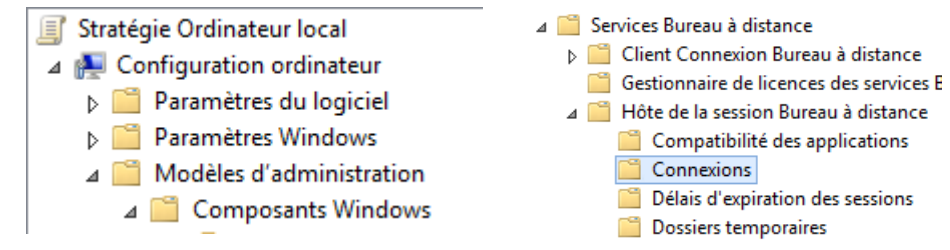

## Et on Active la stratégie Définir les règle de contrôle à distance des sessions utilisateurs des services bureau à distance

| Connexions                                |   |                                                                    |               |
|-------------------------------------------|---|--------------------------------------------------------------------|---------------|
| Définir les règles pour le contrôle à     |   | Paramètre                                                          | État          |
| distance des sessions utilisateur de      | s | 🖹 Reconnexion automatique                                          | Non configuré |
| services Bureau à distance                |   | 🗈 Autoriser les utilisateurs à se connecter à distance à l'aide de | Non configuré |
| Madifianta anno 2011 de statégie          |   | 🖹 Refuser la déconnexion d'un administrateur connecté à la se      | Non configuré |
| Modifier <u>le parametre de strategre</u> |   | 🖹 Configurer l'intervalle de conservation des connexions           | Non configuré |
| Configuration requise :                   |   | 🖹 Limiter le nombre de connexions                                  | Non configuré |
| Windows Server 2008 R2, Windows           |   | 🖹 Suspendre la connexion de l'utilisateur pour terminer l'inscri   | Non configuré |
| Server 2008, Windows Server 2003,         |   | Définir les règles pour le contrôle à distance des sessions util   | Activé        |
| Windows XP                                |   | Sélectionner la détection du réseau sur le serveur                 | Non configuré |

En choisissant un niveau... Ici 3...

| Paramètre précéc           | lent Paramètre sui   | vant                   |                                                                                             |   |
|----------------------------|----------------------|------------------------|---------------------------------------------------------------------------------------------|---|
| ○ Non configuré            | Commentaire :        |                        |                                                                                             |   |
| <ul> <li>Activé</li> </ul> |                      |                        |                                                                                             |   |
| O Désactivé                |                      |                        |                                                                                             |   |
|                            | Pris en charge sur : | Windows S<br>Windows 7 | ierver 2008 R2, Windows Server 2008, Windows Server 2003,<br>7, Windows Vista et Windows XP |   |
| Options :                  |                      |                        | Aide :                                                                                      |   |
|                            |                      |                        | 1. Aucun contrôle à distance autorisé : interdit à un                                       | _ |

### Remote Desktop Shadowing invite de commande

Les options de mstsc sont nombreuses et affichables via mstsc/?

Une autre commande sera nécessaire, la commande **query** permet de récupérer l'ID d'une session RDP..

### Query session /server :192.168.1.201

| C:\Users\Administr<br>SESSION                                 | ateur.FORM>query<br>UTILISATEUR | session /ser<br>ID            | ver:192.1<br>ÉTAT                            | 168.1.201<br>TYPE |
|---------------------------------------------------------------|---------------------------------|-------------------------------|----------------------------------------------|-------------------|
| services<br>rdp-tcp#27<br>console<br>31c5ce94259d4<br>rdp-tcp | bob<br>Administrateur           | 0<br>1<br>2<br>65536<br>65537 | Déco<br>Actif<br>Actif<br>Écouter<br>Écouter |                   |

dans l'exemple on prend le contrôle de la session RDP de bob, ID numéro 1

### Mstsc /shadow:1 /control /noconsentprompt

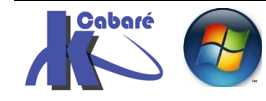

### Mise en Evidence Remote-FX

Un essai pour mettre en évidence **RemoteFX**... On peut constater qu'une utilisation bureautique, la consommation de bande passante est quasi-nulle ! )

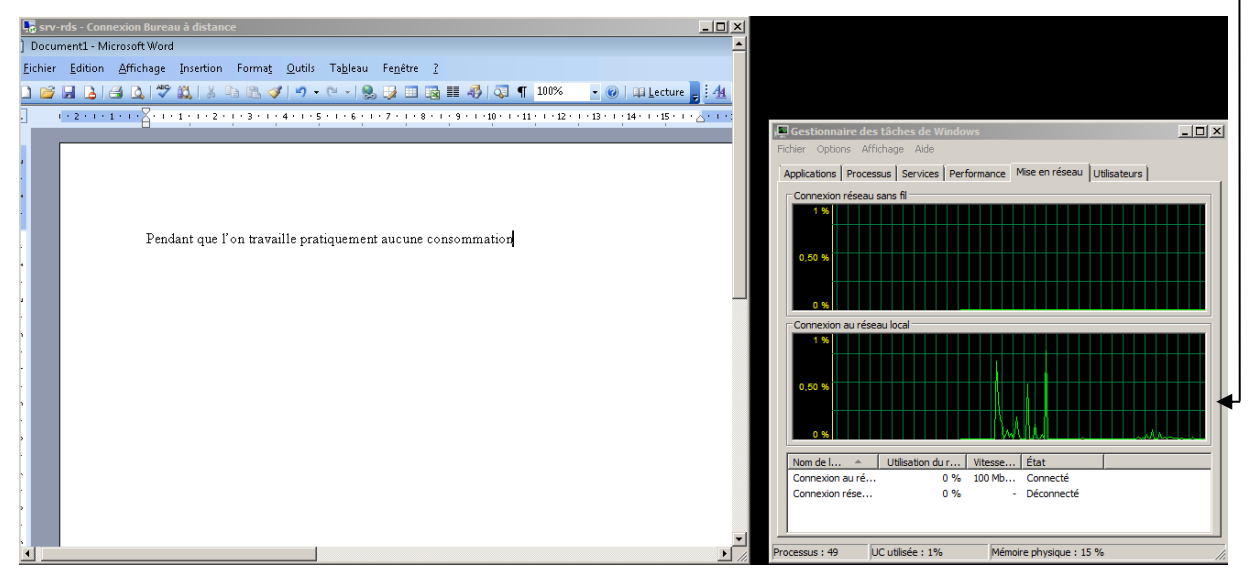

Mais même avec une vidéo HQ... cela reste raisonnable 10Mb/s

On va chercher sur le serveur RDS une video HQ de 120Mo que l'on a placé dans un dossier **video-hd** 

| 🛛 📗 Utilisateurs        | ^ | Nom                         | Modifié le       | Туре               | Taille     |
|-------------------------|---|-----------------------------|------------------|--------------------|------------|
| Utilitaires<br>video-hq |   | Alexander_Trailer_1080p.wmv | 11/10/2004 19:39 | Fichier audio/vidé | 129 189 Ko |
| ▷ Windows               |   | Thumbs.db                   | 31/08/2013 14:46 | Data Base File     | 8 Ko       |

Un fois l'experience utilisateur installée, pour avoir Windows Media player

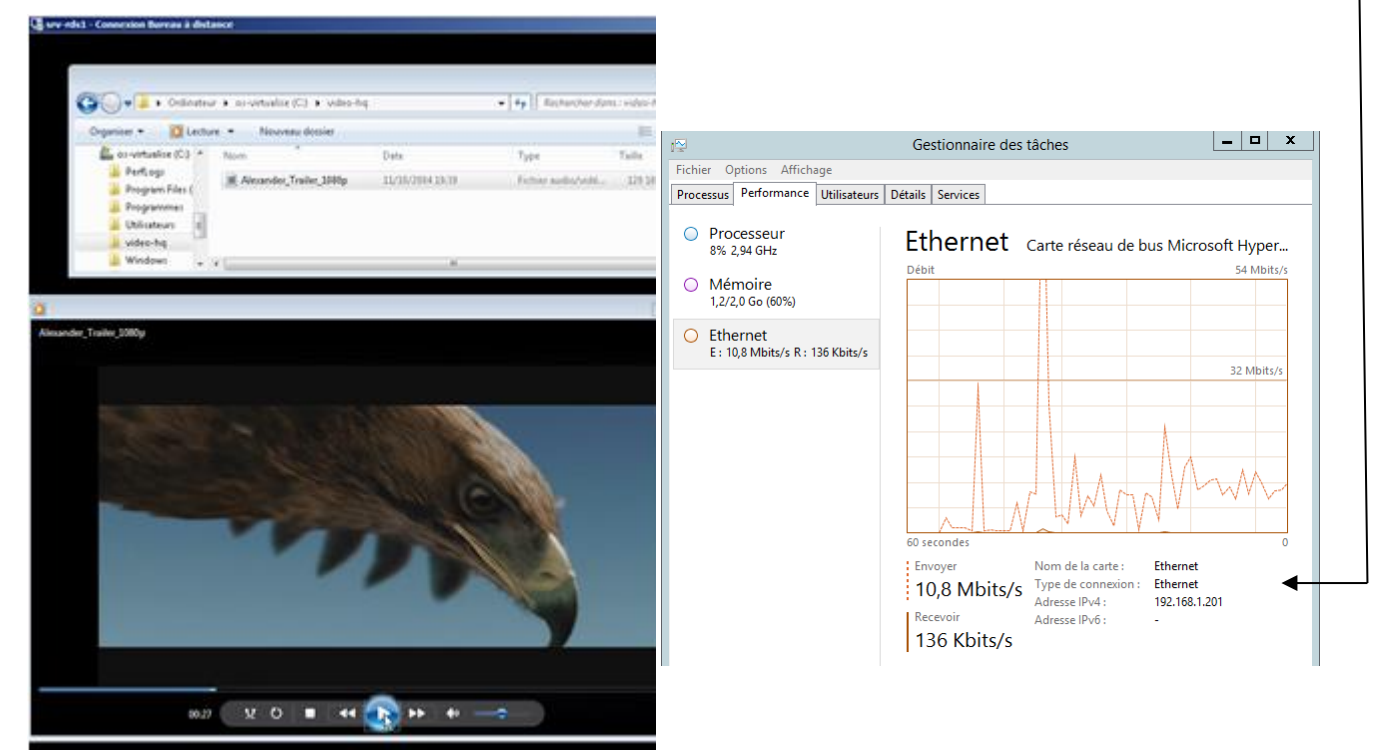

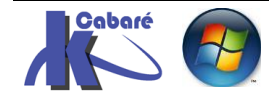

### Les Collections RDS 2012 :

une collection RDS, (nouveauté 2012) est un moyen de regrouper des serveurs RDSH en « fermes », séparées les unes des autres...

N.B : Un serveur RDS ne peut faire partie que d'une collection à la fois !

Il existe des collections de session et des collections de Bureaux virtuels VDI, on ne gèrera ici que les collections de session.

### Les Collections de session:

Lorsque l'on crée un déploiement rapide sur un seul serveur RDS, l'assistant installe automatiquement une collection de session nommée **QuickSessionCollection** 

Avec comme type de ressource Programmes Remote App avec 3 programmes « test » publiés, la calculatrice, paint et wordpad

On visualise cela dans le Gestionnaire de serveur, dans les Services de Bureau à distance, en se plaçant sur Collections

| ●                                         | aire de serveur • Services Bureau à distance • Collections •                                                                                      |
|-------------------------------------------|----------------------------------------------------------------------------------------------------|
| Vue d'ensemble<br>Serveurs<br>Collections | COLLECTIONS         Dernière actualisation le 22/05/2016 09:26:45   Toutes les collections   1 au total         Filtrer         P         (III) ~ |
| QuickSessionCo                            | Nom Type Taille Type de ressource État                                                                                                    |
|                                           | QuickSessionCollection Session 1 Programmes RemoteApp                                                                                             |

| Si on se place sur                       |                                           | Gestionnaire de serveur                                                                                                    |            |
|------------------------------------------|-------------------------------------------|----------------------------------------------------------------------------------------------------|------------|
| une collection, ici<br>dans l'exemple la | → · Collections                           | QuickSessionCollection                                                                                                    | • ©        |
| collection<br>QuickSessionColl<br>ection | Vue d'ensemble<br>Serveurs<br>Collections | PROPRIÉTÉS<br>Propriétés de la collection TÂ<br>Type de collection Session<br>Ressources Programmes RemoteApp                                                          | CHES 👻     |
| on peut la<br>paramétrer<br>finement     | QuickSessionCollection                    | Groupe d'utilisateurs FORM\Utilisateurs du domaine PROGRAMMES REMOTEAPP Dernière actualisation le 22/05/2016 09:26:45   Programmes TÂ Filtrer                          | CHES V     |
|                                          |                                           | Nom du programme RemoteApp         Alias         Visible dans l'Accé           Calculatrice         Calculatrice         Oui           Paint         Paint         Oui | ès Web des |
|                                          |                                           | WordPad WordPad Oui                                                                                                    |            |
| pabaré 🔊 RDS 20                          | 12 R2 – accès intranet                    | http://www.cabare.net Page 36                                                                                                    |            |

– SYS 32 – Cours TP - ver 1.3 -

http://www.cabare.net Page 36 - Michel Cabaré -
## Les éléments d'une Collection:

une collection de session RDS, peut héberger 2 types de ressources :

- un Bureau à distance (par défaut) •
- un ou des Programmes RemoteApp •

Par défaut lorsque l'on crée une collection, les ressources installées dessus sont de type bureaux à distance. Si on installe des Programmes RemoteApp (voir chapitre spécifique) alors les bureaux à distances sont automatiquement remplacés par les ressources Remote App

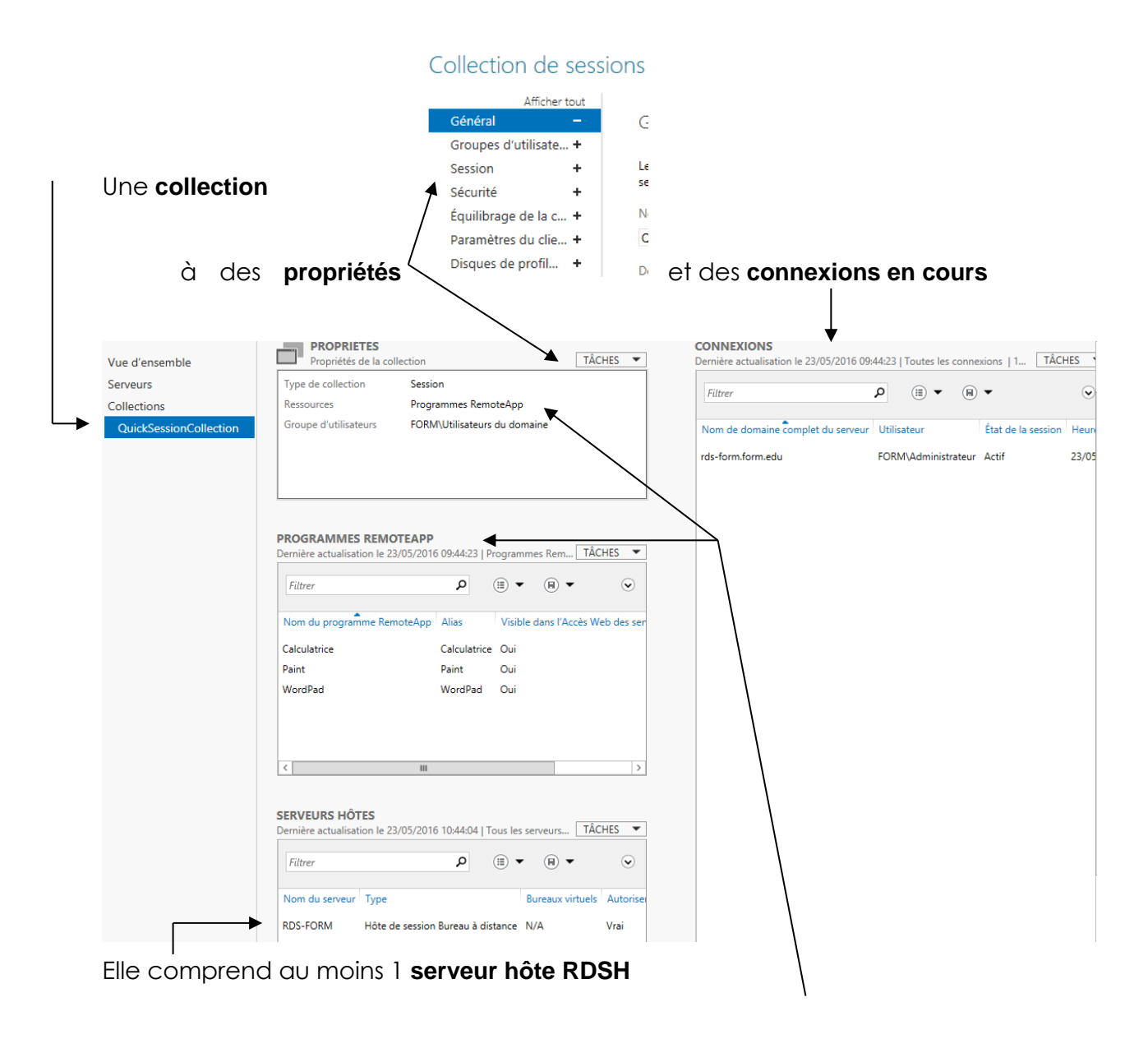

Ce (ces) serveur contient des ressource publiées, soit des RemoteApp (soit un Bureau à distance)

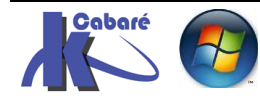

## Paramétrages simples d'une Collection:

#### On se place sur la collection et on demande Taches / Modifier les propriétés

| Vue d'ensemble         | PROPRIÉTÉS<br>Propriétés de la co | PROPRIÉTÉS<br>Propriétés de la collection |          | <b>COI</b><br>Derr |
|------------------------|-----------------------------------|-------------------------------------------|----------|--------------------|
| Serveurs               | Type de collection                | Session                                   | Modifier | les propriétés     |
| Collections            | Ressources                        | Programmes RemoteApp                      |          | h                  |
| QuickSessionCollection | Groupe d'utilisateurs             | FORM\Utilisateurs du domaine              |          | Nc                 |

#### Général

| our défini                                    | r un non<br>_ | n<br>Général                                                                               |
|-----------------------------------------------|---------------|--------------------------------------------------------------------------------------------|
| Converse divitili                             |               | General                                                                                    |
| Groupes d'utili                               | sate +        |                                                                                            |
| Session                                       | +             | Le nom de la collection de sessions s'affiche pour les utilisateurs lorsqu'ils ouvrent une |
| Sécurité                                      | +             | session d'accès Web des services Bureau à distance.                                        |
| Équilibrage de la c +<br>Paramètres du clie + |               | Nom :                                                                                      |
|                                               |               | formation RDS 2012                                                                         |
| Disques de pro                                | fil +         | Description (facultative) :                                                                |

#### Groupe d'utilisateurs

Plutôt de laisser les utilisateurs du domaine préférer travailler avec des groupes plus précis

| Général +<br>Groupes d'utilisate                                                                |  | Spécifier des groupes d'utilisateurs                                                                                                    |   |  |                               |  |
|-------------------------------------------------------------------------------------------------|--|----------------------------------------------------------------------------------------------------|---|--|-------------------------------|--|
|                                                                                                 |  |                                                                                                    |   |  |                               |  |
| Session +<br>Sécurité +<br>Équilibrage de la c +<br>Paramètres du clie +<br>Disques de profil + |  | Ajoutez les groupes d'utilisateurs à associer à cette collection de sessions. Les utilisateurs<br>membres de ces groupes peuvent se connecter aux serveurs Hôte de session Bureau à<br>distance membres de cette collection et peuvent accéder aux programmes RemoteApp<br>publiés. |   |  |                               |  |
|                                                                                                 |  |                                                                                                    |   |  | Groupes d'utilisateurs :      |  |
|                                                                                                 |  |                                                                                                    |   |  | FORM\Utilisateurs-RDS Ajouter |  |
|                                                                                                 |  | FORM\Admins du domaine                                                                                                    | _ |  |                               |  |
|                                                                                                 |  | Supprime                                                                                                    | r |  |                               |  |

#### Session

#### Selon les contraintes, un compromis pourrait être le suivant Général

| Général             | + | Configurer les paramètres de session                                                                                      | on                          |
|---------------------|---|----------------------------------------------------------------------------------------------------|-----------------------------|
| Groupes d'utilisate | + |                                                                                                    |                             |
| Session             | - | Définissez les paramètres de délai d'expiration et de                                                                     | reconnexion pour le serveu  |
| Sécurité            | + | session Bureau a distance pour la collection de sess                                                                      | ions.                       |
| Équilibrage de la c | + | Mettre fin à une session déconnectée :                                                                                    | Jamais                      |
| Paramètres du clie  | + | Limite de la session active :                                                                                             | 12 heures                   |
| Disques de profil   | + | Limite de session inactive :                                                                                              | 5 minutes                   |
|                     |   | Lorsqu'une limite de session est atteinte ou qu'une<br>Se déconnecter de la session<br>Activer la reconnexion automatique | connexion est interrompue : |

O Mettre fin à la session

Paramètres de dossier temporaire :

- Supprimer les dossiers temporaires en quittant
- $\checkmark$  Utiliser des dossiers temporaires par session

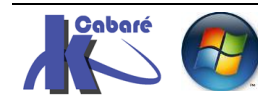

serveur hôte de

-

-

•

# **GESTIONNAIRE DE LICENCES**

## Importance Du Gestionnaire :

Le **Gestionnaire de Licence**, est un Serveur indispensable. Il peut être installé sur un DC, mais peut aussi être installé sur un serveur dédié (...)

S'il "tombe", on n'a <u>plus aucune connexion RDS</u> possibles. Comme il en se redonde pas, (licences uniques...) soit

- On se débrouille pour qu'il soit facilement "restaurable" en cas de crash (genre VM et serveur dédié...)
- On peut l'installer sur le DC qui héberge les 5 rôles FSMO, car la restauration de ce DC restaurera aussi notre serveur de licence. MAIS on ne l'installe pas sur un DC secondaire (comme on ne restaure jamais la VM d'un DC secondaire) on devrait sinon effectuer une restauration non autoritaire de l'AD qui incorpore le gestionnaire de licence
- On en met en place 2, ayant chacun de 50% des licences à distribuer

**N.B**: si un serveur de licence est placé sur un DC, la sauvegarde et le restauration de l' **AD system state** incorpore le **serveur de licence (** donc en effectuant une **restauration non autoritaire du système state** on récupère une sauvegarde du serveur de licence)

Le gestionnaire de licence est donc une machine "critique".

- On dispose de **120 jours** de grâce lorsque l'on installe un serveur RDS, avant que l'absence de serveur de licence ne bloque tout.
- Puis on encore **90 Jours** pour installer les premières CAL sur le serveur...

## 3 types de Licences RDS CAL:

On peut avoir soit un gestionnaire de licences VDI soit un gestionnaire de licences RDS. Nous on a besoins d'une gestionnaire RDS gérant des RDS CALS Remote Desktop Services Client Access License (Ce qui auparavant se nommait TS CAL Terminal Services Client Access Licence)

Il existe désormais 3 types de licences RDS CAL

• Par **Périphérique** = authentification par **UC/Poste** 

On peut donc connecter un nombre illimité d'utilisateurs mais depuis toujours la même machine

• Par Utilisateur = authentification par Login/Mdp

On peut donc connecter un seul utilisateur mais depuis n'importe quelle machine

 Dite External Connector (nouveauté 2012) pour connecter un nombre illimité utilisateur depuis des machines externes (son prix est d'environ 100x la Cal par utilisateur, en dessous de ce barème, il vaut mieux utiliser des CAL utilisateurs)

**N.B**: au niveau du serveur RDS, un seul choix sera possible, soit Périphérique, soit Utilisateur. Si on veut proposer les 2 Solutions il faudra 2 Serveurs RDS

N.B: au niveau du **serveur de Licence** les types de CAL, **Périphérique** et **Utilisateur**, sont mixables

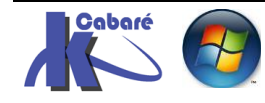

## Ajour service de Rôle Gestionnaire de licence:

Le gestionnaire de Licence, est une fonctionnalité de rôle, par conséquent le rôle n'a pas besoin d'être installé pour que la fonction le soit...

En d'autres termes, cela veut dire que l'on peut placer le serveur de licence

- sur un serveur dédié
- sur un (ou le) serveur RDSH
- sur un (ou le) **CD**. Ce qui permettrait de sauvegarder le serveur de licence RDS avec le CD

il va falloir maintenant installer un serveur de licence, et vérifier que ce serveur de licence soit bien référencée dans notre déploiement RDS..

Dans le **gestionnaire de serveur** sur lequel on a installé le rôle RDS on demande les **Services bureau à distance** 

La manière la plus intuitive d'ajouter un serveur de licence c'est de cliquer dans la **Vue d'ensemble du déploiement** sur **Gestionnaire de licence** 

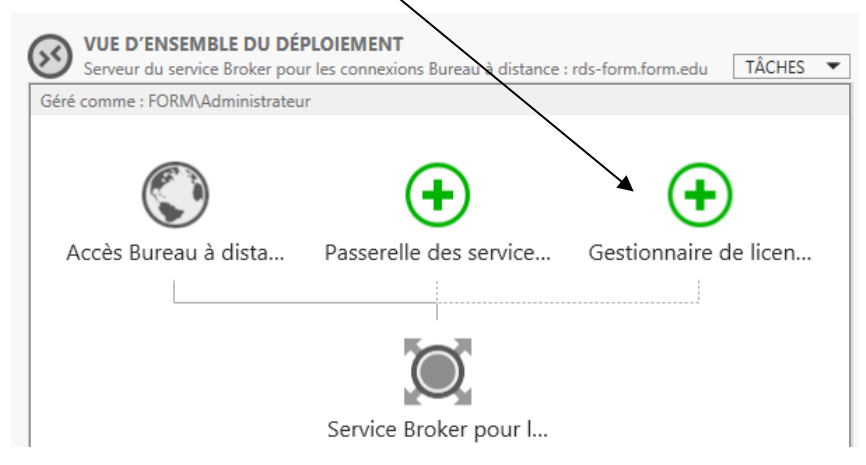

On peut aussi demander dans les Serveurs de Déploiement d'Ajouter des serveurs du gestionnaire de licences...

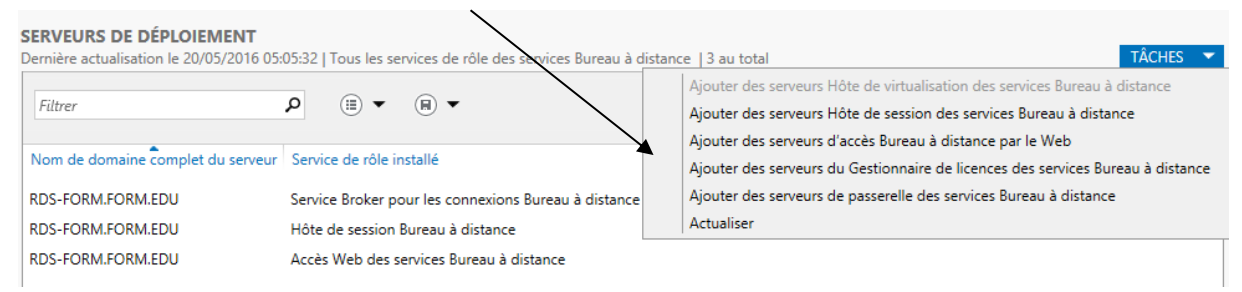

On choisit le serveur voulut (\* si 1 seul serveur paraît voir N.B. plus bas)

| 🚡 Ajouter                                         | Gestionnaire de licences                                                                 | des services Bu                                                    | ireau à distai                                    | nce serveurs                                       | _ <b>D</b> X       |
|---------------------------------------------------|------------------------------------------------------------------------------------------|--------------------------------------------------------------------|---------------------------------------------------|----------------------------------------------------|--------------------|
| Sélectionner un se                                | erveur                                                                                   |                                                                    |                                                   |                                                    |                    |
| Sélection un serveur<br>Confirmation<br>Résultats | Cet Assistant vous permet o<br>serveurs au déploiement. S<br>Gestionnaire de licences de | d'ajouter Gestionna<br>électionnez les serv<br>s services Bureau à | ire de licences o<br>eurs sur lesque<br>distance. | des services Bureau à<br>ls installer le rôle de s | distance<br>ervice |
|                                                   | Pool de serveurs<br>Filtre :                                                             |                                                                    |                                                   | Sélectionné<br>Ordinateur                          |                    |
|                                                   | Nom<br>rds-form.form.edu                                                                 | Adresse IP<br>192.168.1.201<br>192.168.1.200                       | Systèm                                            | •                                                  |                    |
|                                                   | dc-form.form.edu                                                                         | 192.168.1.200                                                      |                                                   | ▶                                                  |                    |

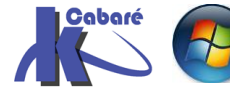

**RDS 2012 R2 – accès intranet** - SYS 32 – Cours TP - ver 1.3 - http://www.cabare.net Page 40 - Michel Cabaré -

| 🚡 Ajouter                                                                                      | er Gestionnaire de licences des services Bureau à distance serveurs 📃 🗕 🗖 🗙                 |  |  |  |  |  |
|------------------------------------------------------------------------------------------------|---------------------------------------------------------------------------------------------|--|--|--|--|--|
| Afficher la progre                                                                             | Afficher la progression                                                                     |  |  |  |  |  |
| Sélection un serveur Le service de rôle est en cours d'installation sur les serveurs suivants. |                                                                                             |  |  |  |  |  |
| Confirmation                                                                                   | Confirmation Serveur État d'avancement État                                                 |  |  |  |  |  |
| Résultats                                                                                      | Service de rôle Gestionnaire de licences des services Bureau à distance<br>dc-form.form.edu |  |  |  |  |  |
|                                                                                                |                                                                                             |  |  |  |  |  |

On peut vérifier que le gestionnaire de licence est bien installé, dans la Vue d'ensemble du déploiement le Gestionnaire de licence est ok

| VUE D'ENSEMBLE DU DÉI<br>Serveur du service Broker pou | PLOIEMENT<br>r les connexions Bureau à distance : | rds-form.edu TÂCHES 💌 |
|--------------------------------------------------------|---------------------------------------------------|-----------------------|
| Géré comme : FORM\Administrateu                        | r                                                 |                       |
|                                                        | •                                                 |                       |
| Accès Bureau à dista                                   | Passerelle des service                            | Gestionnaire de licen |
|                                                        | Service Broker pour I                             |                       |

dans les Serveurs de Déploiement le Gestionnaire de licence est listé

| SERVEURS DE DÉPLOIEMENT<br>Dernière actualisation le 20/05/2016 07:05:25   Tous les services de rôle des services Bureau à distance   4 au total |                                                         |  |  |  |
|----------------------------------------------------------------------------------------------------|---------------------------------------------------------|--|--|--|
| Filtrer                                                                                                    |                                                         |  |  |  |
| Nom de domaine complet du serveur                                                                                                    | Service de rôle installé                                |  |  |  |
| dc-form.form.edu                                                                                                    | Gestionnaire de licences des services Bureau à distance |  |  |  |
| RDS-FORM.FORM.EDU                                                                                                    | Service Broker pour les connexions Bureau à distance    |  |  |  |
| RDS-FORM.FORM.EDU                                                                                                    | Hôte de session Bureau à distance                       |  |  |  |
| RDS-FORM.FORM.EDU                                                                                                    | Accès Web des services Bureau à distance                |  |  |  |

N.B : Si on regarde sur le serveur form-DC le gestionnaire de licence a été installé, et uniquement lui.

| <b>b</b>             | Assistant Ajout de rôles et de fonctionnalités                      | _ <b>□</b> ×                                                                |
|----------------------|---------------------------------------------------------------------|-----------------------------------------------------------------------------|
| Sélectionner des I   | ôles de serveurs                                                    | SERVEUR DE DESTINATION<br>dc-form.form.edu                                  |
| Avant de commencer   | Sélectionnez un ou plusieurs rôles à installer sur le serveur sélec | tionné.                                                                     |
| Type d'installation  | Rôles                                                               | Description                                                                 |
| Sélection du serveur | Services AD RMS (Active Directory Rights Manage                     | Les services Bureau à distance                                              |
| Rôles de serveurs    | Services Ab Kivis (Active Directory Highls Manage                   | permettent aux utilisateurs                                                 |
| Fonctionnalités      | Accès Bureau à distance par le Web                                  | d acceder aux bureaux virtueis, aux<br>bureaux basés sur une session et aux |
| Confirmation         | Gestionnaire de licences des services Bureau à                      | programmes RemoteApp. Utilisez                                              |
| Résultats            | Hôte de session Bureau à distance                                   | l'installation des services Bureau à<br>distance pour configurer un         |
|                      | Hôte de virtualisation des services Bureau à dis                    | déploiement de bureaux basés sur                                            |
|                      | Passerelle des services Bureau à distance                           | un ordinateur virtuel ou sur une                                            |
|                      | Service Broker pour les connexions Bureau à di                      | session.                                                                    |

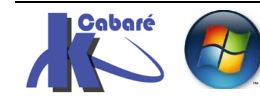

NB : si un seul serveur apparaît dans la liste

| 🖹 Ajo                                | uter Gestionnaire de licen                                                  | ices des services Bureau à distance serveurs 📃 🗕 🗖 🗙                                                                                                    |  |  |
|--------------------------------------|-----------------------------------------------------------------------------|----------------------------------------------------------------------------------------------------|--|--|
| Sélectionner u                       | n serveur                                                                   |                                                                                                    |  |  |
| Sélection un serveur<br>Confirmation | Cet Assistant vous perr<br>serveurs au déploieme<br>Gestionnaire de licence | met d'ajouter Gestionnaire de licences des services Bureau à distance<br>nt. Sélectionnez les serveurs sur lesquels installer le rôle de service<br>es des services Bureau à distance. |  |  |
|                                      | Pool de serveurs                                                            | Pool de serveurs Sélectionné                                                                                                    |  |  |
|                                      | Filtre :                                                                    | Ordinateur                                                                                                    |  |  |
|                                      | Nom                                                                         | Adresse IP Systèm                                                                                                    |  |  |
|                                      | rds-form.form.edu                                                           | 192.168.1.201                                                                                                    |  |  |

c'est qu'il faut au niveau du **Gestionnaire de Serveur** ajouter d'autres Serveur que celui sur lequel on est!

donc Ajouter d'autres serveurs à gérer

| € Gestionnaire de serveur → Tableau de bord                                                |                                                                                                    |  |  |
|--------------------------------------------------------------------------------------------|----------------------------------------------------------------------------------------------------|--|--|
| 🎹 Tableau de bord                                                                          | BIENVENUE DANS GESTIONNAIRE DE SERVEUR                                                             |  |  |
| Serveur local<br>Tous les serveurs                                                         | 1 Configurer ce serveur local                                                                      |  |  |
| Image: Services Bureau à distance     ▷       Image: Services de fichiers et de stockage ▷ | Ajouter des rôles et des fonctionnalités                                                           |  |  |
|                                                                                            | NOUVEAUTÉS     4     Créer un groupe de serveurs                                                   |  |  |
|                                                                                            | EN SAVOIR PLUS                                                                                     |  |  |
|                                                                                            | Rôles et groupes de serveurs<br>Rôles : 3   Groupes de serveurs : 1   Nombre total de serveurs : 1 |  |  |

#### Et on ajoute les serveurs voulus

| i | Ajouter des serve                                                                                                    | eurs 📃 🗖 🗙                |
|---|----------------------------------------------------------------------------------------------------|---------------------------|
|   | Active Directory     DNS     Importer       Emplacement :     importer form >     importer       Système d'exploitation :     Tous      importer       Nom (CN) :     Nom ou début du nom       Rechercher maintenant | Sélectionné<br>Ordinateur |
|   | Nom         Système d'exploitation           dc-form         Windows Server 2012 R2 Datacenter           rds-form         Windows Server 2012 R2 Standard                                                             |                           |

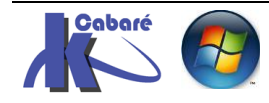

## Paramétrage du Gestionnaire de licence:

N.B : cette action est à faire <u>depuis la machine</u> ou l'on a installé le **Rôle** gestionnaire de licence.

Il faut effectuer 2 paramétrages pour notre serveur de licences :

- Activer le serveur de licence
- Ajout du serveur dans un groupe de Sécurité nommé Serveur de licence des services terminal Server

Le gestionnaire de Licence a été installé sur un serveur, dans notre exemple **dc-form**, , Si seul ce rôle ai été installé, et donc l'accès à l'interface de gestion disponible via les gestionnaire de serveur n'est même pas opérationnelle,

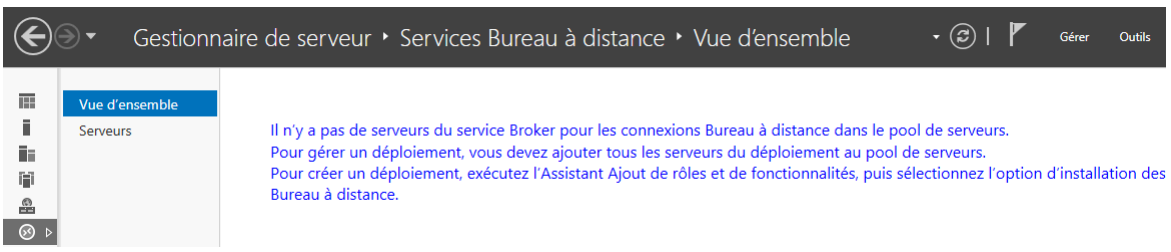

cela n'a pas d'importance car une console d'administration devient disponible dans les **outils d'administration**, nommée **Gestionnaire de licence des Services bureau à distance.** 

| 鷆 « Out    | ils d'administration 🔸 Services Bureau à distance         |
|------------|-----------------------------------------------------------|
|            | Nom                                                       |
|            | desktop.ini                                               |
| ents récer | 🚌 Gestionnaire de licences des services Bureau à distance |

## On la lance

| <b>%</b>           |         | Gestionnaire de li   | icences des services | Bureau à distance |
|--------------------|---------|----------------------|----------------------|-------------------|
| Action Affichage ? |         |                      |                      |                   |
|                    |         |                      |                      |                   |
| Tous les serveurs  | Nom     | État de l'activation | Étendue de la déco   | Configuration     |
| DC-FORM            | DC-FORM | Non activé           | Domaine              | <u>Révision</u>   |

## Activation du Gestionnaire de licences:

Pour déclarer auprès de Microsoft un serveur de licence RDS il faut aller dans le **Gestionnaire de licences des services Bureau à distance** 

Le serveur apparaît en rouge... via Clic-droit on demande Activer le Serveur

| 9                     |         |                         |                    | Gestionnaire de licenc | es des services Bureau à distance |
|-----------------------|---------|-------------------------|--------------------|------------------------|-----------------------------------|
| Action Affichage ?    |         |                         |                    |                        |                                   |
|                       |         |                         |                    |                        |                                   |
| 🕀 🙀 Tous les serveurs | Nom     | État de l'activation    | Étendue de la déco | Configuration          |                                   |
|                       | SRV-DC1 | Non activé              | Domaine            | <u>Révision</u>        |                                   |
|                       |         | Actualiser              |                    |                        |                                   |
|                       |         | Revoir la configuration |                    |                        |                                   |
|                       |         | Installer les licences  |                    |                        |                                   |
|                       |         | Activer le serveur      | •                  |                        | 1                                 |
|                       |         | Avancé                  | •                  |                        |                                   |

Un assistant se déclanche

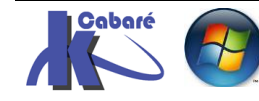

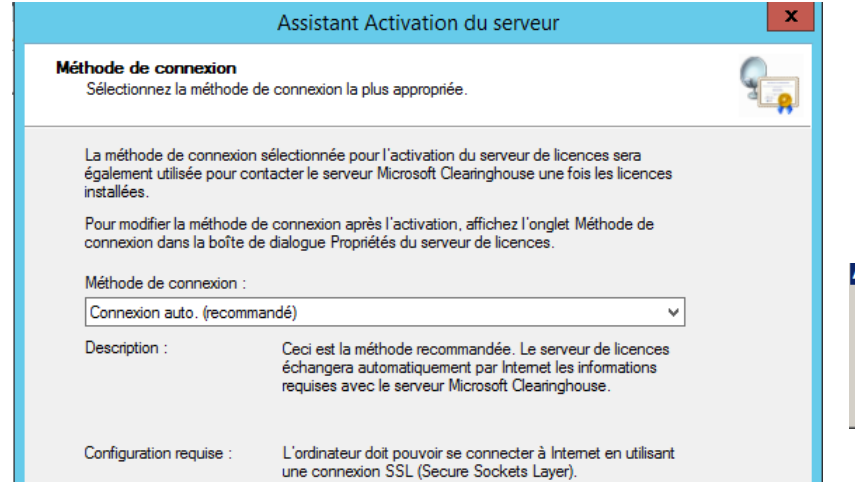

| Assist | ant Activation du serveur                   |  |
|--------|---------------------------------------------|--|
| F      | echerche du serveur Microsoft Clearinghouse |  |
|        |                                             |  |
|        | Annuler                                     |  |

## Cette partie est importante

#### celle-ci moins...

| Assistant Activation du serveur                                                                                                    | Assistant Activation du serveur                                                                                                    |
|----------------------------------------------------------------------------------------------------|----------------------------------------------------------------------------------------------------|
| Informations sur la société                                                                                                    | Informations sur la société                                                                                                    |
| Foumissez les informations requises concernant la société.                                                                                                    | Entrez ces informations facultatives.                                                                                                    |
| Entrez votre nom, le nom de votre société et votre pays/région.<br>Ces informations sont nécessaires pour continuer.<br>Prénom : michel<br>Nom de famille : cabaré<br>Société : Formation Cabaré<br>Pays ou région : France v | Adresse de messagerie :       contact@cabare.net         Unité d'organisation :       Formation         Adresse de la société :       67 bvd joliot curie         Ville :       Forntaine         Département ou région :       isère         Code postal :       38600 |
| Le nom et les informations sur la société ne sont utilisés que par Microsoft si vous avez                                                                                                    | Si les informations facultatives sont entrées dans cette page, elles ne seront                                                                                                    |
| besoin d'assistance. Le champ Pays/Région est obligatoire pour se conformer aux                                                                                                    | utilisées que par les professionnels du support technique Microsoft si vous avez                                                                                                    |
| restrictions d'exportation en vigueur aux Etats-Unis.                                                                                                    | besoin d'assistance.                                                                                                    |

Puis on décoche pour ne pas enchainer tout de suite sur la saisie des licences

| Fin de l'Assistant Activation du<br>serveur<br>L'Assistant Activation du serveur est terminé.<br>État :<br>Votre serveur de licences a été activé correctement.<br>Pour installer des licences, cliquez sur Suivant.<br>Pour remettre à plus tard l'installation des licences. | Assistant Activation du serveur                                                                                                    | x |
|----------------------------------------------------------------------------------------------------|----------------------------------------------------------------------------------------------------|---|
| désactivez la case à cocher Démarrer l'Assistant<br>Installation de licences, puis cliquez sur Terminer.                                                                                                    | Fin de l'Assistant Activation du<br>serveur<br>L'Assistant Activation du serveur est terminé.<br>État :<br>Votre serveur de licences a été activé correctement.<br>Pour installer des licences, cliquez sur Suivant.<br>Pour remettre à plus tard l'installation des licences,<br>désactivez la case à cocher Démarrer l'Assistant<br>Installation de licences, puis cliquez sur Terminer. |   |

Et notre serveur de licence s'active. Mais avec une icône de warning

| 9a                    |         |                      |                    | Gestionnaire de lic | ences des |
|-----------------------|---------|----------------------|--------------------|---------------------|-----------|
| Action Affichage ?    |         |                      |                    |                     |           |
|                       |         |                      |                    |                     |           |
| 🗉 🛱 Tous les serveurs | Nom     | État de l'activation | Étendue de la déco | Configuration       |           |
|                       | SRV-DC1 | Activé               | Domaine            | <u>Révision</u>     |           |
|                       |         |                      |                    |                     |           |

**N.B**: l'icône attention signifie que notre serveur n'est pas encore inscrit dans le dans le groupe de Sécurité, même s'il est "connu" de notre distribution RDS

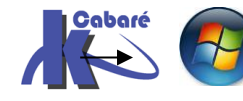

http://www.cabare.net Page 44 - Michel Cabaré -

## Ajout dans Groupe de Sécurité Serveur de licence des services terminal Server:

Il suffit soit via clic droit de demander Revoir la configuration, soit de cliquer sur la configuration en cours Révision

| 9                  |         |                         |                    | Gestionnaire de lice | ences |
|--------------------|---------|-------------------------|--------------------|----------------------|-------|
| Action Affichage ? |         |                         |                    |                      |       |
|                    |         |                         |                    |                      |       |
|                    | Nom     | État de l'activation    | Étendue de la déco | Configuration        |       |
|                    | SRV-DC1 | Activé                  | Domaine            | <u>Révision</u>      |       |
|                    |         | Actualiser              |                    |                      |       |
|                    |         | Revoir la configuration |                    |                      |       |
|                    |         | Installer les licences  |                    |                      |       |

#### On demande Ajouter au groupe

|                                                                                                    | Configuration SRV-DC1                                                                                                    | ×                              |
|----------------------------------------------------------------------------------------------------|----------------------------------------------------------------------------------------------------|--------------------------------|
| Nom du serveur de<br>Étendue de la déco<br>Emplacement de la                                                                                      | licences : SRV-DC1<br>uverte : Domaine<br>base de données : C:\Windows\System32\LServer\                                                                                                    | Modifier l'étendue             |
| Ce serveur<br>groupe Ser<br>Active Dire<br>d'accès die<br>présents d<br>signaler l'ur<br>par utilisate<br>(SCP) dans<br>figurera da<br>de serveur | de licences ou le compte de service réseau n'est pas membre du<br>veurs de licences Terminal Server dans les services de domaine<br>ctory. Ce serveur de licences ne pourra pas accorder des licences<br>nt aux services Bureau à distance par utilisateur aux utilisateurs<br>ans le domaine, et vous ne serez pas en mesure de suivre ou de<br>tilisation des licences d'accès client aux services Bureau à distance<br>eur sur ce serveur de licences.<br>de licences est inscrit en tant que point de connexion de service<br>les services de domaine Active Directory. Le serveur de licences<br>ns la liste des serveurs de licences connus de l'outil de configuration<br>hôte de session Bureau à distance. | Ajo <u>u</u> ter au groupe     |
| Et c'est tout !                                                                                                    |                                                                                                    |                                |
|                                                                                                    | Ce serveur de licences et le compte de service réseau sont membres<br>Serveurs de licences Terminal Server dans les services de domaine A<br>Directory. Ce serveur de licences pourra accorder des licences d'acco                                                                                                    | du groupe<br>ctive<br>ès dient |

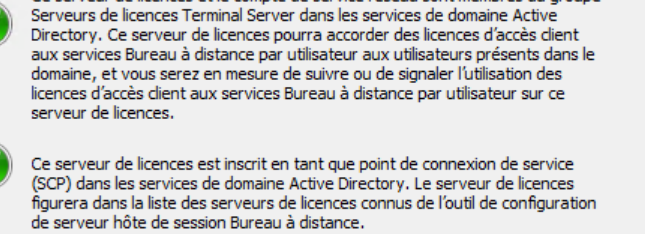

#### Notre serveur est désormais opérationnel

| ፍ                  |         |                      |                    | Gestionnaire de lice | ences |
|--------------------|---------|----------------------|--------------------|----------------------|-------|
| Action Affichage ? |         |                      |                    |                      |       |
|                    |         |                      |                    |                      |       |
|                    | Nom     | État de l'activation | Étendue de la déco | Configuration        |       |
|                    | SRV-DC1 | Activé               | Domaine            | ОК                   |       |

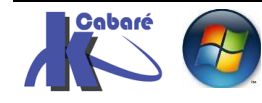

## Id de serveur unique:

N.B: notre serveur de licence étant "unique", les licences installées ne seront valables que sur ce serveur...

| L'ID de serveur unique | est d'ailleurs | visualisable dans | les propriétés du serveur |
|------------------------|----------------|-------------------|---------------------------|
|------------------------|----------------|-------------------|---------------------------|

| 9                     |         |                          |                    | Gestionnaire de licences |
|-----------------------|---------|--------------------------|--------------------|--------------------------|
| Action Affichage ?    |         |                          |                    |                          |
|                       |         |                          |                    |                          |
| 🖅 🛱 Tous les serveurs | Nom     | État de l'activation     | Étendue de la déco | Configuration            |
|                       | SRV-DC1 | Activé                   | Domaine            | OK                       |
|                       |         | Actualiser               |                    |                          |
|                       |         | Revoir la configuration  |                    |                          |
|                       |         | Installer les licences   |                    |                          |
|                       |         | Activer le serveur       |                    |                          |
|                       |         | Avancé                   | •                  |                          |
|                       |         | Créer un rapport         | •                  |                          |
|                       |         | Supprimer des rapports . |                    |                          |
|                       |         | Gérer les licences       |                    |                          |
|                       |         | Propriétés               | •                  |                          |

Dans l'onglet Méthode de connexion, on trouve ID du serveur de licences

| Propriétés de : SRV-DC1          |                                                                                                    |  |  |  |
|----------------------------------|----------------------------------------------------------------------------------------------------|--|--|--|
| Méthode de connexion Information | ons requises Informations facultatives                                                                                                    |  |  |  |
| Méthode de connexion :           | Connexion auto. (recommandé) 🗸 🗸 🗸                                                                                                    |  |  |  |
| Description :                    | Ceci est la méthode recommandée. Le serveur de licences<br>échangera automatiquement par Internet les informations<br>requises avec le serveur Microsoft Clearinghouse. |  |  |  |
| Configuration requise :          | L'ordinateur doit pouvoir se connecter à Internet en utilisant<br>une connexion SSL (Secure Sockets Layer).                                                             |  |  |  |
| Choisir votre pays/région :      | ~                                                                                                    |  |  |  |
| ID de produit (Product ID) :     | 00252-70000-81458-AT518                                                                                                    |  |  |  |
| ID du serveur de licences :      | DV49W-DWCWC-3XB6Q-4CFJ6-BHFHH-D2TPX-24M2                                                                                                    |  |  |  |
|                                  | OK Annuler                                                                                                    |  |  |  |

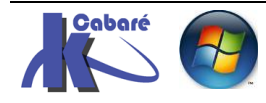

#### Migrer des licences :

Il faut sur le serveur activé demander clic droit gérer les licences

| 9.                    |         |                         |                    | Gestionnaire de licence |
|-----------------------|---------|-------------------------|--------------------|-------------------------|
| Action Affichage ?    |         |                         |                    |                         |
|                       |         |                         |                    |                         |
| 🗉 🛱 Tous les serveurs | Nom     | État de l'activation    | Étendue de la déco | Configuration           |
|                       | SRV-DC1 | Activé                  | Domaine            | ОК                      |
|                       |         | Actualiser              |                    |                         |
|                       |         | Revoir la configuration |                    |                         |
|                       |         | Installer les licences  |                    |                         |
|                       |         | Activer le serveur      |                    |                         |
|                       |         | Avancé                  | •                  |                         |
|                       |         | Créer un rapport        | •                  |                         |
|                       |         | Supprimer des rapports  | 5                  |                         |
|                       |         | Gérer les licences      | •                  |                         |

On déclanche un assistant

|          | Assistant Gestion des licences                                                                                                    | x |
|----------|----------------------------------------------------------------------------------------------------|---|
|          | Assistant Gestion des licences                                                                                                    |   |
| <b>G</b> | Cet Assistant vous aide à effectuer l'une ou l'autre des<br>opérations suivantes :<br>• Migrer les licences à partir d'un autre serveur de licences<br>vers celui-ci |   |

On indique que l'on souhaite Migrer / remplacer l'ancien gestionnaire

| Assistant Gestion des licences                                                                                                  | × |
|----------------------------------------------------------------------------------------------------|---|
| Choix de l'action<br>Choisissez la migration des licences ou la reconstruction de la base de données du serveur de<br>licences. |   |
| Migrer les licences à partir d'un autre serveur de licences vers celui-ci                                                       |   |
| L'autre serveur de licences sera considéré comme le serveur de<br>licences source dans cet Assistant.                           |   |
| Selectionnez un motir de migration des licences :                                                                               |   |

Que l'on repère soit par son nom / @ Ip s'il est encore en fonction, soit par son

| identifi | ant | unique                                               | ID du serveur de                                                                    | licences :                                       | JYBMW-94                                       | HB2-HRTX7 | -2QW4Y-PRKCJ   | -229MX-4Q3XE |
|----------|-----|------------------------------------------------------|-------------------------------------------------------------------------------------|--------------------------------------------------|------------------------------------------------|-----------|----------------|--------------|
|          |     |                                                      | Assis                                                                               | tant Gestion                                     | des licences                                   |           | X              |              |
|          |     | Informations s<br>Foumit les in                      | <b>ur le serveur de lice</b><br>formations requises sur le                          | n <b>ces source</b><br>e serveur de licer        | nces source.                                   |           | 9 <sub>1</sub> |              |
|          | •   | Nom ou adresse<br>srv-dc.cabare-ir                   | IP du serveur de licence<br>ntra.net                                                | es source :                                      |                                                |           |                |              |
|          | •   | Le serveur de     Sélectionnez le     Entrez l'ID du | e licences source spécifi<br>e système d'exploitation o<br>serveur de licences sour | é n'est pas dispo<br>qu'utilise le serve<br>ce : | nible sur le réseau<br>ur de licences sou<br>V | irce :    |                |              |

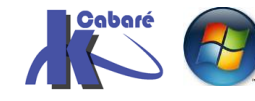

Ensuite que cela se corse, pour la saisie des licences... (vu les différents types)

|                                                 | Assistant Gestion des licences                                                                                                    |                                                                                               |                                                                                                    |                                                                                                    |                                                                                                  | ×                                                                  |                    |
|-------------------------------------------------|----------------------------------------------------------------------------------------------------|-----------------------------------------------------------------------------------------------|----------------------------------------------------------------------------------------------------|----------------------------------------------------------------------------------------------------|--------------------------------------------------------------------------------------------------|--------------------------------------------------------------------|--------------------|
| Programme<br>Sélection                          | <b>de licence</b><br>nez le programn                                                                                                    | ne de licence a                                                                               | pproprié.                                                                                                    |                                                                                                    |                                                                                                  | 9                                                                  |                    |
| Chaque c<br>ordinateur<br>posséder<br>acheté vo | Chaque client qui se connecte à un serveur hôte de session Bureau à distance, ou à un<br>ordinateur virtuel dans une infrastructure VDI (Microsoft Virtual Desktop Infrastructure) doit<br>posséder une licence valide. Sélectionnez le programme de licence avec lequel vous avez<br>acheté vos licences. |                                                                                               |                                                                                                    |                                                                                                    |                                                                                                  |                                                                    |                    |
| Programm                                        | e de licence :                                                                                                    | Licence Ope                                                                                   | en                                                                                                    | ) v                                                                                                    |                                                                                                  |                                                                    |                    |
| Descriptio                                      | n:                                                                                                    | Inclut les offr<br>de licence m                                                               | es Open Business e<br>ultiple pour les petite                                                                        | t Open Volume, progr<br>es et moyennes entrep                                                                           | ammes<br>orises.                                                                                 |                                                                    |                    |
| Format et                                       | emplacement :                                                                                                    | Les numéros<br>trouvent sur l<br>numéro d'aut<br>alphanumério<br>chiffres) et le<br>chiffres. | d'autorisation et de<br>'en tête de votre co<br>orisation comprend<br>jues (8 chiffres suivi<br>numéro de contrat d  | contrat de licence se<br>nfirmation de commar<br>quinze caractères<br>s de 3 lettres suivies o<br>de licence contient 8 | nde. Le<br>de 4                                                                                  |                                                                    |                    |
| Exemple :                                       |                                                                                                    | 12345678A                                                                                     | 3C1234                                                                                                    | (Numéro d'autorisa                                                                                                    | tion)                                                                                            |                                                                    |                    |
|                                                 |                                                                                                    | 12345678                                                                                      |                                                                                                    | (Numéro de licence                                                                                                    | e)                                                                                               |                                                                    |                    |
|                                                 |                                                                                                    |                                                                                               | Assistant                                                                                                    | Gestion des li                                                                                                    | rences                                                                                           | -                                                                  | x                  |
|                                                 | _                                                                                                    |                                                                                               | Assistant                                                                                                    | Cestion des in                                                                                                    | tences                                                                                           |                                                                    | -                  |
|                                                 | Entrer le r                                                                                                    | de licence<br>numéro de con                                                                   | trat.                                                                                                    |                                                                                                    |                                                                                                  |                                                                    | ۹ <mark>ـــ</mark> |
|                                                 | Entrez le numéro de contr<br>votre programme de licence<br>Programme de licence :<br>Numéro de contrat :                                                                                                    |                                                                                               |                                                                                                    | ous avez acheté vos<br>écédent.<br>en<br>IZE1510                                                                        | s licences. Pour<br>(Numéro d'aut<br>(Numéro de li                                               | modifier<br>torisation)<br>cence)                                  |                    |
|                                                 |                                                                                                    |                                                                                               | Assistant                                                                                                    | Gestion des lie                                                                                                    | cences                                                                                           |                                                                    | x                  |
|                                                 | Version du p<br>Sélection                                                                                                    | p <b>roduit et ty</b><br>nez la version                                                       | p <b>e de licence</b><br>du produit et le typ                                                                        | e de licence.                                                                                                    |                                                                                                  |                                                                    | 9                  |
|                                                 | Sélectionnez la version du p                                                                                                    |                                                                                               | du produit et le typ                                                                                                 | e de licence à instal                                                                                                   | ler sur le serveur                                                                               | de licences.                                                       |                    |
|                                                 | Programm                                                                                                    | e de licence :                                                                                | Licence Open                                                                                                    |                                                                                                    |                                                                                                  |                                                                    |                    |
|                                                 | Version du                                                                                                    | u produit :                                                                                   | Windows Server                                                                                                    | 2012                                                                                                    |                                                                                                  | ~                                                                  |                    |
|                                                 | Type de licence :                                                                                                    |                                                                                               | Licence d'accès                                                                                                    | utilisateur des servi                                                                                                   | ces Bureau à dis                                                                                 | stance par 👻                                                       |                    |
|                                                 |                                                                                                    |                                                                                               | Ce type de liceno<br>est attribué à cha<br>de session Burea<br>Server 2012 R2,<br>services Bureau<br>Server 2012 R2. | ce d'accès client de<br>aque utilisateur se cr<br>au à distance Windo<br>ou à un serveur hôt<br>à distance Windows      | s services Burea<br>onnectant à un s<br>ws Server 2012<br>e de virtualisatio<br>s Server 2012 ou | au à distance<br>serveur hôte<br>ou Windows<br>in des<br>u Windows |                    |
|                                                 | Quantité :                                                                                                    |                                                                                               | 5<br>(Nombre de licen<br>de licences)                                                                                | ices qui seront dispo                                                                                                   | nibles à partir de                                                                               | e ce serveur                                                       |                    |

## Et voilà nos 5 CAL transférées

| <b>%</b>            | Gestionnair                               | e de licences d | es services Bure | eau à distance |       |                 |
|---------------------|-------------------------------------------|-----------------|------------------|----------------|-------|-----------------|
| Action Affichage ?  |                                           |                 |                  |                |       |                 |
|                     |                                           |                 |                  |                |       |                 |
| E Tous les serveurs | Version et type de la licence             | Programme de    | Nombre total     | Disponible     | Émise | Date d'expirati |
| SRV-DC1             | 🖶 Windows 2000 Server - Licence d'accès u | Intégré         | Illimité         | Illimité       | 0     | Jamais          |
| Windows 2000 Server | 🔄 Windows Server 2012 - Licence d'accès u | Ouvrir          | 5                | 5              | 0     | Jamais          |
| Windows Server 2012 |                                           |                 |                  |                |       |                 |

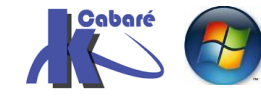

RDS 2012 R2 – accès intranethttp://www.cabare.netPage 48- SYS 32 – Cours TP - ver 1.3 -- Michel Cabaré -

#### Installer des licences :

Evidemment il faut les identifiants des CAL ou selon les type les identifiants de contrat...

| Nindows Servers                                                               | Windows Server 2<br>Rights       | 012 RDS CALs Internal Use        | Octrois de<br>licences<br>Action Pack |
|-------------------------------------------------------------------------------|----------------------------------|----------------------------------|---------------------------------------|
| Vous bénéficiez des avanta<br>participation au MPN :<br>Microsoft Action Pack | ges liés aux droits d'utilisatic | n interne suivants grâce à votre | 10<br>Licences                        |
| Produit                                                                       | Sièges                           | Jeton                            |                                       |
| Windows Server 2012 RDS CA                                                    | Ls 10                            | MKHNK-BH4Q3-J2P73-Q4BQT-QYFC4    | Total : 10                            |

Il faut sur le serveur activé demander clic droit **Installer les licences** 

| 9                     |         |                                                        |                    | Gestionnaire de licences |
|-----------------------|---------|--------------------------------------------------------|--------------------|--------------------------|
| Action Affichage ?    |         |                                                        |                    |                          |
|                       |         |                                                        |                    |                          |
| 🗉 🙀 Tous les serveurs | Nom     | État de l'activation                                   | Étendue de la déco | Configuration            |
|                       | SRV-DC1 | Activé                                                 | Domaine            | OK                       |
|                       |         | Actualiser                                             |                    |                          |
|                       |         | Revoir la configuration .                              |                    |                          |
|                       |         | Installer les licences<br>Activer le serveur<br>Avancé | •                  |                          |
|                       |         | Créer un rapport<br>Supprimer des rapports             | •                  |                          |
|                       |         | Gérer les licences                                     |                    |                          |
|                       |         | Propriétés                                             |                    |                          |

Cela déclanche un assistant

| Assistant Installation de licences                                                                     | x |
|----------------------------------------------------------------------------------------------------|---|
| Assistant Installation de licences                                                                     |   |
| Cet Assistant installera des licences sur votre serveur de licences<br>des services Bureau à distance. |   |

Ou il faut choisir le type de licence, par exemple un pack

|                                                                                                    | Assistant Installation de licences                                                                                                    | x |
|----------------------------------------------------------------------------------------------------|----------------------------------------------------------------------------------------------------|---|
| Programme de licence<br>Sélectionnez le programm                                                             | ne de licence approprié.                                                                                                    | 9 |
| Chaque client qui se conr<br>ordinateur virtuel dans un<br>posséder une licence vali<br>acheté vos licences. | necte à un serveur hôte de session Bureau à distance, ou à un<br>e infrastructure VDI (Microsoft Virtual Desktop Infrastructure) doit<br>ide. Sélectionnez le programme de licence avec lequel vous avez |   |
| Programme de licence :                                                                                       | Pack de licence (vers. comm.)                                                                                                    |   |
| Description :                                                                                                | Cette licence a été achetée en quantité prédéfinie dans un<br>magasin ou chez un distributeur. Le package peut s'appeler<br>« Pack de licence client Microsoft Windows ».                                |   |
| Format et emplacement :                                                                                      | Le code de licence contenu dans le Pack de licence sera<br>demandé. Le code de licence est une suite de cinq jeux de<br>cinq caractères alphanumériques.                                                 |   |

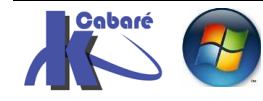

| Assistant Installation de licences                                                                                                    |                                                         |                    |                                        |   |  |  |
|----------------------------------------------------------------------------------------------------|---------------------------------------------------------|--------------------|----------------------------------------|---|--|--|
| Code de licence<br>Entrez le code de licence se trouvant dans le coffret de votre produit.                                                                                                    |                                                         |                    |                                        |   |  |  |
| Entrez le code de licence pour chaque licence que vous avez achetée, puis cliquez sur<br>Ajouter après avoir entré chaque code de licence. Le code de licence contient 5 groupes<br>de 5 caractères alphanumériques. |                                                         |                    |                                        |   |  |  |
|                                                                                                    |                                                         |                    |                                        |   |  |  |
| Codes de licence entrés                                                                                                    | :                                                       |                    |                                        |   |  |  |
| Code de licence<br>MKHNKBH4Q3J2P73Q                                                                                                    | 4BQTQYFC4                                               | État<br>En attente | Type de produit<br>Windows Server 2012 |   |  |  |
|                                                                                                    | Assistant Inst                                          | tallation de li    | icences                                | x |  |  |
|                                                                                                    | Fin de l'Assistant Installation de licences             |                    |                                        |   |  |  |
|                                                                                                    | Vous avez terminé l'Assistant Installation de licences. |                    |                                        |   |  |  |
| Licences installées :                                                                                                    |                                                         |                    |                                        |   |  |  |
| U Windows Server 2012 - Licence d acces<br>utilisateur des services Bureau à distance par<br>utilisateur installés                                                                                                   |                                                         |                    |                                        |   |  |  |
|                                                                                                    | < III >                                                 |                    |                                        |   |  |  |

Et voilà nos 10 CAL installées

| <b>%</b>                | Gestionnaire de licences des services Bureau à distance |                 |              |            |       |                 |
|-------------------------|---------------------------------------------------------|-----------------|--------------|------------|-------|-----------------|
| Action Affichage ?      |                                                         |                 |              |            |       |                 |
|                         |                                                         |                 |              |            |       |                 |
| 🖃 🛱 Tous les serveurs   | Version et type de la licence                           | Programme de    | Nombre total | Disponible | Émise | Date d'expirati |
| SRV-DC1                 | 🖶 Windows 2000 Server - Licence d'accès u               | Intégré         | Illimité     | Illimité   | 0     | Jamais          |
| 🦳 🖏 Windows 2000 Server | 🖶 Windows Server 2012 - Licence d'accès u               | Achat au détail | 10           | 10         | 0     | Jamais          |
|                         | 🖶 Windows Server 2012 - Licence d'accès u               | Ouvrir          | 5            | 5          | 0     | Jamais          |
|                         |                                                         |                 |              |            |       |                 |

**N.B**: on peut associer des licences utilisateurs à des comptes de l'AD spécifiques, "différents" des comptes de domaines utilisés pour les ouvertures de sessions.. par exemple 50 utilisateurs AD, et 10 utilisateurs CAL RDS autres... cela obligera à s'authentifier sur le portail WEB RDS ou le bureau a distance avec des comptes spécifiques, mais bon...

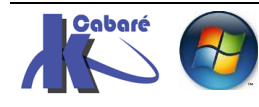

## Informer le serveur RDSH de quel type de licence il a besoin

Il faut donc maintenant, pour notre **serveur Hôte RDSH**, c'est à dire le serveur hébergeant les services **RDS**, indiquer quel type de licence il doit demander

Sur le serveur hôte (et non pas sur le serveur de licence) dans le Gestionnaire de serveur, Services Bureau à distance, Vue d'ensemble on va dans taches et on demande Modifier les propriétés de déploiement

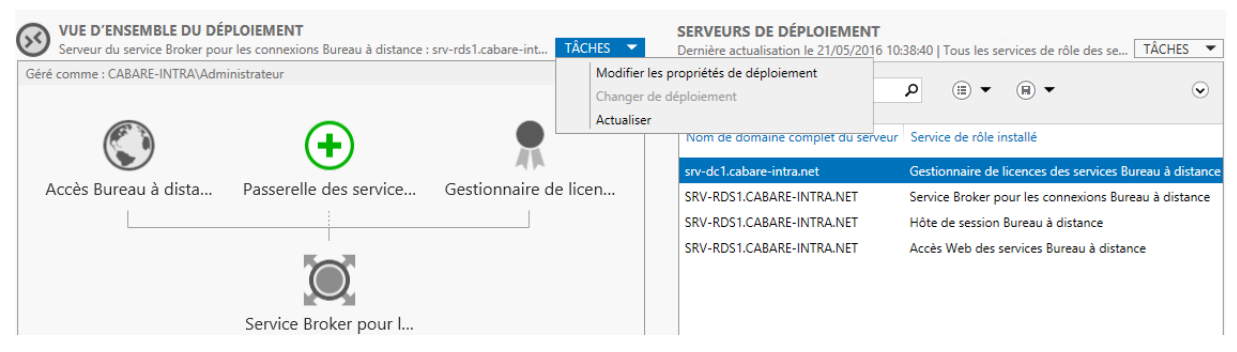

Et on se place sur gestionnaire de licence

| <b>b</b>                                                                                                    | Propriétés de déploiement                                                                                                    | x |
|----------------------------------------------------------------------------------------------------|----------------------------------------------------------------------------------------------------|---|
| Configurer le dép<br>Afficher tout<br>Passerelle des serv +<br>Gestionnaire de lic –<br>Accès Web des ser +<br>Certificats + | Propriétés de déploiement  Ioiement  Gestionnaire de licences des services Bureau à distance Sélectionnez le mode de licence des services Bureau à distance : O Par périphérique Par utilisateur Spécifiez un serveur de licences puis cliquez sur Ajouter : Ajouter                                            | X |
|                                                                                                    | Choisissez l'ordre des serveurs de licences des services Bureau à distance :<br>Le serveur hôte de session Bureau à distance ou le serveur hôte de virtualisation des<br>services Bureau à distance envoie les demandes de licences aux serveurs de licences<br>spécifiés dans l'ordre où ils sont répertoriés. |   |

et Il faut ici indiquer si on veut des licences RDS du genre **Par périphérique** (non poste) ou **par utilisateur** (login de domaine)

| P                                                   |                                                                                                | Propriétés de déploiement                                                                                                    | _ <b>D</b> X                                                              |
|-----------------------------------------------------|------------------------------------------------------------------------------------------------|----------------------------------------------------------------------------------------------------|---------------------------------------------------------------------------|
| Config<br>Passere<br>Gestion<br>Accès V<br>Certific | urer le déplo<br>Afficher tout<br>Ille des serv +<br>Inaire de lic –<br>Veb des ser +<br>ats + | Propriétés de déploiement<br>Diement<br>Gestionnaire de licences des services Bureau à<br>Sélectionnez le mode de licence des services Bureau à distance :<br>O Par périphérique<br>Par utilisateur<br>Spécifiez un serveur de licences puis cliquez sur Ajouter :<br>Choisissez l'ordre des serveurs de licences des services Bureau à dis<br>Le serveur hôte de session Bureau à distance ou le serveur hôte de<br>services Bureau à distance envoie les demandes de licences aux ser<br>spécifiés dans l'ordre où ils sont répertoriés. | Ajouter<br>Ajouter<br>etance :<br>virtualisation des<br>veurs de licences |
|                                                     |                                                                                                | srv-dc I.cabare-intra.net                                                                                                    | Monter                                                                    |

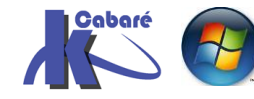

N.B: au niveau des Types de licence on ne peut pas mélanger les deux types sur notre serveur RDS ! (même si le serveur de licence / CAL lui peut le faire)

Sélectionnez le mode de licence des services Bureau à distance :

- Les CALS sont vendues par O Par périphérique ◄--paquets de 5
- Par utilisateur

Et voila au final à quoi cela peut ressembler.

| <b>A</b> |                                                                                                    | Propriétés de déploiement                                                                                                    |
|----------|----------------------------------------------------------------------------------------------------|----------------------------------------------------------------------------------------------------|
| C        | Configurer le dépl                                                                                      | oiement                                                                                                    |
| •        | Afficher tout<br>Passerelle des serv +<br>Gestionnaire de lic –<br>Accès Web des ser +<br>Certificats + | Gestionnaire de licences des services Bureau à distance<br>Sélectionnez le mode de licence des services Bureau à distance :<br>O Par périphérique<br>O Par utilisateur<br>Spécifiez un serveur de licences puis cliquez sur Ajouter :<br>Ajouter                                                                |
|          |                                                                                                    | Choisissez l'ordre des serveurs de licences des services Bureau à distance :<br>Le serveur hôte de session Bureau à distance ou le serveur hôte de virtualisation des<br>services Bureau à distance envoie les demandes de licences aux serveurs de licences<br>spécifiés dans l'ordre où ils sont répertoriés. |
|          |                                                                                                    | srv-dc1.cabare-intra.net  Monter  Descendre  Supprimer                                                                                                    |
|          |                                                                                                    |                                                                                                    |

Dans l'exemple on a choisit ici

- de travailler avec des CAL utilisateur
- notre serveur de licence se trouve sur notre serveur DC. •

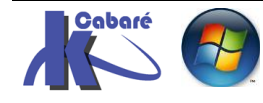

## INSTALLER DES APPLICATIONS SUR LE RDS

## Installation d'applications Mode Execute - install

On a vérifié qu'un utilisateur pouvait se connecter sur notre serveur RDS à travers le bureau à distance, cependant pour l'instant sur le bureau il n'y a pas d'application...

Normal, on n'a pas installé d'applications sur notre serveur...

La règle étant que les applications doivent être installées sur un Serveur, uniquement lorsque le rôle **RDS Bureau à Distance** est <u>déjà installé</u>...

N.B: pour office on ne peut installer que des versions Licence Volume...

Le Serveur RDS à 2 modes de fonctionnement et un mode maintenance

- Le mode **Execute** : dans lequel il peut lancer les applications pour ses clients
- Le mode Intall : utilisé pour effectuer les installations des applications

Et un mode dit « maintenance » dans lequel il refuse les connexions

#### **Commande Change user**

La commande change user permet de gérer la bascule entre les 2 modes de fonctionnement de notre serveur RDS.

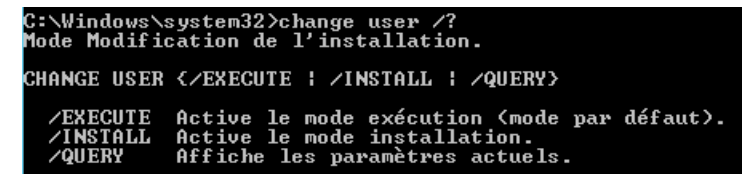

Normalement par défaut un Serveur RDS est en mode **Execute**. Cela peut se vérifier en ligne de commande par

#### change user /query

comme dans

C:\Users\Administrateur.CABARE-INTRA>change user /query Le mode Exécution d'application est activé.

avant d'installer une application, il faut passer le serveur en mode **install** par la commande

#### change user /install

comme dans

3:\Users\Administrateur.CABARE-INTRA≻change user ∕install Session utilisateur prête à installer des applications.

on installe l'application voulue normallement par exemple ici office 2010

setup.exe

🛛 🛃 Lecteur de DVD (D:) OFFICE14

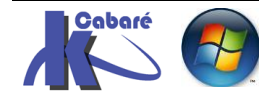

puis, après redémarrage éventuel on repasse si besoin le serveur en **mode execute** par la commande (Même si parfois le redémarrage peut refaire basculer le serveur en mode execute automatiquement...)

change user /execute

C:\Users\Administrateur.CABARE-INTRA>change user ⁄execute Session utilisateur prête à exécuter des applications.

#### Assistant Ajout programmes

Si on ne veut pas utiliser la ligne de commande change user... on peut utiliser un assistant graphique.

Dans le panneau de configuration en mode petites icones on trouve on trouve Installer une application sur un serveur Bureau à distance

Dans le panneau de configuration, à condition de ne pas être en mode détaillé, dans Programmes

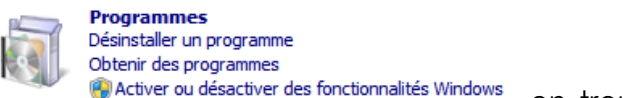

on trouve Installer une application sur

#### un serveur Bureau à distance

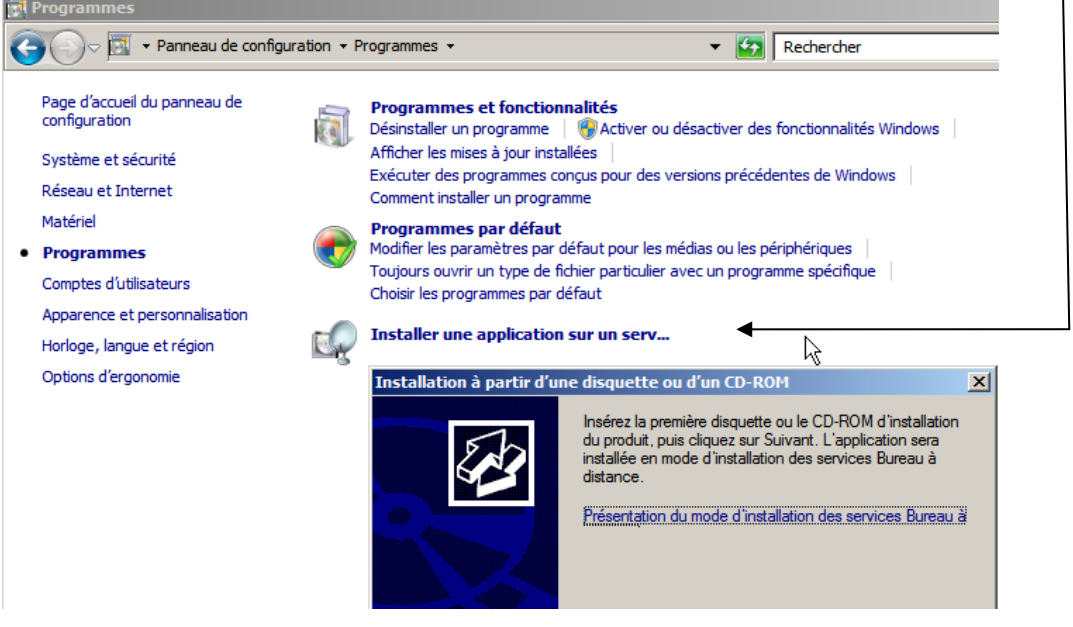

Il faut aller chercher le setup du programme d'installation

N.B : à la fin de l'installation il faut bien fermer l'assistant...

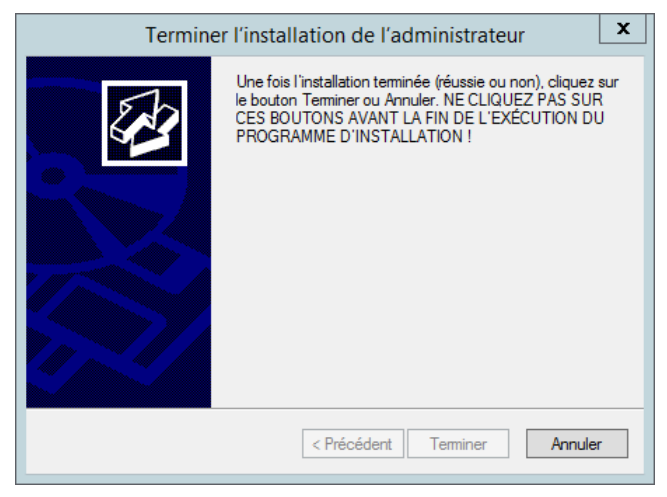

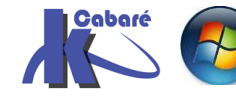

#### Mode maintenance

via la commande graphique Dans le **gestionnaire de Serveur**, on se place sur la **collection**,

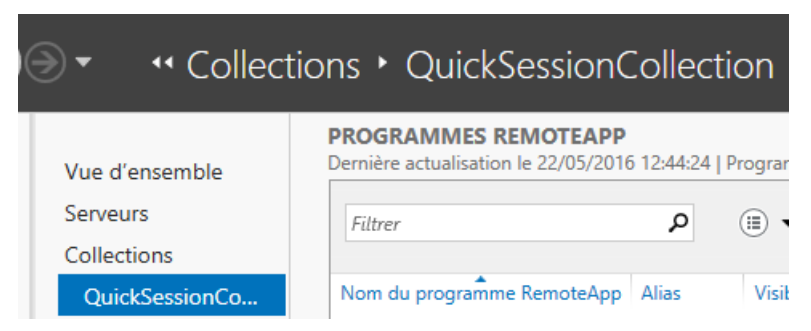

Sur le Serveur hôte et via clic droit on demande Ne pas autoriser les nouvelles connexions

| SERVEURS HÔT<br>Dernière actualisat | TES<br>ion le 22/05/2016 12:53:13   Tous les | serve TÂCHES     | •    |
|-------------------------------------|----------------------------------------------|------------------|------|
| Filtrer                             |                                              | . ⊕ .            | ۲    |
| Nom du serveur                      | Туре                                         | Bureaux virtuels | Auto |
| RDS-FORM                            | Hôte de session Bureau à distance            | N/A              | Vrai |
|                                     | Ne pas autoriser les nouvelles co            | onnexions        |      |

On confirme la viande dur serveur RDSH

| Ne pas autoriser les nouvelles connexions                                                                          |
|----------------------------------------------------------------------------------------------------|
| Aucune nouvelle connexion ne peut être créée sur le serveur<br>RDS-FORM.FORM.EDU. Voulez-vous vraiment continuer ? |
| Qui <u>N</u> on                                                                                                    |

Pour ré accepter les connexions, on repasse par clic droit Autoriser les nouvelles collections ATTENTION BUG d'affichage !

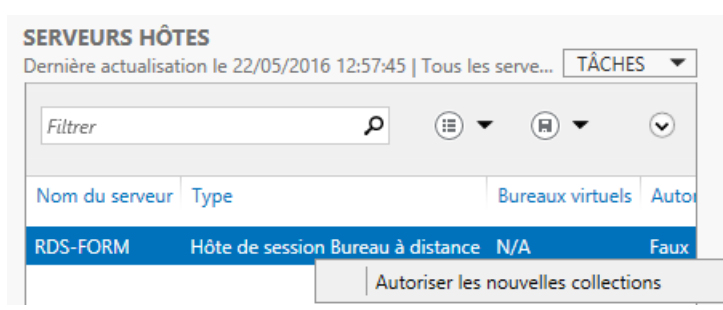

#### Et on retrouve alors

| SERVEURS HÔTES<br>Dernière actualisation le 22/05/2016 | 12:58:04   Tous les | se TÂCHES 🔻           |
|--------------------------------------------------------|---------------------|-----------------------|
| Filtrer                                                |                     |                       |
| Туре                                                   | Bureaux virtuels    | Autoriser les nouvell |
| Hôte de session Bureau à distance                      | N/A                 | Vrai                  |

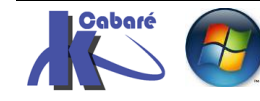

On peut aussi travailler en invite de commande par **chglogon** comme dans **chglogon /query**... pour savoir dans quel état on est

C:\Users\Administrateur.CABARE-INTRA>chglogon /query Les ouvertures de session sont actuellement ACTIVÉES

si on veut passer en mode maintenance on demande simplement

chglogon /drain voire chglogon /drainuntilrestart

comme dans

C:\Users\Administrateur.CABARE-INTRA>chglogon /drain Les nouvelles ouvertures de session d'utilisateur sont DÉSACTIVÉES, mais les rec onnexions aux sessions existantes sont ACTIVÉES.

puis pour ré-autoriser les connexions

## chglogon /enable

comme dans

#### C:\Users\Administrateur.CABARE-INTRA>chglogon ⁄enable Les ouvertures de session sont actuellement ACTIVÉES

#### Installer – publier – Distribuer

Le fait d'avoir installé les programmes sur le serveur DRSH ne rend pas le bureau à distance plus ... « riche »

Encore faut il publier les ressources et décider ensuite de les distribuer d'une manière ou d'un autre pour en permettre l'utilisation conviviale

Cf chapitre suivant Applications et RemoteApp

#### **Programmes et Certificats**

Si on envisage d'installer des **Certificats** pour le fonctionnement plus convivial des **Remote Apps**, il serait bon de la faire **AVANT** d'installer les applications.

Par conséquent ne pas installer un panel d'application PUIS les certificats... on en installe éventuellement 1 pour tester le serveur RDS mais pas plus.

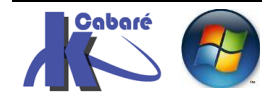

# **PROFILS UTILISATEURS**

## Les profils sur un serveur RDS :

Les profils RDS des utilisateurs sont stockés par défaut sur le serveur RDS de manière tout à fait analogue aux profils utilisateurs crées lors des ouvertures de session sur n'importe quelle machine... Donc

- si on s'authentifie localement sur un poste p1, le profil est stocké physiquement sur le poste p1 (et corresponds au compte local)
- si on s'authentifie sur un domaine depuis un poste p1, le profil est stocke physiquement sur le poste p1 (et corresponds au compte de domaine)
- si on s'authentifie via une connexion RDP, le profil de l'utilisateur de domaine est stocké localement sur le serveur RDP qui a répondu.

Ce qui fait que sur le serveur RDS, les utilisateurs qui ont ouvert une session via RDP ont un profil "exactement" comme ceux qui ont ouvert une session locale

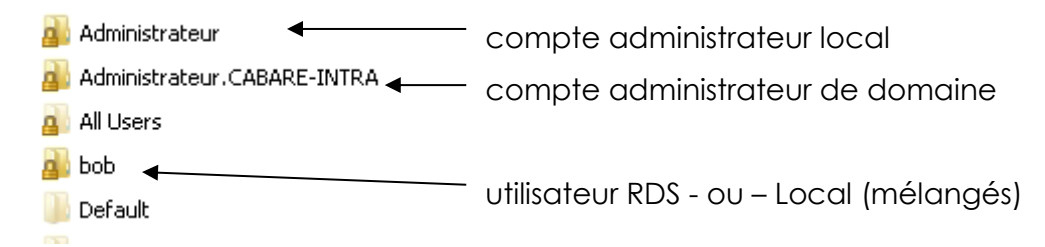

Ce qui n'est pas très judicieux... si on change de serveur RDS, ou si on en ajoute un deuxième, ou l'on veut accéder à ses documents ensuite, cela peut poser problème...

## **Objectif des profils itinérants :**

Si on a un seul serveur RDS...ll n'y a pas forcément besoin de gérer les profils RDS utilisateurs, qui sont stockés par défaut sur le serveur RDS

Le seul cas ou cela devient impératif, c'est lorsque l'on a deux serveurs RDS minimum, avec du **Load balancing**.

En effet dans ce cas, au cours d'une journée l'utilisateur peut très bien ouvrir des sessions alternativement sur un serveur, puis un autre...

Il est important dans ce cas de créer des profils itinérants pour les profils utilisateurs entre les deux serveurs RDS...

**N.B** : la création de profils itinérants ne supprime pas la création du profil loca! simplement celui-ci est recopié aussi sur un espace réseau !

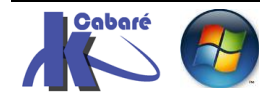

## Les profils itinérants standards (rappel) :

La construction d'un profil itinérant va reposer sur 2 actions:

- La création et le partage d'un dossier de stockage
- Renseignement pour chaque compte utilisateur de l'existence de cet emplacement

Création du dossier partagé stock-profil

Au niveau du partage, préférer un groupe **utilisateur** au groupe par défaut prédéfini **tout le monde** 

| 3. Autorisations pour stock-profils                                                                                                    | Autorisations pour stock-profils                                                                                                    |
|----------------------------------------------------------------------------------------------------|----------------------------------------------------------------------------------------------------|
| Autorisations du partage         Noms de groupes ou d'utilisateurs :         Image: Supprime transmission of the second second se | Autorisations du partage         Noms de groupes ou d'utilisateurs :            Utilisateurs (CABARE-INTRA\Utilisateurs)          Ajouter |
| Autorisations pour Tout le monde Autoriser Refuser                                                                                                    | Autorisations pour Utilisateurs Autoriser Refuser                                                                                         |
| Contrôle total                                                                                                    | Contrôle total                                                                                                    |
| Modifier 🗌 🗌                                                                                                    | Modifier 🗹 🗌                                                                                                    |
| Lecture 🗹 🗌                                                                                                    | Lecture 🗹 🗌                                                                                                    |

Renseignement du compte utilisateur comme quoi il doit utiliser un profil itinérant . Effectuer un clic droit sur l'utilisateur **Propriétés** / onglet **Profil** et au niveau du champ **Chemin du profil** on indique

## \\nom-srv\nom-partage\%username%

|                                                                     | Propriétés de : stg1                                                                  |           |             |      |  |  | x    |  |  |  |
|---------------------------------------------------------------------|---------------------------------------------------------------------------------------|-----------|-------------|------|--|--|------|--|--|--|
| Γ                                                                   | Environnement Sessions Contrôle à distance Profil des services Bureau à distance COM+ |           |             |      |  |  | COM+ |  |  |  |
|                                                                     | Profil utilisateur                                                                    |           |             |      |  |  |      |  |  |  |
| Chemin du profil : \\nom-srv\nom-partage\%<br>Script d'ouverture de |                                                                                       |           | e\%usemame` | %    |  |  |      |  |  |  |
|                                                                     | Dossier de base                                                                       |           |             |      |  |  |      |  |  |  |
|                                                                     | ٥                                                                                     | hemin d'a | accès local | :    |  |  |      |  |  |  |
|                                                                     | 00                                                                                    | onnecter  | :           | ¥ à: |  |  |      |  |  |  |

On indique simplement le chemin UNC vers le serveur, suivi du partage et de la variable **%username%** qui prendra pour valeur le login de l'utilisateur

- l'utilisateur utilise un PC s XP, le dossier créé sera nommée login
- l'utilisateur utilise un PC Seven (mini) le dossier sera nommé login.v2

N.B : Il existe une incompatibilité entre vista/7 et 2008/2008r2

**N.B** : A ce titre la **redirection de dossier**, (pour le dossier mes documents par exemple), peut permettre à des utilisateurs travaillant sur des versions clientes différentes de retrouver leurs fichiers ! et **allège la taille des profils** 

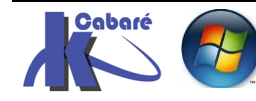

### Les profils itinérants RDS par GPO

le dossier partagé pour héberger les profils utilisateurs RDS étant crée...

| par exemple <b>stock-profil-rds</b> sur un |  |  |  |  |  |
|--------------------------------------------|--|--|--|--|--|
| serveur de fichier, on pose des            |  |  |  |  |  |
| autorisations de partage pour le           |  |  |  |  |  |
| groupe utilisateurs du domaine             |  |  |  |  |  |
| (plutôt que pour Tout le monde)            |  |  |  |  |  |

**N.B** : s'assurer que l'on n'ait pas de synchronisation de fichier, ou de versions précédentes activées

| 👃 🛛 Autorisations pour                        | stock-profil-       | rds X     |
|-----------------------------------------------|---------------------|-----------|
| Autorisations du partage                      |                     |           |
| Noms de groupes ou d'utilisateurs :           |                     |           |
| & Utilisateurs du domaine (FORM\              | Utilisateurs du dor | maine)    |
|                                               |                     |           |
|                                               |                     |           |
|                                               |                     |           |
|                                               | Ajouter             | Supprimer |
| Autorisations pour Utilisateurs du<br>domaine | Autoriser           | Refuser   |
| Contrôle total                                | ✓                   |           |
| Modifier                                      | $\checkmark$        |           |
| Lecture                                       | ✓                   |           |

On travaille ensuite par **GPO ordinateur**, et non plus par modification du **compte utilisateur**, onglet **profil**, et cette **GPO** il faudra l'appliquer à tous serveur **RDS** recevant la demande de connexion

Donc il faut créer 1 **GPO ordinateur**, s'appliquant au serveur RDS redirigeant le profil utilisateur RDS... △ Objets de stratégie de groupe
 Default Domain Controllers Policy
 ☑ Default Domain Policy
 ☑ strat-ordi-profils-rds
 ☑ strat-ord-mot-de-passe-simple
 ☑ strat-util-office-2010

## Par exemple strat-ordi-profils-rds

Il faut ensuite appliquer cette GPO <u>sur notre</u> <u>serveur RDS</u>.

**N.B**: à terme si on dispose de plusieurs serveurs RDS, il est bon de les stocker dans la même UO pour qu'ils récupèrent plus facilement les mêmes GPO.

| Utilisateurs et ord        | dinateurs Active Directory |
|----------------------------|----------------------------|
| Fichier Action Affichage ? |                            |
| 🗢 🔶 📶 🤞 📋 🗙 🗐 Q 📑 🛛 🖬 🖏    | k 🛅 🔻 🔟 🖗                  |
| Serveur-new-ped            | Nom Type                   |
| srv-physiques              | 🖳 srv-rds1 Ordinateur      |
| ⊿ 📓 srv-vm                 |                            |
| vm-pour-acces-rds          |                            |

Donc si on a cette **UO** nommée **vm-pour-acces-rds** dans l'**AD** alors il faut appliquer une **GPO** par exemple **strat-ordi-profil-rds** 

⊿ Srv-vm
 ⊿ S vm-pour-acces-rds
 , strat-ordi-profils-rds

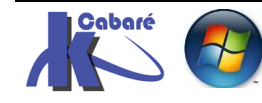

## **Réglage GPO**

Note GPO doit contenir au minimum

dans les Modèles d'administration / Composants Windows / Services Bureau à Distance on trouve alors dans Hôte de la session bureau à distance / Profils

| 🔺 🦳 Services Bureau à distance             | ^ | Paramètre                                                          | État          |
|--------------------------------------------|---|--------------------------------------------------------------------|---------------|
| Client Connexion Bureau à distance         |   | E Limiter la taille de l'ensemble du cache des profils utilisateur | Activé        |
| 🧮 Gestionnaire de licences des services Bu |   | E Définir le répertoire de base de l'utilisateur des services Bure | Non configuré |
| 🔺 🚞 Hôte de la session Bureau à distance   |   | Utiliser les profils obligatoires sur le serveur Hôte de la sessio | Non configuré |
| Compatibilité des applications             |   | Définir le chemin d'accès au profil utilisateur itinérant des se   | Activé        |
| Connexions                                 |   |                                                                    |               |
| 🧮 Délais d'expiration des sessions         |   |                                                                    |               |
| Dossiers temporaires                       |   |                                                                    |               |
| Environnement de session à distanc         |   |                                                                    |               |
| 🧮 Gestionnaire de licences                 |   |                                                                    |               |
| Profils                                    |   |                                                                    |               |

On modifie **Définir le chemin d'accès au profil utilisateur itinérant des services Bureau à distance.** 

| Paramètre précéd        | ent Paramètre sui    | ıt                             |
|-------------------------|----------------------|--------------------------------|
| O <u>N</u> on configuré | Commentaire :        |                                |
| • <u>A</u> ctivé        |                      |                                |
| O <u>D</u> ésactivé     |                      |                                |
|                         | Pris en charge sur : | Au minimum Windows Server 2003 |
|                         |                      |                                |
| Options :               |                      | Aide :                         |

On modifie Limiter la taille de l'ensemble du cache des profils utilisateurs...

| <b>9</b>                                                | Limiter la taille de        | l'ensemble du cache des profils utilisateur itinérant 🛛 💻 🗖                                                                                                    | x   |
|---------------------------------------------------------|-----------------------------|----------------------------------------------------------------------------------------------------|-----|
| 📑 Limiter la taille (                                   | de l'ensemble du cache      | des profils utilisateur itinérant Paramètre précédent Paramètre suivan                                                                                                    | t   |
| <ul> <li>Non configuré</li> <li>Activé</li> </ul>       | Commentaire :               |                                                                                                    | ^   |
| <ul> <li>Désactivé</li> </ul>                           | Pris en charge sur :        | Au moins Windows Server 2008 R2                                                                                                    | ~ ~ |
| Options :                                               |                             | Aide :                                                                                                    |     |
| Intervalle d'analyse<br>15<br>Taille maximale du o<br>5 | (minutes) :<br>cache (Go) : | \Modèles d'administration\Système\Profils utilisateur.<br>Si vous activez ce paramètre de stratégie, vous devez spécifier un<br>intervalle d'analyse (en minutes) et une taille maximale (en<br>giga-octets) pour l'ensemble du cache du profil utilisateur<br>itinérant. L'intervalle d'analyse détermine la fréquence à laquelle<br>la taille de l'ensemble du cache du profil utilisateur itinérant est<br>vérifiée. Lorsque la taille de l'ensemble du cache du profil<br>utilisateur itinérant dépasse le seuil maximum prévu, les profils<br>utilisateur itinérant plus anciens (c'est-à-dire ceux utilisés le<br>moins récemment) sont supprimés jusqu'à ce que la taille du<br>cache soit inférieure à la limite maximale spécifiée. | ^   |

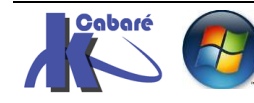

dans les Modèles d'administration / Composants Windows / système on trouve dans Profils utilisateurs / Planifier le téléchargement en tache de fond

| Planifier le téléchargement en tâ                                                                                                    | e de fond du fichier de Registre d'un profil util                                                                                                    | is 😑 🗖 🗙                                                                                                    |
|----------------------------------------------------------------------------------------------------|----------------------------------------------------------------------------------------------------|----------------------------------------------------------------------------------------------------|
| Planifier le téléchargement en tâche de fono       Paramètre précédent                                                                                                    | u fichier de Registre d'un profil utilisateur itinérant au cou                                                                                                    | urs d'une session                                                                                                    |
| <ul> <li>Non configuré Commentaire :</li> <li>Activé</li> <li>Désactivé</li> </ul>                                                                                                    |                                                                                                    | ^<br>                                                                                                    |
| Pris en charge sur :                                                                                                    | minimum Windows Server 2008 R2 ou Windows 7                                                                                                    | ×                                                                                                    |
| Mode de planification :<br>Exécuter à intervalle régulier v<br>Seuls les paramètres suivants sont exigés et<br>applicables<br>En cas de sélection de l'option « Exécuter à<br>intervalle régulier ».<br>Intervalle (heures) : 1 vices et<br>Seuls les paramètres suivants cont evicés et | <ul> <li>Ce paramètre de stratégie planifie le télécharge<br/>fond du fichier de Registre d'un profil utilisateu<br/>(ntuser.dat). Ce paramètre de stratégie contrôle<br/>téléchargement du fichier de Registre d'un pro<br/>itinérant (les autres données utilisateur et les pr<br/>sont pas téléchargés) et ne le télécharge que si<br/>ouvert une session. Ce paramètre de stratégie r<br/>téléchargement du fichier en question si l'utilis<br/>déconnecte avant la fin de l'opération.</li> <li>Si vous sélectionnez l'option « Exécuter à interv<br/>vous devez spécifier une valeur comprise entre</li> </ul> | ment en tâche de<br>Ir itinérant<br>e uniquement le<br>fil utilisateur<br>rofils standard ne<br>1'utilisateur a<br>n'interrompt pas le<br>sateur se<br>/alle régulier »,<br>1 et 720 heures. |

dans les Modèles d'administration / Composants Windows / système on trouve dans Stratégies de groupe / Autoriser un traitement asynchrone de la stratégie de groupe utilisateur lors d'une ouverture de session par le biais des services bureau à distance

| & Autoriser un traitement asynchro                                       | one de la stratégie de groupe utilisateur lors d'une o                                                                                                    | x |
|--------------------------------------------------------------------------|----------------------------------------------------------------------------------------------------|---|
| Autoriser un traitement asynchrone de la s<br>services Bureau à distance | tratégie de groupe utilisateur lors d'une ouverture de session par le biais des                                                                                                    |   |
| Paramètre précédent Paramètre suiv                                       | /ant                                                                                                    |   |
| O Non configuré Commentaire :                                            |                                                                                                    | ^ |
| <ul> <li>Activé</li> </ul>                                               |                                                                                                    |   |
| O Désactivé                                                              |                                                                                                    | ~ |
| Pris en charge sur :                                                     | Au minimum Windows Server 2008                                                                                                    |   |
|                                                                          |                                                                                                    | ~ |
| Options :                                                                | Aide :                                                                                                    |   |
|                                                                          | Ce paramètre de stratégie permet à Microsoft Windows de traiter<br>les paramètres de stratégie de groupe utilisateur de façon<br>asynchrone lors d'une ouverture de session par le biais des<br>services Bureau à distance. Le traitement asynchrone de la | ^ |

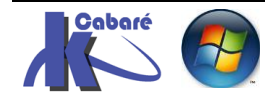

**RDS 2012 R2 – accès intranet** - SYS 32 – Cours TP - ver 1.3 - Si on souhaite en tant d'administrateur accéder au contenu des dossiers des profils itinérant, il est nécessaire de configurer une GPO qui devra s'appliquer à tous les ordinateurs (clients et serveur):

Configuration ordinateurs/Stratégies/Modèles d'administration/Système/Profil des utilisateurs/Ajouter le groupe de sécurité administrateur aux profils itinérants utilisateurs

| Se Ajouter le groupe de sécur                                         | ité Administrateurs aux profils utilisateur itinérants 🛛 💻 🗙                                                                                                    |
|-----------------------------------------------------------------------|----------------------------------------------------------------------------------------------------|
| Ajouter le groupe de sécurité Admini Paramètre précédent Paramètre su | strateurs aux profils utilisateur itinérants<br>ivant                                                                                                    |
| O Non configuré Commentaire :                                         |                                                                                                    |
| <ul> <li>Activé</li> </ul>                                            |                                                                                                    |
| ○ Désactivé                                                           |                                                                                                    |
| Pris en charge sur :                                                  | Au minimum Windows Server 2003 ou Windows XP Professionnel                                                                                                    |
|                                                                       | ×                                                                                                    |
| Options :                                                             | Aide :                                                                                                    |
|                                                                       | Si vous activez ce paramètre de stratégie, le groupe       ^         Administrateurs reçoit également le contrôle total sur le dossier       ^         de profil de l'utilisateur. |

Désormais si Bob ouvre une session RDS cela génère dans notre dossier la structure suivante, typique des profils errants.

| ⊿ 🍌 stoc                                                   | k-profil-rds                                                        |                                                                                                    | bob.FORM                                                                                                    | A.V2                        | L                                                                                                    | Propriétés de : bo                                                                                                    | b.FORM.V2                               | X                     |
|------------------------------------------------------------|---------------------------------------------------------------------|----------------------------------------------------------------------------------------------------|----------------------------------------------------------------------------------------------------|-----------------------------|----------------------------------------------------------------------------------------------------|----------------------------------------------------------------------------------------------------|-----------------------------------------|-----------------------|
| Et si<br>admir<br>itinéra<br>Et bien<br>qualité<br>personr | on l'o<br>histrateurs<br>nt<br>sûr selor<br>de la co<br>haliser soi | a de<br>s on a<br>n les r<br>onnex<br>n profi                                                           | églages e<br>ion bob p                                                                                                    | les<br>rofil<br>t la<br>eut | Général     Partage     Sé       Nom de l'objet :     C:vi       Noms de groupes ou d       Système       bob (bob@form.e)       Administrateurs (F       Pour modifier les autori       Autorisations pour Adm       Contrôle total       Modification | curité Versions précédente<br>tock-profil-rds'bob.FORM.V.<br>utilisateurs :<br>Ju)<br>DRMVAdministrateurs)<br>nations, cliquez sur Modifier.<br>inistrateurs | es Personnaliser<br>2<br>Autoriser<br>V | Modifier<br>r Refuser |
|                                                            | Affichage Re<br>Performance:                                        | Conne><br>A dist<br>essources lo<br>s<br>idiquez votrr<br>eformances<br>Haut débit (2<br>utoriser les f | tion Bureau à<br>tion Bureau<br>tance<br>cales Programmes<br>e vitesse de connexio<br>2 Mbits/s - 10 Mbits/s<br>onctionnalités suivan<br>n du Bureau | a distance                  | Avancé <>                                                                                                    |                                                                                                    |                                         |                       |

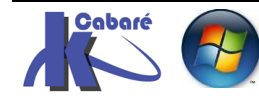

Animation des menus et des fenêtres

Afficher le contenu des fenêtres pendant leur

Lissage des polices
 ✓ Composition du Bureau

déplacement

Styles visuels

#### Profil itinérants problèmes réglages supplémentaires

N.B: quelques réglages supplémentaires bénéfiques en cas de problèmes avec les profils temporaires

| Service de profil utilisateur 👋 🗴                                                                                                    |
|----------------------------------------------------------------------------------------------------|
| Un problème relatif à votre profil itinérant a été<br>rencontré. La connexion a été établie avec votre profil                        |
| local précédemment enregistré. Consultez le journal des<br>événements pour obtenir des détails ou contactez votre<br>administrateur. |
| 6                                                                                                    |

| Profi                                                                                                    | l des utilis                                                            | ateurs                                            |                                                                 | ×                                      |
|----------------------------------------------------------------------------------------------------|-------------------------------------------------------------------------|---------------------------------------------------|-----------------------------------------------------------------|----------------------------------------|
| Un profil utilisateur si<br>d'autres informations<br>pouvez créer un prof<br>utilisez ou vous pouv<br>même partout. | tocke les para<br>i liées à votre<br>îl différent sur<br>ez sélectionne | mètres de<br>compte d<br>r chaque (<br>er un prof | e votre Bure<br>íutilisateur,<br>ordinateur q<br>il itinérant q | au et<br>Vous<br>µe vous<br>µi sera le |
| Profils enregistrés sur cet ordi                                                                                    | nateur :                                                                |                                                   |                                                                 |                                        |
| Nom                                                                                                    | Taille                                                                  | Туре                                              | Statut                                                          | Mo                                     |
| CABARE-INTRA \Administ                                                                                              | ?                                                                       | Local                                             | Local                                                           | 14                                     |
| IIS APPPOOL \.NET v4.5                                                                                              | 58,9 Mo                                                                 | Local                                             | Local                                                           | 13                                     |

Dans Système/Ouverture de session 1 réglage

| Ouverture de session                 |                                                                 |               |
|--------------------------------------|-----------------------------------------------------------------|---------------|
| Sélectionnez un élément pour obtenir | Paramètre 🔹                                                     | État          |
| une description.                     | E Toujours utiliser un arrière-plan d'ouverture de session pers | Non configuré |
|                                      | Toujours utiliser l'ouverture de session classique              | Non configuré |
|                                      | Toujours attendre le réseau lors du démarrage de l'ordinate     | Activé        |
|                                      | 🗈 Ne pas traiter la liste d'exécution unique                    | Non configuré |

System/Logon "Always wait the network at computer start up and logon" -> Enabled

| Toujours attendre le réseau lors                                                                                          | du démarrage de l'ordinateur et de l'ouverture de s 😑 🗖 🗙                                                                                                    |
|----------------------------------------------------------------------------------------------------|----------------------------------------------------------------------------------------------------|
| Toujours attendre le réseau lors du dé<br>Paramètre précédent Paramètre suiv                                              | marrage de l'ordinateur et de l'ouverture de session                                                                                                    |
| <ul> <li>Non configuré</li> <li>Commentaire :</li> <li>Activé</li> <li>Désactivé</li> <li>Pris en charge sur :</li> </ul> | Au minimum Windows Server 2003 ou Windows XP Professionnel                                                                                                    |
| Options :                                                                                                    | Aide :                                                                                                    |
|                                                                                                    | Si le serveur est configuré comme suit, ce paramètre de stratégie est pris en compte au moment du traitement de la stratégie de groupe lors de l'ouverture de session de l'utilisateur :         • Le serveur est configuré en tant que serveur Terminal Server (autrement dit, le service de rôle Terminal Server est installé et configuré sur le serveur) ; et         • Le paramètre de stratégie « Autoriser un traitement asynchrone de la stratégie de groupe utilisateur lors d'une ouverture de session par le biais des services Terminal Server » est activé. Ce paramètre de stratégie se trouve sous Configuration ordinateur \Polices\Modèles d'administration\Système\Stratégie de groupe\.         Si cette configuration n'est pas implémentée sur le serveur, le paramètre de stratégie est ignoré. Dans ce cas, le traitement de la stratégie de groupe lors de l'ouverture de session utilisateur est synchrone (ces serveurs attendent que le réseau soit initialisé lors de l'ouverture de session de l'utilisateur). |
|                                                                                                    | OK Annuler Appliquer                                                                                                    |

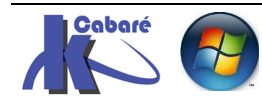

#### Dans Windows Components/RDS/RDSH/Connections 3 réglages

| Sélectionnez un élément pour obtenir<br>une description. | Paramètre 📩                                                        | État          |
|----------------------------------------------------------|--------------------------------------------------------------------|---------------|
|                                                          | 🗄 Autoriser le démarrage distant de programmes non répertor        | Non configuré |
|                                                          | 🗄 Autoriser les utilisateurs à se connecter à distance à l'aide de | Non configuré |
|                                                          | E Configurer l'intervalle de conservation des connexions           | Désactivé     |
|                                                          | 🗈 Définir les règles pour le contrôle à distance des sessions util | Non configuré |
|                                                          | 🗈 Désactiver la planification de répartition de charge équilibré   | Non configuré |
|                                                          | 🗈 Limiter le nombre de connexions                                  | Non configuré |
|                                                          | 🗈 N'autoriser qu'une session de services Bureau à distance par     | Activé        |
|                                                          | 🗈 Reconnexion automatique                                          | Désactivé     |
|                                                          | 🖹 Refuser la déconnexion d'un administrateur connecté à la se      | Non configuré |
|                                                          | Sélectionner des protocoles de transfert RDP                       | Non configuré |
|                                                          | Sélectionner la détection du réseau sur le serveur                 | Non configuré |
|                                                          | Suspendre la connexion de l'utilisateur pour terminer l'inscri     | Non configuré |

#### Windows Components/RDS/RDSH/Connections "Automatic reconnection" -> Disabled

|                                                   | seconnexion automatique |                                                                                                    |     |  |  |  |
|---------------------------------------------------|-------------------------|----------------------------------------------------------------------------------------------------|-----|--|--|--|
| Reconnexion au                                    | tomatique               | Paramètre précédent Paramètre suivant                                                                                                    |     |  |  |  |
| <ul> <li>Non configuré</li> <li>Activé</li> </ul> | Commentaire :           |                                                                                                    | ^   |  |  |  |
| Oésactivé                                         | Pris en charge sur :    | Au minimum Windows Server 2003 ou Windows XP Professionnel                                                                                                    | ~ ~ |  |  |  |
| Options :                                         |                         | Aide :                                                                                                    |     |  |  |  |
|                                                   |                         | Indique si les clients Connexion Bureau à distance doivent être<br>autorisés à se reconnecter automatiquement aux sessions d'un<br>serveur Hôte de la session Bureau à distance si leur liaison réseau<br>est temporairement perdue. Par défaut, vingt tentatives de<br>reconnexion au maximum sont effectuées à des intervalles de<br>cinq secondes. | ^   |  |  |  |

#### Windows Components/RDS/RDSH/Connections "Configure keep-alive connection interval" -> Disabled

| 💭 Configurer l'intervalle de conservation des connexions 📃 🗕 🗖 🗙 |                        |                                                                                                    |  |  |  |
|------------------------------------------------------------------|------------------------|----------------------------------------------------------------------------------------------------|--|--|--|
| Configurer l'inte                                                | rvalle de conservation | des connexions Paramètre précédent Paramètre suivant                                                                                                    |  |  |  |
| ○ Non configuré                                                  | Commentaire :          | <u>^</u>                                                                                                    |  |  |  |
| ○ Activé                                                         |                        |                                                                                                    |  |  |  |
| Désactivé                                                        |                        | ×                                                                                                    |  |  |  |
|                                                                  | Pris en charge sur :   | Au minimum Windows Server 2003                                                                                                    |  |  |  |
|                                                                  |                        | ×                                                                                                    |  |  |  |
| Options :                                                        |                        | Aide :                                                                                                    |  |  |  |
| Intervalle de conservation de connexion active :                 |                        | Après la perte de la connexion à un serveur Hôte de la session<br>Bureau à distance par un client Hôte de la session Bureau à<br>distance, la session sur le serveur Hôte de la session Bureau à<br>distance peut rester active au lieu de passer à un état<br>déconnecté, même si le client est physiquement déconnecté du<br>serveur Hôte de la session Bureau à distance. Si le client se<br>connecte à nouveau sur le même serveur Hôte de la session<br>Bureau à distance, une nouvelle session est susceptible d'être<br>établie (si le serveur Hôte de la session Bureau à distance est<br>configuré pour autoriser plusieurs sessions), et la session<br>d'origine peut être encore active. |  |  |  |

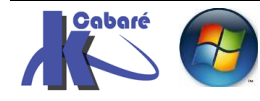

#### Windows Components/RDS/RDSH/Connections "Restrict RDS users to a single RDS Session" -> Enabled

| N'autoriser qu'une session de services Bureau à distance par utilisateur 💶 🗖 🗙                                                 |                                                                                                    |  |  |  |  |  |
|----------------------------------------------------------------------------------------------------|----------------------------------------------------------------------------------------------------|--|--|--|--|--|
| N'autoriser qu'une session de services Bureau à distance par utilisateur         Paramètre précédent         Paramètre suivant |                                                                                                    |  |  |  |  |  |
| <ul> <li>Non configuré Commentaire :</li> <li>Activé</li> <li>Désactivé</li> </ul>                                             |                                                                                                    |  |  |  |  |  |
| Pris en charge sur :                                                                                                    | Au minimum Windows Server 2003                                                                                                    |  |  |  |  |  |
|                                                                                                    | Ce paramètre de stratégie vous permet de limiter les utilisateurs à  une seule session de services Bureau à distance. Si vous activez ce paramètre de stratégie, les utilisateurs qui ouvrent une session à distance via les services Bureau à distance sont limités à une seule session (active ou déconnectée) sur ce serveur. Si l'utilisateur quitte la session dans un état déconnecté, il se reconnecte automatiquement à cette session lors de la prochaine ouverture de session. |  |  |  |  |  |

#### Dans Windows Components/RDS/RDSH/dossiers temporaires 1 réglage

| Dossiers temporaires               |                                                         |               |
|------------------------------------|---------------------------------------------------------|---------------|
| Ne pas supprimer les dossiers      | Paramètre 🔶                                             | État          |
| temporaires en quittant            | 📄 Ne pas supprimer les dossiers temporaires en quittant | Désactivé     |
|                                    | 🗈 Ne pas utiliser les dossiers temporaires par session  | Non configuré |
| Modifier le paramètre de stratégie | ^                                                       |               |

#### Windows Components/RDS/RDSH/Temporary Folders "Do not delete temp folders upon exit" -> Disabled:

| se Ne pas supprimer les dossiers temporaires en quittant 📃 🗖 🗙       |                         |                                                                                                    |                                                                                                    |  |  |
|----------------------------------------------------------------------|-------------------------|----------------------------------------------------------------------------------------------------|----------------------------------------------------------------------------------------------------|--|--|
| 📷 Ne pas supprim                                                     | er les dossiers tempora | es en quittant Paramètre préc                                                                                                    | édent Paramètre suivant                                                                                                    |  |  |
| <ul> <li>Non configuré</li> <li>Activé</li> <li>Décactivé</li> </ul> | Commentaire :           |                                                                                                    | <u>`</u>                                                                                                    |  |  |
| C Desactive                                                          | Pris en charge sur :    | Au minimum Windows Server 2003                                                                                                    | ^<br>~                                                                                                    |  |  |
| Options :                                                            |                         | Aide :                                                                                                    |                                                                                                    |  |  |
|                                                                      |                         | Si vous activez ce paramètre<br>par session d'un utilisateur s<br>session.<br>Si vous désactivez ce param<br>temporaires sont supprimés<br>session, même si l'administr<br>autrement. | e de stratégie, les dossiers temporaires<br>sont conservés lorsqu'il ferme sa<br>ètre de stratégie, les dossiers<br>; lorsqu'un utilisateur ferme une<br>rateur du serveur en décide |  |  |

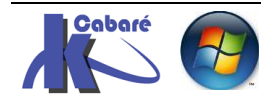

# **UPD USER PROFILS DISKS**

## UPD ou disques profils utilisateurs:

Cette nouvelle solution apparaît avec le rôle RDS 2012 pour les deux scénarios de déploiement : Session & VDI.

Il s'agit de « **UPD** : **U**ser **P**rofils **D**isks », cette fonctionnalité permet de stocker d'une manière centralisée les données des utilisateurs et des applications dans un seul disque virtuel (VHDx) dédié à chaque profil utilisateur.

- Quand un utilisateur distant ouvre une Session sur un serveur RDSH ou lance un Programme RemoteApp, son disque de profil associé <u>est</u> <u>attaché</u> à sa session,
- Il est ensuite <u>détaché</u> lors de la fermeture de sa session

Avec ce processus, aucune donnée n'est copiée à l'ouverture et fermeture de la session, ce qui permet d'éviter les erreurs de récupération et synchronisation connues avec les Profils Itinérants.

#### **Configuration minimale:**

Basiquement, il faut un serveur RDS et un espace partagé :

- Un espace partagé
- Un gestionnaire de serveur depuis un serveur RDS ayant au minimum les 3 rôles RDSH – RDCB et RDWA

On va se créer dans l'exemple un dossier **stock-upd-rds** que l'on va partager pour les utilisateurs du domaine

CePC Disque local (C:) stock-upd-rds

| Autorisations point                           | ur stock-upd-r        | ds ×      |
|-----------------------------------------------|-----------------------|-----------|
| Autorisations du partage                      |                       |           |
| Noms de groupes ou d'utilisateurs :           |                       |           |
| & Utilisateurs du domaine (FORN               | 1\Utilisateurs du dor | maine)    |
|                                               |                       |           |
|                                               |                       |           |
|                                               |                       |           |
|                                               | Ajouter               | Supprimer |
| Autorisations pour Utilisateurs du<br>domaine | Autoriser             | Refuser   |
| Contrôle total                                |                       |           |
| Modifier                                      |                       |           |
| Lecture                                       | ~                     |           |

On va dans le Gestionnaire de Serveur

du serveur RDS et on se place sur la collection voulue Modifier les propriétés

| • • Collections • QuickSessionCollection |                                   |                              |             |                   |  |
|------------------------------------------|-----------------------------------|------------------------------|-------------|-------------------|--|
| Vue d'ensemble                           | PROPRIÉTÉS<br>Propriétés de la co | llection                     | TÂCHES 🔻    | CONNI<br>Dernière |  |
| Serveurs                                 | Type de collection                | Session                      | Modifier le | es propriétés     |  |
| Collections                              | Ressources                        | Programmes RemoteApp         |             | runer             |  |
| QuickSessionCollection                   | Groupe d'utilisateurs             | FORM\Utilisateurs du domaine |             | Nom d             |  |

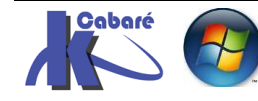

**RDS 2012 R2 – accès intranet** - SYS 32 – Cours TP - ver 1.3 -

http://www.cabare.net Page 66 - Michel Cabaré -

Dans les propriétés de la collection il faut autoriser les User Profil Disks, en indiquant un emplacement et une taille maximale

|                                                                                                    | L                                                                                                    | QuickSessionCollectio                                                                                                    | on Propriétés                                                                                                    | _ 0                                                                                                    | x        |  |
|----------------------------------------------------------------------------------------------------|----------------------------------------------------------------------------------------------------|----------------------------------------------------------------------------------------------------|----------------------------------------------------------------------------------------------------|----------------------------------------------------------------------------------------------------|----------|--|
|                                                                                                    | Collection de sessions                                                                                             |                                                                                                    |                                                                                                    |                                                                                                    |          |  |
|                                                                                                    | Afficher tout<br>Général + Di<br>Groupes d'utilisate +                                                             | Afficher tout      H Disques de profil utilisateur  d'utilisate +                                                                                                    |                                                                                                    |                                                                                                    |          |  |
|                                                                                                    | Session + Les<br>Sécurité + et l<br>Équilibrage de la c + doi<br>l'ut<br>Paramètres du clie +<br>Disques de profil | disques de profil utilisateur<br>: dossiers à un emplacement<br>es disques de profil utilisate<br>vent disposer du contrôle to<br>ilisateur actuel doit être mer<br><u>A</u> ctiver les disques de profil<br>Emplacement :<br>\\dc-form\stock-upd-rd                      | permettent aux utilisateurs de stoa<br>: central. Vous pouvez activer la rec<br>ur dans une collection. Les serveur:<br>tal sur le partage du disque de pro<br>mbre du groupe Administrateurs lo<br>utilisateur | cker des paramètres e<br>direction de dossiers<br>s de la collection<br>ofil utilisateur, et<br>ocal sur ce serveur. | t =      |  |
|                                                                                                    |                                                                                                    | Taille maximale (en Go) :                                                                                                    |                                                                                                    |                                                                                                    |          |  |
| Si celo                                                                                                    | a fonctionne cela                                                                                                  | 4                                                                                                    | Propriétés de : stock-upd                                                                                                    | l-rds                                                                                                    | ×        |  |
| modifi<br>dossie<br>pour t                                                                                                    | e les droit d'accès <b>NTFS</b> (<br>r partagé, en <b>Contrôle To</b><br>ous les serveurs RDS,                     | Général       Partage         Nom de l'objet :       O         tal       Noms de groupes ou         & CREATEUR P       Système         & RDS-FORMS       Système         & Utilisateurs (FO       Pour modifier les aut         Autorisations pour R       Contrôle total | Sécurité Versions précédentes Person<br>C:\stock-upd-rds<br>u d'utilisateurs :<br>ROPRIETAIRE<br>(FORM\Administrateurs)<br>RM\Utilisateurs)<br>orisations, cliquez sur Modifier.<br>DS-FORM\$                   | nnaliser<br>Modifier.<br>Autoriser Refuse                                                                            |          |  |
| Et les <b>autorisations de partage</b> également          Mutorisations pour stock-upd-rds         Autorisations du partage         Noms de groupes ou d'utilisateurs :         RDS-FORMS         Utilisateurs du domaine (FORM\Utilisateurs du domain |                                                                                                    |                                                                                                    |                                                                                                    |                                                                                                    | ×        |  |
| (si on ajoute des serveurs RDSH<br>supplémentaires dans le déploiement,<br>l'assistant configure automatiquement leurs<br>droits d'accès (Partage & permissions NTFS) au<br>niveau du partage spécifié sur les UPDs)                                   |                                                                                                    |                                                                                                    |                                                                                                    | Ajouter Suppri<br>Autoriser Refuse                                                                                   | mer<br>r |  |

Et crée un fichier UVHD-template.vhdx dans le partage

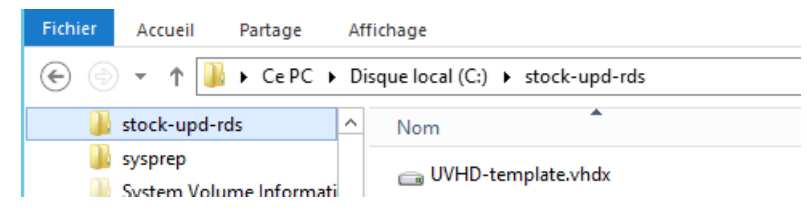

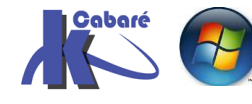

## Fichier UVHD-s1-xxxx:

Chaque utilisateur qui ouvrira une session se verra créer un fichier **.vhdx**, crée à partir de son **SID** 

| Dis | sque local (C:) → stock-upd-rds v C Rec                      |
|-----|--------------------------------------------------------------|
| ^   | Nom                                                          |
|     | 👝 UVHD-S-1-5-21-1970175263-3814210957-2855509778-1108.vhdx 🚽 |
|     | 👝 UVHD-S-1-5-21-1970175263-3814210957-2855509778-1111.vhdx   |
|     | iggi UVHD-template.vhdx                                      |

Il n'y a plus de profil utilisateur enregistré en tant que tel sur le Serveur RDS

Profil des utilisateurs

Un profil utilisateur stocke les paramètres de votre Bureau et d'autres informations liées à votre compte d'utilisateur. Vous

même partout.

pouvez créer un profil différent sur chaque ordinateur que vous utilisez ou vous pouvez sélectionner un profil itinérant qui sera le

X

Et physiquement l'ancien profil de bob est renommé **bob.BACKUP-0** 

| 4 📜 Utilicatours                                                                                                    |    |                                                                                                    |  | Profils enregistrés sur cet ordinateur :                                                                                                    |                                                                           |                                                              |                                                     |                                        |
|----------------------------------------------------------------------------------------------------|----|----------------------------------------------------------------------------------------------------|--|----------------------------------------------------------------------------------------------------|---------------------------------------------------------------------------|--------------------------------------------------------------|-----------------------------------------------------|----------------------------------------|
|                                                                                                    | NO | om                                                                                                  |  | Nom                                                                                                    | Taille                                                                    | Туре                                                         | Statut                                              | Mo                                     |
| NET v4.5                                                                                                    |    |                                                                                                    |  | FORM\Administrateur                                                                                                    | 9,63 Mo                                                                   | Local                                                        | Local                                               | 23                                     |
| <ul> <li>NET v4.5</li> <li>NET v4.5 Classic</li> <li>Administrateur</li> <li>Administrateur.FORM</li> <li>All Users</li> <li>bob.BACKUP-0</li> </ul> |    | .NET v4.5<br>.NET v4.5 Classic<br>Administrateur<br>Administrateur.FOF<br>All Users<br>bob.BACKUP-0 |  | FORM\Administrateur<br>FORM\toto<br>IIS APPPOOL\.NET v4.5<br>IIS APPPOOL\.NET v4.5<br>NT SERVICE\MSSQL\$MIC<br>Profil par défaut<br>RDS-FORM\Administrateur | 9,63 Mo<br>9,23 Mo<br>57,7 Mo<br>57,7 Mo<br>58,4 Mo<br>57,4 Mo<br>57,9 Mo | Local<br>Itinér<br>Local<br>Local<br>Local<br>Local<br>Local | Local<br>Itinér<br>Local<br>Local<br>Local<br>Local | 23<br>23<br>19<br>19<br>23<br>18<br>19 |
| <ul> <li>Default</li> <li>Default User</li> <li>MSSQL\$MICROSOFT##WID</li> <li>Public</li> <li>Contemporation</li> </ul>                             | 2  | Default<br>Default User<br>MSSQL\$MICROSOF<br>Public                                                |  |                                                                                                    |                                                                           |                                                              |                                                     |                                        |

#### N.B : Copie des dossiers / déplacement

Il s'agit de fichier avec de la protection NFTS, par conséquent XCOPY est nécessaire si on restedans le même lecteur (déplacement)

## xcopy c:\ancien c:\noucveau /O /X /E /H /K

/E – Copies folders and subfolders, including empty ones.

- /H Copies hidden and system files also.
- /K Copies attributes. Typically, Xcopy resets read-only attributes.
- **/O** Copies file ownership and ACL information.
- /X Copies file audit settings (implies /O).

Si l'utilisateur n'est pas connecté, il est tout a fait possible de **monter** le disque profil comme n'importe quel disque **.vhdx** 

| ۰D                                                 | isque local (C:) → stock-upd-rds |        | ~ C         | Re |
|----------------------------------------------------|----------------------------------|--------|-------------|----|
| ^                                                  | Nom                              | •      |             |    |
| GUVHD-S-1-5-21-1970175263-3814210957-2855509778-11 |                                  |        |             |    |
|                                                    | 👝 UVHD-template.vhdx             | Monter |             |    |
|                                                    |                                  |        | Ouvrir avec |    |

N.B : ne pas oublier de l'éjecter ensuite

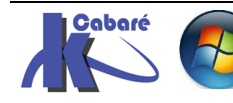

## **Options UPD:**

On souhaite minimiser le profil stocké, et ne prendre que les roaming DATA de d'utilisateur...

Dans la gestion des disques de profil utilisateur

| Collection de sessions                                                                                                    |                                                                                                    |
|----------------------------------------------------------------------------------------------------|----------------------------------------------------------------------------------------------------|
| Afficher tout       Général       +         Groupes d'utilisate +       Disques de profi         Session       +         Sécurité       +         Équilibrage de la c +       Paramètres du clie +         Disques de profil       Implacement : | il utilisateur<br>tilisateur permettent aux utilisateurs de stocker des paramètres et<br>acement central. Vous pouvez activer la redirection de dossiers<br>utilisateur dans une collection. Les serveurs de la collection<br>intrôle total sur le partage du disque de profil utilisateur, et<br>être membre du groupe Administrateurs local sur ce serveur.<br>de profil utilisateur |
| \\dc-form\stock-up                                                                                                    | rd-rds                                                                                                    |
| I allie maximale (en                                                                                                    | 60) :                                                                                                    |
| Il faut descendre dans les<br>options et ne cocher que<br>ce que l'on souhaite                                                                                                    | Stocker seulement les dossiers suivants sur le disque de profil utilisateur<br>Tous les autres dossiers du profil utilisateur ne seront pas conservés.<br>Contacts<br>Bureau<br>Documents<br>Téléchargements<br>Liaisons<br>Musique<br>Images<br>Données de profils utilisateur itinérants<br>Données du Registre utilisateur                                                          |
|                                                                                                    | Inclure les dossiers suivants :                                                                                                    |
| Dans ce scenario le dossier<br>appdata\local sera exclut.                                                                                                    | Chemin d'accès Type Ajouter Supprimer                                                                                                    |
| N.B: Si le profil doit intégrer un<br>écran de démarrage, les infos<br>étant stockées dans le fichier<br>fichierappsFolder.itemdata-ms<br>du dossier<br>AppData\Local\Microsoft\Wind<br>ows                                                      | Ajouter un fichier ou un dossier<br>emplacement à inclure :<br>ia\Local\microsoft\Windows<br>chemin d'accès :  Dossier  Eichier<br>Is les fichiers et les dossiers contenus dans un profil utilisateur peuvent inclus ou<br>us.                                                                                                    |
| On peut alors rajouter le dossier                                                                                                    | <u>O</u> K <u>Annuler</u>                                                                                                    |
| AppData\Local\Microsoft\Windows uniq                                                                                                    | uement                                                                                                    |
| Et voila<br>Données de profils utilisateur itinérants<br>Données du Registre utilisateur                                                                                                    |                                                                                                    |
| Inclure les dossiers suivants :                                                                                                    |                                                                                                    |
| Chemin d'accès Type<br>\Appdata\Local\microsoft\Windows Dossier                                                                                                    | Ajouter                                                                                                    |
| < III                                                                                                    | >                                                                                                    |

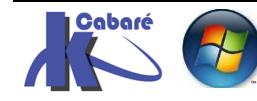

OK

Annuler

Appliquer

## **APPLICATIONS ET REMOTE APP**

## **Objectif des applications distantes Remote App :**

Les applications **Remote App** seront accessibles avec 2 techniques

• Soit via un Portail WEB avec une adresse spécifique

Le Portail Web aura une adresse du genre http://nom-srv/RDWeb et est accessible via tout intranet avec comme nom du serveur un FQDN.

Il s'agit de donner l'accès aux applications installées sur le serveur RDSH sans passer par le **bureau à distance**. On envois via le **protocole RDP** uniquement l'application, sans construire tout le bureau à distance. C''est très simple pour l'utilisateur, qui ne se mélange plus les idées entre son bureau "normal" et son "bureau à distance"...

Ce mode ne fonctionne qu'avec les **clients RPD 6.0** minimum et **Internet Explorer** car on utilise un **ActiveX**. L'objectif est de faire en sorte que les applications distances, (c'est-à-dire exécutées sur le Serveur RDS) se comporte au niveau du lancement très fortement comme des applications locales...Plusieurs applications peuvent être démarrées dans une session de type **Remote App**, chacune dans sa propre fenêtre.... De cette manière on rend transparent

- L'établissement de la connexion au serveur RDS
- o La redirection des ressources locales vers le serveur RDS
- Soit en les distribuant sur les clients, cette distribution pouvant se faire de 2 manières
  - o sous forme de fichier **.RDP**

On génère ces fichiers sur le serveur RDS et on les pose ensuite sur le bureau des clients... On effectue un clic droit sur une **Remote App** et on stocke ces fichiers dans un dossier partagé, on crée des raccourcis sur le Client.

NB: dans ce cas les associations de fichiers ne sont pas gérées

o sous forme de package MSI...

Que l'on peut déployer classiquement par stratégies. Abandonée !

#### Publication d'application Remote App :

Une fois l'application installée sur le **serveur RDSH** (cf chapitre précédent), elle doit être publiée dans la collection via **Taches / Publier des programmes Remote App** 

| Vue d'ensemble     | PROGRAMMES REMOTEAPP<br>Dernière actualisation le 23/05/2016 | 5 09:44:23   P | rogrammes Rem     | . TÂCH | HES 🔻                |                             | ↓                                             |
|--------------------|--------------------------------------------------------------|----------------|-------------------|--------|----------------------|-----------------------------|-----------------------------------------------|
| Collections        | Filtrer                                                      | Q              |                   | -      | Publier d<br>Annuler | les progran<br>la publicati | nmes RemoteApp<br>on des programmes RemoteApp |
| formation RDS 2012 | Nom du programme RemoteApp                                   | Alias          | Visible dans l'Ad | cès We | b des ser            |                             |                                               |
|                    | Calculatrice                                                 | Calculatrice   | Oui               |        |                      |                             |                                               |
|                    | Paint                                                        | Paint          | Oui               |        |                      |                             |                                               |
|                    | WordPad                                                      | WordPad        | Oui               |        |                      |                             |                                               |

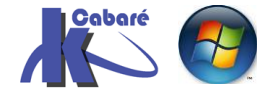

Un assistant se déclenche et liste les applications disponibles

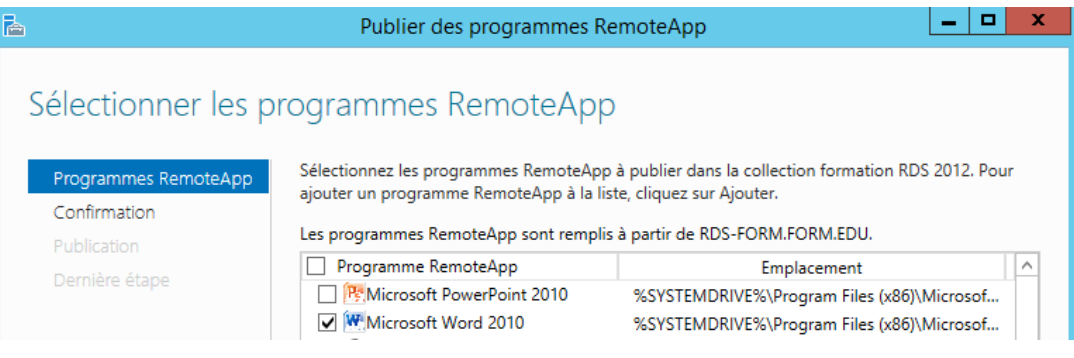

On choisit ce que l'on veut publier, on vérifie est

| )                                                   | Publier des programmes                                                                    | RemoteApp 📃 🗖                                                           |
|-----------------------------------------------------|-------------------------------------------------------------------------------------------|-------------------------------------------------------------------------|
| Confirmation                                        |                                                                                           |                                                                         |
|                                                     |                                                                                           |                                                                         |
| Programmes RemoteApp                                | Vérifiez que la liste des programmes Re                                                   | moteApp à publier est correcte puis cliquez sur Publier                 |
| Programmes RemoteApp<br>Confirmation                | Vérifiez que la liste des programmes Re<br>1 programme RemoteApp :                        | moteApp à publier est correcte puis cliquez sur Publier                 |
| Programmes RemoteApp<br>Confirmation<br>Publication | Vérifiez que la liste des programmes Re<br>1 programme RemoteApp :<br>Programme RemoteApp | moteApp à publier est correcte puis cliquez sur Publier.<br>Emplacement |

## C'est terminé

| à                    | Publier des programmes Re                                    | emoteApp                                        | ¢ |
|----------------------|--------------------------------------------------------------|-------------------------------------------------|---|
| Dernière étape       |                                                              |                                                 |   |
| Programmes RemoteApp | Les programmes RemoteApp sélectionnés<br>formation RDS 2012. | ont été publiés correctement pour la collection |   |
| Publication          | 1 programme RemoteApp a été publié po                        | ur la collection formation RDS 2012.            |   |
| Dernière étape       | Programme RemoteApp                                          | Statut                                          |   |
|                      | Microsoft Word 2010                                          | Publié                                          |   |

## Notre Remote App est disponible

| Vue d'ensemble     | PROGRAMMES REMOTEAPP                | C 15 20 40 L D |         | n []         | Âcurs 📼     |
|--------------------|-------------------------------------|----------------|---------|--------------|-------------|
| Serveurs           | Derniere actualisation le 23/05/201 | 0 T5:29:48   P | rogramm | es Kem       | ACHES *     |
| Collections        | Filtrer                             | Q              |         |              | $\odot$     |
| formation RDS 2012 |                                     |                |         |              |             |
|                    | Nom du programme RemoteApp          | Alias          | Visible | dans l'Accès | Web des ser |
|                    | Calculatrice                        | Calculatrice   | Oui     |              |             |
|                    | Microsoft Word 2010                 | WINWORD        | Oui     |              |             |

## Distribution d'application Remote App publiée:

Une application **RemoteApp**, correspondant donc à une application installée sur un serveur **RDSH** et **publiée**, doit encore être **distribuée** sur le client pour être utilisée.

2 méthodes principales existent pour la distribution :

- Portail WEB serveur RDWA
- Fichiers RDP connection distances client windows.

Une variante consiste à utiliser l'application Bureau à distance sur le Windows store

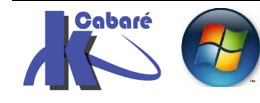

# **DISTRIBUTION PORTAIL RDWA**

## Groupe utilisateur du Bureau à distance (Vérification) :

Pour que les utilisateurs puissent se connecter aux applications Web, il faut ajouter les comptes au groupe local Utilisateurs du Bureau à distance

Cela est demandé dans l'assistant ajout de rôle RDSH, et normalement c'est déjà effectué, car on a testé la connexion, mais cela peut se compléter à tout moment.

On vérifier que le groupe Utilisateur du domaine soit incorporé dans le groupe local du serveur RDS nommé Utilisateurs du Bureau à distance.

| Proprie                                                                                                    | étés de : Utilisateurs du Bureau à distance | ? | x |  |  |  |
|----------------------------------------------------------------------------------------------------|---------------------------------------------|---|---|--|--|--|
| Général                                                                                                    |                                             |   |   |  |  |  |
| Utilisateurs du Bureau à distance                                                                                |                                             |   |   |  |  |  |
| Description :<br>Les membres de ce groupe disposent des droits nécessaires<br>pour ouvrir une session à distance |                                             |   |   |  |  |  |
| Membres :                                                                                                    |                                             |   |   |  |  |  |
| & FORM\Admins du domaine<br>& FORM\Utilisateurs-RDS                                                              |                                             |   |   |  |  |  |

## Ajout Serveur RDS au Groupe Ordinateurs Serveur RDS endpoint (Vérification):

il existe sur le serveur RDS Hôte de la session bureau a distance, un groupe local nommé Serveur RDS Endpoint

| ⊿ (             | 擾 Utilisateurs et groupes l | Willisateurs de l'Analyseur de performances | Les membres de ce groupe peuvent accéder aux don       |
|-----------------|-----------------------------|---------------------------------------------|--------------------------------------------------------|
|                 | Utilisateurs                | Willisateurs de gestion à distance          | Les membres de ce groupe peureix accès aux ressources  |
|                 | Groupes                     | Mutilisateurs avec pouvoir                  | Les utilisateurs avec pouvoir sont inclus pour des rai |
| Þ 🕚             | Performance                 | Mutilisateurs                               | Les utilisateurs ne peuvent pas effectuer de modifica  |
| a= <sup>1</sup> | Gestionnaire de périphé     | Serveurs RDS Endpoint                       | Les serveurs de ce groupe exécutent des ordinateurs    |
| <u>ن</u>        | Stockage                    | A Serveurs Gestion RDS                      | Les serveurs de ce groupe peuvent effectuer des acti   |
|                 | Gestion des disques         | 🜆 Serveurs Accès Distant RDS                | Les serveurs de ce groupe permettent aux utilisateur   |

Il faut que dans ce Groupe figure le compte ordinateur du serveur hébergeant l'accès WEB, (que cela soit le même serveur que le serveur Hôte des services RDS ou non)

Autrement dit le serveur qui héberge le RDWA doit faire partie du groupe Serveur RDS endpoint

|          | Pr       | opriétés de : Serveurs RDS Endpoint                                                                            | ?                   | × |
|----------|----------|----------------------------------------------------------------------------------------------------|---------------------|---|
| Général  |          |                                                                                                    |                     |   |
|          | Serveurs | s RDS Endpoint                                                                                                 |                     |   |
| Descript | tion :   | Les serveurs de ce groupe exécutent des ordinateurs<br>hébergent des sessions où les utilisateurs, les progran | virtuels et<br>nmes |   |
| Membre   | s :      |                                                                                                    |                     |   |
| & AU     |          |                                                                                                    |                     |   |

**N.B**: si on ajoute une passerelle ultérieurement, il faudra penser à ajouter son compte ordinateur dans le groupe Serveur RDS Endpoint...

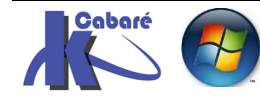
# 1° connexion Accès WEB https://UNCxxx/RDWEB :

Le nom du portail **Remote App** est du genre https://xxxUNCxxx/RDWEB donc https://rds-form.form.edu/RDWeb

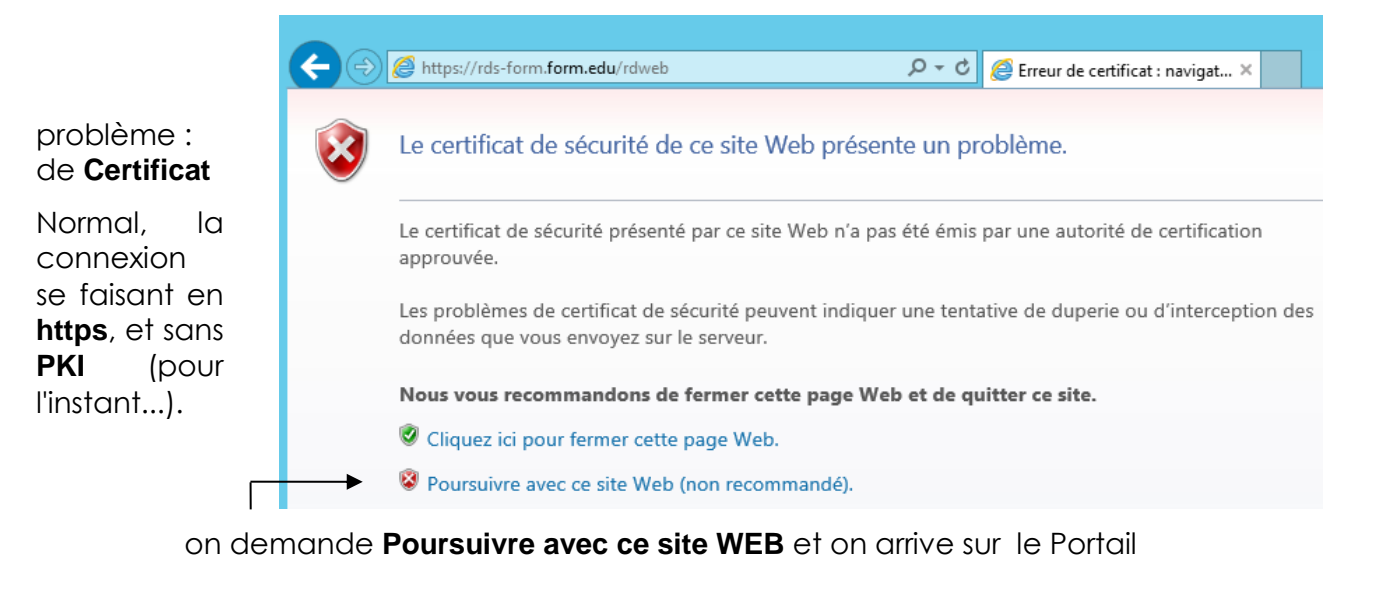

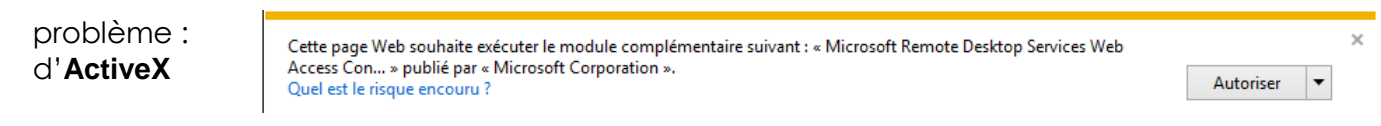

Les service RDS WEB demandant d'installer automatiquement un **ActiveX**... il faut accepter... la 1° fois. (ensuite cela ne sera évidemment plus nécessaire)

On s'authentifie sur le portail (avec un compte autorisé à utiliser RDP...)

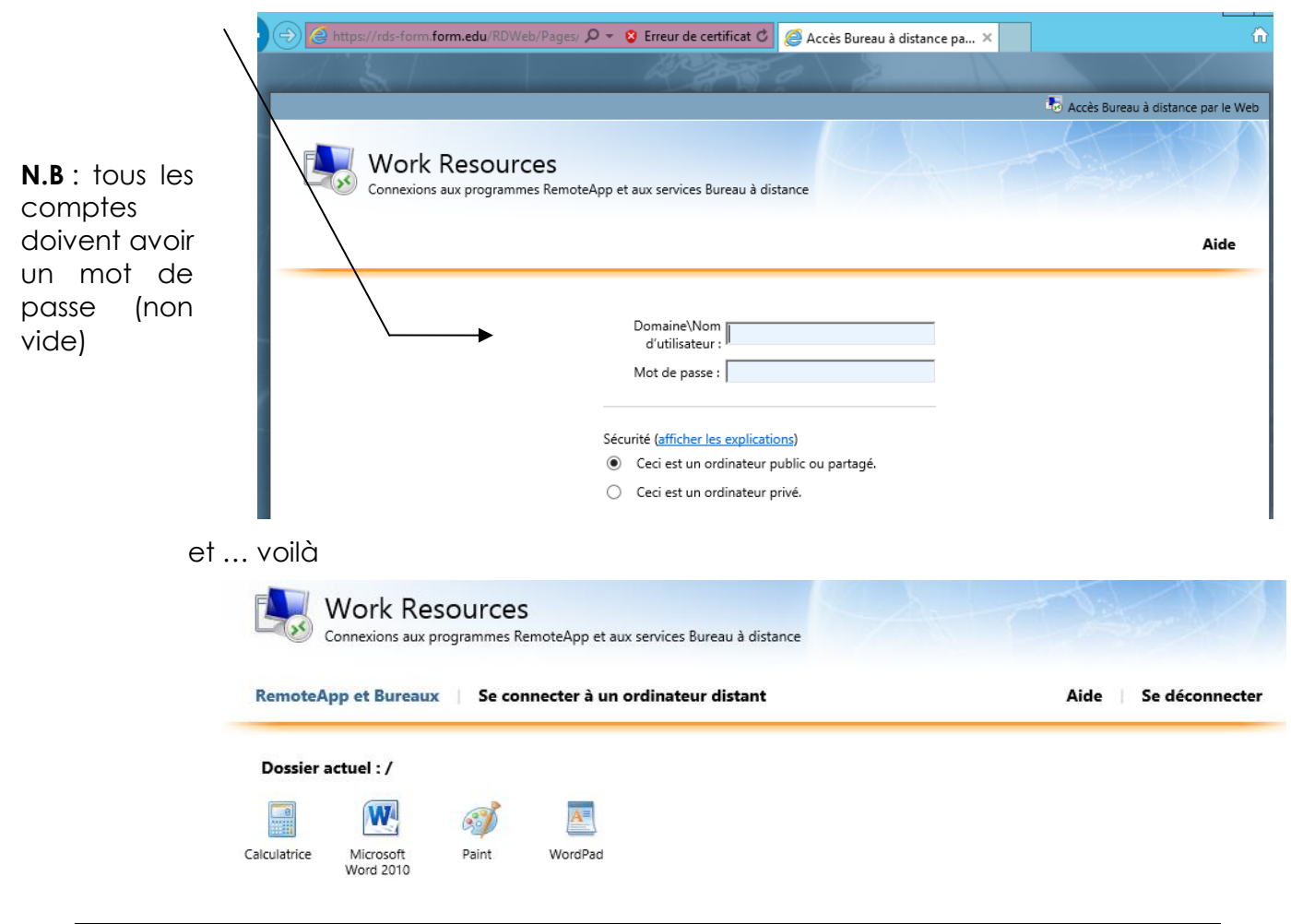

RDS 2012 R2 – accès intranet

- SYS 32 - Cours TP - ver 1.3 -

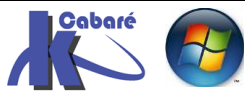

http://www.cabare.net Page 73 - Michel Cabaré -

# Message Serveur de publication inconnu

Si on essaye de lancer une application on peut avoir encore un message comme quoi le serveur de publication est inconnue, mais si on demande la connexion quand même cela marche

| 5                                                                                                    | RemoteApp            |                        |                   |  |  |
|----------------------------------------------------------------------------------------------------|----------------------|------------------------|-------------------|--|--|
| Un site Web essaie d'exécuter un programme RemoteApp. L'éditeur de ce programme RemoteApp ne peut pas être identifié.                                                                                                    |                      |                        |                   |  |  |
| Ce programme RemoteApp peut endommager votre ordinateur local ou distant. Ne vous connectez<br>pas pour l'exécuter, sauf si vous en connaissez l'origine ou si vous l'avez déjà utilisé.                                                                                                    |                      |                        |                   |  |  |
|                                                                                                    | Éditeur :            | Serveur de publication | inconnu           |  |  |
| <u> </u>                                                                                                    | Type :               | Programme RemoteApp    |                   |  |  |
|                                                                                                    | Chemin d'accès :     | WINWORD                |                   |  |  |
|                                                                                                    | Nom :                | Microsoft Word 2010    |                   |  |  |
|                                                                                                    | Ordinateur distant : | RDS-FORM.FORM.EDU      |                   |  |  |
| Autoriser l'accès de l'ordinateur distant aux ressources suivantes de mon ordinateur :    Lecteurs  Presse-papiers  Autres périphériques PnP pris en charge  Imprimantes  Enregistrement audio  Les modifications apportées à ces options s'appliquent uniquement à cette connexion.  Utiliser les informations d'identification suivantes pour la connexion :  Mot de passe de bob@form edu |                      |                        |                   |  |  |
|                                                                                                    |                      |                        |                   |  |  |
| (📥 Maso                                                                                                    | quer détails         |                        | Connexion Annuler |  |  |

Il reste quelques inconvénients "ergonomiques"

- ✓ Message d'erreur de Certificats (connexion https)
- ✓ Double Authentification (on demande deux fois de se logguer)

on peut donc dire qu'il reste à gérer:

- les Certificats PKI
- La Double authentification en entrée sur le Portail puis sur le serveur RDS • gérant le Bureau à distance, c'est le SSO

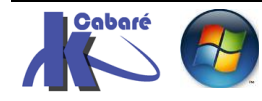

# **DISTRIBUTION FICHIERS RDP**

## Déploiements applications RemoteApp et .RDP:

Pour générer un **.RDP** sous 2012 c'est très différent de sous 2008R2 ou il suffisait de faire un clic/droit sur le Serveur RDS 2008 pour l'application pour laquelle on voulait créer le .RDP

| Programmes RemoteApp |                         |            |                                                                            |                              |           |
|----------------------|-------------------------|------------|----------------------------------------------------------------------------|------------------------------|-----------|
| Nom                  |                         |            | Chemin d'accès                                                             | Accès Burea                  | Arguments |
| Wicrosoft Word 2010  |                         | Ajo        | uter des programmes RemoteApp                                              | 0                            | Désactivé |
|                      | Africa Africa Africa Ma |            | cher dans l'accès Bureau à distance<br>quer dans l'accès Bureau à distance | e par le Web<br>e par le Web |           |
| -                    | <b>∂</b>                | Cré<br>Cré | er le fichier .rdp<br>er le package Windows Installer                      |                              |           |

**N.B :** avant d'executer cette procédure il est necessaire d'importer le certificat SSL du portal RDWA sur le client

#### Installation du certificat du portail WEB sur le client :

RDS 2012 R2 – accès intranet

- SYS 32 - Cours TP - ver 1.3 -

Pour récupérer le Certificat du portail Web il suffit de se connecter dessus, et on constate après le message l'erreur de certificat

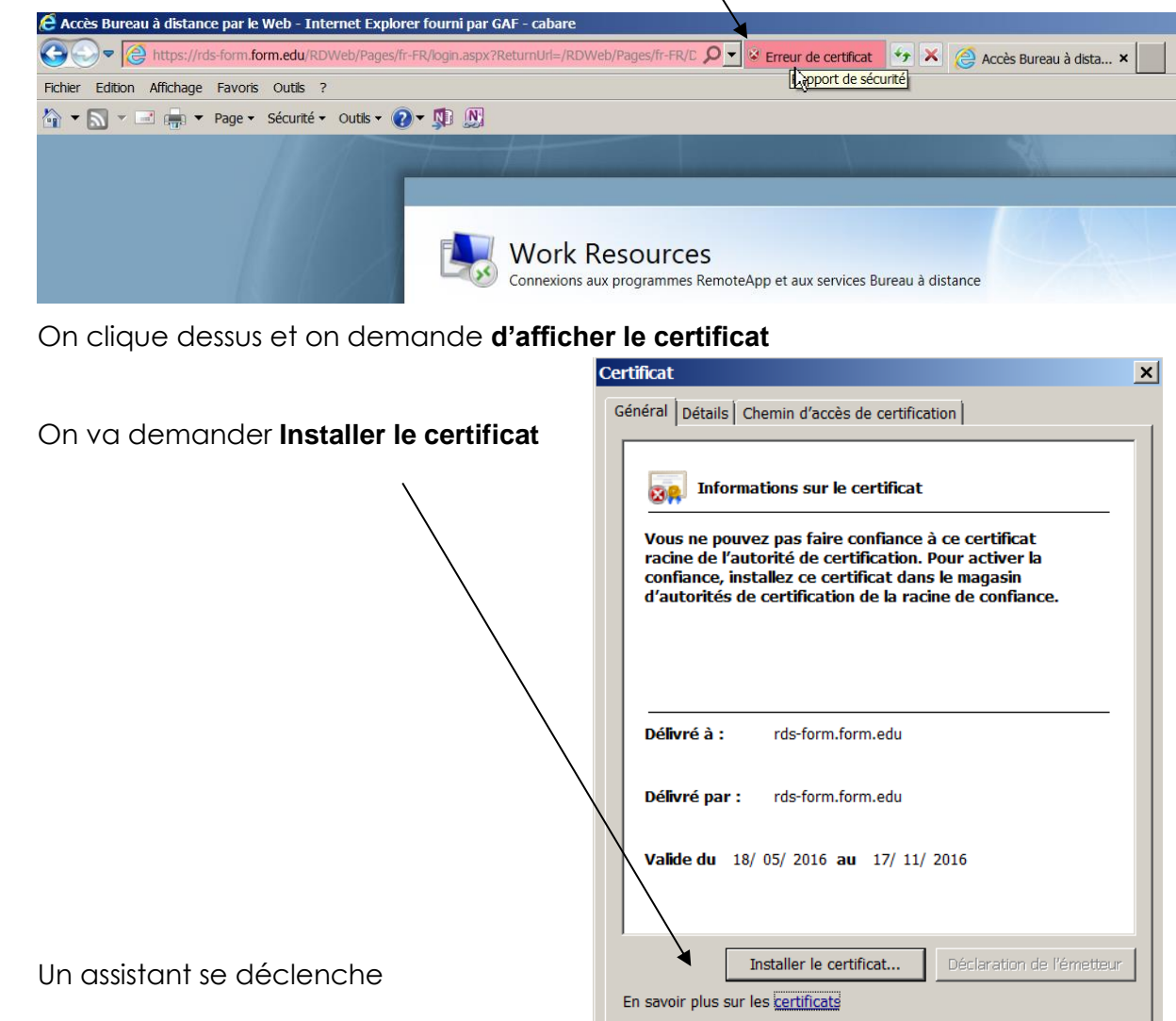

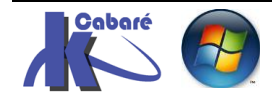

http://www.cabare.net Page 75 - Michel Cabaré -

| Assistant Importation de ceruncat                                                                                                    |                                                                                                    |
|----------------------------------------------------------------------------------------------------|----------------------------------------------------------------------------------------------------|
| Cet Assista<br>de certificas o<br>certificats o                                                                                                    | enue !<br>Int vous aide à copier des certificats, des listes<br>Its de confiance et des listes de révocation des<br>depuis votre disque vers un magasin de                                                                                                    |
| On va placer le c<br>comme Autorités<br>certification racine<br>confiance                                                                                                    | Assistant Importation de certificat       ×         Assistant Importation de certificat       ×         Agasin de certificats       ×         S       de       Magasin de certificats sont des zones système où les certificats sont stockés.         Windows peut sélectionner automatiquement un magasin de certificats, ou vous pouvez spécifier l'emplacement du certificat.       ×         Sélectionner automatiquement le magasin de certificats selon le type de certificat       ×         Placer tous les certificats dans le magasin suivant       × |
| Sélectionner un magasin de certifica<br>Sélectionnez le magasin de certificats qu<br>voulez utiliser.                                                                                                    | ats X Magasin de cettificats :                                                                                                    |
| Personnel     Autorités de certification racines     Confiance de l'entreprise     Autorités de certification intermé     Éditeurs approuvés     Certificats non autorisés     Afficher les magasins physiques     OK | de confi<br>idiaires  Placer tous les certificats dans le magasin suivant  Magasin de certificats :  Autorités de certification racines de confiance  Parcourir  Annuler                                                                                                    |
| Et on valide et on cor                                                                                                    | nfirme                                                                                                    |
| Assistant Importation de d                                                                                                    | Fin de l'Assistant Importation de certificat         Ce certificat         Ce certificat sera importé après que vous aurez cliqué sur Terminer.         Vous avez spécifié les paramètres suivants :         Magasin de certificats sélectionné par l'utilisateur Autor Contenu         Contenu                                                                                                    |

On peut vérifier que le certificat est bien importé par le réaffichage du site WEB portail, il n'y a plus de message d'erreur :

RDS 2012 R2 – accès intranet

– SYS 32 – Cours TP - ver 1.3 -

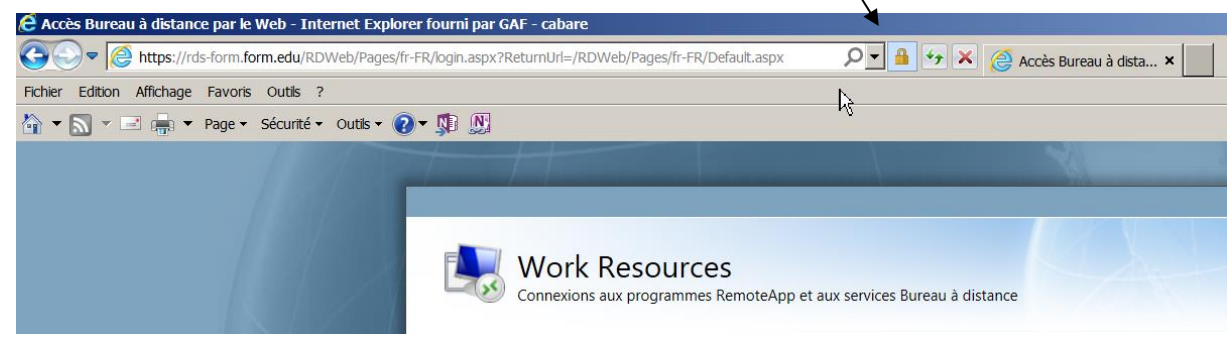

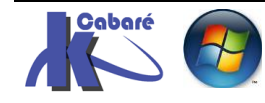

http://www.cabare.net Page 76 - Michel Cabaré -

#### Paramétrage des connexions distantes du client windows :

Il faut aller dans le **panneau de configuration** et demande un affichage par petites icones, puis **Connexions RemoteApp et Bureau à distance** Ou plus simplement **Connexions distantes** 

| 🕞 Connevions RemoteAnn et Rureau à | Connexions distantes                                                                                                    | 🍇 Con          |
|------------------------------------|----------------------------------------------------------------------------------------------------|----------------|
|                                    | Emplacement Connexions distantes<br>Gérez vos connexion<br>Gérez vos connexion<br>Gestionnaire d <mark>Bureau à distance</mark> | ; RemoteApp et |
| On lance                           |                                                                                                    |                |

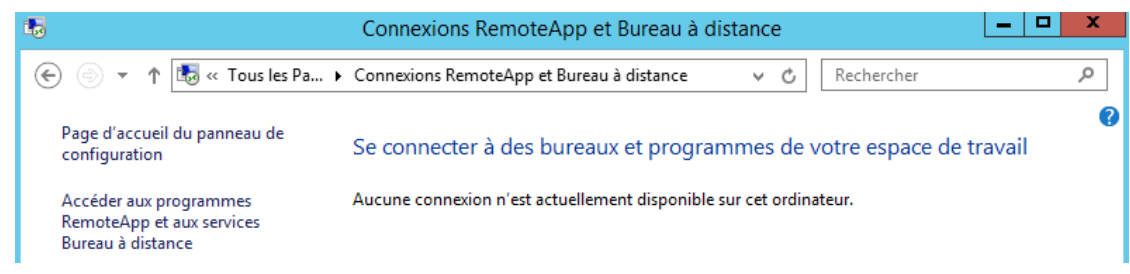

On rentre l'adresse du portail avec

#### https://rds-form.form.edu/RDWeb/Feed/webfeed.aspx

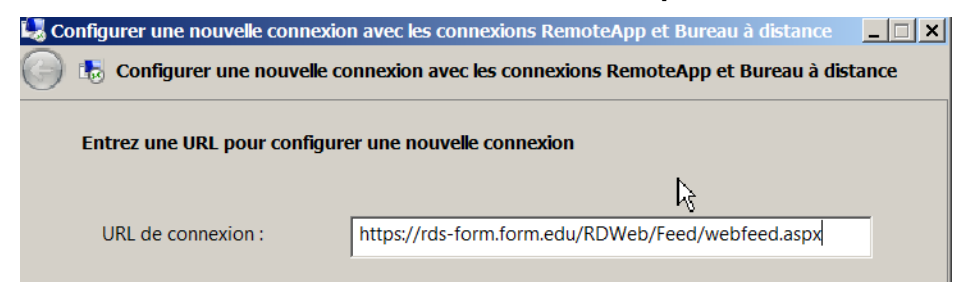

#### On continue l'assistant

| Configurer (      | une nouvelle connexion avec les connexions RemoteApp et Bureau à distanceX<br>igurer une nouvelle connexion avec les connexions RemoteApp et Bureau à distance                                                                                                    |
|-------------------|----------------------------------------------------------------------------------------------------|
| Prêt à co         | onfigurer la connexion                                                                                                    |
| URL de            | connexion : https://rds-form.form.edu/RDWeb/Feed/webfeed.aspx                                                                                                    |
| Window<br>connexi | rs est prêt à ajouter les ressources disponibles (programmes et bureaux) de cette<br>on à cet ordinateur. Cliquez sur « Suivant » pour continuer.                                                                                                    |
| ۲                 | Si vous continuez, des liens vers des programmes, des fichiers et des<br>ordinateurs distants seront téléchargés et ajoutés à votre ordinateur. Ces liens<br>seront mis à jour régulièrement et automatiquement à partir de l'URL de<br>connexion. Ne continuez que si vous reconnaissez l'URL de connexion ci-<br>dessus et que vous en connaissez la provenance. |

Qui après authentification déclare qu'il a terminé..

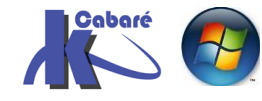

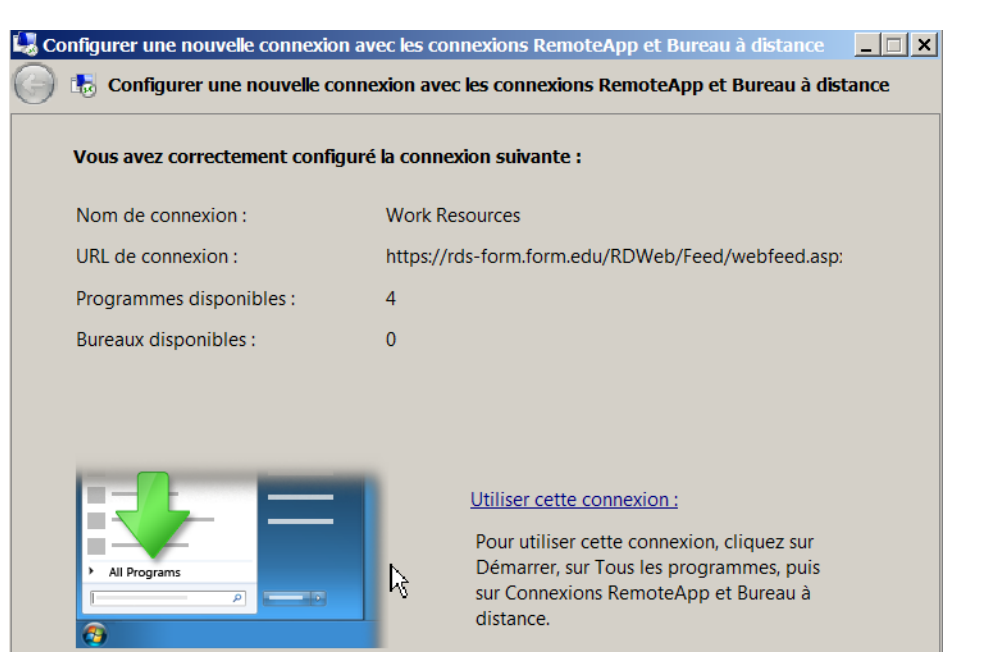

Noter que la mise à jour est gérable assez automatiquement !

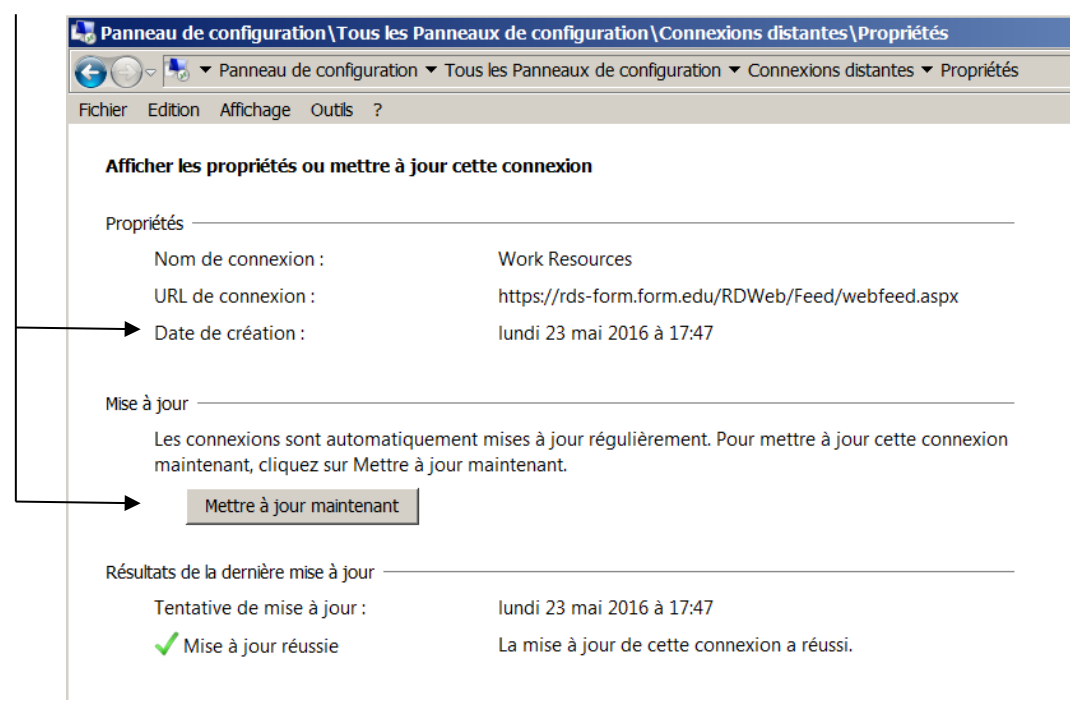

## Récupération des fichiers .rdp :

#### Pour voir les raccourcis sur les RDP on demande afficher les ressources

Se connecter à des bureaux et programmes de votre espace de travail

| Work Resources               |                                                                                                 | Propriétés                                                                                      |                                      |                        |
|------------------------------|-------------------------------------------------------------------------------------------------|-------------------------------------------------------------------------------------------------|--------------------------------------|------------------------|
| Cette connexion contient :   | 4 programmes et 0 bureaux<br>Pour utiliser cette connexion, cl<br>Tous les programmes, puis sur | Afficher les ressources<br>liquez sur Démarrer, sur<br>Connexions RemoteApp                     |                                      |                        |
|                              | et Bureau à distance.                                                                           |                                                                                                 |                                      |                        |
| C:\Users\/                   | Administrateur \ AppData \ Roamir                                                               | ng\Microsoft\Windows\Start Menu\Program                                                         | s\Connexions Remote                  |                        |
| Etat de la 🛛 🌀 🖓 🐌           | ▼ Programmes ▼ Connexions Rem                                                                   | noteApp et Bureau à distance 🔻 Work Resources                                                   | 👻 🛂 Recherch                         | ner dans : Work        |
| Dernière mit Fichier Edition | n Affichage Outils ?                                                                            |                                                                                                 |                                      |                        |
| Organiser 🔻                  | Inclure dans la bibliothèque 🔻                                                                  | Partager avec 🔻 Graver Nouveau dossier                                                          | r                                    | -                      |
| 🛛 🛨 🛨 🗄                      | <b></b>                                                                                         | Nom *                                                                                           | Modifié le                           | Туре                   |
| Date de cré                  | -                                                                                               | <ul> <li>Calculatrice (Work Resources)</li> <li>Microsoft Word 2010 (Work Resources)</li> </ul> | 23/05/2016 17:47<br>23/05/2016 17:47 | Raccourci<br>Raccourci |
|                              | ieques                                                                                          | al Doint (Mark Dasauross)                                                                       | 22/05/2016 17:47                     | Daccourci              |

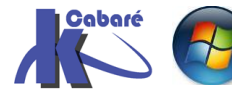

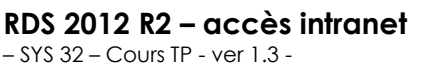

RDS 2012 R2 – accès intranet http://www.cabare.net Page 78

- Michel Cabaré -

#### N.B : pour les copier on fera clic droit ouvrir l'emplacement du fichier

| 📓 Calculatrice (Work Resources)      | 23/05/2016 17:47 Raccourci            |
|--------------------------------------|---------------------------------------|
| 🃅 Microsoft Word 2010 (Work Resource | es) 23/05/2016 17:47 Raccourci        |
| <i>刻</i> Paint (Work Resources)      | Exécuter avec le processeur graphique |
| 🔊 WordPad (Work Resources)           | Ouvrir l'emplacement du fichier       |

Pour éviter de saisir le chemin à la main...

| C:\Users\Administrateur\AppData\Roaming\Microsoft\Workspaces\{6E1C18BD-6964-4197-BE20-617C31571 |                                          |                  |                  |  |  |  |  |
|-------------------------------------------------------------------------------------------------|------------------------------------------|------------------|------------------|--|--|--|--|
| 🚱 🕞 🕨 🗛 Resource 🔹 🕼 Rechercher dans : Resource 💿 🗸 🚱 Rechercher dans : Resource                |                                          |                  |                  |  |  |  |  |
| Fichier Edition Affichage Outils ?                                                              | Fichier Edition Affichage Outils ?       |                  |                  |  |  |  |  |
| Organiser 🔻 👆 Connexion 🔻 Graver N                                                              | Nouveau dossier                          |                  | · ·              |  |  |  |  |
| Documents                                                                                       | Nom ^                                    | Modifié le       | Туре             |  |  |  |  |
| S Images                                                                                        | 🌄 Calculatrice (Work Resources).rdp      | 23/05/2016 17:47 | Connexion Bureau |  |  |  |  |
| S. Vidéos                                                                                       | Sicrosoft Word 2010 (Work Resources).rdp | 23/05/2016 17:47 | Connexion Bureau |  |  |  |  |
| 🚴 Administrateur                                                                                | 🌄 Paint (Work Resources).rdp             | 23/05/2016 17:47 | Connexion Bureau |  |  |  |  |
| Nordinateur                                                                                     | 🌄 WordPad (Work Resources).rdp           | 23/05/2016 17:47 | Connexion Bureau |  |  |  |  |

Utiliser les connexions distantes depuis windows 8.1 :

Soit des connexions remoteApp paramétrées

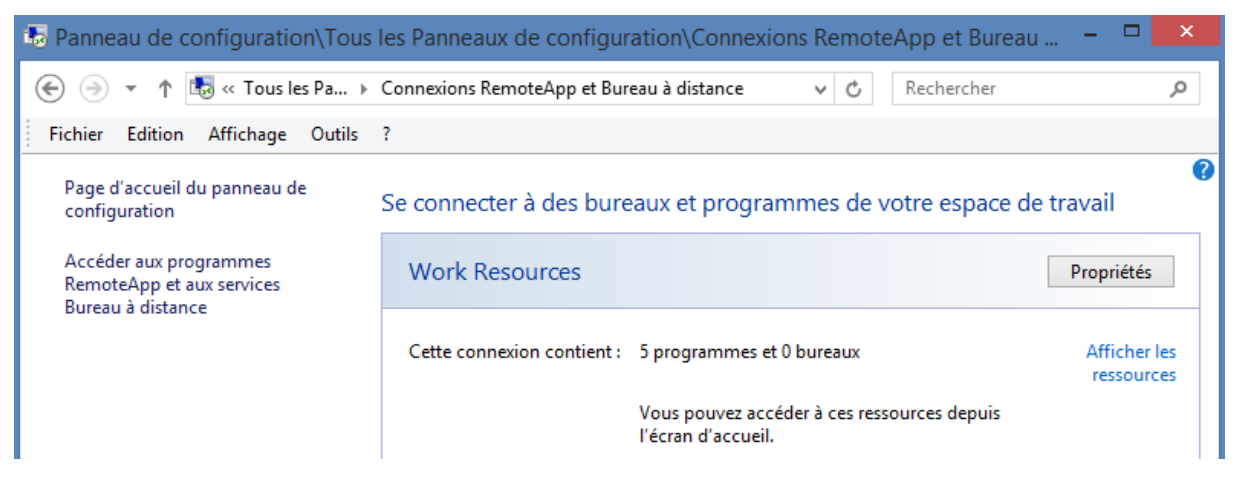

Le lancement est intégré dans le menu Tuiles Windows 8.1 dans une catégorie Work ressources RADC

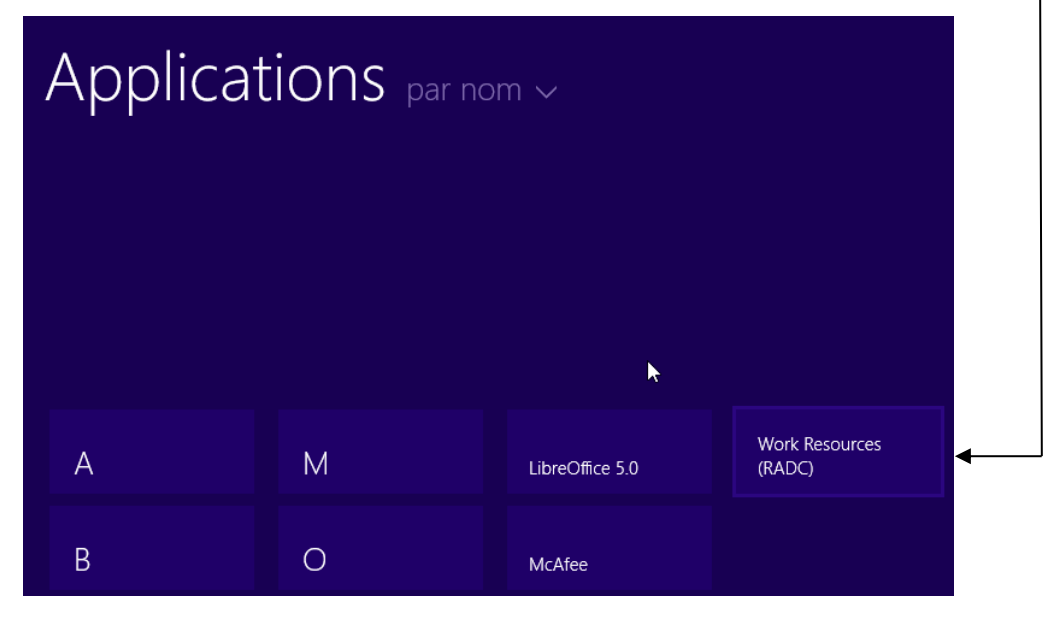

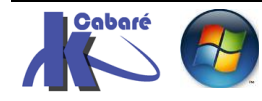

RDS 2012 R2 – accès intranet - SYS 32 – Cours TP - ver 1.3 - http://www.cabare.net Page 79 - Michel Cabaré - On peut décider si on le souhaite de poser les raccourcis correspondant sur le Bureau, mais ce n'est pas natif

| Data                                                                                                    | ^ Nom                                                                                         | <b>^</b>                                                                                     | Modifié le                                                                                                    | Туре                                                                           | Taille                                    |
|----------------------------------------------------------------------------------------------------|-----------------------------------------------------------------------------------------------|----------------------------------------------------------------------------------------------|----------------------------------------------------------------------------------------------------|--------------------------------------------------------------------------------|-------------------------------------------|
| al                                                                                                    | 🗟 Calcul                                                                                      | atrice (Work Resources)                                                                      | 27/05/2016 12:01                                                                                                    | Raccourci                                                                      | 4 Ke                                      |
| alLow                                                                                                    | Micro:                                                                                        | soft Excel 2010 (Work Resources)                                                             | 27/05/2016 12:01                                                                                                    | Raccourci                                                                      | 4 K                                       |
| iming                                                                                                    | Micros                                                                                        | soft Word 2010 (Work Resources)                                                              | 27/05/2016 12:01                                                                                                    | Raccourci                                                                      | 4 K                                       |
| dobe                                                                                                    | 🔊 🔊 🔊                                                                                         | (Work Resources)                                                                             | 27/05/2016 12:01                                                                                                    | Raccourci                                                                      | 4 K                                       |
| entities<br>breOffice                                                                                                  | 🛃 WordF                                                                                       | Pad (Work Resources)                                                                         | 27/05/2016 12:01                                                                                                    | Raccourci                                                                      | 4 K                                       |
| Calculatrice Microsoft E<br>(Work Resources) 2010 (Work                                                                | ixcel WordPad (<br>R Resource                                                                 | Work Paint (Work Microso<br>es) Resources) 2010<br>Reso                                      | oft Word<br>(Work<br>urces)                                                                                                    |                                                                                |                                           |
|                                                                                                    |                                                                                               |                                                                                              | Work Resources                                                                                                    |                                                                                |                                           |
| lancement génè<br>lessage que l'ac                                                                                     | ere pour l'i<br>cès par le                                                                    | nstant les mêmes<br>e portail, Il reste                                                      | Work Resources                                                                                                    | (RADC)<br>ice (Work Resou                                                      | ırces)                                    |
| lancement génè<br>lessage que l'ac<br>onc quelques inco                                                                | ere pour l'i<br>cès par le<br>onvénients                                                      | nstant les mêmes<br>e portail, Il reste<br>"ergonomiques"                                    | Work Resources Calculatri                                                                                                    | (RADC)<br>ice (Work Resou<br>: Excel 2010 (W                                   | irces)<br>. Nouveau                       |
| lancement génè<br>essage que l'ac<br>onc quelques incc<br>✓ Message<br>(connexion h                                    | ere pour l'i<br>cès par le<br>onvénients<br>d'erreur<br>ittps)                                | nstant les mêmes<br>e portail, Il reste<br>"ergonomiques"<br>de Certificats                  | Work Resources Calculatri Microsoft                                                                                                    | (RADC)<br>ice (Work Resou<br>: Excel 2010 (W<br>: Word 2010 (W                 | Irces)<br>. Nouveau                       |
| lancement génè<br>essage que l'ac<br>onc quelques incc<br>✓ Message<br>(connexion h<br>✓ Double Auth                   | ere pour l'i<br>cès par le<br>onvénients<br>d'erreur<br>ittps)<br>nentificatio                | nstant les mêmes<br>e portail, Il reste<br>"ergonomiques"<br>de Certificats<br>n (on demande | Work Resources<br>Calculatri                                                                                                    | (RADC)<br>ice (Work Resou<br>: Excel 2010 (W.<br>: Word 2010 (W.               | irces)<br>Nouveau<br>Nouveau              |
| lancement génè<br>essage que l'ac<br>onc quelques inco<br>✓ Message<br>(connexion h<br>✓ Double Auth<br>deux fois de s | ere pour l'i<br>cès par le<br>onvénients<br>d'erreur<br>attps)<br>nentificatio<br>se logguer) | nstant les mêmes<br>e portail, Il reste<br>"ergonomiques"<br>de Certificats<br>n (on demande | Work Resources         Image: Calculate         Image: Calculate </td <td>(RADC)<br/>ice (Work Resou<br/>Excel 2010 (W.<br/>Word 2010 (W.<br/>ork Resources)</td> <td>Irces)<br/>. Nouveau<br/> Nouveau<br/>Nouveau</td> | (RADC)<br>ice (Work Resou<br>Excel 2010 (W.<br>Word 2010 (W.<br>ork Resources) | Irces)<br>. Nouveau<br>Nouveau<br>Nouveau |

#### Utiliser les connexions distantes depuis windows 7 :

Le lancement est parfaitement intégré dans le menu **Démarrer** de **Windows 7** 

démarrer / tous les programmes / Connexions RemoteApp et bureau à distance

le lancement génère pour l'instant les mêmes message que l'accès par le portail, Il reste donc quelques inconvénients "ergonomiques"

- Message d'erreur de Certificats (connexion https)
- Double Authentification (on demande deux fois de se logguer)

on peut donc dire qu'il reste à gérer:

- les Certificats PKI
- La Double authentification en entrée sur le Portail puis sur le serveur RDS gérant le Bureau à distance, c'est le SSO

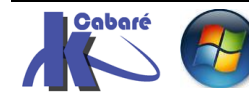

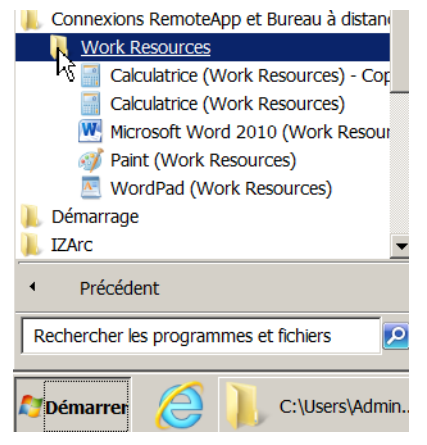

# Pré-requis navigateurs:

Avec un serveur Web IIS 2008R2 (version 8), il fallait obligatoirement Internet Explorer comme navigateur avec un téléchargement d'activeX. Avec un serveur Web IIS 2012R2 (version 8.5), la situation est plus nuancée :

# Edge windows 10 (sans Activex)

Car le navigateur Edge ne récupère plus les Activex...

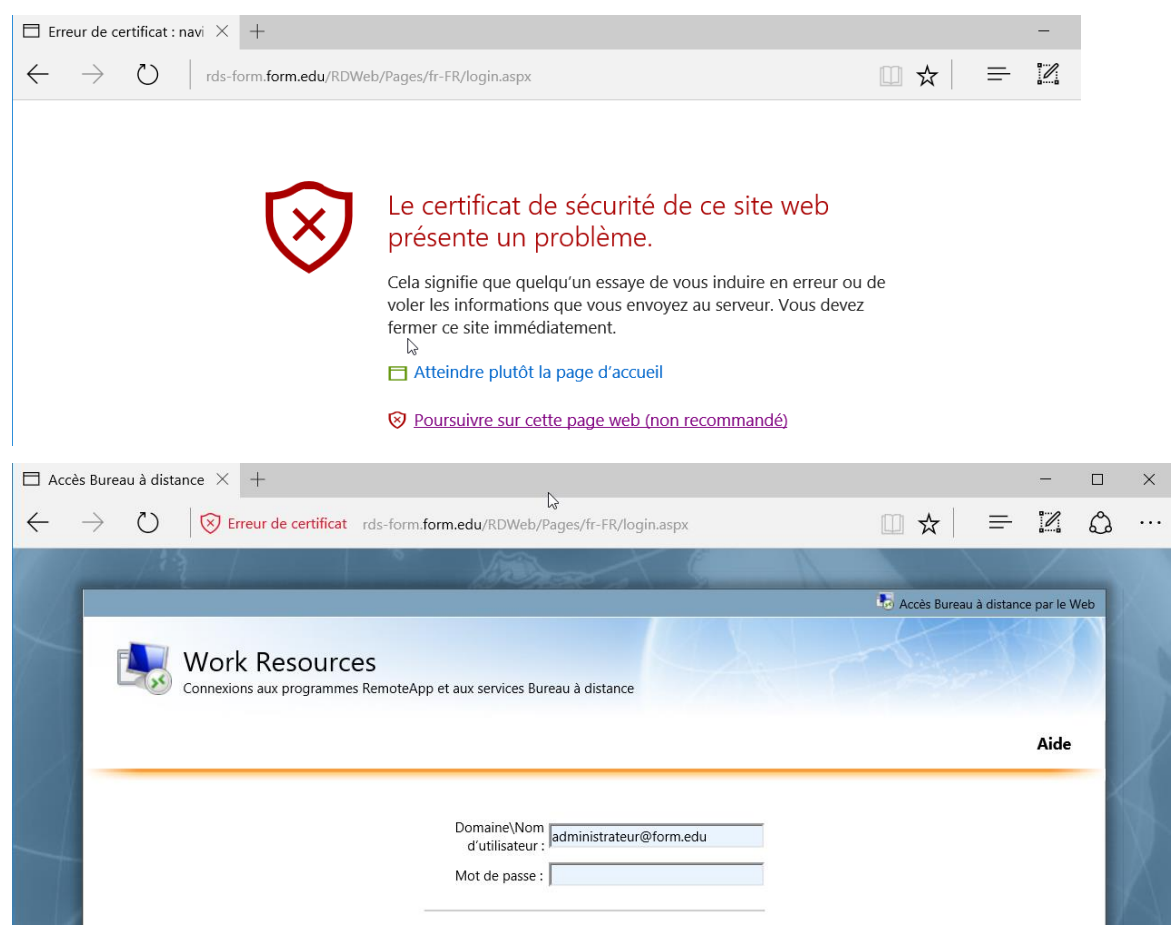

L'accès au portail fonctionne mais sans l'onglet bureau a distance car celuici est instancié par l'activex...

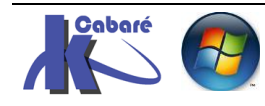

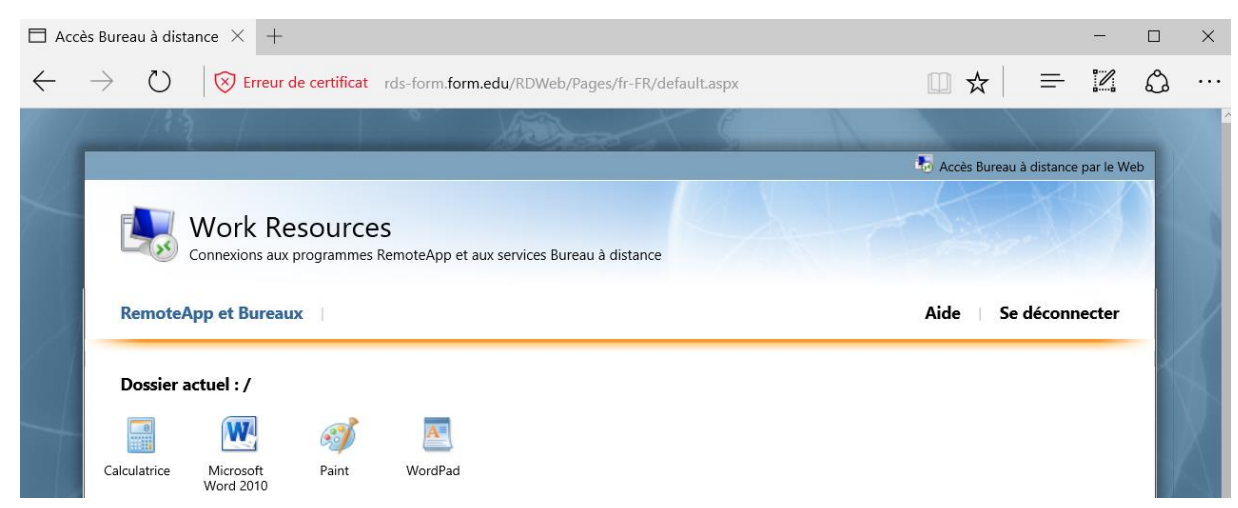

# IE 10 et IE 11 + Activex sur windows 8.1

A priori Ok, mais Il peut être nécessaire de modifier les entêtes de IIS

Pour des raisons de compatibilités, si on utilise les deux navigateurs les plus récents IE pour accéder au portail RDWEB, les icônes des **Remotes App** n'apparaissent pas...

Ce bug gênant peut se solutionner directement sur IIS sir on est sur un serveur 2008R2 Sp1... il faut modifier l'entête Http sur Serveur Web RDWEB en indiquant d'interpréter les pages en tant que IE9....

donc sur le serveur qui héberge les **Remote Apps**, on demande dans les outils d'administration, le gestionnaire des services internet IIS

on se place sur le site par défaut RDWEB et on va chercher les **En-têtes de réponse HTTP**...

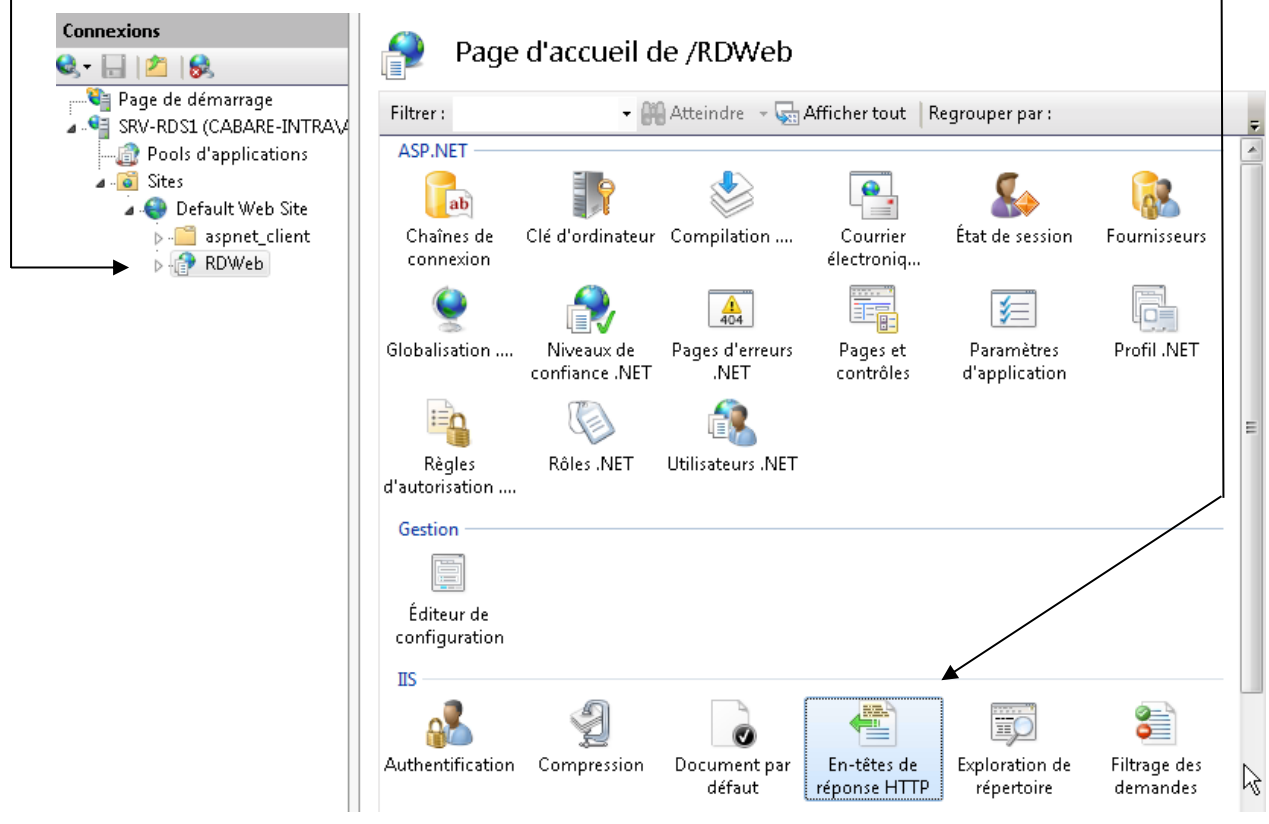

par défaut on devrait avoir une seule ligne ASP.NET...

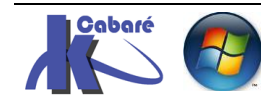

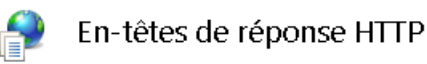

Utilisez cette fonction pour configurer les en-têtes HTTP ajoutés aux réponses du serveur Web.

| Powered-By ASP.NET Héritée<br>UA-Compatible IE=9 Local |
|--------------------------------------------------------|
| (-UA-Compatible IE=9 Local                             |
|                                                        |
| ais il faut ajouter la deuxième                        |
|                                                        |
| Modifier l'en-tete de reponse HTTP personnalise        |

| Nom :           |    |
|-----------------|----|
| X-UA-Compatible |    |
| Valeur :        | N  |
| IE=9            | 13 |

et re-démarrer le serveur !

# IE 9 + Activex Seven

L'accès au portail la première fois déclenche la demande d'installation d'active X. une fois l'installation effectuée

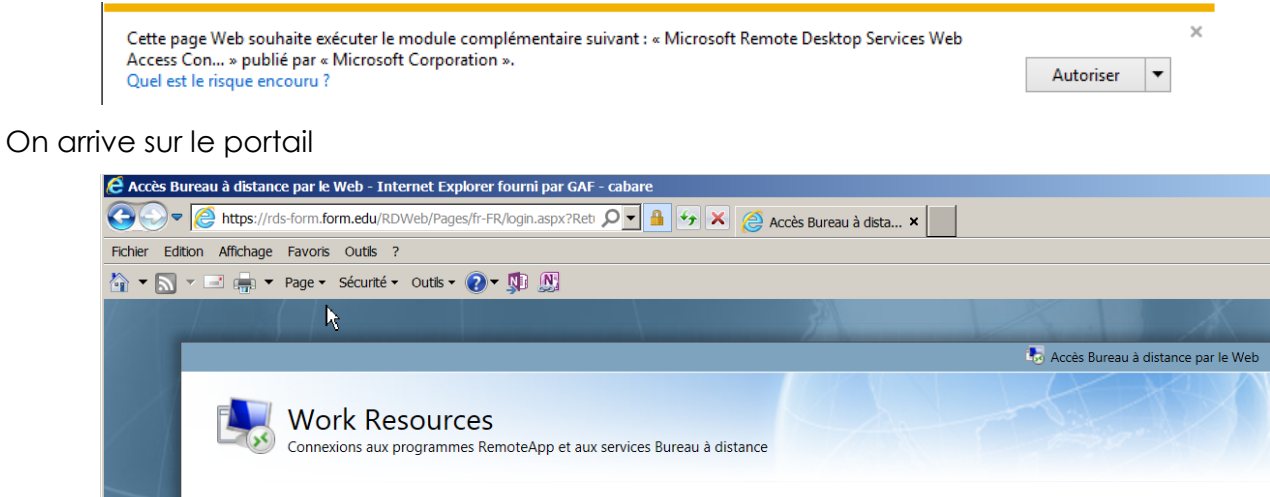

|   | Aide                                                                                                    |
|---|----------------------------------------------------------------------------------------------------|
| 1 | Domaine\Nom<br>d'utilisateur : bob@form.edu<br>Mot de passe : •                                                             |
|   | Sécurité ( <u>afficher les explications</u> )<br>Ceci est un ordinateur public ou partagé.<br>Ceci est un ordinateur privé. |

2 Onglets s'affichent

Un onglet remoteApp et bureaux

Un onglet Se connecter à un ordinateur distants (si activex)

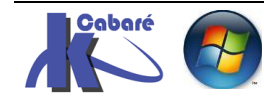

|                                                                                                    | Accès Bureau à distance par le W    |
|----------------------------------------------------------------------------------------------------|-------------------------------------|
| Work Resources<br>Connexions aux programmes RemoteApp et aux services Bureau à distance                    |                                     |
| RemoteApp et Bureaux Se connecter à un ordinateur distant                                                  | Aide   Se déconnecter               |
| Dossier actuel : /                                                                                         |                                     |
|                                                                                                    |                                     |
| Calculatrice Microsoft Paint WordPad                                                                       |                                     |
|                                                                                                    | b Accès Bureau à distance par le We |
| Work Resources<br>Connexions aux programmes RemoteApp et aux services Bureau à distance                    |                                     |
| RemoteApp et Bureaux   Se connecter à un ordinateur distant                                                | Aide Se déconnecter                 |
| RemoteApp et Bureaux   Se connecter à un ordinateur distant                                                | Aide   Se déco                      |
| trez le nom de l'ordinateur distant auquel vous voulez vous connecter, spécifiez les options, puis cliquez | sur Connexion.                      |
| Options de connexion                                                                                       |                                     |
| Se <u>c</u> onnecter à : travail-10                                                                        |                                     |
| Taille du Bu <u>r</u> eau à distance : Plein écran                                                         |                                     |

Permettant d'accéder à n'importe quel ordinateur ayant le bureau à distance de configurer

L'activex est le suivant dans msrdpWebAccess.dll

Options >> Connexion

| Gérer les modules complémentaires                                           |                         |                                          |               |              |          |
|-----------------------------------------------------------------------------|-------------------------|------------------------------------------|---------------|--------------|----------|
| Afficher et gérer les modules complémentaires                               | d'Internet Explorer     |                                          |               |              |          |
|                                                                             |                         |                                          |               |              |          |
| Types de module complémentaire                                              | Nom                     | Éditeur 🔶                                | État          | Durée d      | Temps    |
| Barres d'outils et extensions                                               | McAfee, Inc.            |                                          |               |              |          |
| P Moteurs de recherche                                                      | scriptproxy             | McAfee, Inc.                             | Désactivé     | (0,14 s)     | (0,00 s) |
| Accélérateurs                                                               | Microsoft Corporation   |                                          |               |              |          |
| SProtection contre le tracking                                              | MsRdpClientShell Class  | Microsoft Corporation                    | Activé        |              |          |
|                                                                             | Groove GFS Browser H    | Microsoft Corporation                    | Désactivé     |              |          |
| Afficher :                                                                  | Office Document Cache   | Microsoft Corporation                    | Désactivé     | (0,06 s)     | (0,03 s) |
| Modules complémentaires actuellement chargés                                | Groove Folder Synchron  | Microsoft Corporation                    | Désactivé     |              |          |
| MsRdpClientShell Class<br>Microsoft Corporation                             |                         |                                          |               |              |          |
| Version : <b>6.1.7600.16385</b><br>Date du fichier :<br>Plus d'informations | Type :<br>Rechercher le | Contrôle ActiveX<br>module complémentain | e à l'aide du | moteur de re | ec       |

# Navigateurs autres que IE:

Quelques remarques génériques :

- Il faut savoir que comme l'ActiveX ne pourra pas être chargé (c'est une techno propriétaire microsoft) il ne sera pas possible d'avoir l'apparition de l'onglet Acces ordinateur Distant
- Pour la même raison le SSo ne pourra pas être réalisé

Il faudra aussi que le navigateur sache comment gérer les associations de fichier . rdp qu'il va trouver sur le portail

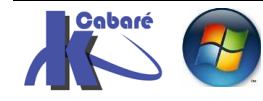

# Firefox

L'accès au portail avec Firefox peut déclencher un problème de certificat

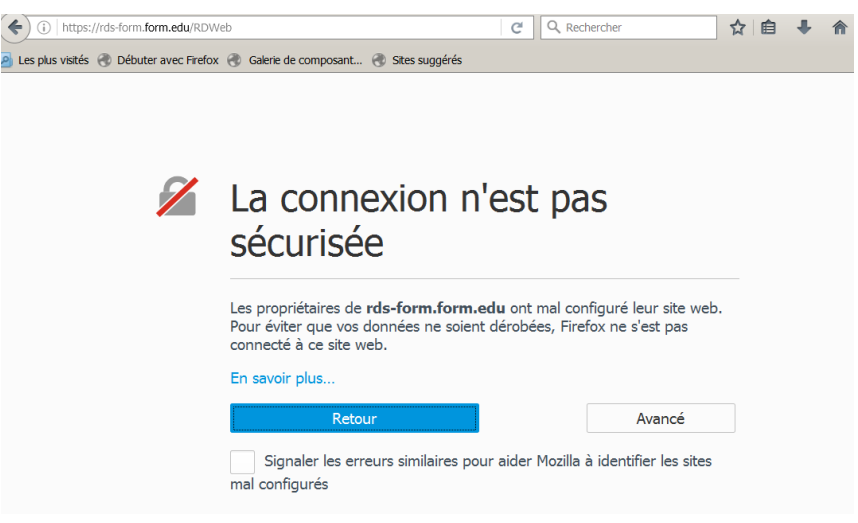

Il faut demander Avancé, puis ajouter une exception et Confirmer l'exception

|   |                                                                                                    | Ajout d'une exception de sécurité                                                                                                    |
|---|----------------------------------------------------------------------------------------------------|----------------------------------------------------------------------------------------------------|
| 1 | La connexion n'est pas sécurisée                                                                                                    | Vous êtes en train de passer outre la façon dont Firefox identifie ce site. Les banques, magasins et autres sites web publics légitimes ne vous demanderont pas de faire cela. Serveur Adresse : https://rds-form.form.edu/RDWeb Obtenir le certificat                   |
|   | Les propriétaires de <b>rds-form.form.edu</b> ont mal configuré leur site web.<br>Pour éviter que vos données ne soient dérobées, Firefox ne s'est pas<br>connecté à ce site web.<br>En savoir plus<br><u>Retour</u> Avancé<br>Signaler les erreurs similaires pour aider Mozilla à identifier les sites<br>mal configurés<br>rds-form.form.edu utilise un certificat de sécurité invalide.<br>Le certificat n'est pas sûr car il est auto-signé | Ce site essaie de s'identifier lui-même avec des informations invalides.       Voir         Identité inconnue       Le certificat n'est pas sûr car il est impossible de vérifier qu'il ait été délivré par une autorité de confiance utilisant une signature sécurisée. |
| _ | Code d'erreur : SEC_ERROR_UNKNOWN_ISSUER                                                                                                    | Conserver cette exception de façon permanente Confirmer l'exception de sécurité Annuler                                                                                                    |

Et on accède au portail

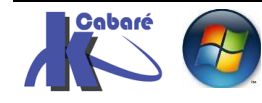

| Echier Édition Affichage Historique Marque-pages Qutils ?                                          | <u>_   ×</u>             |
|----------------------------------------------------------------------------------------------------|--------------------------|
| Accès Bureau à distance par le Web 🗴 🕂                                                             |                          |
| < 🛈 🔒   https://rds-form.form.edu/RDWeb/Pages/fr-FR/login.aspx?ReturnUrl=/RDWeb/P 🛛 C 🔍 Rechercher | + ♠ 🛛 🗉                  |
| 🙆 Les plus visités 🛞 Débuter avec Firefox 🛞 Galerie de composant 🛞 Sites suggérés                  |                          |
| A A A A A A A A A A A A A A A A A A A                                                              |                          |
| 🐻 Accès Bure                                                                                       | au à distance par le Web |
| Work Resources<br>Connexions aux programmes RemoteApp et aux services Bureau à distance            | Aide                     |
|                                                                                                    | $\sim$                   |
| Domaine\Nom<br>d'utilisateur :<br>Mot de passe :                                                   |                          |

Après authentification, les **remoteApp** apparaissent, mais pas l'onglet **Se connecter à un ordinateur distants** 

|                     | is-iorm.iorm.edu/RDvveb/I                                       | Pages/II-FR/Delault.aspx            | e            | Kechercher | ¥    | •              | 111        | 0          |
|---------------------|-----------------------------------------------------------------|-------------------------------------|--------------|------------|------|----------------|------------|------------|
| lus visités 🛞 Début | r avec Firefox   Galerie                                        | de composant 🛞 Sites suggé          | rés          |            |      |                |            |            |
|                     |                                                                 |                                     |              |            |      |                |            |            |
|                     |                                                                 |                                     |              |            | to 🔂 | tès Bureau à ( | distance p | oar le Web |
| Wc                  | rk Resources                                                    |                                     |              |            |      |                |            |            |
|                     | rk Resources<br>rions aux programmes Re                         | emoteApp et aux services Burea      | u à distance |            |      |                |            |            |
| RemoteApp e         | rk Resources<br><sup>kions aux programmes Re</sup><br>t Bureaux | 5<br>emoteApp et aux services Burea | u à distance |            | Aide | Se de          | éconne     | ecter      |
| RemoteApp e         | rk Resources<br>iions aux programmes Re<br>t Bureaux            | emoteApp et aux services Burea      | u à distance |            | Aide | Se de          | éconne     | ecter      |
| RemoteApp e         | rk Resources<br>itions aux programmes Re<br>t Bureaux<br>:/<br> | SemoteApp et aux services Burea     | u à distance |            | Aide | Se de          | éconne     | ecter      |

Encore faut-il la première fois savoir quoi faire avec la recherche de l'application devant interpréter les **.rdp** 

| Work Resources                                                  | S<br>emoteApp et aux services Bureau à distance                                                                                                    | Ouverture de cpub-WINWORD-QuickSessionCollection-CmsRdsh.rdp                                                                                                    |
|-----------------------------------------------------------------|----------------------------------------------------------------------------------------------------|----------------------------------------------------------------------------------------------------|
| RemoteApp et Bureaux                                            | Ouverture de cpub-WINWORD-QuickSessionCollection-CmsRdsh.rdp <u>D</u><br>Vous avez chois d'ouvrir :<br>cpub-WINWORD-QuickSessionCollection-CmsRdsh.rdp                                                                                                    | vous avez chois is down : cpub-WINWORD-QuickSessionCollection-CmsRdsh.rdp qui est un fichier de type : rdp File                                                                                                    |
| Dossier actuel : /<br>Calculatrice Microsoft<br>Word 2010 Paint | qui est un fichier de type : rdp File<br>à partir de : https://rds-form.form.edu         Que doit faire Firefox avec ce fichier ?         Ouvrir avec       Parcourir         Enragistrer le fichier         Joujours effectuer cette action pour ce type de fichier.         OK                                                                                                    | a partir de : https://rds-form.form.edu<br>Que doit faire Firefox avec ce fichier ?<br>© Quvrir avec Connexion Bureau à distance<br>© Enregistrer le fichier<br>© Ioujours effectuer cette action pour ce type de fichier.<br>Les paramètres peuvent être modifiés en utilisant l'onglet Applications des<br>options de Firefox.<br>OK Annuler                                                                                                    |
|                                                                 | Choix d'une application externe<br>Criganiser ▼ Nouveau dossier<br>Speech<br>System32<br>System32<br>System32<br>System32<br>System32<br>Mom ^<br>Mom ^ | ✓       ✓       ✓       ✓       ✓         ✓       ✓       ✓       ✓       ✓         ✓       ✓       ✓       ✓       ✓         ✓       ✓       ✓       ✓       ✓         ✓       ✓       ✓       ✓       ✓         ✓       ✓       ✓       ✓       ✓         ✓       ✓       ✓       ✓       ✓         ✓       ✓       ✓       ✓       ✓         ✓       ✓       ✓       ✓       ✓         ✓       ✓       ✓       ✓       ✓         ✓       ✓       ✓       ✓       ✓         ✓       ✓       ✓       ✓       ✓         ✓       ✓       ✓       ✓       ✓         ✓       ✓       ✓       ✓       ✓         ✓       ✓       ✓       ✓       ✓         ✓       ✓       ✓       ✓       ✓         ✓       ✓       ✓       ✓       ✓         ✓       ✓       ✓       ✓       ✓         ✓       ✓       ✓       ✓       ✓         ✓       ✓       ✓ |

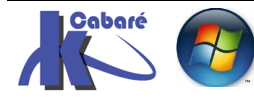

## **RDS 2012 R2 – accès intranet** – SYS 32 – Cours TP - ver 1.3 -

http://www.cabare.net Page 86 - Michel Cabaré -

#### Présentation et Agencement du portail:

On l'a déjà dit, une **collection de session RDS**, peut héberger 2 types de ressources à l'exclusion l'un de l'autre...:

• un Bureau à distance (par défaut)

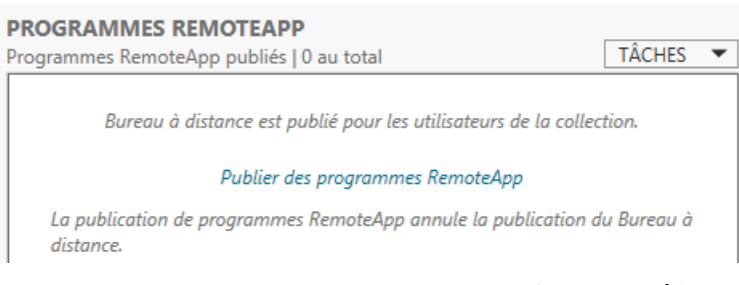

 un ou des Programmes RemoteApp (3 par défaut dans la collection QuickSessionCollection)

| PROGRAMMES REMOTEAPP<br>Dernière actualisation le 24/05/2016 | 5 14:13:19   F | Programmes Remote TÂCHES         | •    |
|--------------------------------------------------------------|----------------|----------------------------------|------|
| Filtrer                                                      | Q              |                                  | •    |
| Nom du programme RemoteApp                                   | Alias          | Visible dans l'Accès Web des ser | vice |
| Calculatrice                                                 | calc           | Oui                              |      |
| Paint                                                        | mspaint        | Oui                              |      |
| WordPad                                                      | wordpad        | Oui                              |      |

**N.B** : une solution de contournement existe, il suffit de publier une **remote App** du **bureau à distance** et de la paramétrer par défaut pour aller chercher un poste précis donné...

#### Paramètres - propriétés Remote App :

Pour chaque remoteApp installée il est possible depuis un clic droit / modifier les propriétés de changer quelques paramètres

les plus importants sont:

| Filtrer                    | Q            |       |                                |
|----------------------------|--------------|-------|--------------------------------|
| •                          |              |       | <u> </u>                       |
| Nom du programme RemoteApp | Alias        | Visib | le dans l'Accès Web des servic |
| Calculatrice               | Calculatrice | Oui   |                                |
| Microsoft Word 2010        | WINWORD      | Oui   | Modifier les propriétés        |
|                            |              |       |                                |
| Paint                      | Paint        | Oui   |                                |

#### Général

Pour définir le **nom**, le **dossier d'appartenance** et si cette **remoteApp** est accessible ou non via le portail

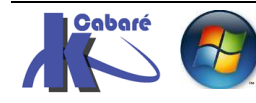

| b                                                                                                    | Propriétés 📃 🗖                                                                                                    | x |
|----------------------------------------------------------------------------------------------------|----------------------------------------------------------------------------------------------------|---|
| E<br>Calculatrice (Collect<br>Afficher tout<br>Général –<br>Paramètres +<br>Affectation d'utilis +<br>Association de typ + | Propriétés       –       •         ction formation RDS 2012)       Général         Scholler Strate       Scholler Strate         Nom du programme RemoteApp :       Calculatrice         Alias :       Calculatrice         Calculatrice       Scholler Strate         Emplacement du programme RemoteApp :       C:\Windows\system32\calc.exe         Icône actuelle :       Scholler Strate         Afficher le programme RemoteApp dans Accès Web des services Bureau à distance       Image: Strate Strate         Oui       O Non         Entrez le nom du dossier dans lequel vous voulez que ce programme RemoteApp apparaisse sur le serveur d'Accès Web des services Bureau à distance. Si vous voulez que le programme RemoteApp n'apparaisse dans aucun dossier, laissez ce champ vide. | X |
|                                                                                                    | Dossier du programme RemoteApp :<br>test                                                                                                    |   |

#### Affectation d'utilisateurs

| Ροι | ur définir de                                                           | es auto                         | risations                                                                                                    |   |  |  |
|-----|-------------------------------------------------------------------------|---------------------------------|----------------------------------------------------------------------------------------------------|---|--|--|
| Þ   |                                                                         |                                 | Propriétés 📃 🗖                                                                                                    |   |  |  |
| (   | Calculatrice                                                            | (Colle                          | ction formation RDS 2012)                                                                                                    |   |  |  |
|     | Affic<br>Général<br>Paramètres<br>Affectation d'uti<br>Association de t | ther tout<br>+<br>lis –<br>yp + | Affectation d'utilisateurs<br>Les programmes RemoteApp peuvent être limités de façon à ce que seuls des<br>utilisateurs et des groupes sélectionnés puissent voir l'icône lorsqu'ils se connectent à<br>l'accès Web des services Bureau à distance.                                              | ^ |  |  |
|     |                                                                         |                                 | Spécifiez les utilisateurs et les groupes qui doivent voir ce programme RemoteApp : <ul> <li>Tous les utilisateurs et tous les groupes qui ont accès à cette collection</li> <li>Seuls les utilisateurs et les groupes spécifiés</li> <li>Utilisateurs et groupes :</li> </ul> Ajouter Supprimer | Ш |  |  |

#### Association de types de fichiers

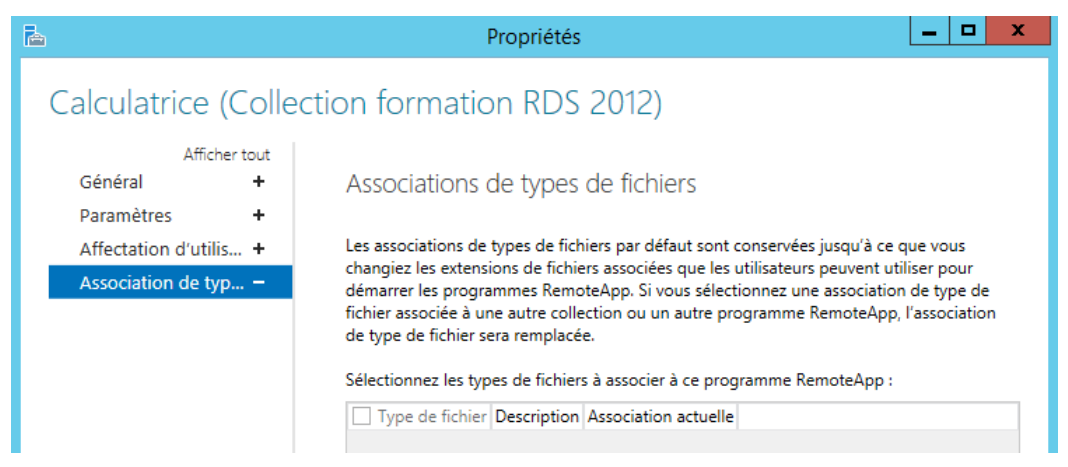

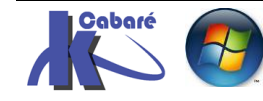

## Affichage dans des Dossiers

On peut considérer que les 3 remote app par défaut fassent parties d'un groupe de Test, pour lequel tous les utilisateurs auront accès. On veut les associer dans un dossier **Test remoteApp** 

|   | Dossier du programme RemoteApp : |   |  |
|---|----------------------------------|---|--|
| Þ | Test RemoteApp                   | • |  |
| V | ¢                                |   |  |

# Ce qui donnerait

| Work Resources<br>Connexions aux programmes RemoteApp et aux services Bureau à distance |
|-----------------------------------------------------------------------------------------|
| RemoteApp et Bureaux Se connecter à un ordinateur distant                               |
| Dossier actuel : /                                                                      |
| Test<br>RemoteApp                                                                       |
| Work Resources<br>Connexions aux programmes RemoteApp et aux services Bureau à distance |
| RemoteApp et Bureaux Se connecter à un ordinateur distant                               |
| Dossier actuel : /Test RemoteApp                                                        |
| Monter Calculatrice Paint WordPad                                                       |

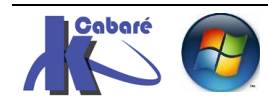

#### Création de bureau distants

il suffit de publier une **remote App** pour chaque **bureau à distance que Ion souhaite avoir,** et la paramétrer par défaut pour aller chercher un poste précis donné...

| Sé | électionner les                     | s programmes RemoteApp                                                                                                    |                                                                                                    |
|----|-------------------------------------|----------------------------------------------------------------------------------------------------|----------------------------------------------------------------------------------------------------|
|    | Programmes RemoteAp<br>Confirmation | p<br>Sélectionnez les programmes RemoteApp à<br>ajouter un programme RemoteApp à la liste<br>Les programmes RemoteApp sont remplis à | à publier dans la collection QuickSessionCollection.<br>e, cliquez sur Ajouter.<br>à partir de SRV-RDS1.CABARE-INTRA.NET. |
|    | Publication                         | Programme RemoteApp                                                                                                    | Emplacement                                                                                                    |
|    |                                     | Assistant Configuration de la sécu                                                                                                   | %SYSTEMDRIVE%\Windows\system32\scw.exe                                                                                    |
|    |                                     | Calculatrice                                                                                                    | %SYSTEMDRIVE%\Windows\system32\calc.exe                                                                                   |
|    |                                     | 🗌 🖳 Configuration du système                                                                                                    | %SYSTEMDRIVE%\Windows\system32\msconfi                                                                                    |
|    |                                     | 🔽 🌄 Connexion Bureau à distance                                                                                                    | %SYSTEMDRIVE%\Windows\system32\mstsc.exe                                                                                  |
|    |                                     | 🗌 🎼 Défragmenter et optimiser les Vecl                                                                                               | %SYSTEMDRIVE%\Windows\system32\dfrgui.exe                                                                                 |

| Confirmation         |                                            |                                                       |
|----------------------|--------------------------------------------|-------------------------------------------------------|
| Programmes RemoteApp | Vérifiez que la liste des programmes Remot | eApp à publier est correcte puis cliquez sur Publier. |
| Confirmation         | 1 programme RemoteApp :                    |                                                       |
| Publication          | Programme RemoteApp                        | Emplacement                                           |
|                      | Connexion Bureau à distance                | %SYSTEMDRIVE%\Windows\system32\mstsc.exe              |

# Lorsque c'est fait, on obtient une **Remote app** que l'on va paramétrer

| PROGRAMMES REMOTEAPP<br>Dernière actualisation le 24/05/2016 | 5 14:46:09   Pr | rogrami | mes Remot TÂCHES 🔻            |
|--------------------------------------------------------------|-----------------|---------|-------------------------------|
| Filtrer                                                      | ٩               | •       |                               |
| Nom du programme RemoteApp                                   | Alias           | Visibl  | e dans l'Accès Web des servic |
| Calculatrice                                                 | Calculatrice    | Oui     |                               |
| Connexion Bureau à distance                                  | mstsc           | Oui     |                               |
| Paint                                                        | Paint           | Oui     | Modifier les propriétés       |

## un non ,un dossier de rangement

| Dossier du programme | RemoteApp : |
|----------------------|-------------|
|----------------------|-------------|

privé

#### mais surtout les droits d'accès

| Affi                 | icher tout |                                                                                                    |           |  |
|----------------------|------------|----------------------------------------------------------------------------------------------------|-----------|--|
| Général              | +          | Affectation d'utilisateurs                                                                                                    |           |  |
| Paramètres           | +          |                                                                                                    |           |  |
| Affectation d'utilis |            | Les programmes RemoteApp peuvent être limitês de façon à ce que seuls des<br>utilisateurs et des groupes sélectionnés puissent voir l'icône lorsqu'ils se connectent à |           |  |
| Association de       | typ +      | l'accès Web des services Bureau à distance.                                                                                                    |           |  |
|                      |            | Spécifiez les utilisateurs et les groupes qui doivent voir ce programme RemoteApp :<br>O Tous les utilisateurs et tous les groupes qui ont accès à cette collection    |           |  |
|                      |            |                                                                                                    |           |  |
|                      |            | Utilisateurs et groupes :                                                                                                    |           |  |
|                      |            | CABARE-INTRA\Admins du domaine                                                                                                    | Ajouter   |  |
|                      |            |                                                                                                    | Supprimer |  |

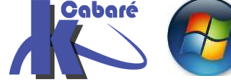

RDS 2012 R2 – accès intranethttp://www.c- SYS 32 – Cours TP - ver 1.3 -- Michel Cabo

http://www.cabare.net Page 90 - Michel Cabaré -

## Et des paramètres d'appel obligatoires N:nom-hote-fqdn

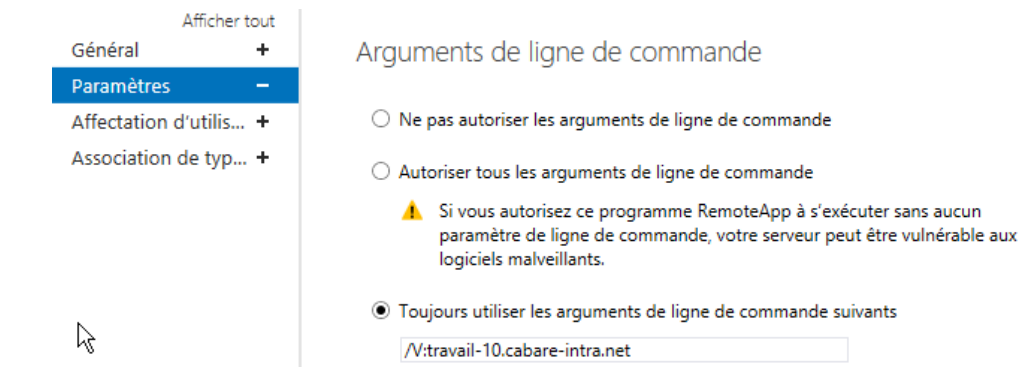

Pour obtenir un bureau à distance sur la machine voulue nom-hote-fqdn

| RemoteApp et Bureaux    |                                 |  |
|-------------------------|---------------------------------|--|
| Dossier actuel : /privé |                                 |  |
| 1                       | <b>N</b>                        |  |
| Monter                  | Connexion<br>poste<br>principal |  |

Dans les remoteApp il faus avoir autant de publication que de machines que l'on souhaite atteindre

| PROGRAMMES REMOTEAPP<br>Dernière actualisation le 24/05/2016 15:03:35   Programmes Remot [ |              |                   |  |  |
|--------------------------------------------------------------------------------------------|--------------|-------------------|--|--|
| Filtrer                                                                                    | ۹            | • (1) •           |  |  |
| Nom du programme RemoteApp                                                                 | Alias        | Visible dans l'Ac |  |  |
| Calculatrice                                                                               | Calculatrice | Oui               |  |  |
| Connexion poste principal                                                                  | mstsc        | Oui               |  |  |
| Connexion serveur Hyper-V SRV-V                                                            | mstsc (1)    | Oui               |  |  |
| Connexion serveur hyper-V SRV-V1                                                           | mstsc (2)    | Oui               |  |  |

#### **RemoteApp et Bureaux**

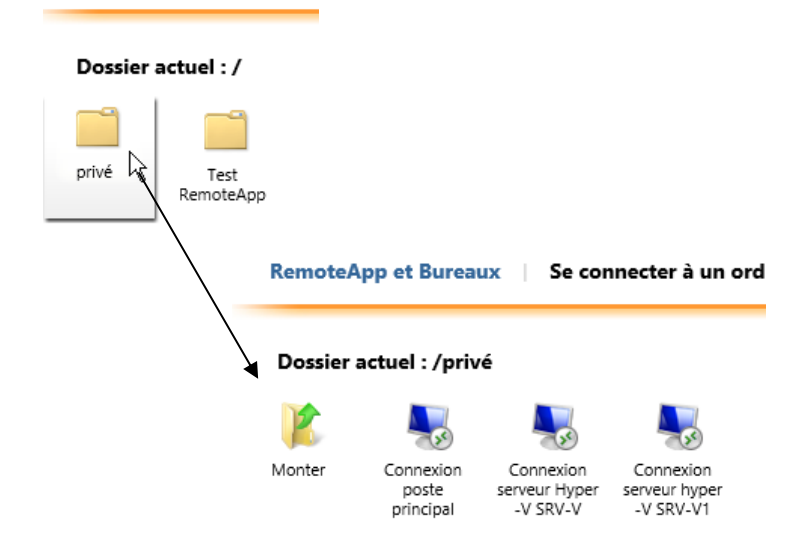

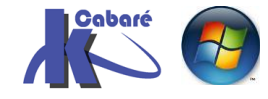

**RDS 2012 R2 – accès intranet** - SYS 32 – Cours TP - ver 1.3 - http://www.cabare.net Page 91 - Michel Cabaré -

# Changer le titre du portail

On veut changer le titre Work Resources

Ainsi que le texte dessous Connexions aux programmes RemoteApp....

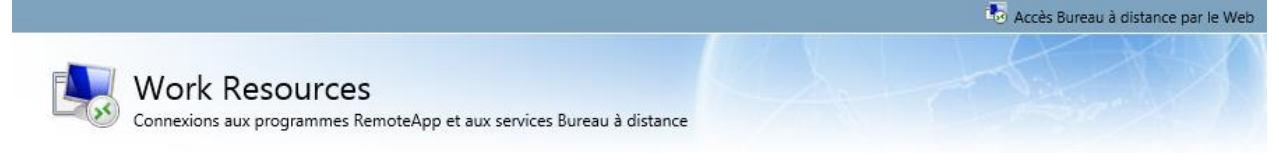

# Pour le titre

en powershell, avec une commande du genre

Get-rdworkspace –connectionbroker nomhote.fqdn

| PS C:\Users\Administrateur.CABARE-INTRA> g | et-rdworkspace -connectionbroker srv-rds1.cabare-intra.net |
|--------------------------------------------|------------------------------------------------------------|
| WorkspaceID                                | WorkspaceName                                              |
| srv-rds1.cabare-intra.net                  | Work Resources                                             |
| Puis Set-rdworkspace -name « :sdfjl        | kbmkfj » –connectionbroker nomhote.fqdn                    |
|                                            |                                                            |

# Pour le commentaire,

ntra.net

Il faut se placer sur le serveur qui héberge le rôle RDWA et éditer le fichier RDWAStrings.xml

| Accueil Partage Afficha               | ge                        |
|---------------------------------------|---------------------------|
| 🕘 🔻 🏦 🕌 « Windows 🕨 Weł               | b ▶ RDWeb ▶ Pages ▶ fr-FR |
| 鷆 Web                                 | ^ Nom                     |
| 퉬 RDWeb                               | Default arms              |
| App Data                              | Derault.aspx              |
| · · · · · · · · · · · · · · · · · · · | Desktops.aspx             |
| JE Error                              | login aspy                |
| 🚡 Feed                                |                           |
| Ecodi onin                            | logoff.aspx               |
| FeedLogin                             | password.aspx             |
| 🍌 Pages                               |                           |
| 🕒 Ann Data                            | 😇 rap-nelp.ntm            |
|                                       | RDWAStrings.xml           |
| iin 🔐                                 | towa cos                  |
| 📕 fr-FR                               | WE LSWALCSS               |

#### Il faut changer la ligne string id="HeadingApplicationName"

|     | RDWAStrings.xml - Bloc-notes                                                                                                    |
|-----|----------------------------------------------------------------------------------------------------|
| Fie | chier Edition Format Affichage ?                                                                                                    |
| <   | <pre>?xml version="1.0"?&gt;</pre>                                                                                                    |
| <   | rdwastr:strings xmlns:rdwastr="urn:microsoft.com:rdwastrings">                                                                                            |
|     | <string id="PageTitle">Accès Bureau à distance par le Web</string>                                                                                        |
|     | <string id="NoScriptWarning"></string>                                                                                                    |
|     | L'accès Bureau à distance par le Web requiert l'utilisation de JScript. Ce navigateur We                                                                  |
|     | <br>br/>                                                                                                    |
|     | <br>br/>                                                                                                    |
|     | Pour savoir si votre navigateur prend en charge JScript, ou pour autoriser les scripts,                                                                   |
|     |                                                                                                    |
|     | <string id="HeadingRDWA">Accès Bureau à distance par le Web</string>                                                                                      |
|     | <string id="HeadingApplicationName">Connexions aux services à distance Cabaré GAF Grenoble Alpes Formationk,<br/><string id="Help">Aide</string></string> |

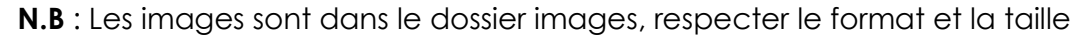

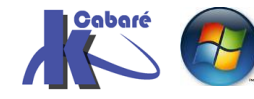

#### Besoin de certificats :

Il nous faut des certificats pour les applications qui sont mises à disposition sur notre serveur RDS, pour éviter le message de non confiance au lancement ...

Que ce soit pour authentifier la connexion au portail web en HTTPS...

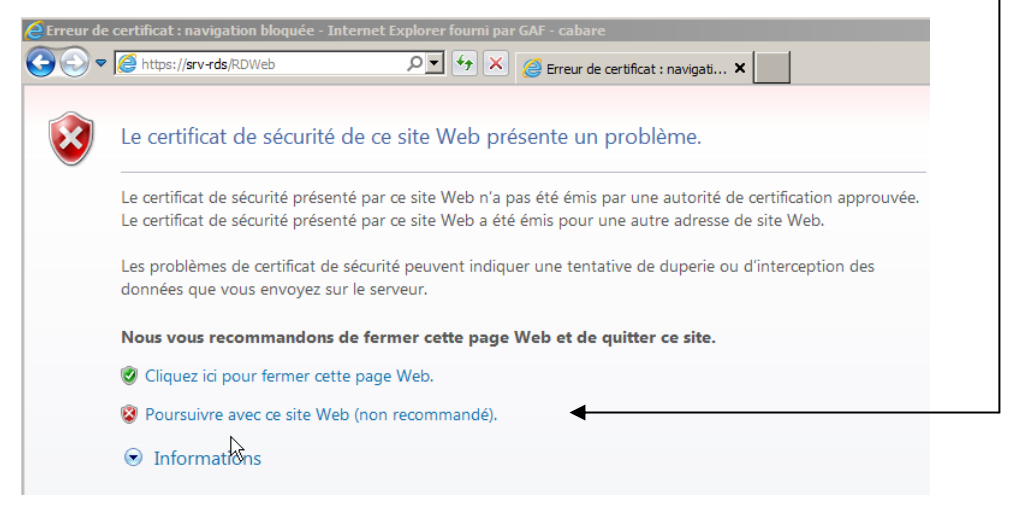

ou simplement pour authentifier le serveur hôte du Bureau à Distance (ici une Application Word)

|                                    |                                                                                                    | <u>د</u>                                                                                                    |                      |
|------------------------------------|----------------------------------------------------------------------------------------------------|----------------------------------------------------------------------------------------------------|----------------------|
| 9 p                                | In site Web veut exéc<br>rogramme ne peut pas                                                                                                    | cuter un programme RemoteApp. L'éditeur de ce<br>s être identifié.                                                                                                    |                      |
| tte con                            | nexion distante peut endo                                                                                                    | mmager votre ordinateur local ou distant. Ne vous connectez                                                                                                    |                      |
| , sauf                             | si vous connaissez l'origin                                                                                                    | ne de cette connexion ou si vous l'avez déjà utilisée.                                                                                                    |                      |
|                                    | Éditeur :                                                                                                    | Serveur de publication inconnu                                                                                                    |                      |
| S                                  | Type :                                                                                                    | Connexion Bureau à distance                                                                                                    |                      |
|                                    | Ordinateur distant :                                                                                                    | SRV-RDS.cabare-intra.net                                                                                                    |                      |
| oriser l                           | l'accès de l'ordinateur dist                                                                                                    | tant aux ressources suivantes de mon ordinateur :                                                                                                    |                      |
|                                    | Lecteurs                                                                                                    | ✓ Ports                                                                                                    |                      |
|                                    | Presse-papiers                                                                                                    | Autres périphériques PnP pris en charge                                                                                                    |                      |
|                                    | Imprimantes                                                                                                    |                                                                                                    |                      |
|                                    |                                                                                                    |                                                                                                    |                      |
| Déta                               | ils                                                                                                    |                                                                                                    |                      |
| Déta                               | oteApp                                                                                                    | Connexion Annuler                                                                                                    |                      |
| Déta<br>Remi                       | oteApp                                                                                                    | Connexion Annuler                                                                                                    |                      |
| Déta<br>Remi                       | is<br>otcApp<br>Un site Web year<br>programme ne per                                                                                                    | Connexion Annuler                                                                                                    | се                   |
| Déta<br>Reme                       | is<br>oteApp<br>Un site Web yeut<br>programme ne peu                                                                                                    | exécuter un programme RemoteApp. L'éditeur de<br>ut pas être identifié.                                                                                                    | се                   |
| Déta<br>Remi                       | is<br>oteApp<br>Un site Web yeut<br>programme ne per<br>ramme RemoteApp p                                                                                 | exécuter un programme RemoteApp. L'éditeur de<br>ut pas être identifié.                                                                                                    | <b>ce</b><br>onnecte |
| Déta<br>Rem<br>3                   | is<br>oteApp<br>Un site Web yeut<br>programme ne peu<br>ramme RemoteApp p<br>r1'exécuter, sauf si ve                                                      | exécuter un programme RemoteApp. L'éditeur de<br>ut pas être identifié.<br>eut endommager votre ordinateur local ou distant. Ne vous o<br>ous en connaissez l'origine ou si vous l'avez déjà utilisé.                                                                                                    | <b>ce</b><br>onnecte |
| Déta<br>Rem<br>Prog<br>s pou       | is<br>oteApp<br>Un site Web yeut<br>programme ne per<br>ramme RemoteApp p<br>r l'exécuter, sauf si vo<br>Éditeur :                                        | exécuter un programme RemoteApp. L'éditeur de<br>ut pas être identifié.<br>eut endommager votre ordinateur local ou distant. Ne vous c<br>ous en connaissez l'origine ou si vous l'avez déjà utilisé.                                                                                                    | <b>ce</b><br>onnecte |
| Déta<br>Reme<br>Deta<br>Spou       | is<br>oteApp<br>Un site Web yeut<br>programme ne pes<br>ramme RemoteApp p<br>r l'exécuter, sauf si vo<br>Éditeur :<br>Type :                              | Connexion Annuler  Annuler  Exécuter un programme RemoteApp. L'éditeur de  tras être identifié.  eut endommager votre ordinateur local ou distant. Ne vous c ous en connaissez l'origine ou si vous l'avez déjà utilisé.  Serveur de publication inconnu  Programme RemoteApp                                                                                                    | <b>ce</b><br>onnecte |
| Déta<br>Remo<br>S<br>prog<br>s pou | is<br>oteApp<br>Un site Web yeut<br>programme ne per<br>ramme RemoteApp p<br>r l'exécuter, sauf si vo<br>Éditeur :<br>Type :<br>Chemin d'accès :          | Connexion Annuler  Annuler  A | <b>ce</b><br>onnecte |
| Déta<br>Remi<br>3                  | is<br>oteApp<br>Un site Web yeut<br>programme ne per<br>ramme RemoteApp pir<br>l'exécuter, sauf si vi<br>Éditeur :<br>Type :<br>Chemin d'accès :<br>Nom : | Connexion Annuler  Annuler  Connexion Annuler  Annuler  Annuler  Connexion Annuler  Annuler  Connexion Connexion  Connexion Connexion  Connexion  Connexi | ce<br>onnecte        |

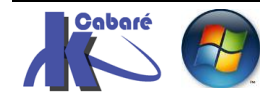

# Types de Certificats et PKI

Le Certificat sert à être sûr que la machine que l'on utilise soit la bonne.

Il existe 3 types de certificats SSL selon qu'ils soient émis par

- Autosigné (interne): la machine génère son propre certificat, qui n'est valable que sur... cette machine ! (à éviter !)
- PKI-de-domaine (interne): le certificat est valable sur tout le domaine (il suffit d'être sur une machine membre du domaine pour en bénéficier) (pour les tests, formations, c'est ok)
- PKI-internet (publique): le certificat est valable dans le monde entier. On peut en trouver des gratuits mais en général le service est payant(\*) (obligatoire en production)

(\*) **STARTSSL** propose des certificats gratuits fonctionnant sur 90 % des browser, **RAPIDSSL** propose des certificats connus par quasiment 100% des navigateurs pour environ 40€/an... ensuite il y a **Verisign.**. etc...

Les **PKI = PUBLIC KEY INFRASTRUCTURE** contiennent les clés publiques et privées permettant la reconnaissance et le cryptage= ETAT

Les PKI sont elles-mêmes émises, renouvelées et éventuellement révoquées,

elles sont construites selon une structure pyramidale. Une **PKI** est une identité qui effectue 3 opérations, elle émet, révoque et renouvelle des **certificats**.

Le **Certificat** = Pièce d'identité. On peut comparer les certificats à des pièces d'identités, permettant de reconnaître des machines dans un domaine. La signature de la carte d'identité prouve que le document de l'état est officiel, la signature du certificat par la PKI fait de même

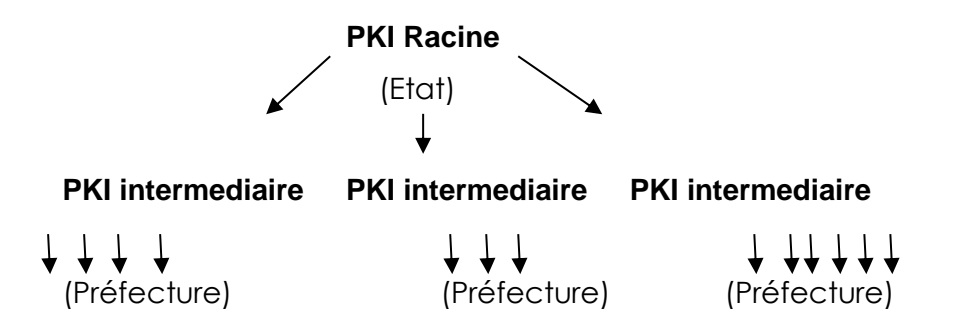

# Certificat / Certificat / Certificat / Certificat / Certificat / Certificat

(Carte nationale identité / Carte nationale identité / Carte nationale identité)

| 1 pièce d'identité à 3 éléments : Nom – prénom |                                              |  |
|------------------------------------------------|----------------------------------------------|--|
|                                                | Durée de Validité                            |  |
|                                                | Signature de l'Autorité = Etat / Préfecture  |  |
| 1 certificat à 3 éléments :                    | Nom de poste/serveur en FQDN                 |  |
|                                                | Validité Horodatage                          |  |
|                                                | Origine de l'autorité de Certification = PKI |  |

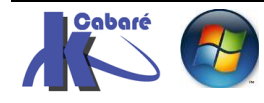

#### Déroulement gestion des certificats:

On va opérer le déroulement suivant:

- 1. On monte une PKI de domaine (formation) sur le DC
- 2. puis il faudra certifier/signer le serveur **WEB IIS** pour valider **HTTPS**... c'est à dire faire une demande de certificat pour le serveur WEB, et l'appliquer
- puis il faudra certifier/signer le Serveur RDS c'est à dire faire une demande de certificat pour le Serveur RDS, et l'appliquer
   Si on monte un 2° Serveur RDS, une Gateway ou un Session Brooker il faut faire un demande de certificat pour chacun et les appliquer
- 4. puis il faudra valider/signer aussi chaque application publiée.

**N.B**: Si on monte les certificats avant d'installer les applications, elles seront automatiquement signées. Sinon il faut les re-signer.

#### **Création PKI de domaine:**

Si cela n'est pas fait, on crée une PKI de Domaine, connue dans toute l'AD.

La **PKI** se pose sur un serveur unique (pas de redondance possible) que l'on doit par conséquent sauvegarder. Il faut absolument ne pas la perdre !

On peut la stocker sur le **DC** qui intègre les **5 rôles**, et un **CG**. Lorsque l'on sauvera le **System State**, ou l'**AD**, elle fera partie de la sauvegarde...

# Ajout rôle Service de certificats AD

Le rôle peut se poser sur un **DC** ou un serveur spécifique (...) mais jamais sur le <u>Serveur **RDS**</u>. C'est le rôle nommé **Services de certificats Active Directory** 

| Sélectionner des                                                                                                    | s rôles de serv                                                                                                    | eurs                                                                                                    | SERVEUR DE DESTINATION<br>dc-form.form.edu                                                                                                    |
|----------------------------------------------------------------------------------------------------|----------------------------------------------------------------------------------------------------|----------------------------------------------------------------------------------------------------|----------------------------------------------------------------------------------------------------|
| Avant de commencer                                                                                                    | Sélectionnez un ou                                                                                                    | plusieurs rôles à installer sur le serveur sé                                                                                                    | lectionné.                                                                                                    |
| Type d'installation<br>Sélection du serveur<br>Rôles de serveurs<br>Fonctionnalités<br>AD CS<br>Services de rôle<br>Confirmation<br>Résultats | Rôles<br>✓ Serveur DN:<br>Serveur Wel<br>✓ Services AD<br>Services AD<br>Services AD<br>Services AD<br>Services AD<br>Services Bur<br>Services d'a<br>Services d'a<br>Services de<br>✓ Services de | S (Installé)<br>b (IIS)<br>DS (Installé)<br>FS (Active Directory Federation Servic<br>LDS (Active Directory Lightweight Dire<br>RMS (Active Directory Rights Manage<br>reau à distance (1 sur 6 installé(s))<br>ctivation en volume<br>mpression et de numérisation de docu<br>certificats Active Directory | Description<br>Les services de certificats Active<br>Directory (AD CS) servent à créer de<br>autorités de certification et les<br>services de rôle associés pour<br>émettre et gérer les certificats<br>utilisés dans diverses applications. |
| t toutes les                                                                                                    | fonctions                                                                                                    | Assistant Ajout de rôles                                                                                                    | et de fonctionnalités X<br>quises pour Services de                                                                                                    |
| ssociées                                                                                                    |                                                                                                    | certificats Active Directory ?<br>Les outils suivants sont requis pour la<br>fonctionnalité, mais ils ne doivent pas<br>sur le même serveur.                                                                                                    | a gestion de cette<br>s obligatoirement être installés                                                                                                    |
|                                                                                                    |                                                                                                    | <ul> <li>Outils d'administration de server</li> <li>Outils d'administration de rô</li> <li>Outils des services de cer</li> <li>IOutils Outils Outils de gest</li> </ul>                                                                                                    | ur distant<br>les<br>tificats Active Directory<br>ion de l'autorité de certification                                                                                                    |

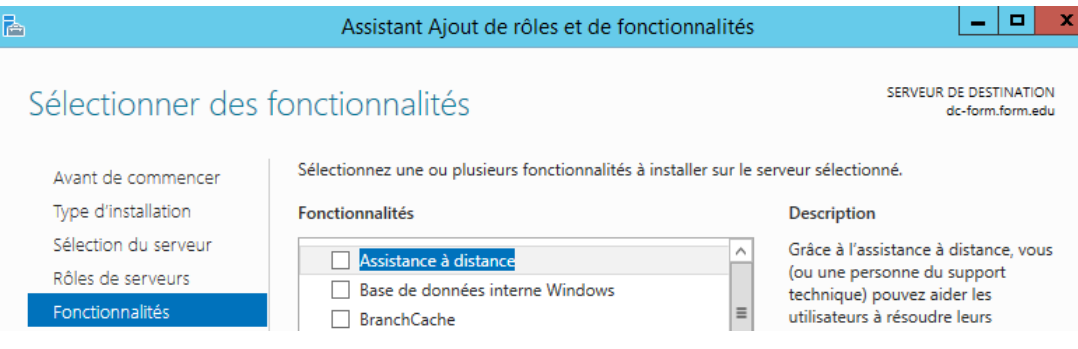

On est informé que les noms de poste et de domaine seront immuables...

| <b>a</b>                                  | Assistant Ajout de rôles et de fonctionnalités                                                                                                    | _ <b>_</b> X                                                                                                    |
|-------------------------------------------|----------------------------------------------------------------------------------------------------|----------------------------------------------------------------------------------------------------|
| Services de certif                        | icats Active Directory                                                                                                    | SERVEUR DE DESTINATION<br>dc-form.form.edu                                                                          |
| Avant de commencer<br>Type d'installation | Les services de certificats Active Directory (AD CS) fournissent l'inf<br>en charge des scénarios tels que les réseaux sans fil sécurisés, les<br>IPSec (Internet Protocol Security), la protection d'accès réseau (NA | irastructure de certificats pour prendre<br>réseaux privés virtuels, la sécurité<br>AP), le système de fichiers EFS |
| Sélection du serveur                      | (Encrypting File System) et la connexion par carte à puce.                                                                                                    |                                                                                                    |
| Rôles de serveurs                         | À noter :                                                                                                    |                                                                                                    |
| Fonctionnalités                           | <ul> <li>Les paramètres de nom et de domaine de cet ordinateur ne sor</li> </ul>                                                                                                    | nt pas modifiables après l'installation                                                                             |
| AD CS                                     | d'une autorité de certification. Si vous voulez changer le nom d                                                                                                    | e l'ordinateur, joindre un domaine ou                                                                               |
| Services de rôle<br>Confirmation          | promouvoir ce serveur en controleur de domaine, effectuez ces<br>l'autorité de certification. Pour plus d'informations, consultez Ai<br>certification.                                                                 | ; modifications avant d'installer<br>ttribution d'un nom à une autorité de                                          |

# On demande uniquement Autorité de certification

|        | <b>a</b>                                                                                                    | Assistant Ajout de rôles et de fonctionnalités                                                                                                    |                                                                                                    |
|--------|----------------------------------------------------------------------------------------------------|----------------------------------------------------------------------------------------------------|----------------------------------------------------------------------------------------------------|
|        | Sélectionner des s                                                                                                    | services de rôle                                                                                                    | SERVEUR DE DESTINATION<br>dc-form.form.edu                                                                                                    |
| On cor | Avant de commencer<br>Type d'installation<br>Sélection du serveur<br>Rôles de serveurs<br>Fonctionnalités<br>AD CS<br><u>Services de rôle</u><br>Confirmation                                                                                                    | Sélectionner les services de rôle à installer pour Services de ce<br>Services de rôle           ✓         Autorité de certification           □         Inscription de l'autorité de certification via le Web           □         Répondeur en ligne           □         Service d'inscription de périphérique réseau           □         Service Web Inscription de certificats           □         Service Web Stratégie d'inscription de certificats | ertificats Active Directory<br>Description<br>Une autorité de certification sert à<br>émettre et gérer des certificats.<br>Plusieurs autorités de certification<br>peuvent être liées pour former une<br>infrastructure à clé publique. |
|        | <b>a</b>                                                                                                    | Assistant Aiout de rôles et de fonctionnalités                                                                                                    |                                                                                                    |
|        | Confirmer les séle                                                                                                    | ctions d'installation                                                                                                    | SERVEUR DE DESTINATION<br>dc-form.form.edu                                                                                                    |
|        | Avant de commencer       Pour installer les rôles, services de rôle ou fonctionnalités suivants sur le serveur sélectionné, cliquez Installer.         Type d'installation       Installer.         Sélection du serveur       Redémarrer automatiquement le serveur de destination, si nécessaire         Rôles de serveurs       Il se peut que des fonctionnalités facultatives (comme des outils d'administration) soient affichées su cette page, car elles ont été sélectionnées automatiquement. Si vous ne voulez pas installer ces fonctionnalités         Fonctionnalités       fonctionnalités facultatives, cliquez sur Précédent pour désactiver leurs cases à cocher. |                                                                                                    |                                                                                                    |
|        | AD CS<br>Services de rôle<br>Confirmation<br>Résultats                                                                                                    | Outils d'administration de serveur distant<br>Outils d'administration de rôles<br>Outils des services de certificats Active Directory<br>Outils de gestion de l'autorité de certification<br>Services de certificats Active Directory                                                                                                    |                                                                                                    |
|        |                                                                                                    | Autorité de certification                                                                                                    |                                                                                                    |

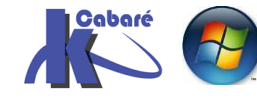

**RDS 2012 R2 – accès intranet** - SYS 32 – Cours TP - ver 1.3 - http://www.cabare.net Page 96 - Michel Cabaré -

# Et cela s'installe

| <b>b</b>             | Assistant Ajout de rôles et de fonctionnalités                                                                                           |
|----------------------|----------------------------------------------------------------------------------------------------|
| Progression de l'    | installation Serveur de Destination de-form.form.edu                                                                                     |
| Avant de commencer   | Afficher la progression de l'installation                                                                                                |
| Type d'installation  | i Installation de fonctionnalité                                                                                                    |
| Sélection du serveur |                                                                                                    |
| Rôles de serveurs    | Configuration requise. Installation réussie sur dc-form.form.edu.                                                                        |
| Fonctionnalités      | Services de certificats Active Directory                                                                                                 |
| AD CS                | Des étapes supplémentaires sont nécessaires pour la configuration des services de certificats                                            |
| Services de rôle     | Active Directory sur le serveur de destination.<br>Configurer les services de certificats Active Directory sur le serveur de destination |
| Confirmation         | Autorité de certification                                                                                                    |
| Résultats            | いていていていていていていていていていていていていていていていていていていて                                                                                                   |
|                      | Outils d'administration de rôles                                                                                                    |
|                      | Outils des services de certificats Active Directory                                                                                      |
|                      | Outils de gestion de l'autorité de certification                                                                                         |

# Paramétrage du rôle Service de certificats AD

Le Gestionnaire de Serveur nous indique qu'il reste à effectuer la configuration des services de certificat Active directory

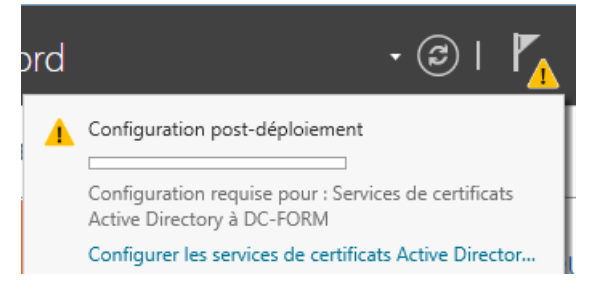

Cela déclenche un assistant

| 2                                                               | Configuration des services de certificats Active Directory                                                                                                    |
|-----------------------------------------------------------------|----------------------------------------------------------------------------------------------------|
| Informations d'ic                                               | entification dc-form.form.edu                                                                                                    |
| Informations d'identificati<br>Services de rôle<br>Confirmation | . Spécifier les informations d'identification pour configurer les services de rôle                                                                                                    |
| Progression<br>Résultats                                        | Pour installer les services de rôle suivants, vous devez être membre du groupe Administrateurs<br>local :<br>• Utiliser l'autorité de certification autonome<br>• Inscription de l'autorité de certification via le Web                                                                                                    |
|                                                                 | <ul> <li>Repondeur en ligne</li> <li>Pour installer les services de rôle suivants, vous devez être membre du groupe Administrateurs<br/>d'entreprise :         <ul> <li>Autorité de certification d'entreprise</li> <li>Service Web Stratégie d'inscription de certificats</li> <li>Service Web Inscription de certificats</li> <li>Service Original d'entreprise</li> </ul> </li> </ul> |
|                                                                 | Informations d'identification : FORM\Administrateur Modifier                                                                                                    |
|                                                                 | En savoir plus sur les rôles de serveur AD CS                                                                                                    |
|                                                                 | < Précédent Suivant > Configurer Annuler                                                                                                    |

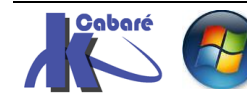

**RDS 2012 R2 – accès intranet** - SYS 32 – Cours TP - ver 1.3 - http://www.cabare.net Page 97 - Michel Cabaré -

## Qui va configurer notre rôle Autorité de certification (il faut cocher)

| <b>B</b>                    | Configuration des services de certificats Active Directory | _ <b>_</b> ×                               |
|-----------------------------|------------------------------------------------------------|--------------------------------------------|
| Services de rôle            |                                                            | SERVEUR DE DESTINATION<br>dc-form.form.edu |
| Informations d'identificati | Sélectionner les services de rôle à configurer             |                                            |
| Services de rôle            |                                                            |                                            |
| Type d'installation         | ✓ Autorité de certification                                |                                            |
| Type d'AC                   | Inscription de l'autorité de certification via le Web      |                                            |
| Clé privée                  | Service d'inscription de périphériques réseau              |                                            |
| Chiffrement                 | Service Web Inscription de certificats                     |                                            |
| Nom de l'AC                 | Service Web Stratégie d'inscription de certificats         |                                            |
| Période de validité         |                                                            |                                            |
| Base de données de certi    |                                                            |                                            |
| Confirmation                |                                                            |                                            |

# De type entreprise (avec publication dans l'AD) la portée sera la forêt

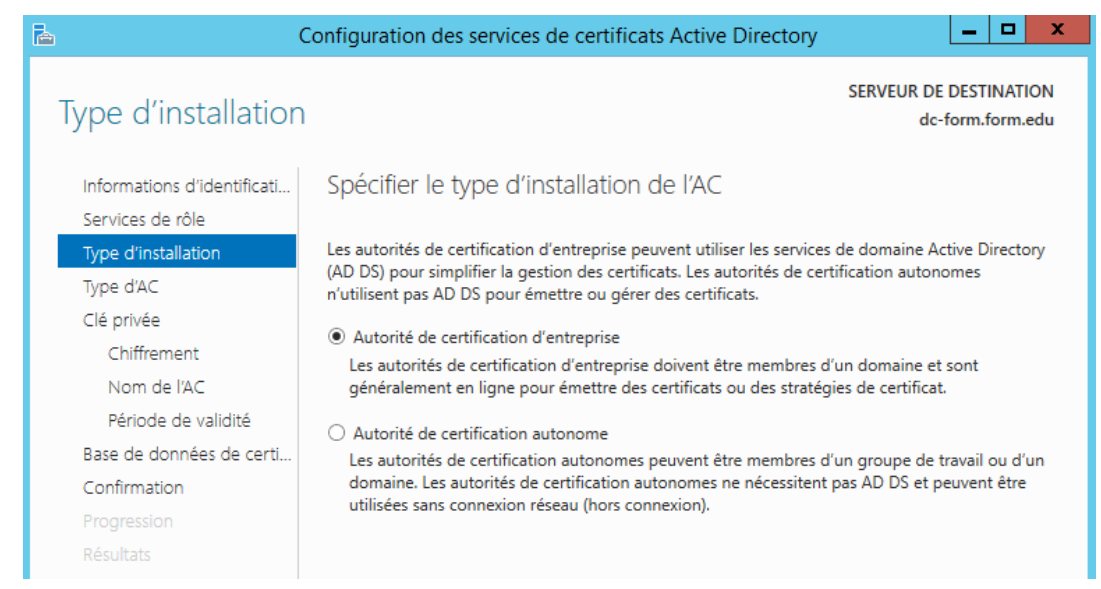

#### On créé une PKI RACINE, (=équivalent ETAT) Dans certains cas on peut déclarer être une autorité de certification secondaire (=équivalent PREFECTURE)

| è (                         | Configuration des services de certificats Active Directory                                                                                                    |  |
|-----------------------------|----------------------------------------------------------------------------------------------------|--|
| Type d'autorité de          | e certification dc-form.form.edu                                                                                                    |  |
| Informations d'identificati | Spécifier le type de l'AC                                                                                                    |  |
| Services de rôle            |                                                                                                    |  |
| Type d'installation         | Lorsque vous installez les services de certificats Active Directory (AD CS), vous créez ou étendez                                                                                                  |  |
| Type d'AC                   | une hiérarchie d'infrastructure à clé publique (PKI). Une autorité de certification racine se trouve au<br>sommet de la hiérarchie PKI et émet ses propres certificats auto-signés. Une autorité de |  |
| Clé privée                  | certification secondaire reçoit un certificat de l'autorité de certification de rang plus élevé dans la                                                                                             |  |
| Chiffrement                 | hiérarchie PKI.                                                                                                    |  |
| Nom de l'AC                 | <ul> <li>Autorité de certification racine</li> </ul>                                                                                                    |  |
| Période de validité         | Les autorités de certification racines sont les premières voire les seules autorités de certification                                                                                               |  |
| Base de données de certi    | computes dans due metachie PKI.                                                                                                    |  |
| Confirmation                | <ul> <li>Autorité de certification secondaire</li> </ul>                                                                                                    |  |
| Progression                 | Les autorités de certification secondaires nécessitent une hiérarchie PKI établie et sont<br>autorisées à émettre des certificats par l'autorité de certification de rang plus élevé dans la        |  |
| Résultats                   | hiérarchie.                                                                                                    |  |

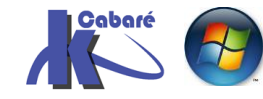

- SYS 32 - Cours TP - ver 1.3 -

RDS 2012 R2 – accès intranet http://www.cabare.net Page 98 - Michel Cabaré -

On demande de créer obligatoirement une nouvelle **clé privée**... sauf dans le cas d'une réinstallation, car <u>alors on utiliserait une clé déjà existante</u>...

**N.B**: Si lors d'une réinstallation on génère par erreur une nouvelle clé, il faudra refaire tous les certificats...

| <b>b</b>                    | Configuration des services de certificats Active Directory                                           |  |  |
|-----------------------------|----------------------------------------------------------------------------------------------------|--|--|
| Clé privée                  | SERVEUR DE DESTINATION<br>dc-form.form.edu                                                           |  |  |
| Informations d'identificati | Spécifier le type de la clé privée                                                                   |  |  |
| Services de rôle            |                                                                                                    |  |  |
| Type d'installation         | Pour générer et émettre des certificats aux clients, une autorité de certification doit posséder une |  |  |
| Type d'AC                   | clé privée.                                                                                          |  |  |
| Clé privée                  | Créer une clé privée                                                                                 |  |  |
| Chiffrement                 | Utilisez cette option si vous n'avez pas de clé privée ou pour en créer une.                         |  |  |
| Nom de l'AC                 | ○ Utiliser la clé privée existante                                                                   |  |  |
| Période de validité         | Utilisez cette option pour garantir la continuité avec les certificats émis antérieurement lors de   |  |  |
| Base de données de certi    | <ul> <li>Sélectionner un certificat et utiliser sa clé privée associée</li> </ul>                    |  |  |

# On garde le chiffrement proposé RSA 2048 SHA1

| <b>b</b>                    | Configuration des services de certificats Active Directory            | _ <b>□</b> X                               |
|-----------------------------|-----------------------------------------------------------------------|--------------------------------------------|
| Chiffrement pour            | l'autorité de certification                                           | SERVEUR DE DESTINATION<br>dc-form.form.edu |
| Informations d'identificati | Spécifier les options de chiffrement                                  |                                            |
| Services de rôle            |                                                                       |                                            |
| Type d'installation         | Sélectionnez un fournisseur de chiffrement :                          | Longueur de la clé :                       |
| Type d'AC                   | RSA#Microsoft Software Key Storage Provider                           | 2048 🔻                                     |
| Clé privée                  | Sélectionnez l'algorithme de hachage pour signer les certificats émis | par cette AC :                             |
| Chiffrement                 | SHA256                                                                |                                            |
| Nom de l'AC                 | SHA384                                                                |                                            |
| Période de validité         | SHA512                                                                |                                            |
| Base de données de certi    | SHA1                                                                  |                                            |
| Confirmation                | Autorisez l'interaction de l'administrateur lorsque l'autorité de cer | tification accède à la clé                 |
| Progression                 | privée.                                                               | ancadon accede a la cre                    |

#### Le nom proposé par défaut peut être modifié, par exemple de **form-DC-FORM-CA** en **form-pki-CA** (pour **Certification Autorité pki** du domaine **FORM**)

| <b>b</b> (                  | Configuration des services de certificats Active Directory                                                                  | _ <b>D</b> X                               |
|-----------------------------|----------------------------------------------------------------------------------------------------|--------------------------------------------|
| Nom de l'autorité           | de certification                                                                                                    | SERVEUR DE DESTINATION<br>dc-form.form.edu |
| Informations d'identificati | Spécifier le nom de l'AC                                                                                                    |                                            |
| Services de rôle            |                                                                                                    |                                            |
| Type d'installation         | Tapez un nom commun pour identifier cette autorité de certification                                                         | Ce nom est ajouté à tous les               |
| Type d'AC                   | certificats emis par l'autorité de certification. Les valeurs des suffixes<br>automatiquement, mais elles sont modifiables. | du nom unique sont générées                |
| Clé privée                  |                                                                                                    |                                            |
| Chiffrement                 | Nom commun de cette AC :                                                                                                    |                                            |
| Nom de l'AC                 | Torm-pki-CA                                                                                                    |                                            |
| Période de validité         | Suffixe du nom unique :                                                                                                    |                                            |
| Base de données de certi    | DC=form,DC=edu                                                                                                    |                                            |
| Confirmation                | Apercu du nom unique :                                                                                                    |                                            |
| Progression                 | CN=form-pki-CA,DC=form,DC=edu                                                                                               |                                            |
| Résultats                   |                                                                                                    |                                            |

Cela devient le nom de l'Autorité de Certification qui apparaîtra dans la console Services de Certificats Active Directory

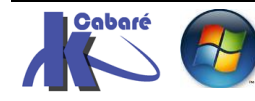

# On indique une durée de validité (on met la durée que l'on veut)

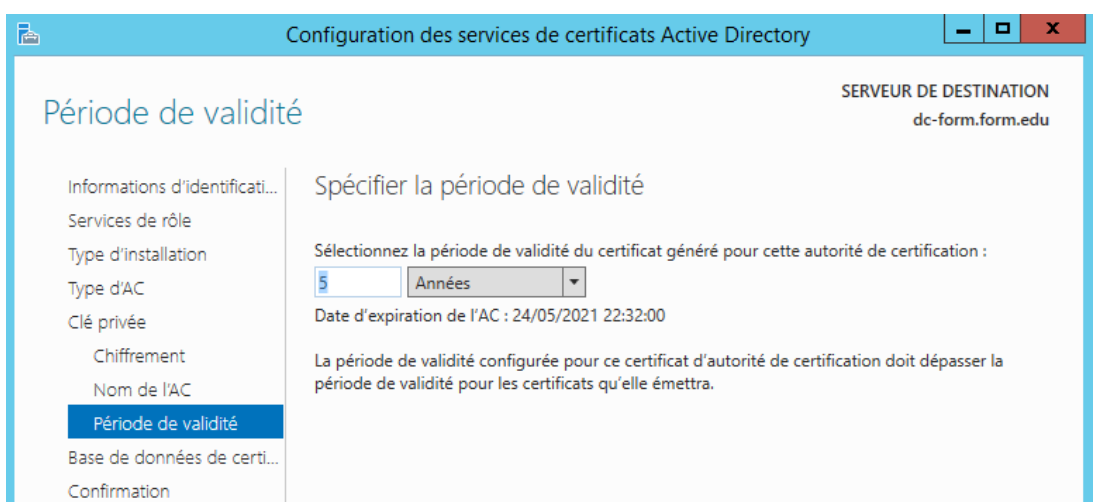

# On garde les emplacements de stockage par défaut

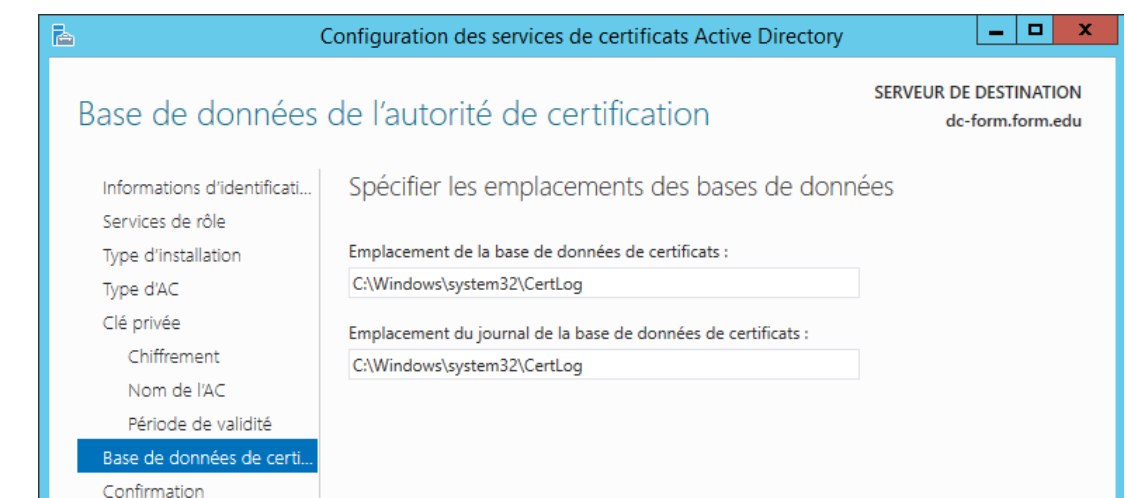

# Un résumé est affiché, on demande Configurer

| <b>B</b> (                  | Configuration des services de                                         | e certificats Active Directory                                 |
|-----------------------------|-----------------------------------------------------------------------|----------------------------------------------------------------|
| Confirmation                |                                                                       | SERVEUR DE DESTINATION<br>dc-form.form.edu                     |
| Informations d'identificati | Pour configurer les rôles, service                                    | s de rôle ou fonctionnalités ci-après, cliquez sur Configurer. |
| Services de rôle            | <ul> <li>Services de certificats Acti</li> </ul>                      | ve Directory                                                   |
| Type d'AC                   | Autorité de certification<br>Type d'AC :                              | Racine d'entreprise                                            |
| Clé privée<br>Chiffrement   | Fournisseur de services de<br>chiffrement :                           | RSA#Microsoft Software Key Storage Provider                    |
| Nom de l'AC                 | Algorithme de hachage :<br>Longueur de la clé :                       | SHA1<br>2048                                                   |
| Base de données de certi    | Autoriser l'interaction de<br>l'administrateur :                      | Désactivé                                                      |
| Confirmation                | Période de validité du certificat                                     | 24/05/2021 22:32:00                                            |
| Progression<br>Résultats    | Nom unique :<br>Emplacement de la base de<br>données de certificats : | CN=form-pki-CA,DC=form,DC=edu<br>C:\Windows\system32\CertLog   |
|                             | Emplacement du journal de la<br>base de données de certificats :      | C:\Windows\system32\CertLog                                    |
|                             |                                                                       |                                                                |
|                             |                                                                       |                                                                |
|                             |                                                                       | < Précédent Suivant > Configurer Annuler                       |

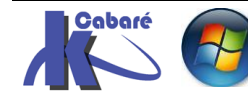

**RDS 2012 R2 – accès intranet** - SYS 32 – Cours TP - ver 1.3 - http://www.cabare.net Page 100 - Michel Cabaré -

# Et on a une confirmation

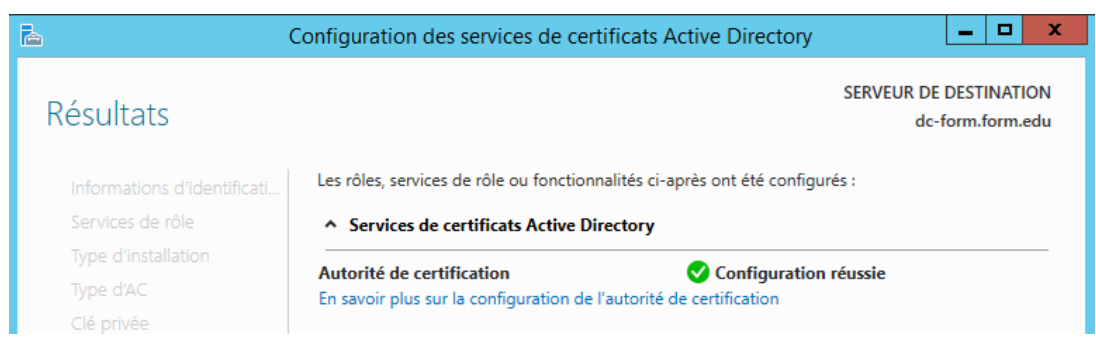

Désormais une MMC nouvelle est disponible dans les Outils du **gestionnaire de** serveur...nommée Autorité de certification

Sur le Serveur ou on a installé l'autorité

#### nom de l'Autorité

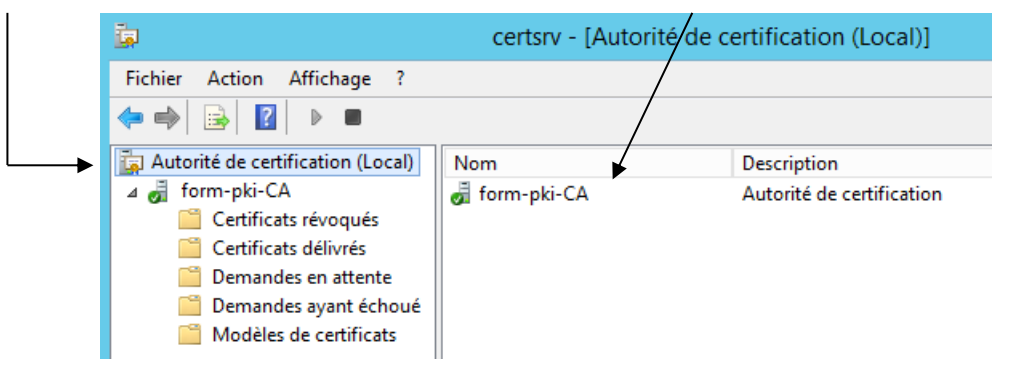

# Renouvellement PKI de domaine:

forcément cette PKi va arriver à échéance un jour

| Gestionnaire de serveur (SRV-DC)                                                                                      | cabare-pki-CA (V0.0) Avertissement  |                     |                   |  |
|----------------------------------------------------------------------------------------------------|-------------------------------------|---------------------|-------------------|--|
| E P Roles                                                                                                    | Nom                                 | Statut              | Date d'expiration |  |
|                                                                                                    | 🗔 Certificat d'autorité de certific | ОК                  | 23/04/2017 18:42  |  |
| <ul> <li>Berveal DNS</li> <li>Services Bureau à distance</li> <li>Services de certificats Active Directory</li> </ul> | 🗐 🖈 Emplacement de AIA #1           | OK                  | 23/04/2017 18:42  |  |
|                                                                                                    | 🛛 🔏 Emplacement de CDP #1           | Arrive à expiration | 03/09/2013 16:56  |  |
| 🗖 🙀 PKI d'entreprise                                                                                                  | 🔋 Emplacement de DeltaCRL #1        | OK                  | 04/09/2013 06:55  |  |
| cabare-pki-CA (V0.0)                                                                                                  |                                     |                     |                   |  |
| 🚇 Modèl à de certificats                                                                                              |                                     |                     |                   |  |

il suffira alors de demander Toutes les tâches / Renouveler le Certificat d'autorité de certification

| Gestionnaire de serveur (SR                                                                                                    | (V-DC)                                                 | cabare-pki-CA                                                                                                    |  |  |  |
|----------------------------------------------------------------------------------------------------|--------------------------------------------------------|----------------------------------------------------------------------------------------------------|--|--|--|
| <ul> <li>➡ ■ Roles</li> <li>● ■ Serveur DHCP</li> <li>● ■ Services Bureau à d</li> <li>■ ■ Services de certifica</li> <li>■ ■ PKI d'entreprise</li> <li>■ abare-pki-CA</li> </ul> | istance<br>ts Active Directory<br>IA (V0.0)<br>ificats | Nom<br>Certificats révoqués<br>Certificats délivrés<br>Demandes en attente<br>Demandes ayant échoué<br>Modèles de certificats |  |  |  |
| 📔 Certificats                                                                                                    | Toutes les tâches 🔹 🕨                                  | Démarrer le service                                                                                                    |  |  |  |
| 🧮 Certificats<br>🛅 Demandes                                                                                                    | Affichage 🕨 .                                          | Arrêter le service                                                                                                    |  |  |  |
| 🧮 Demandes                                                                                                    | Actualiser                                             | Soumettre une nouvelle demande                                                                                                |  |  |  |
| i Modèles di i i i i i i i i i i i i i i i i i i                                                                                                     | Exporter la liste                                      | Sauvegarder l'autorité de certification                                                                                       |  |  |  |
|                                                                                                    | Propriétés .                                           | Restaurer l'autorite de certification                                                                                         |  |  |  |
| 🖃 🚋 Diagnostics                                                                                                    | Aide                                                   | Renouveler le certificat d'autorité de certification                                                                          |  |  |  |

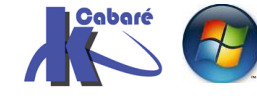

http://www.cabare.net Page 101 - Michel Cabaré -

#### un message apparaît

| Installer un certificat d'autorité de certific<br>Les services de certificats Active Directory ne p<br>pendant cette opération. Voulez-vous arrêter le<br>Active Directory maintenant ? | il ne faut pas renouveler les clés                                                                                                    |
|----------------------------------------------------------------------------------------------------|----------------------------------------------------------------------------------------------------|
|                                                                                                    | Renouveler le certificat d'autorité de certification                                                                                                    |
| <b>NON,</b><br>car si on renouvelle les<br>clés, il faudra refaire<br>tous les certificats !                                                                                            | Outre l'obtention d'un nouveau certificat pour votre autorité de certification, vous pouvez aussi créer une nouvelle clé de signature.         Vous avez besoin d'un nouveau certificat pour votre autorité de certification lorsque :         Image: Construction d'un nouveau certificat que vous délivrez actuellement est limitée.         Vous avez besoin d'une nouvelle clé de signature lorsque :         Vous avez besoin d'une nouvelle clé de signature lorsque :         Vous avez besoin d'une nouvelle clé de signature lorsque :         Vous disposez d'un programme qui nécessite qu'une nouvelle clé de signature soit utilisée avec un nouveau certificat de l'autorité de certification.         La liste de révocation des certificats actuelle est trop grande et vous voulez déplacer une partie de ses informations dans une nouvelle liste.         Voulez-vous créer une nouvelle paire de clés publique et privée ? Les paramètres de fournisseur de services de chiffrement, de longueur de clé et d'algorithme de hachage servint e augmentée.         Image: Dui         Non |

et on obtient le renouvellement

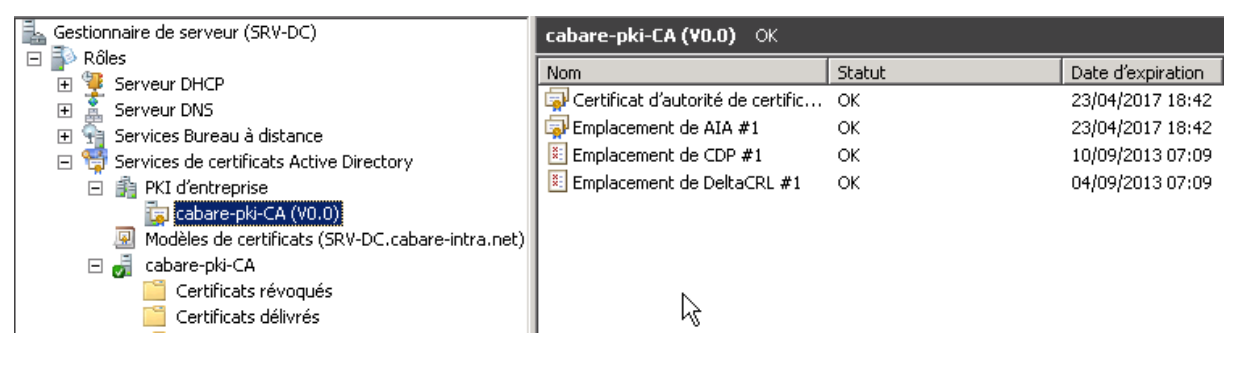

# Voici quelques certificats types

| Certificats délivrés       |                  |                    |                                                  |                 |                            |  |  |  |  |
|----------------------------|------------------|--------------------|--------------------------------------------------|-----------------|----------------------------|--|--|--|--|
| ID de la demande           | Nom du demandeur | Certificat binaire | Modèle de certificat                             | Numéro de série | Date d'effet du certificat |  |  |  |  |
| <b>2</b>                   | CABARE-INTRA\SR  | BEGIN CERT         | Échange d'autorité de certification (CAExchange) | 3b9294be00000   | 23/04/2012 18:33           |  |  |  |  |
| 3                          | CABARE-INTRA\SR  | BEGIN CERT         | Contrôleur de domaine (DomainController)         | 3ba1161f00000   | 23/04/2012 18:49           |  |  |  |  |
| 4                          | CABARE-INTRA\Ad  | BEGIN CERT         | Serveur Web (WebServer)                          | 3bb41d2700000   | 23/04/2012 19:10           |  |  |  |  |
| 5                          | CABARE-INTRA\SR  | BEGIN CERT         | Contrôleur de domaine (DomainController)         | 3c1604d000000   | 23/04/2012 20:57           |  |  |  |  |
| <b>5</b> 6                 | CABARE-INTRA\Ad  | BEGIN CERT         | Serveur Web (WebServer)                          | 3e2cfbcd00000   | 24/04/2012 06:41           |  |  |  |  |
| 7                          | CABARE-INTRA\SR  | BEGIN CERT         | Contrôleur de domaine (DomainController)         | 14b9e92b00000   | 17/10/2012 09:09           |  |  |  |  |
| <b>I</b>                   | CABARE-INTRA\SR  | BEGIN CERT         | Contrôleur de domaine (DomainController)         | 18ed905700000   | 13/03/2013 00:14           |  |  |  |  |
| <b>1 1 1 1 1 1 1 1 1 1</b> | CABARE-INTRA\SR  | BEGIN CERT         | Échange d'autorité de certification (CAExchange) | 361ef22600000   | 02/09/2013 18:35           |  |  |  |  |
| 11                         | CABARE-INTRA\Ad  | BEGIN CERT         | Serveur Web (WebServer)                          | 362f566000010   | 02/09/2013 19:07           |  |  |  |  |
| 12                         | CABARE-INTRA\SR  | BEGIN CERT         | Contrôleur de domaine (DomainController)         | 3d82dc3a00010   | 05/09/2013 13:28           |  |  |  |  |

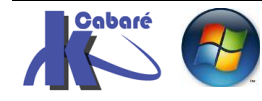

#### Déploiement - Quels Certificats pour Quels Serveurs:

On se met sur la Vue d'ensemble des Services Bureau à distance, et on demande dans les tâches de Modifier les propriétés du déploiement

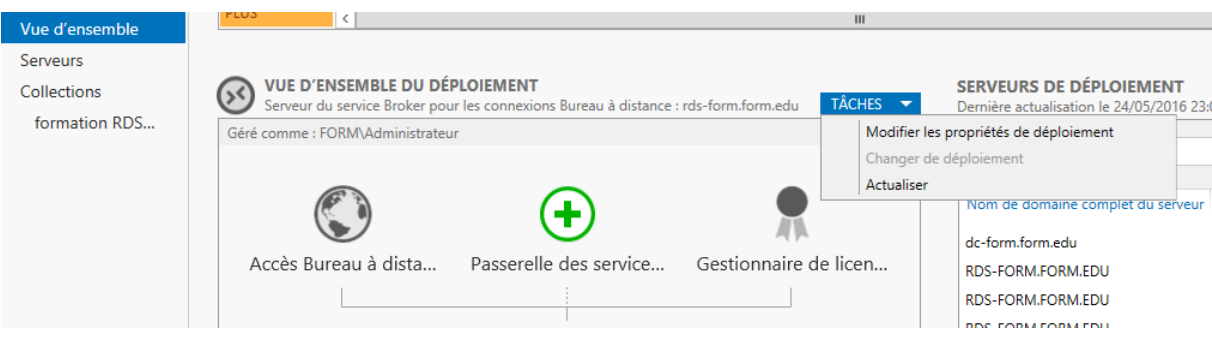

#### Et on se place sur Certificats

| à                                                                                                    | Propriétés de déploiem                                                                                                    | ent                                                           |                                 | _ □                           | x |  |  |  |  |
|----------------------------------------------------------------------------------------------------|----------------------------------------------------------------------------------------------------|---------------------------------------------------------------|---------------------------------|-------------------------------|---|--|--|--|--|
| Configurer le déploiement                                                                               |                                                                                                    |                                                               |                                 |                               |   |  |  |  |  |
| Afficher tout<br>Passerelle des serv +<br>Gestionnaire de lic +<br>Accès Web des ser +<br>Certificats – | Gérer les certificats<br>Un déploiement des services Bureau à distance requiert des certificats pour<br>l'authentification du serveur, pour l'authentification unique et pour l'établissement de<br>connexions sécurisées.<br>Le niveau de certification actuel du déploiement est <b>Non configuré</b> |                                                               |                                 |                               |   |  |  |  |  |
|                                                                                                    | Service de rôle                                                                                                    | Niveau                                                        | État                            | État                          |   |  |  |  |  |
|                                                                                                    | Service Broker pour les connexions                                                                                                    | Non configuré                                                 |                                 |                               |   |  |  |  |  |
|                                                                                                    | Service Broker pour les connexions                                                                                                    | Non configuré                                                 |                                 |                               |   |  |  |  |  |
|                                                                                                    | Accès Web des services Bureau à di                                                                                                    | Non configuré                                                 |                                 |                               | ≡ |  |  |  |  |
|                                                                                                    | Passerelle des services Bureau à dist                                                                                                    | Inconnu                                                       |                                 |                               |   |  |  |  |  |
|                                                                                                    | < 1                                                                                                    | 1                                                             |                                 | >                             |   |  |  |  |  |
|                                                                                                    | Nom de sujet : Non applicable<br>Afficher les détails<br>Ce certificat est requis pour l'authentif<br>services Bureau à distance.<br>Vous pouvez mettre à jour ce certificat<br>certificat existant.                                                                                                    | ication du serveur au<br>t en créant un certific<br>Sélection | uprès du dépl<br>cat ou en séle | loiement des<br>ectionnant un |   |  |  |  |  |

On l'a déjà dit, Pour <u>chaque serveur physique / rôle logique</u>, il faut faire une demande de **Certificat** pour attester que cette machine est bien celle qui porte ce nom là... (ne jamais renommer un Serveur, sans refaire le Certificat)

3 machines – rôles doivent être certifiés au minimum (4 si l'on a une passerelle)

 Sur le Serveur qui héberge le Rôle Hôte RDSH, il va falloir <u>effectuer une</u> demande de certificat avec le nom FDQN du serveur, puis l<u>'appliquer</u> au Serveur (rôle Broker pour l'authentification SSo)

| Service de rôle                       | Niveau        | État | État |
|---------------------------------------|---------------|------|------|
| Service Broker pour les connexions    | Non configuré |      |      |
| Service Broker pour les connexions    | Non configuré |      |      |
| Accès Web des services Bureau à di    | Non configuré |      |      |
| Passerelle des services Bureau à dist | Inconnu       |      |      |
| <                                     |               | >    |      |

Nom de sujet : Non applicable Afficher les détails

Ce certificat est requis pour l'authentification du serveur auprès du déploiement des services Bureau à distance.

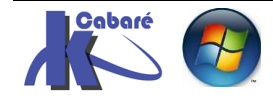

• Sur le Serveur qui héberge le Rôle Hôte **RDSH**, il va falloir effectuer une demande de certificat avec le nom **FDQN** du serveur, puis l'appliquer au Serveur (**Rôle RDSH pour authentification application RemoteApp**)

**N.B**: Si un certificat existe déjà pour cette machine, il <u>suffit de</u> <u>l'appliquer</u> sans redemander la création.

| Service de rôle                       | Niveau        | État | État |
|---------------------------------------|---------------|------|------|
| Service Broker pour les connexions    | Non configuré |      |      |
| Service Broker pour les connexions    | Non configuré |      |      |
| Accès Web des services Bureau à di    | Non configuré |      |      |
| Passerelle des services Bureau à dist | Inconnu       |      |      |
| < 1                                   | 1             |      | >    |

Nom de sujet : Non applicable Afficher les détails

Ce certificat est requis pour la signature des fichiers RDP afin d'éviter tout message d'avertissement supplémentaire pour l'utilisateur.

 Sur le Serveur qui héberge le Rôle Serveur RDWA, il va falloir effectuer une demande de certificat avec le nom FDQN du serveur, puis l'appliquer au serveur (Rôle RDWA pour https).

| Service de rôle                       | Niveau        | État | État |
|---------------------------------------|---------------|------|------|
| Service Broker pour les connexions    | Non configuré |      |      |
| Service Broker pour les connexions    | Non configuré |      |      |
| Accès Web des services Bureau à di    | Non configuré |      |      |
| Passerelle des services Bureau à dist | Inconnu       |      |      |
| < ۱                                   | I             |      | >    |

Nom de sujet : Non applicable Afficher les détails

Ce certificat est requis pour l'activation de l'abonnement à la connexion RemoteApp et Bureau à distance, ainsi que pour l'authentification serveur de l'accès Bureau à distance par le Web.

 Dans le cas d'une configuration avec une passerelle, il faudra également effectuer une demande de certificat avec le nom FDQN du serveur, puis l'appliquer sur la Gateway

#### Demande de création de Certificat de Domaine - via IIS:

Il faut donc d'abord se créer un **certificat de domaine**. Cela peut se faire pour notre Serveur **RDSH / RDWA** par la console **Gestionnaire IIS** 

Dans le gestionnaire de Serveur on demande gestionnaire des services internet (IIS)

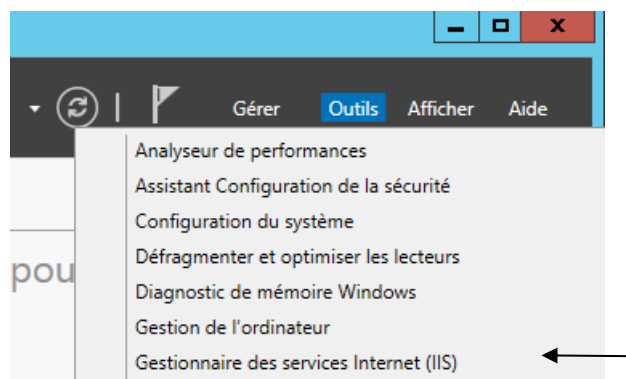

Dans la console, on se place sur notre serveur, puis dans la section **IIS** on clic sur **Certificats de serveur** 

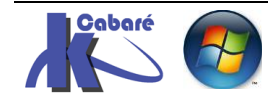

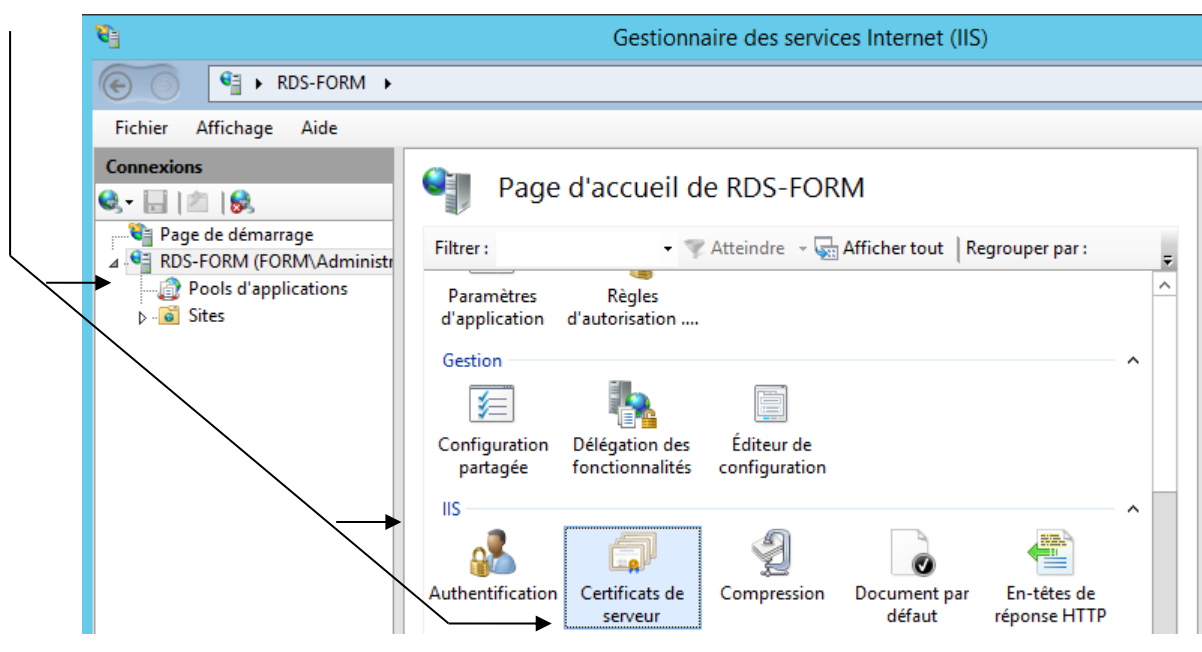

#### le certificat auto-signé du serveur apparaît

| Connexions                                    | Certif                                   | ficats de serveur                                                                    |                             |
|-----------------------------------------------|------------------------------------------|--------------------------------------------------------------------------------------|-----------------------------|
| Page de démarrage<br>RDS-FORM (FORM\Administr | Utilisez cette fond<br>accéder aux sites | tion pour demander et gérer les certificats<br>Web configurés pour le protocole SSL. | servant au serveur Web pour |
|                                               | Filtrer :                                | 🗸 💎 Atteindre 👒 🔙 Affiche                                                            | er tout Regrouper par :     |
|                                               | Nom                                      | Délivré à                                                                            | Émis par                    |
|                                               |                                          | rds-form.form.edu                                                                    | rds-form.form.edu           |

Pour avoir un certificat de domaine (la racine PKI étant déjà créé), il faut demander clicdroit Créer un certificat de domaine...

# Certificats de serveur

Utilisez cette fonction pour demander et gérer les certificats servant au serveur Web pour accéder aux sites Web configurés pour le protocole SSL.

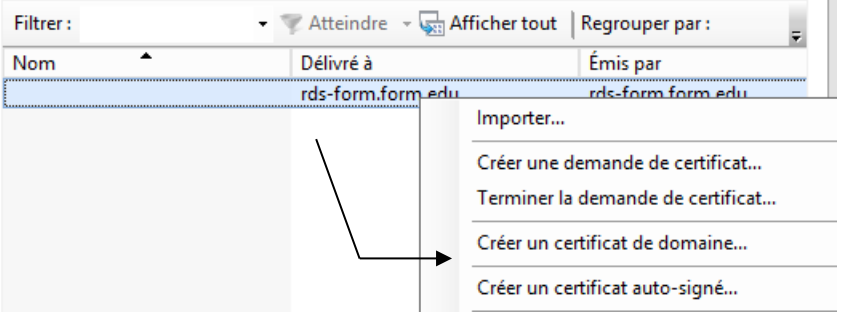

#### Seule la première ligne Nom commun avec le FQDN est importante

- SYS 32 - Cours TP - ver 1.3 -

|                                                                                 | Créer un certificat                                                                                                    |
|---------------------------------------------------------------------------------|----------------------------------------------------------------------------------------------------|
| Propriétés du                                                                   | ı nom unique                                                                                                    |
| Indiquez les informations re<br>ville/localité, utilisez des no<br>Nom commun : | equises pour le certificat. Lorsque vous entrez le département ou région et la<br>ms complets et officiels, et n'employez aucune abréviation.<br>rds-form.form.edu |
| Organisation :                                                                  | formation                                                                                                    |
| Unité d'organisation :                                                          | informatique                                                                                                    |
| Ville :                                                                         | grenoble                                                                                                    |
| Département/région :                                                            | isere                                                                                                    |
| Pays/région :                                                                   | FR v                                                                                                    |

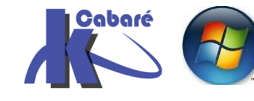

RDS 2012 R2 – accès intranet http://www.cabare.net Page 105 - Michel Cabaré -

Ensuite il faut aller chercher notre autorité racine PKI par Sélectionner

|                                 | Créer un certificat                                                                                                    |                  | ? X          |
|---------------------------------|----------------------------------------------------------------------------------------------------|------------------|--------------|
| <b>P</b>                        | Autorité de certification en ligne                                                                                                    |                  |              |
| Indique<br>il doit ê<br>Indique | z l'autorité de certification de votre domaine qui signera le certificat. Un n<br>rre facile à retenir.<br>r une autorité de certification en ligne : | om convivial est | nécessaire ; |
|                                 |                                                                                                    |                  | Sélectionner |
| Exemple                         | : NomAutoritéCertification\NomServeur                                                                                                    |                  |              |
| Nom co                          | nvivial :                                                                                                    |                  |              |
|                                 |                                                                                                    |                  |              |

#### Et choisir notre **PKI**

|                                  | Sélectionner une autorité de certification |  |  |  |  |  |  |
|----------------------------------|--------------------------------------------|--|--|--|--|--|--|
|                                  |                                            |  |  |  |  |  |  |
| Sélectionner l'autorité de certi | fication à utiliser :                      |  |  |  |  |  |  |
| Autorité de certification        | Ordinateur                                 |  |  |  |  |  |  |
| form-pki-CA dc-form.form.edu     |                                            |  |  |  |  |  |  |
|                                  |                                            |  |  |  |  |  |  |

N.B: Dans Sélectionner... cela peut mettre du temps à apparaître, et on peut faire un gpupdate /force pour accéllerer un peu

| C:\User:<br>Mise à , | s\Admin<br>jour de | nistr<br>e la | ate<br>str | ur.CABARE-<br>atégie | -INTRA≻gpupda | ate ∕fo | orce       |      |         |
|----------------------|--------------------|---------------|------------|----------------------|---------------|---------|------------|------|---------|
| La mise              | à jou              | r de          | la         | stratégie            | utilisateur   | s'est   | terminée   | sans | erreur. |
| La mise              | à jou              | r de          | la         | stratégie            | d'ordinateur  | s'est   | t terminée | sans | erreur. |

Et on donne un nom pratique à retenir, par exemple certif-rdsh

| Créer un certificat                                                                                                    | ? ×            |
|----------------------------------------------------------------------------------------------------|----------------|
| Autorité de certification en ligne                                                                                                    |                |
| Indiquez l'autorité de certification de votre domaine qui signera le certificat. Un nom convivial est<br>il doit être facile à retenir.<br>Indiquer une autorité de certification en ligne : | t nécessaire ; |
| form-pki-CA\dc-form.form.edu                                                                                                    | Sélectionner   |
| Exemple : NomAutoritéCertification\NomServeur                                                                                                    |                |
| Nom convivial :                                                                                                    |                |
| certif-rdsh                                                                                                    |                |

Et on notre certificat de domaine se crée, ici certif-rdsh

| Certifi Certifi                              | cats de serveur                                                                       |                                                                                                    |
|----------------------------------------------|---------------------------------------------------------------------------------------|----------------------------------------------------------------------------------------------------|
| Utilisez cette foncti<br>accéder aux sites W | ion pour demander et gérer les certificats s<br>Veb configurés pour le protocole SSL. | ervant au serveur Web pour                                                                                                    |
| Filtrer :                                    | 🗸 🐺 Atteindre 👒 🕁 Afficher                                                            | tout   Regrouper par : 💂                                                                                                    |
| Nom                                          | Délivré à                                                                             | Émis par                                                                                                    |
|                                              | rds-form.form.edu                                                                     | rds-form.form.edu                                                                                                    |
| certif-rdsh                                  | rds-form.form.edu                                                                     | form-pki-CA                                                                                                    |
|                                              | Certifi<br>Utilisez cette fonct<br>accéder aux sites V<br>Filtrer :<br>Nom            | Certificats de serveur<br>Utilisez cette fonction pour demander et gérer les certificats s<br>accéder aux sites Web configurés pour le protocole SSL.<br>Filtrer : |

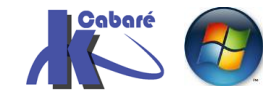

RDS 2012 R2 - accès intranethttp://www.cabare.netPage 106- SYS 32 - Cours TP - ver 1.3 -- Michel Cabaré -

N.B : par mesure de sécurité, et pour éviter toute confusion, on peut supprimer le certificat auto signé et ne garder que celui de domaine !

| Certifica                                        | ats de serveur                                                         |                                           |   |
|--------------------------------------------------|------------------------------------------------------------------------|-------------------------------------------|---|
| Utilisez cette fonctior<br>accéder aux sites Web | n pour demander et gérer les cert<br>o configurés pour le protocole SS | ificats servant au serveur Web pour<br>L. |   |
| Filtrer :                                        | 🗸 🐨 Atteindre 🕞 🐺 A                                                    | Afficher tout Regrouper par :             | Ŧ |
| Nom                                              | Délivré à                                                              | Émis par                                  |   |
| certif-rdsh                                      | rds-form.form.edu                                                      | form-pki-CA                               |   |

A titre d'information notre certificat est présent sur le serveur ou est installé l'Autorité de certification, dans les certificats délivrés

| ā.                                                                                                    | certsrv - [Autorité d           | e certification (Local)\for | rm-pki-CA\Certif | icats délivrés]        |
|----------------------------------------------------------------------------------------------------|---------------------------------|-----------------------------|------------------|------------------------|
| Fichier Action Affichage ?                                                                                                   |                                 |                             |                  |                        |
| 🗢 🄿 🖄 🙆 👔                                                                                                    |                                 |                             |                  |                        |
| 🙀 Autorité de certification (Local)                                                                                          | Unité d'organisation d'émission | Nom commun d'émission       | Ville d'émission | Dépt / Région d'émissi |
| <ul> <li>✓ J form-pki-CA</li> <li>Certificats révoqués</li> <li>Certificats délivrés</li> <li>Demandes en attente</li> </ul> | informatique                    | rds-form.form.edu           | grenoble         | iseère                 |

Il correspond à un certificat garantissant un ordinateur, délivré par notre pki..

#### Export de certificat:

Toujours depuis la console IIS on va exporter ce certificat clic droit Exporter...

| Certific<br>Utilisez cette fonctio<br>accéder aux sites We | ats de serveur<br>n pour demander et gérer les certif<br>b configurés pour le protocole SSL | ïcats servant au serveur Web pour                                    |
|------------------------------------------------------------|---------------------------------------------------------------------------------------------|----------------------------------------------------------------------|
| Filtrer :                                                  | - 🍸 Atteindre 🕞 🖓 Af                                                                        | ficher tout   Regrouper par :                                        |
| Nom 📩                                                      | Délivré à                                                                                   | Émis par                                                             |
| certif-rdsh                                                | rds-form.form.edr                                                                           | Importer                                                             |
|                                                            |                                                                                             | Créer une demande de certificat<br>Terminer la demande de certificat |
|                                                            |                                                                                             | Créer un certificat de domaine                                       |
|                                                            |                                                                                             | Créer un certificat auto-signé                                       |
|                                                            |                                                                                             | Afficher                                                             |
|                                                            |                                                                                             | Exporter                                                             |

En le plaçant à un endroit accessible,

| par exemple un emplacement<br>\\nas-1\commun\xxxx. <b>pfx</b>                           | Exporter vers : \\nas-1\commun\certificat\certif-rdsh.pfx                |
|-----------------------------------------------------------------------------------------|--------------------------------------------------------------------------|
| Et 1 mot de passe identique pour<br>tous les certificats, du genre<br><b>certifxxxx</b> | Mot de passe :<br>••••••••••<br>Confirmer le mot de passe :<br>••••••••• |

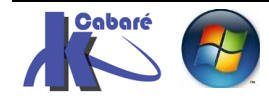

RDS 2012 R2 – accès intranet – SYS 32 – Cours TP - ver 1.3 -

http://www.cabare.net Page 107 - Michel Cabaré -

ОК

h

Exporter un certificat

? x

Annuler

### **Application / import de Certificat:**

Dans la console **Configurer le Déploiement – Certificats** on n'utilise surtout pas **Créer un certificat** (qui crée des certificats auto signé) car on va aller chercher les certificats de domaine que l'on a préalablement crée via **IIS**.

On se place sur le premier Rôle et via Sélectionner un certificat existant

| Service de rôle                                                                                                    | Niveau                                           | État                          | État                          |
|----------------------------------------------------------------------------------------------------|--------------------------------------------------|-------------------------------|-------------------------------|
| Service Broker pour les connexions                                                                                                    | Non configuré                                    |                               |                               |
| Service Broker pour les connexions                                                                                                    | Non configuré                                    |                               |                               |
| Accès Web des services Bureau à di                                                                                                    | Non configuré                                    |                               |                               |
| Passerelle des services Bureau à dist                                                                                                    | Inconnu                                          |                               |                               |
| <                                                                                                    |                                                  |                               |                               |
| Iom de sujet : Non applicable                                                                                                    | 1                                                |                               | 3                             |
| Nom de sujet : Non applicable<br>Afficher les détails<br>Ce certificat est requis pour l'authentifi<br>ervices Bureau à distance.                                                                   | ication du serveur au                            | ıprès du dép                  | loiement des                  |
| lom de sujet : Non applicable<br>Afficher les détails<br>Ce certificat est requis pour l'authentifi<br>ervices Bureau à distance.<br>/ous pouvez mettre à jour ce certificat<br>ertificat existant. | ication du serveur au<br>: en créant un certific | uprès du dép<br>cat ou en sél | loiement des<br>ectionnant un |

On va chercher notre certificat précédemment exporté

| Þ         |                                                                              | Sélectionner un certificat                                                                                                    | existant                                                                                                    |                                                                                                    |                                                              |
|-----------|------------------------------------------------------------------------------|----------------------------------------------------------------------------------------------------|----------------------------------------------------------------------------------------------------|----------------------------------------------------------------------------------------------------|--------------------------------------------------------------|
| Vo<br>à c | ous pouvez choisir d'appliquer le co<br>distance ou bien vous pouvez sélec   | ertificat qui est actuellement stocké sur le<br>ctionner un autre certificat qui est stocké é                                                                                                    | serveur du service Bi<br>dans un fichier de cei                                                                                                    | roker pour les (<br>rtificat PKCS,                                                                                                 | connexions Bure                                              |
| C         | ) Appliquer le certificat stocké sur<br>Mot de passe :                       | le serveur du service Broker pour les conn                                                                                                    | exions Bureau à dist                                                                                                    | ance                                                                                                    |                                                              |
| ۲         | )<br>Choisir un autre certificat                                             |                                                                                                    |                                                                                                    |                                                                                                    |                                                              |
|           | \\nas-1\commun\certificat\certif                                             | f-rdsh.pfx                                                                                                    |                                                                                                    |                                                                                                    | Darsourin                                                    |
|           | Mot de passe :                                                               |                                                                                                    |                                                                                                    |                                                                                                    | Parcount                                                     |
| ⊡<br>dem  | Autoriser l'ajout du certificat au r<br>destination<br>Ande <b>Appliquer</b> | nagasin de certificats Autorités de certifica<br>Un seul certificat peut être ajouté<br>des certificats à des services de re<br>OK.                                                                                                    | ation racines de conf<br>è à la fois à un service<br>ôle supplémentaires,                                                                                                    | iance sur les or<br>e de rôle donné<br>cliquez sur Ap                                                                              | rdinateurs de<br>é. Pour ajouter<br>pliquer ou sur           |
| dem       | Autoriser l'ajout du certificat au r<br>destination<br>Ande <b>Appliquer</b> | <ul> <li>Magasin de certificats Autorités de certificat</li> <li>Un seul certificat peut être ajouté<br/>des certificats à des services de ré<br/>OK.</li> <li>Le niveau de certification actuel du di<br/>Qu'est-ce qu'un niveau de certification</li> </ul>                                                                                                    | ation racines de conf<br>à la fois à un service<br>ôle supplémentaires,<br>éploiement est <b>Non</b><br>n ?                                                                                                    | iance sur les or<br>e de rôle donné<br>cliquez sur Ap<br><b>configuré</b>                                                          | é. Pour ajouter<br>pliquer ou sur                            |
| dem       | Autoriser l'ajout du certificat au r<br>destination<br>Ande <b>Appliquer</b> | <ul> <li>Magasin de certificats Autorités de certificat</li> <li>Un seul certificat peut être ajouté des certificats à des services de ré<br/>OK.</li> <li>Le niveau de certification actuel du di<br/>Qu'est-ce qu'un niveau de certification</li> <li>Service de rôle</li> </ul>                                                                                                    | ation racines de conf<br>à la fois à un service<br>ôle supplémentaires,<br>éploiement est <b>Non</b><br>on ?<br>Niveau                                                                                                    | iance sur les or<br>e de rôle donné<br>cliquez sur Ap<br><b>configuré</b><br>État                                                  | é. Pour ajouter<br>pliquer ou sur<br>État                    |
| dem       | Autoriser l'ajout du certificat au r<br>destination                          | <ul> <li>Magasin de certificats Autorités de certificat</li> <li>Un seul certificat peut être ajouté des certificats à des services de re OK.</li> <li>Le niveau de certification actuel du d<br/>Qu'est-ce qu'un niveau de certification</li> <li>Service de rôle</li> <li>Service Broker pour les connexions</li> </ul>                                                                                                    | ation racines de conf<br>à la fois à un service<br>ôle supplémentaires,<br>éploiement est <b>Non</b><br>on ?<br>Niveau<br>Non configuré                                                                                                    | iance sur les or<br>e de rôle donné<br>cliquez sur Ap<br>configuré<br>État<br>                                                     | é. Pour ajouter<br>pliquer ou sur<br>État<br>Prêt à app      |
| dem       | Autoriser l'ajout du certificat au r<br>destination                          | <ul> <li>Magasin de certificats Autorités de certificat</li> <li>Un seul certificat peut être ajouté des certificats à des services de ré OK.</li> <li>Le niveau de certification actuel du di Qu'est-ce qu'un niveau de certification</li> <li>Service de rôle</li> <li>Service Broker pour les connexions</li> <li>Services Broker pour les connexions</li> <li>Accès Web des services Bureau à d</li> </ul>                                                                                                    | ation racines de conf<br>à la fois à un service<br>ôle supplémentaires,<br>éploiement est <b>Non</b><br>on ?<br>Niveau<br>Non configuré<br>i Non configuré<br>i Non configuré                                                                                     | iance sur les or<br>e de rôle donné<br>cliquez sur App<br>configuré<br>État<br><br>                                                | é. Pour ajouter<br>pliquer ou sur<br>État<br>Prêt à app      |
| dem       | Autoriser l'ajout du certificat au r<br>destination                          | <ul> <li>Magasin de certificats Autorités de certificat</li> <li>Un seul certificat peut être ajouté<br/>des certificats à des services de ré<br/>OK.</li> <li>Le niveau de certification actuel du di<br/>Qu'est-ce qu'un niveau de certification</li> <li>Service de rôle</li> <li>Service Broker pour les connexions</li> <li>Service Broker pour les connexions</li> <li>Accès Web des services Bureau à di<br/>Passerelle des services Bureau à dis</li> </ul>                                                                                                    | ation racines de conf<br>à la fois à un service<br>ôle supplémentaires,<br>éploiement est <b>Non</b><br>on ?<br>Niveau<br>Non configuré<br>Non configuré<br>i Non configuré<br>st Inconnu                                                                         | iance sur les or<br>e de rôle donné<br>cliquez sur Ap<br>configuré<br>État<br><br><br>                                             | é. Pour ajouter<br>pliquer ou sur<br>État<br>Prêt à app      |
| dem       | Autoriser l'ajout du certificat au r<br>destination                          | <ul> <li>Magasin de certificats Autorités de certificat</li> <li>Un seul certificat peut être ajouté des certificats à des services de ré<br/>OK.</li> <li>Le niveau de certification actuel du di<br/>Qu'est-ce qu'un niveau de certification</li> <li>Service de rôle</li> <li>Service Broker pour les connexions</li> <li>Service Broker pour les connexions</li> <li>Accès Web des services Bureau à dis</li> <li>&lt;</li> </ul>                                                                                                    | ation racines de conf<br>à la fois à un service<br>ôle supplémentaires,<br>éploiement est <b>Non</b><br>on ?<br>Niveau<br>Non configuré<br>Non configuré<br>li Non configuré<br>si Inconnu<br>III                                                                 | iance sur les or<br>e de rôle donné<br>cliquez sur App<br>configuré<br>État<br><br><br>                                            | é. Pour ajouter<br>pliquer ou sur<br>État<br>Prêt à app      |
| dem       | Autoriser l'ajout du certificat au r<br>destination                          | <ul> <li>Magasin de certificats Autorités de certificat</li> <li>Un seul certificat peut être ajouté des certificats à des services de ro OK.</li> <li>Le niveau de certification actuel du d<br/>Qu'est-ce qu'un niveau de certification</li> <li>Service de rôle</li> <li>Service Broker pour les connexions</li> <li>Service Broker pour les connexions</li> <li>Accès Web des services Bureau à di<br/>Passerelle des services Bureau à dis</li> <li>C</li> <li>Nom de sujet : Non applicable<br/>Afficher les détails</li> <li>Ce certificat est requis pour l'authent<br/>services Bureau à distance.</li> </ul>           | ation racines de conf<br>à à la fois à un service<br>à la fois à un service<br>à la supplémentaires,<br>éploiement est <b>Non</b><br>n?<br>Niveau<br>Non configuré<br>Non configuré<br>Inconnu<br>iii<br>iii<br>iiii<br>iiii<br>Non configuré                     | iance sur les or<br>e de rôle donné<br>cliquez sur Ap<br>configuré<br>État<br><br><br><br>                                         | é. Pour ajouter<br>pliquer ou sur<br>État<br>Prêt à app<br>> |
| dem       | Autoriser l'ajout du certificat au r<br>destination                          | <ul> <li>Magasin de certificats Autorités de certificat</li> <li>Un seul certificat peut être ajouté des certificats à des services de ro OK.</li> <li>Le niveau de certification actuel du di Qu'est-ce qu'un niveau de certification</li> <li>Service de rôle</li> <li>Service Broker pour les connexions</li> <li>Service Broker pour les connexions</li> <li>Accès Web des services Bureau à dis</li> <li>C</li> <li>Nom de sujet : Non applicable</li> <li>Afficher les détails</li> <li>Ce certificat est requis pour l'authent services Bureau à distance.</li> <li>Vous pouvez mettre à jour ce certification</li> </ul> | ation racines de conf<br>à la fois à un service<br>ble supplémentaires,<br>éploiement est <b>Non</b><br>n?<br>Niveau<br>Non configuré<br>Non configuré<br>Non configuré<br>I Non configuré<br>I Non configuré<br>ification du serveur a<br>at en créant un certif | iance sur les or<br>e de rôle donné<br>cliquez sur App<br>configuré<br>État<br><br><br><br><br>euprès du déple<br>icat ou en sélev | ctionnant un                                                 |

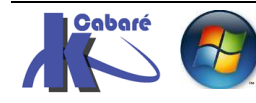
| veau     | Approuvé (certificat o                                                                                                    | de domain                                                                                 | e) Etat <b>(</b>                      | ЭK                    |
|----------|----------------------------------------------------------------------------------------------------|-------------------------------------------------------------------------------------------|---------------------------------------|-----------------------|
|          | Gérer les certificats                                                                                                    |                                                                                           |                                       |                       |
|          | Un déploiement des services Bureau à<br>l'authentification du serveur, pour l'aut<br>connexions sécurisées.                                                                                                    | distance requiert d<br>thentification uniqu                                               | les certificats p<br>ue et pour l'éta | oour<br>blissement de |
|          |                                                                                                    |                                                                                           |                                       |                       |
|          | Le niveau de certification actuel du dé<br>Qu'est-ce qu'un niveau de certification                                                                                                    | ploiement est <b>Non</b><br>1 ?                                                           | configuré                             | É                     |
|          | Le niveau de certification actuel du dé<br>Qu'est-ce qu'un niveau de certification<br>Service de rôle                                                                                                    | ploiement est <b>Non</b><br>?<br>Niveau                                                   | État                                  | État                  |
|          | Le niveau de certification actuel du dé<br>Qu'est-ce qu'un niveau de certification<br>Service de rôle<br>Service Broker pour les connexions                                                                                                    | ploiement est <b>Non</b><br>?<br>Niveau<br>Approuvé                                       | configuré<br>État<br>OK               | État<br>Réussite      |
|          | Le niveau de certification actuel du dé<br>Qu'est-ce qu'un niveau de certification<br>Service de rôle<br>Service Broker pour les connexions<br>Service Broker pour les connexions                                                                                 | ploiement est <b>Non</b><br>?<br>Niveau<br>Approuvé<br>Non configuré                      | Configuré<br>État<br>OK<br>           | État<br>Réussite      |
| <b>,</b> | Le niveau de certification actuel du dé<br>Qu'est-ce qu'un niveau de certification<br>Service de rôle<br>Service Broker pour les connexions<br>Service Broker pour les connexions<br>Accès Web des services Bureau à di                                           | ploiement est <b>Non</b><br>?<br>Niveau<br>Approuvé<br>Non configuré<br>Non configuré     | configuré<br>État<br>OK<br><br>       | État<br>Réussite      |
| •        | Le niveau de certification actuel du dé<br>Qu'est-ce qu'un niveau de certification<br>Service de rôle<br>Service Broker pour les connexions<br>Service Broker pour les connexions<br>Accès Web des services Bureau à dis<br>Passerelle des services Bureau à dist | ploiement est Non<br>?<br>Niveau<br>Approuvé<br>Non configuré<br>Non configuré<br>Inconnu | configuré<br>État<br>OK<br><br><br>   | État<br>Réussite      |

<u>Comme les 3 rôles sont sur le même serveur</u>, on refait la manip 2 fois de manière à avoir au final les 3 certificats (pour le même serveur physique)

## Gérer les certificats

Un déploiement des services Bureau à distance requiert des certificats pour l'authentification du serveur, pour l'authentification unique et pour l'établissement de connexions sécurisées.

Le niveau de certification actuel du déploiement est **Approuvé** Qu'est-ce qu'un niveau de certification ?

| Service de rôle                       | Niveau   | État | État     |
|---------------------------------------|----------|------|----------|
| Service Broker pour les connexions    | Approuvé | OK   | Réussite |
| Service Broker pour les connexions    | Approuvé | OK   | Réussite |
| Accès Web des services Bureau à di    | Approuvé | OK   | Réussite |
| Passerelle des services Bureau à dist | Inconnu  |      |          |
| ۲ ا                                   | 11       |      | >        |

#### Application du Certificat sur IIS pour SSL (vérification) :

- SYS 32 - Cours TP - ver 1.3 -

Dans le Gestionnaire IIS on demande dans les Sites, sur le Site Web par défaut Default Web Site et clic droit Modifier les liaisons...

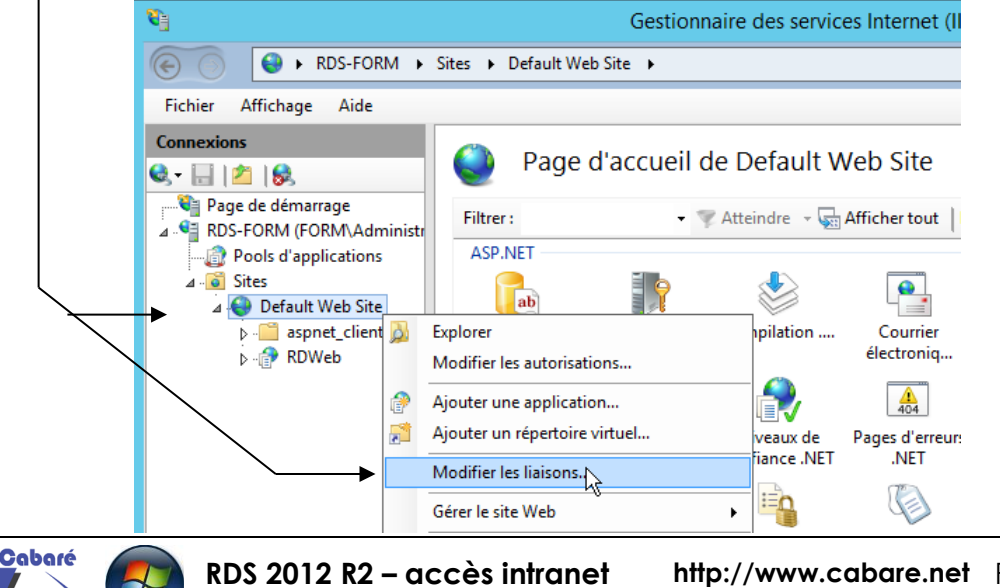

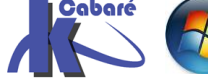

Et la on sélectionne ensuite la liaison https 443, et en demandant Modifier...

|       | ? X           |      |            |                  |          |
|-------|---------------|------|------------|------------------|----------|
| Туре  | Nom de l'hôte | Port | Adresse IP | Informations sur | Aiouter  |
| http  |               | 80   | *          |                  |          |
| https |               | 443  | *          |                  | Modifier |
|       |               |      |            |                  |          |

Si besoin on indique le nom "pratique" du certificat de domaine

| Modifier la liaison                                                  | de site ? X             |
|----------------------------------------------------------------------|-------------------------|
| Type : Adresse IP :<br>https V Toutes non attribuées Nom de l'hôte : | Port :                  |
| Exiger l'indication de nom du serveur                                |                         |
| Certificat SSL :<br>certif-rdsh                                      | ✓ Sélectionner Afficher |
|                                                                      | OK Annuler              |

Si on effectue un changement, bien penser à Redémarrer le serveur

| È <mark>©</mark> Sites<br>È | e        |                               | 9                 |          |                  |             |
|-----------------------------|----------|-------------------------------|-------------------|----------|------------------|-------------|
| 🗄 🦳 aspnet_clier            |          | Explorer                      |                   |          |                  |             |
| ⊡[P RDWeb                   |          | Modifier les autorisations    |                   | teur     | Compilation .NET | )<br>électr |
|                             | 7        | Ajouter une application       | -                 |          |                  |             |
|                             | <b>2</b> | Ajouter un répertoire virtuel | ¥=                |          | Чој              |             |
|                             |          | Modifier les liaisons         | amètri<br>plicati | es<br>on | Profil .NET      | d'auto      |
|                             |          | Gérer le site Web             | 2                 | Redén    | narrer           |             |
|                             | 49       | Actualiser                    |                   | Démar    | rrer V           |             |

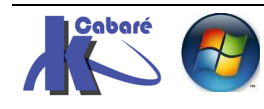

# **VERIFICATION DES CERTIFICAT**

#### Connexion HTTPS au portail RDWeb – FQDN et domaine:

Le problème était ce message sur (par exemple) l'URL https://rds-form/RDWeb

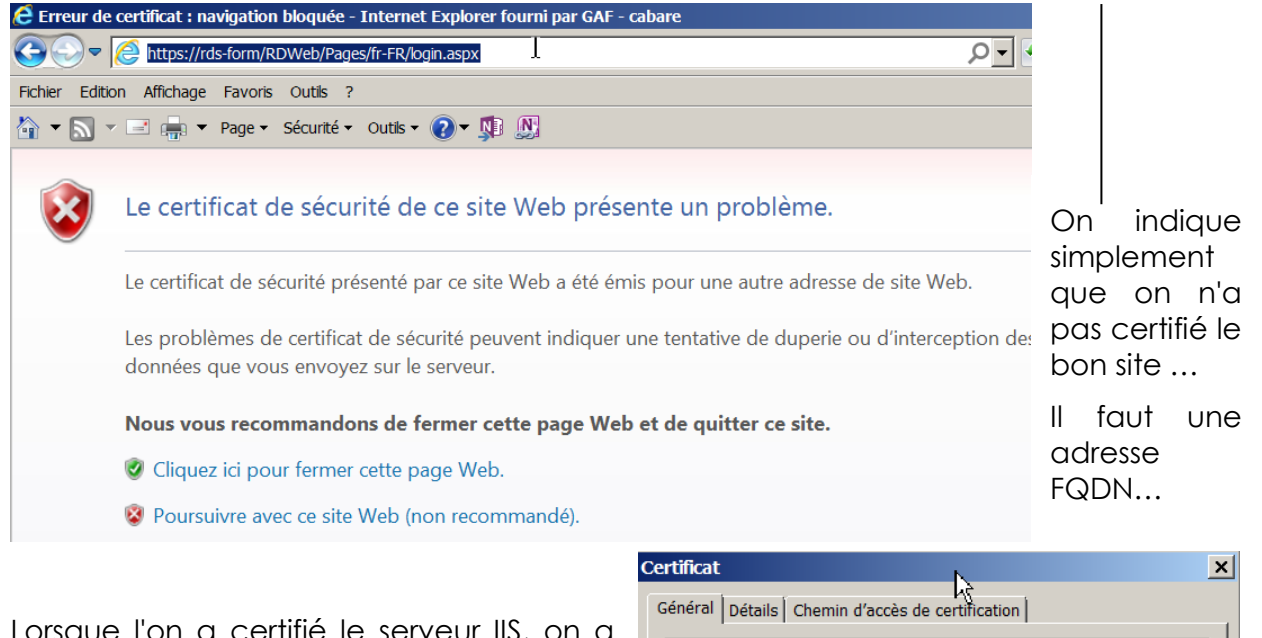

Lorsque l'on a certifié le serveur IIS, on a indiqué la machine **rds-form.form.edu** avec son **FQDN**,

donc Par conséquent il faut désormais accéder au portail <u>depuis une machine</u> <u>du domaine</u> avec l'adresse suivante :

#### https://rds-form.form.edu/RDWeb

| Ce | rtificat           | N                                   | × |
|----|--------------------|-------------------------------------|---|
| 0  | Général Détails Ch | ht<br>emin d'accès de certification |   |
|    | Informa            | tions sur le certificat             |   |
|    | Ce certificat e    | st conçu pour les rôles suivants :  |   |
|    | • Garantit l'      | identité d'un ordinateur distant    |   |
|    |                    |                                     |   |
|    |                    |                                     |   |
|    |                    |                                     |   |
|    | Délivré à :        | rds-form.form.edu                   |   |
|    |                    |                                     |   |
|    | Délivré par :      | form-pki-CA                         |   |

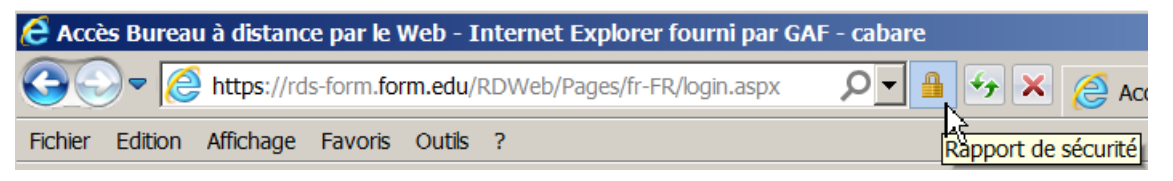

Et on accède au portail sans erreurs...

| Accès Bureau à distant    | ice par le Web - Internet Explorer fourni par GA<br>ds-form.form.edu/RDWeb/Pages/fr-FR/login.aspx | F - cabare                    |
|---------------------------|---------------------------------------------------------------------------------------------------|-------------------------------|
| Fichier Edition Affichage | Favoris Outils ?                                                                                  |                               |
| 🏠 🔹 🔜 👻 📼 🕶               | 🖓 Page 👻 Sécurité 👻 Outils 👻 🕡 🖉                                                                  |                               |
|                           |                                                                                                   |                               |
|                           |                                                                                                   |                               |
|                           | Work Resources<br>Connexions aux programmes RemoteApp et a                                        | ux services Bureau à distance |

L'effacement du cache du navigateur, et autre effets de bords peuvent rendre ce test un peu... "laborieux"

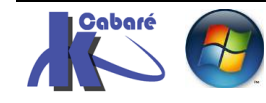

N.B : Sous EDGE on ne peut pas avoir d'informations sur le certificat...

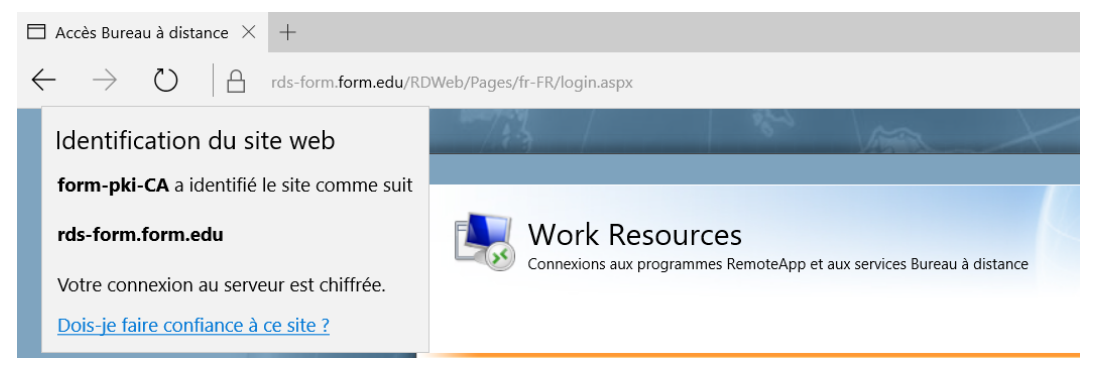

#### Connexion HTTPS depuis une machine hors domaine:

Si on se trouve sur une machine hors domaine, la portée de notre certificat est non valable. par conséquent on aura une **Erreur de certificat** 

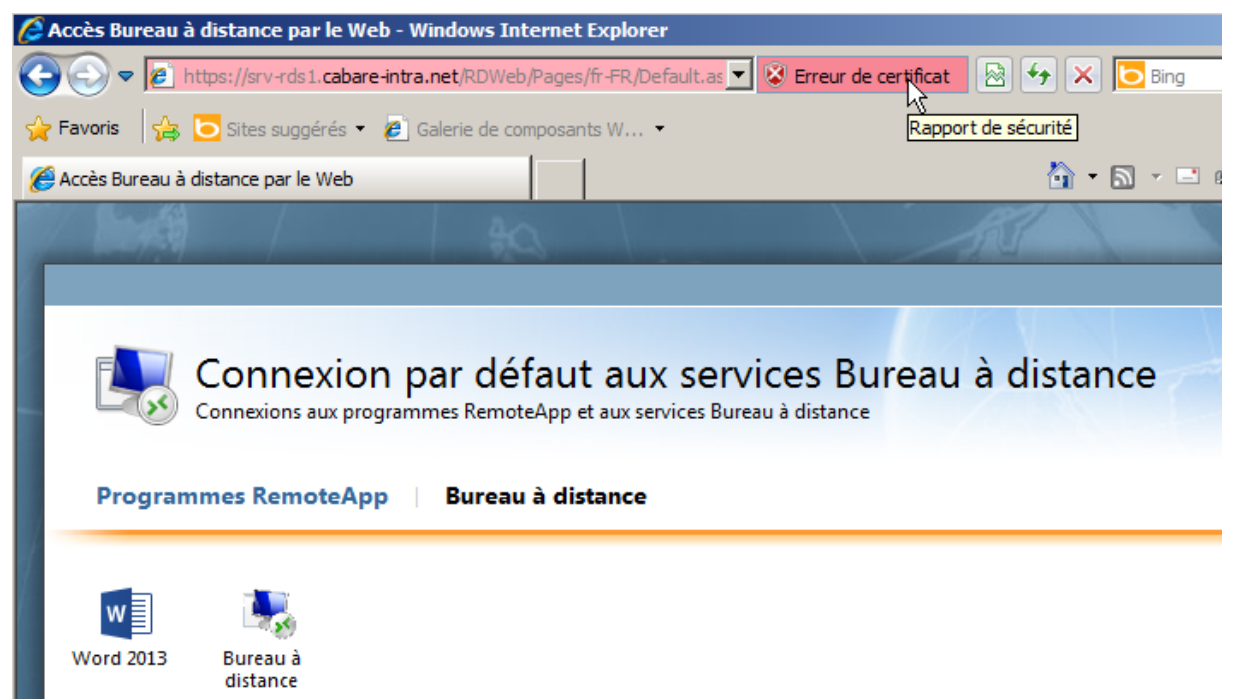

Si on demande d'afficher le certificat on voit bien que le Certificat est valide... simplement on ne peut pas y accéder car on

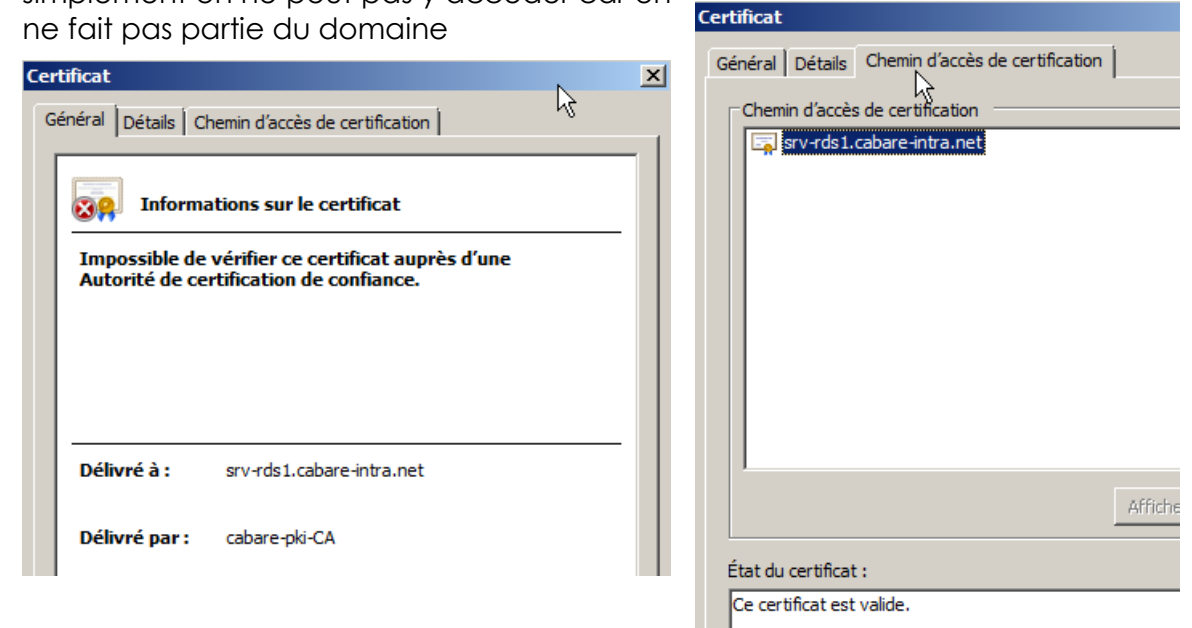

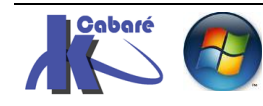

**RDS 2012 R2 – accès intranet** - SYS 32 – Cours TP - ver 1.3 - http://www.cabare.net Page 112 - Michel Cabaré -

## EDITEUR APPLI REMOTEAPP INCONNU

#### Problème de Confiance dans l'éditeur des Applications :

Le problème était ce message d'erreur (sur la gauche) au lancement de l'application... remplacé par ce message d'avertissement (sur la droite)

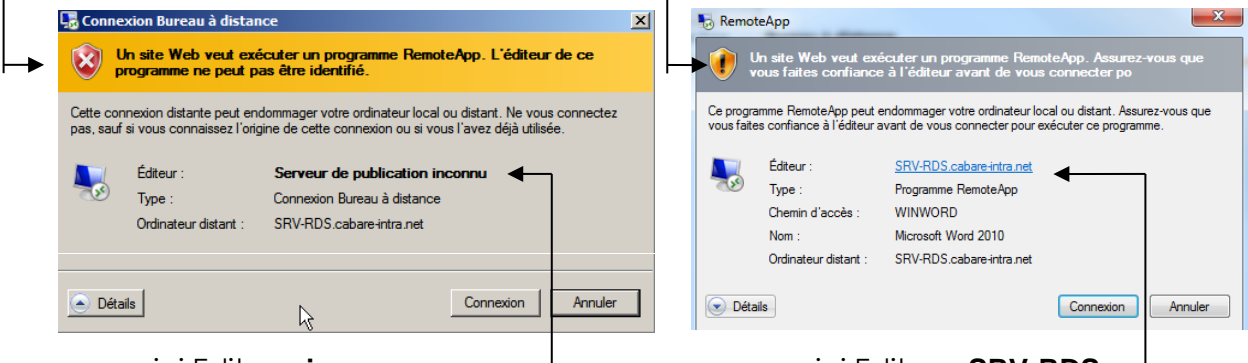

ici Editeur: inconnu

ici Editeur: SRV-RDS

la pose d'un certificat pour notre serveur RDS amène un mieux... il reste à faire confiance en l'éditeur indiqué, à savoir **SRV-RDS.cabare-intra.net**...

**N.B**: il se peut qu'il faille réinstaller les **Remote App** (et les **.RDP**) qui auraient déjà été déclarées avant l'installation des certificats...)

#### **Empreintes numériques SHA1:**

Pour trouver la clé **sha1 empreinte numérique** on va dans la **console IIS.** On demande par clic droit d'**afficher** notre certificat , et dans l'onglet **Détails** on trouve notre **empreinte numérique** 

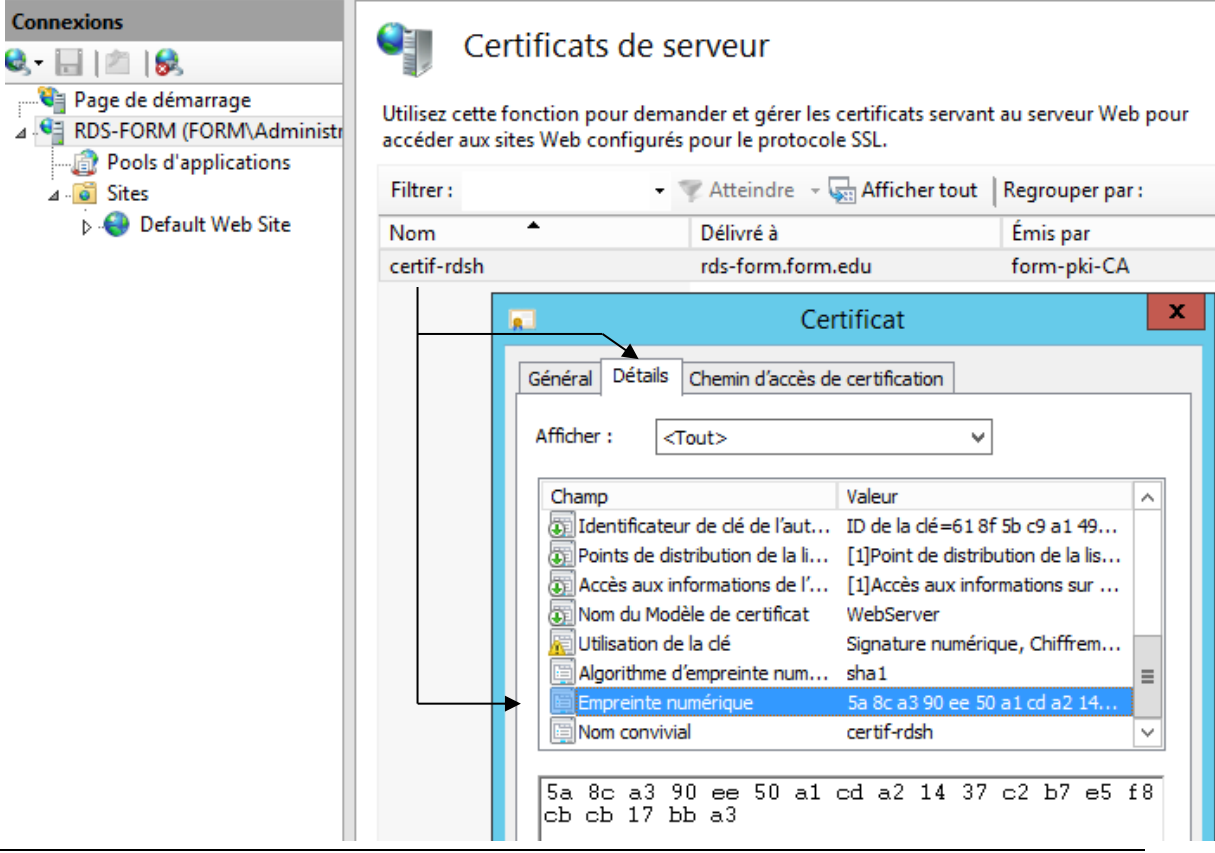

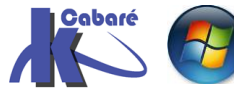

RDS 2012 R2 – accès intranet - SYS 32 – Cours TP - ver 1.3 - http://www.cabare.net Page 113 - Michel Cabaré -

#### GPO pour appliquer empreintes numériques:

Cela peut aussi se résoudre via une GPO, qui doit

- soit impacter les ordinateurs clients RDS (si on fait un accès authentifié par périphérique)
- soit impacter les utilisateurs du domaine ((si on fait un accès authentifié par login utilisateur).

La **Best practice** consiste à faire une **GPO ordinateur** ET une **GPO utilisateur**, le même réglage se trouvant à disposition dans les deux niveaux. **Configuration ordinateur / Stratégies / Modèles d'administration / Composants Windows** 

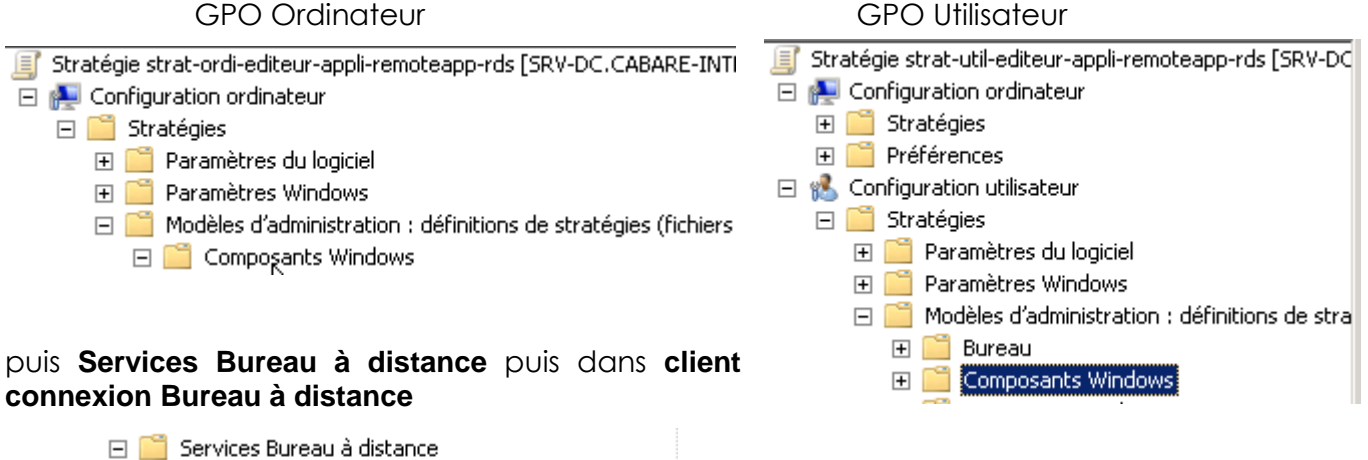

| - |   | Services Bureau à distance                         |
|---|---|----------------------------------------------------|
|   | + | 📔 Client Connexion Bureau à distance               |
|   |   | 🧮 Gestionnaire de licences des services Bureau à 🤅 |
|   | + | 🧮 Hôte de la session Bureau à distance             |

- SYS 32 - Cours TP - ver 1.3 -

## A priori le plus efficace c'est la clé Spécifier les empreintes numériques SHA1 des certificats représentants des éditeurs .rdp approuvés

| Paramètre                                                                                | État          |
|------------------------------------------------------------------------------------------|---------------|
| Redirection de périphérique USB RemoteFX                                                 |               |
| 🗄 Autoriser les fichiers .rdp issus d'éditeurs valides et les paramètres .rdp par défaut | Non configuré |
| 📰 Autoriser les fichiers .rdp issus d'éditeurs inconnus                                  | Activé        |
| 📰 Ne pas autoriser l'enregistrement des mots de passe                                    | Non configuré |
| 📔 Spécifier les empreintes numériques SHA1 des certificats représentant des éditeurs     | Non configuré |
| 📰 Demander des informations d'identification sur l'ordinateur client                     | Non configuré |

#### cela se configure ainsi

| Spécifier les empreintes numériques SHA1 des certificats représentant des éditeurs .rdp approuvés         Paramètre précédent       Paramètre suivant         Non configuré       Commentaire :         Activé       Commentaire :         Désactivé       Pris en charge sur :         Au minimum Microsoft Windows Vista avec Service Pack 1         Options :       Aide :         Liste séparée par des virgules des empreintes numériques SHA1 de certificats approuvés :       Ce paramètre de stratégie permet de spécifier une liste d'empreintes numériques de certificats SHA1 (Secure Hash Algorithm 1) qui représentent les éditeurs approuvés de fichirdp (Remote Desktop Protocol). | 💭 Spécifier les em                                                   | preintes numériques SHA1                                 | des certificats représentant des éditeurs .rdp approuvés                                                                                                    |
|----------------------------------------------------------------------------------------------------|----------------------------------------------------------------------|----------------------------------------------------------|----------------------------------------------------------------------------------------------------|
| <ul> <li>Non configuré Commentaire :         <ul> <li>Activé</li> <li>Désactivé</li> <li>Pris en charge sur : Au minimum Microsoft Windows Vista avec Service Pack 1</li> </ul> </li> <li>Options : Aide :         <ul> <li>Liste séparée par des virgules des empreintes numériques SHA1 de certificats approuvés : Algorithm 1) qui représentent les éditeurs approuvés de fichilrdp (Remote Desktop Protocol).</li> </ul> </li> </ul>                                                                                                    | Paramètre précéd                                                     | npreintes numériques SHA1<br>lent Paramètre suivant      | des certificats représentant des éditeurs .rdp approuvés                                                                                                    |
| Options :       Aide :         Liste séparée par des virgules des empreintes numériques SHA1 de certificats approuvés :       Ce paramètre de stratégie permet de spécifier une liste d'empreintes numériques de certificats SHA1 (Secure Hash Algorithm 1) qui représentent les éditeurs approuvés de fichil .rdp (Remote Desktop Protocol).                                                                                                    | <ul> <li>Non configuré</li> <li>Activé</li> <li>Désactivé</li> </ul> | Commentaire :<br>Pris en charge sur : Au                 | minimum Microsoft Windows Vista avec Service Pack 1                                                                                                    |
| Liste séparée par des virgules des empreintes<br>numériques SHA1 de certificats approuvés :<br>Algorithm 1) qui représentent les éditeurs approuvés de fichi<br>.rdp (Remote Desktop Protocol).                                                                                                    | Options :                                                            |                                                          | Aide :                                                                                                    |
|                                                                                                    | Liste séparée par de<br>numériques SHA1                              | es virgules des empreintes<br>de certificats approuvés : | Ce paramètre de stratégie permet de spécifier une liste<br>d'empreintes numériques de certificats SHA1 (Secure Hash<br>Algorithm 1) qui représentent les éditeurs approuvés de fichie<br>.rdp (Remote Desktop Protocol). |

- Michel Cabaré -

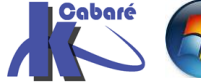

Donc la clé que l'on a récupérée sur le certificat

| E Algoria incla cripi ci              | oc numan anua               |                                  | =                                       |              |
|---------------------------------------|-----------------------------|----------------------------------|-----------------------------------------|--------------|
| 🔄 Empreinte numérique                 | : 5a 80                     | c a3 90 ee 50 a1 cd a2 14        |                                         |              |
| Nom convivial                         | certif                      | f-rdsh                           | ~                                       |              |
|                                       |                             |                                  |                                         |              |
| 5a 8c a3 90 ee                        | 50 al cd a                  | a2 14 37 c2 b7 e5                | f8                                      |              |
| cb cb 17 bb a3                        |                             |                                  |                                         |              |
|                                       |                             |                                  |                                         |              |
| l faut rentrer ici la clé SHA         | <b>11</b> du / <u>des s</u> | serveurs <b>RDP</b> qui sor      | nt autorisés                            |              |
| 🔊 Spécifier les empreintes nu         | mériques SHA                | 1 des certificats représe        | ntant des éditeurs                      | x            |
|                                       | incirques srin              |                                  |                                         |              |
| Spécifier les empreintes numéric      | ues SHA1 des ce             | rtificats représentant des édite | eurs .rdp approuvés                     |              |
|                                       |                             |                                  |                                         |              |
| Parametre precedent Paramet           | re suivant                  |                                  |                                         |              |
| O Non configuré Commentaire :         |                             |                                  |                                         |              |
|                                       |                             |                                  |                                         | Ĥ            |
| <ul> <li>Activé</li> </ul>            |                             |                                  |                                         |              |
| ○ Désactivé                           |                             |                                  |                                         | $\sim$       |
| Pris en charge                        | sur: Au minim               | um Windows Vista avec Servic     | e Dack 1                                |              |
| 2                                     | Adminin                     | ium windows vista avec servic    | CFOCK I                                 | Ê            |
|                                       |                             |                                  |                                         | $\mathbf{x}$ |
| Options :                             |                             | Aide :                           |                                         |              |
|                                       |                             |                                  |                                         |              |
| Liste cénarée nar des virgules des em | preintes                    | Ce paramètre de stratégie        | permet de spécifier une liste           | 7~           |
| numériques SHA1 de certificats app    | prouvés :                   | d'empreintes numériques          | de certificats SHA1 (Secure Hash        |              |
| 200-50-1-4-21427-21-7-540-4-1-17      | -h - 2                      | Algorithm 1) qui représent       | tent les éditeurs approuvés de fichiers |              |
| [] 590eeb0a1cda2143/c2b/ebt8cbcb1/l   | cedi                        | aup (nemote Desktop Plo          | tocol).                                 |              |

Et la best practice fait que l'on applique ces deux GPO

#### ⊿ i formation strat-ordi-empreinte-serveur-appli-remoteapp-rds ■ strat-util-empreinte-serveur-appli-remoteapp-rds strat-util-office-2010 ⊿ 📋 srv-vm

- ☐ strat-ordi-empreinte-serveur-appli-remoteapp-rds
- b i vm-pour-acces-rds

Evidemment cela ne fonctionne que pour des machines du domaine...

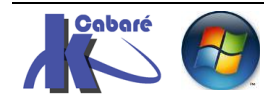

# SSO ET AUTHENTIFICATION

#### **Double authentification :**

il n'y a pas (toujours ? ...) de relais entre l'authentification sur le portail WEB des **RemoteApp** et l'accès au serveur **RDS.** Du coup il peut y avoir 2 demandes d'authentification. par exemple lorsque

- on est sur une machine externe au domaine,
- loggué avec un compte local à cette machine,

la connexion au portail RDWeb demande un 1° login

| 🖉 Accès Bureau à distance par le Web - Windows Inte | rnet Explorer                                                                                     |                      |                           |
|-----------------------------------------------------|---------------------------------------------------------------------------------------------------|----------------------|---------------------------|
| CO V https://srv-rds1.cabare-intra.net/RDWeb/       | Pages/fr-FR/login.aspx 🗾 😵 Erreur de certificat                                                   | ð 🐓 🗙 📴 Bing         | <b>•</b>                  |
| 🙀 Favoris 🛛 🚔 🔁 Sites suggérés 🔹 🙋 Galerie de comp  | osants W 🝷                                                                                        |                      |                           |
| Accès Bureau à distance par le Web                  |                                                                                                   | 🟠 • 🔝 • 🖃 🖶 • Page • | Sécurité 🔹 Outils 🔹 🕡 👻 🎽 |
| 12                                                  | Les a s                                                                                           |                      | <u> </u>                  |
|                                                     |                                                                                                   |                      | 🐻 RD Web Access           |
| Connexion par défe                                  | aut aux services Bureau à<br>App et aux services Bureau à distance                                | distance             |                           |
| /                                                   |                                                                                                   |                      | Aide                      |
| X                                                   | Domaine\Nom<br>d'utilisateur :<br>Mot de passe :<br>Sécurité ( <u>afficher les explications</u> ) |                      |                           |
|                                                     | <ul> <li>Ceci est un ordinateur privé.</li> </ul>                                                 |                      |                           |
| puis lorsque l'on lance une <b>F</b>                | RemoteApp                                                                                         |                      |                           |

|                                                                                                    | to RD Web Access    |
|----------------------------------------------------------------------------------------------------|---------------------|
| Connexion par défaut aux services Bureau à distance<br>Connexions aux programmes RemoteApp et aux services Bureau à distance                                |                     |
| Programmes RemoteApp Bureau à distance                                                                                                    | Aide Se déconnecter |
|                                                                                                    |                     |
| Access 2013 Excel 2013 PowerPoint Publisher Word 2013 Bureau à<br>2013 2013 distance                                                                        |                     |
|                                                                                                    |                     |
| Sécurité de Windows Entrer vos informations d'identification Ces informations d'identification seront utilisées pour vous conner SRV-RDS1.cabare-intra.net. | cter à              |
| Nom d'utilisateur<br>Mot de passe<br>Domaine :                                                                                                    |                     |
| on demande une 2° authentification                                                                                                    | Annuler             |

Cela fonctionne nativement pour les Clients Windows 8.1 et postérieurs

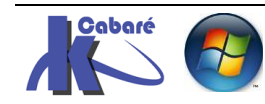

#### Mise en œuvre de SSO Single Sign On :

Si on à des versions OS antérieures à ces versions (Win7, Vista, XP ...), dans ce cas la il faudrait configurer les options de délégation d'information d'identification pour faire fonctionner le SSO avec ces OS Clients. Cela se Fait via une GPO ordinateur pour les client 7

#### Configuration ordinateur / Stratégies / Modèles d'administration / Système

#### **GPO** Ordinateur

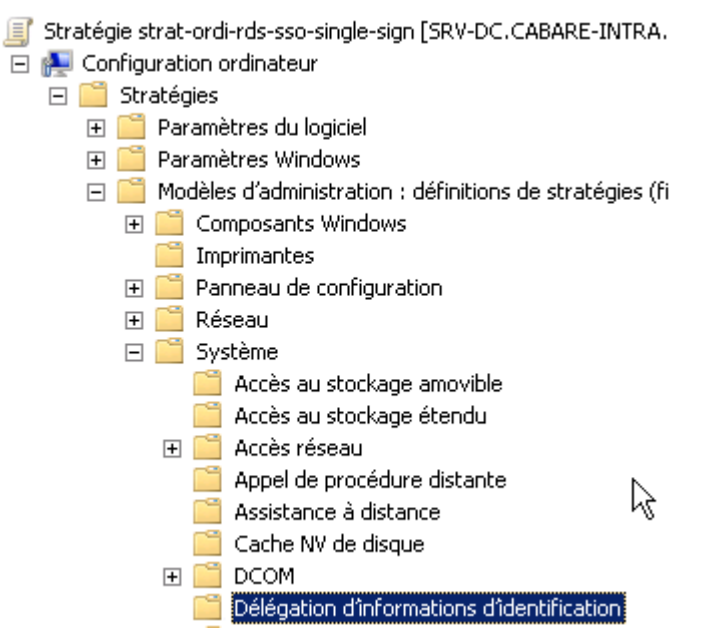

#### puis dans Délégation d'informations d'identification on demande

| Cache NV de disque                                                                                                    | ► Paramètre                                                                                                    |
|----------------------------------------------------------------------------------------------------|----------------------------------------------------------------------------------------------------|
| Délégation d'informations d'identification                                                                                                    | Autoriser la delegación d'informacións d'identificación par deraut avec l'autor                                                                                                    |
| <ul> <li>Démarrage à chaud de Windows</li> <li>Dépannage et diagnostics</li> <li>Gestion de l'alimentation</li> <li>Gestion de la communication Internet</li> <li>Gestionnaire de serveur</li> </ul> | Autoriser la délégation d'informations d'dentification par del délégation     Autoriser la délégation de nouvelles informations d'identification     Autoriser la délégation de nouvelles informations d'identification avec l'aut     Autoriser la délégation d'informations d'identification enregistrées     Autoriser la délégation des informations d'identification enregistrées avec l' |

#### Autoriser la délégation d'informations d'identification par défaut

| 🜉 Autoriser la délé                                           | gation d'informations                                            | d'identificati  | on par défaut                                                                        |                                                                                                    | -                                                                                                    |  |
|---------------------------------------------------------------|------------------------------------------------------------------|-----------------|--------------------------------------------------------------------------------------|----------------------------------------------------------------------------------------------------|----------------------------------------------------------------------------------------------------|--|
| 📷 Autoriser la délé                                           | igation d'informations                                           | d'identificatio | n par défaut                                                                         | Paramètre précédent                                                                                                    | Paramètre suivant                                                                                           |  |
| 🔿 Non configuré                                               | Commentaire :                                                    |                 |                                                                                      |                                                                                                    |                                                                                                    |  |
| Activé                                                        |                                                                  |                 |                                                                                      |                                                                                                    |                                                                                                    |  |
| O Désactivé                                                   |                                                                  |                 |                                                                                      |                                                                                                    |                                                                                                    |  |
|                                                               | Pris en charge sur :                                             | Au minimun      | n Windows Vist                                                                       | а                                                                                                    |                                                                                                    |  |
|                                                               |                                                                  | ļ               |                                                                                      |                                                                                                    |                                                                                                    |  |
| Options :                                                     |                                                                  |                 | Aide :                                                                               |                                                                                                    |                                                                                                    |  |
| Ajoutez des serveurs<br>Concaténer les v<br>d'exploitation su | s à la liste : Affiche<br>aleurs par défaut du sy<br>périeures à | r<br>stème      | Si vous désac<br>pas (par défa<br>par défaut n'i<br>Remarque : le<br>d'identificatio | tivez ce paramètre de stra<br>ut), la délégation des infor<br>est pas autorisée.<br>e paramètre Autoriser la de<br>on par défaut peut prendre | tégie ou ne le configurez<br>mations d'identification<br>(légation d'informations<br>: la valeur d'un ou de |  |

mais aussi ajouter les serveur dans Afficher...et la syntaxe est un peu spéciale...

#### **TERMSRV/\***

correspondra a tous les serveurs TSE

#### TERMSRV/cabare-intra.net

correspondra à tous les serveurs TSE du domaine

| Ajoutez des serveurs à la liste : Affici | ner<br>système | Si vous désactivez ce paramètre de stratégie ou ne le configurez<br>pas (par défaut), la délégation des informations d'identification<br>par défaut n'est pas autorisée. |       |
|------------------------------------------|----------------|----------------------------------------------------------------------------------------------------|-------|
| d'exploitation supérieures à             | Afficher le    | e contenu                                                                                                    | - 🗆 🗙 |
|                                          | Ajoutez d      | des serveurs à la liste :                                                                                                    |       |
|                                          |                | Valeur                                                                                                    |       |
|                                          | •              | TERMSRV/*                                                                                                    |       |
|                                          | *              |                                                                                                    |       |
|                                          |                |                                                                                                    |       |

par précaution on peut remplir avec la même valeurs toutes les clés "*Autoriser la délégation...*" ce qui donnerait

| Ξ 🗋 | 🗧 Système                                          | 📥 🛛 Paramè                     | etre                                                                        | État          |
|-----|----------------------------------------------------|--------------------------------|-----------------------------------------------------------------------------|---------------|
|     | 🧮 Accès au stockage amovible                       | 📰 Auto                         | oriser la délégation d'informations d'identification par défaut avec l'auth | Activé        |
|     | Accès au stockage étendu                           | 📰 Auto                         | oriser la délégation d'informations d'identification par défaut             | Activé        |
| B   |                                                    | E Auto                         | oriser la délégation de nouvelles informations d'identification             | Activé        |
|     | Appel de procedure distante                        | E Auto                         | oriser la délégation de nouvelles informations d'identification avec l'auth | Activé        |
|     | Cache NV de discure                                | Auto                           | oriser la délégation d'informations d'identification enregistrées           | Activé        |
| F   |                                                    | Auti                           | oriser la délégation des informations d'identification enregistrées avec l' | Activé        |
|     | Délégation d'informations d'identifications        | ation 🔡 🔚 Refi                 | user la délégation d'informations d'identification par défaut               | Non configuré |
|     | Démarrage à chaud de Windows                       | Refi                           | user la délégation de nouvelles informations d'identification               | Non configuré |
| Β   | Dépannage et diagnostics                           | Refi                           | user la délégation d'informations d'identification enregistrées             | Non configuré |
| sti | rat-ordi-rds-sso-single-sign                       |                                |                                                                             |               |
| É   | tendue Détails Paramètres Délénation               | h                              |                                                                             |               |
|     |                                                    |                                |                                                                             |               |
|     | strat-ordi-rds-sso-single-sig                      | n                              |                                                                             |               |
|     | Données recueillies le : 03/09/2013 17:0           | 08:14                          | afficher tout                                                               |               |
|     | Configuration ordinateur (activée)                 |                                | masquer                                                                     |               |
|     | Stratégies                                         |                                | masquer                                                                     |               |
|     | Modèles d'administration                           |                                | masquer                                                                     |               |
|     | Définitions de stratégies (fich                    | iers ADMX) récupé              | érées à partir de l'ordinateur local.                                       |               |
|     | Système/Délégation d'inform                        | nations d'identif              | ication <u>masquer</u>                                                      |               |
|     | Stratégie                                          | Paramètre                      | Commentaire                                                                 |               |
|     | Autoriser la délégation                            | Activé                         |                                                                             |               |
|     | d'informations                                     |                                |                                                                             |               |
|     | d'identification enregistrées                      |                                |                                                                             |               |
|     | Ajoutez des serveurs                               | à la liste :                   |                                                                             |               |
|     | TERMSRV/*                                          |                                |                                                                             |               |
|     | Conceténer les veleurs                             | par défaut du                  | ٨٥١٤٧٨                                                                      |               |
|     | système d'exploitation :                           | supérieures à                  | AC076                                                                       |               |
|     | Stratégie                                          | Paramètre                      | Commentaire                                                                 |               |
|     | Autoriser la délégation                            | Activé                         |                                                                             |               |
|     | d´informations                                     |                                |                                                                             |               |
|     | d'identification par défaut                        |                                |                                                                             |               |
|     | Ajoutez des serveurs                               | à la liste :                   |                                                                             |               |
|     | TERMSRV/*                                          |                                |                                                                             |               |
|     | Concaténer les valeurs<br>système d'exploitation s | par défaut du<br>supérieures à | Activé                                                                      |               |
|     | Stratégie                                          | Paramètre                      | Commentaire                                                                 |               |
|     | Autoriser la délégation de                         | Activé                         | Fvidemme                                                                    | nt            |
|     |                                                    |                                |                                                                             |               |

cela ne fonctionne que pour les machines du domaine....

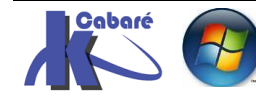

## **EASY-PRINT**

#### Principe des Impressions windows :

Le processus d'impression Windows en charge deux types de données **RAW** et **EMF**. Les deux types les plus couramment utilisés, métafichier amélioré (**EMF**) et prêt pour l'impression (**RAW**), affectent différemment les performances de l'ordinateur client et de l'ordinateur serveur d'impression.

#### EMF

Le type **EMF** (Microsoft Enhanced MetaFile ) est le type de données par défaut de la plupart des programmes Windows. Avec EMF, le document imprimé est modifié en format de métafichier, plus portable que des fichiers RAW et généralement imprimable sur une imprimante quelconque. Les fichiers EMF sont en général plus petits que les fichiers RAW pour un même travail d'impression.

#### RAW

Le type RAW est le type de données par défaut des clients autres que les programmes Windows. Le type RAW indique au spouleur qu'il ne faut absolument pas modifier le travail avant de l'imprimer. tout le processus de préparation du travail d'impression est effectué sur l'ordinateur client.

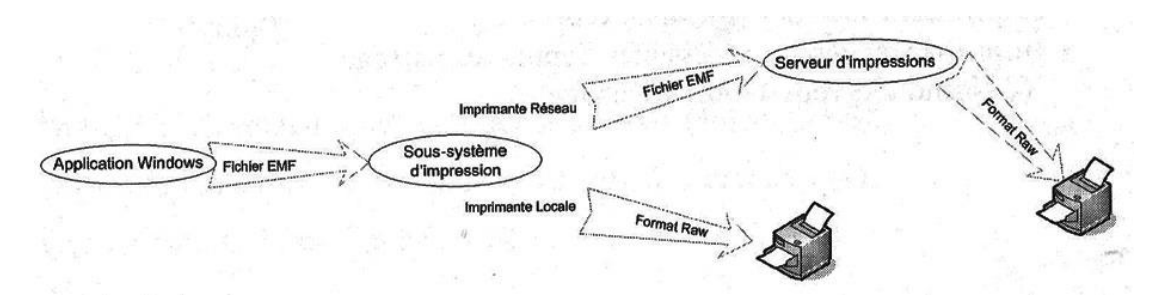

On peut distinguer 3 phases lorsque l'on imprime :

- l'application windows génère un fichier EMF via ses fonctions GDI (Graphic Display Interface). ce fichier est léger, et indépendant de l'imprimante à utiliser
- 2. le Sytème d'impression **Spooler** gère si l'imprimante est locale ou non
  - a. Si elle est locale, le Spooler gère la transformation (**Rendering**) en fichier **RAW** spécifique à l'imprimante donnée
  - b. Si elle n'est pas locale, transfert du fichier **EMF** vers le Sytème d'impression de l'imprimante distante qui effectuera la transformation en fichier **RAW** spécifique à l'imprimante donnée
- 3. Impression du fichier **RAW** par le périphérique.

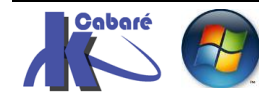

#### **Principe des Impressions RDS :**

On peut distinguer 2 type d'impressions

#### Accès depuis le Serveur :

Imprimantes déclarées sur le serveur RDS en USB - LPT - TcpPort -ou imprimantes réseaux accessibles via un partage \\nomserv\nomprn

- le fichier d'impressions est crée sur le serveur RDS
- c'est le client qui fait le Rendering EMF/RAW
- Flux d'impression distinct du flux RDP
- N.B: paramétrage de l'imprimante depuis le Client

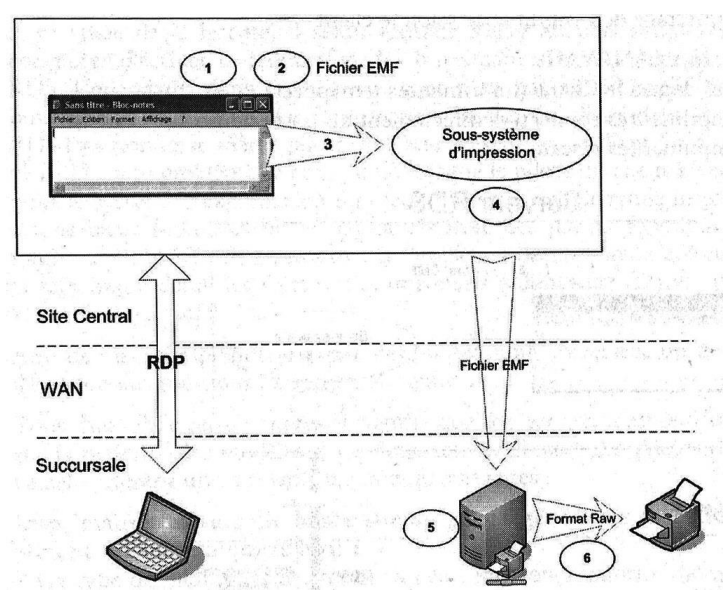

#### Accès depuis le Client :

Imprimantes re-mappées déclarées sur le poste de travail en USB - LPT - TcpPort (imprimantes réseaux accessibles via leur adresse IP)

- le fichier d'impressions est crée sur le serveur RDS
- Flux d'impression dans le flux RDP
- **N.B**: c'est le serveur RDS qui fait le Rendering EMF/RAW, Problème de charge et ... le même pilote doit exister entre Serveur RDS et Client

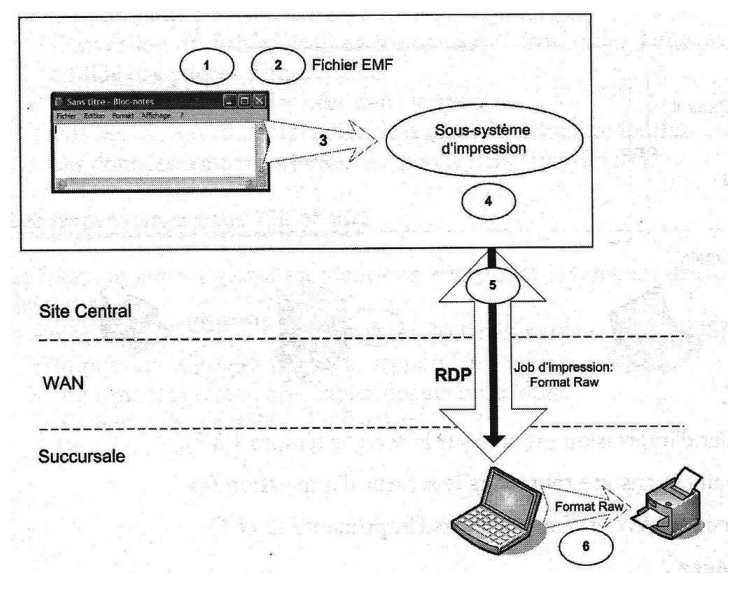

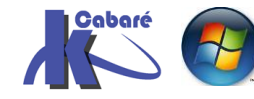

#### **Principe de Fonctionnement :**

Lorsque l'on imprime, on génère un fichier d'impression XPS (équivalent microsoft du format PDF...) Ce fichier ensuite est envoyé au client TS. On peut donc dire que si le client à une imprimante correctement installée en local, il doit pouvoir par ailleurs imprimer des fichier XPS (tout comme des PDF...)

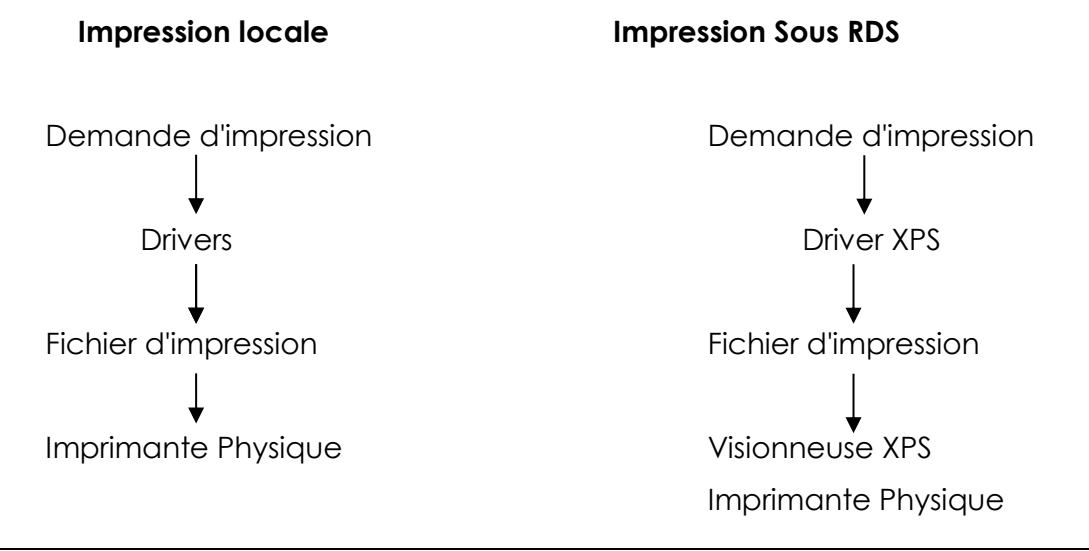

#### Visioneuse XPS :

Depuis le gestionnaire de serveur on demande Ajouter des fonctionnalités

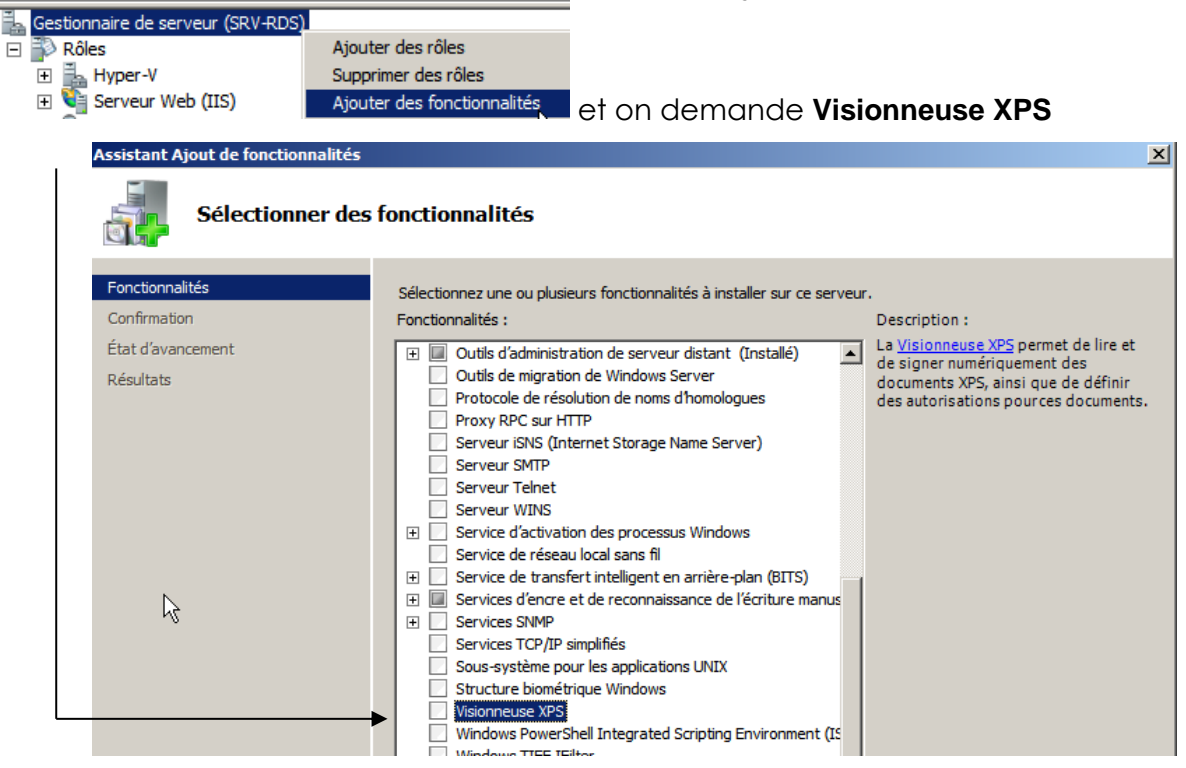

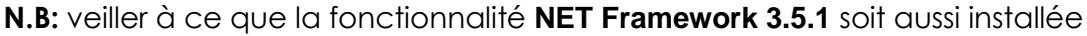

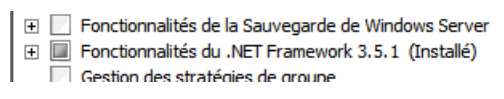

On confirme

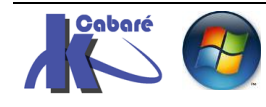

| Assistant Ajout de fonctionnalités                   |                                                                                                    |
|------------------------------------------------------|----------------------------------------------------------------------------------------------------|
| Confirmer les sé                                     | lections pour l'installation                                                                                                 |
| Fonctionnalités<br>Confirmation<br>État d'avancement | Pour installer les rôles, les services de rôle ou les fonctionnalités suivants, diquez sur Installer.                        |
| Résultats                                            | <ul> <li>Il est possible que ce serveur doive être redémarré à la fin de l'installation.</li> <li>Visionneuse XPS</li> </ul> |
| Et c'est tout !                                      |                                                                                                    |
| Assistant Ajout de fonctionnalités                   |                                                                                                    |
| Résultats de l'ins                                   | stallation                                                                                                    |
| Fonctionnalités<br>Confirmation<br>État d'avancement | Les rôles, les services de rôle ou les fonctionnalités suivants ont été installés : Visionneuse XP5  Visionneuse XP5         |

#### GPO associées aux clients:

Résultats

Pour les clients on demandera

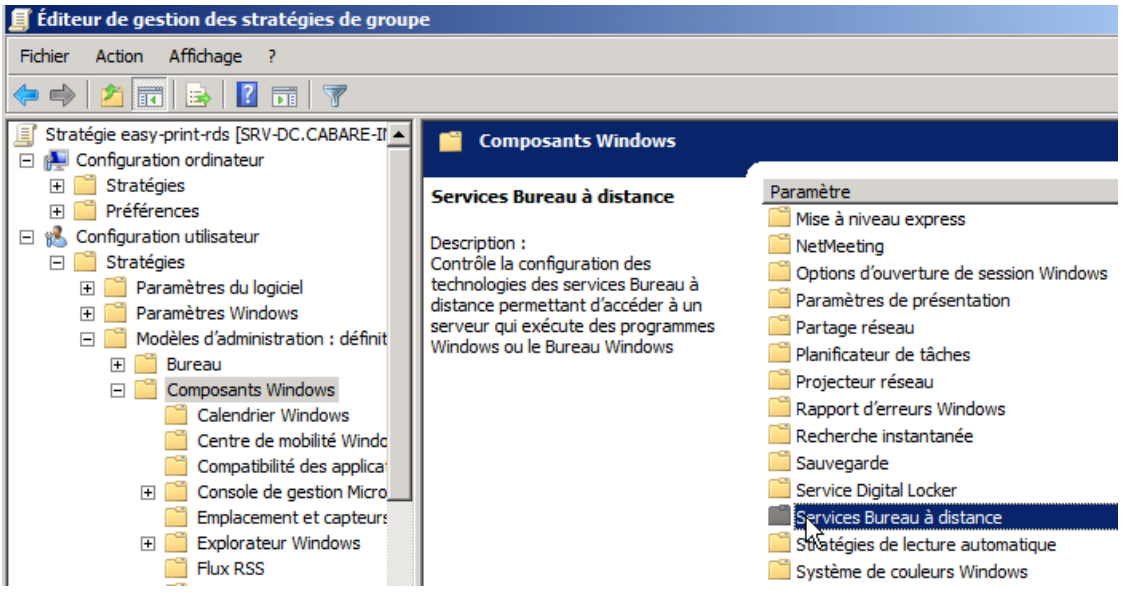

Dans laquelle on active Utiliser d'abords le pilote d'imprimante Easy print

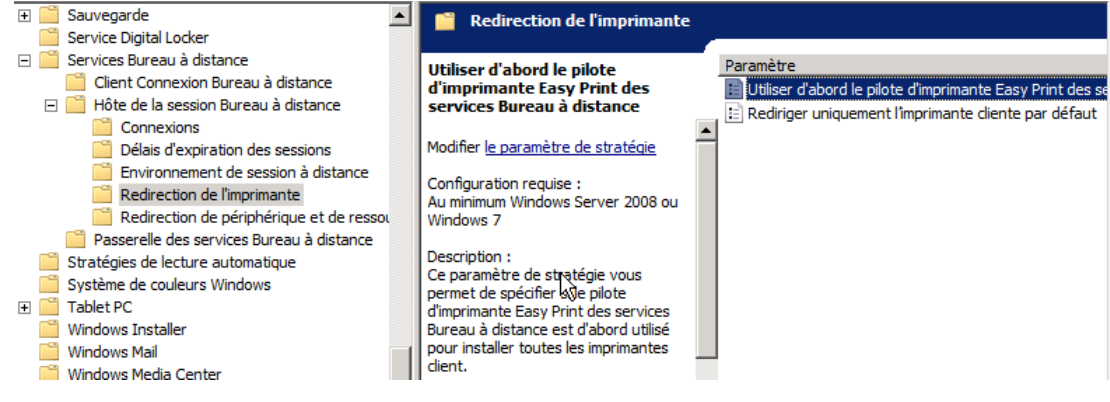

Et on peut demander de Rediriger uniquement l'imprimante par défaut

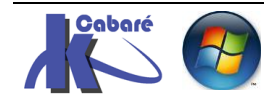

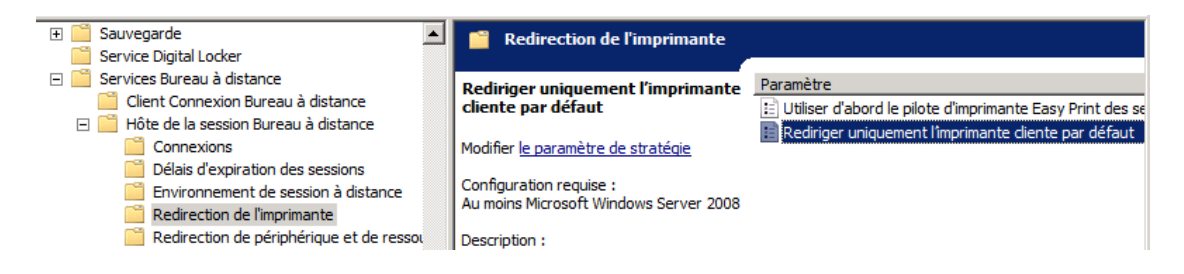

Pour les clients la visioneuse XPS doit être installée localement, C'est le cas par défaut des postes Seven

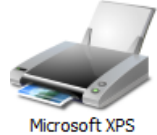

Microsoft XPS Document Writer

| Imprimante Document ∆ffichad    | P                       |                        |                 |          |          |
|---------------------------------|-------------------------|------------------------|-----------------|----------|----------|
| Nem du decument                 | рс.<br>  É+-+           | Dropriótaira           |                 | Taille   | Eour     |
| Nom du document                 | Elai                    | Proprietaire           | Pages           | Talle    | Sour     |
|                                 |                         |                        |                 |          |          |
|                                 |                         |                        |                 |          |          |
|                                 |                         |                        |                 |          |          |
|                                 |                         |                        |                 |          |          |
|                                 |                         |                        | _               |          |          |
| <u>•</u>                        |                         |                        |                 |          | <u> </u> |
|                                 |                         |                        |                 |          | /        |
|                                 |                         |                        |                 | <b>V</b> |          |
| 📇 Proprietes de Micro           | soft XPS Document       | Writer                 |                 | ×        |          |
| Général Partage Port            | s Avancé Gestion        | des couleurs   Sécurit | té 🛛 À propos d | e        |          |
|                                 |                         |                        |                 |          |          |
| Microsoft                       | XPS Document Write      | er                     |                 |          |          |
| -202                            |                         |                        |                 |          |          |
|                                 |                         |                        |                 | _        |          |
| Impression sur les po           | orts suivants. L'impres | sion se fera sur le pi | remier port     |          |          |
| sélectionné libre.              |                         |                        |                 |          |          |
| Port Des                        | cription                | Imprimante             |                 |          |          |
| 192.168 Por                     | t TCP/IP standard       | HP Business Inkje      | t 3000 PS, HP   |          |          |
| □ 192.168 Por                   | t TCP/IP standard       | HP LaserJet 6P         |                 |          |          |
| DFCrea PD                       | FCreator Redirecte      | PDFCreator             |                 |          |          |
| Microsof Loo                    | al Port                 | Microsoft Office       | ocument Im.     |          |          |
| XPSPort: Por                    | t local                 | Microsoft XPS Do       | cument Write    |          |          |
| SNAGIT6 Por                     | t local                 | SnagIt 6               |                 |          |          |
|                                 | notwork ra discov       | LD Officaiet 6500      | E710- f (róco   |          |          |
| 🖶 Propriétés de Micro           | soft XPS Document \     | Writer                 |                 |          |          |
| Général Partage Port            | Avancé Gestion          | des couleurs Í Sácuri  | τά Å propos d   | - İ      |          |
|                                 | s Andrice   desilorn    | des codiedrs   Securi  |                 | e        |          |
| Toujours disponib               | le                      |                        |                 |          |          |
| O Disponible de                 | 00:00                   | à 00:00                | )               | *        |          |
|                                 | ,<br>                   |                        |                 |          |          |
|                                 |                         |                        |                 |          |          |
| Priorité : 1                    | ÷                       |                        |                 |          |          |
| Priorité : 1                    |                         |                        |                 |          |          |
| Priorité : 1<br>Pilote : Micros | oft XPS Document Wr     | iter 💌                 | Nouveau pilo    | te       |          |

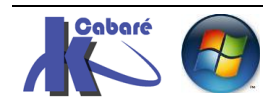

# **ANNEXE 1 – CONFIGURATIONS RDS**

#### Configuration 1 serveur (+ licence) déploiement rapide :

Une installation de base RDS comporte au minimum les machines suivantes avec les rôles (ou services de rôle) suivants en domaine... (un Dc doit exister)

C'est un Déploiement Rapide : ventilation sur un seul serveur unique puis installation du serveur de licence sur le même serveur

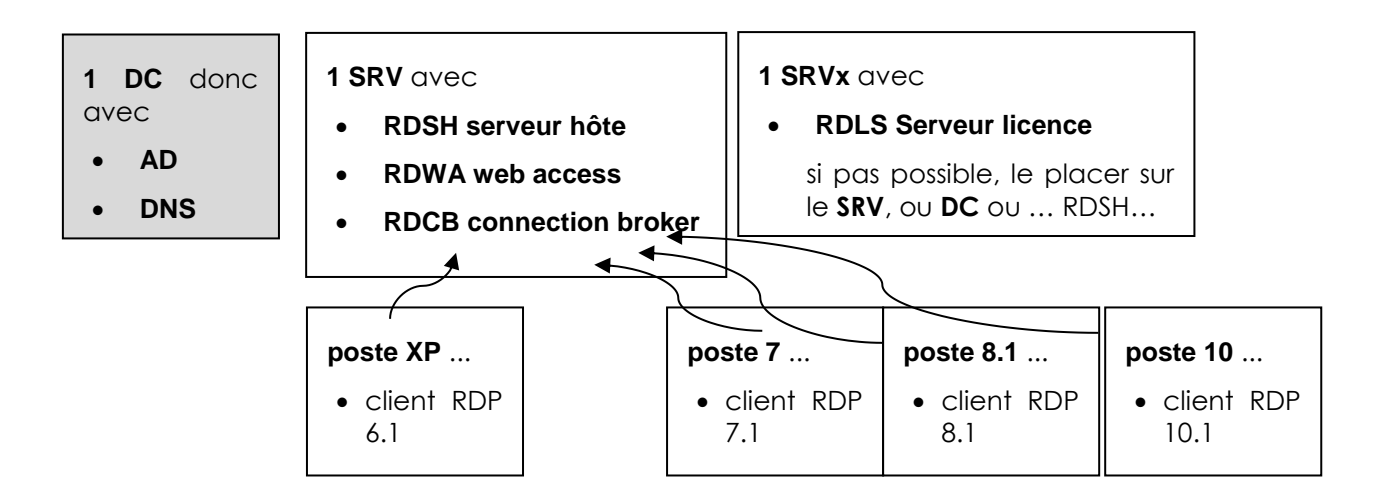

N.B: il faut absolument installer un Rôle de service Broker depuis la version 2012. ne pas installer le Remote Desktop Connection Broker, c'est ne pas utiliser RDS

Configuration 2 serveurs (+ licence) déploiement standard:

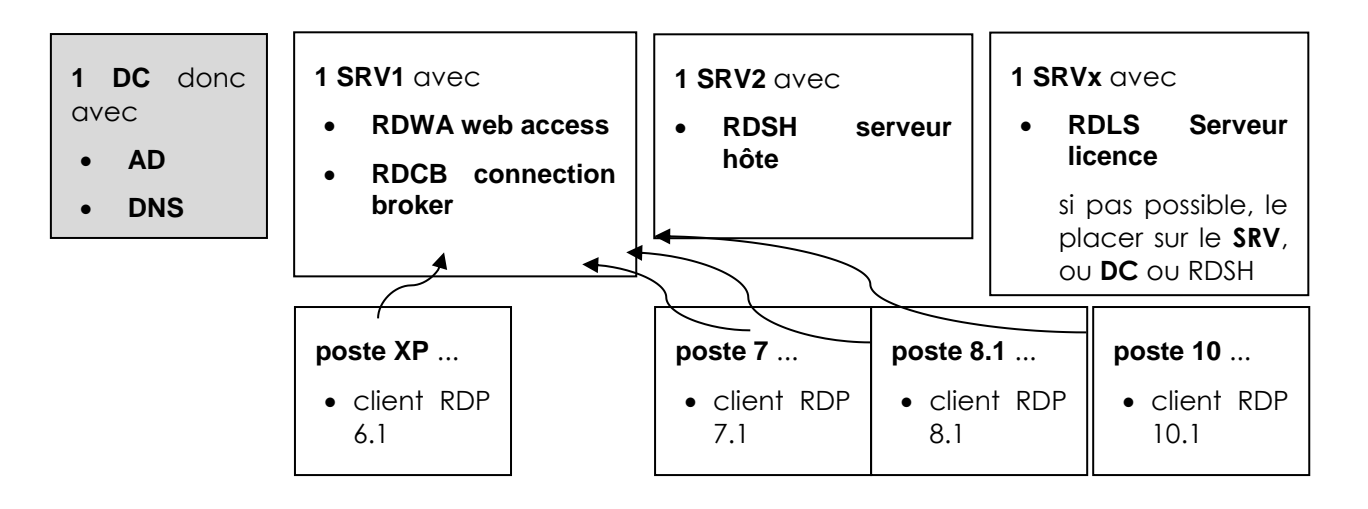

**C'est un Déploiement standard** : ventilation sur 2 serveurs puis installation du serveur de licence ou l'on peut

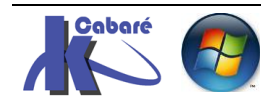

#### Configuration 3 serveurs (+ licence) déploiement standard :

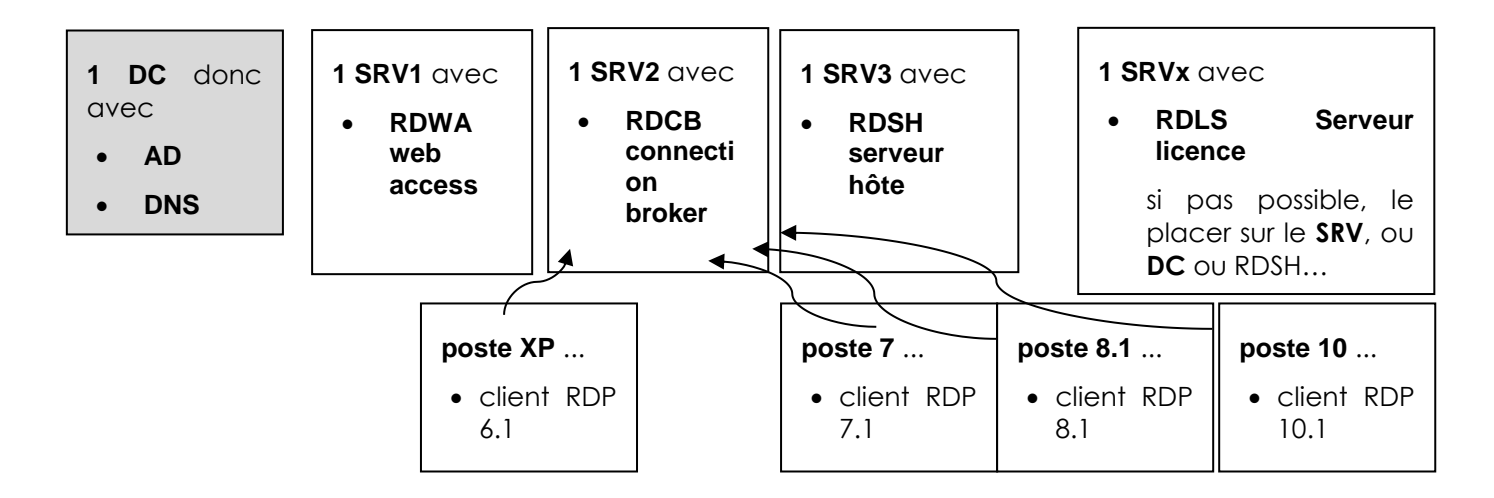

C'est un Déploiement standard: ventilation sur 3 serveurs des 3 rôles, puis installation du serveur de licence ou l'on peut

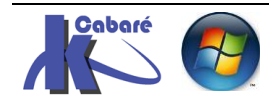

# ANNEXE2 – VM ET CONF

#### **Environnement Hyper-V**

On est sur un serveur avec Hyper-V 3.0 correspondant à Windows 2012r2,

On doit disposer au minimum de 4 Disques

- D'un disque pour l'hôte hyper-V
- D'un disque pour la VM qui sera le CD du domaine
- D'un disque pour la VM qui sera le serveur RDS
- D'un disque pour la VM qui sera notre passerelle

De Ram en quantité suffisante 4+4+4+8+

- 4G pour l'hôte hyper-V
- 4G pour la VM qui sera CD ou Gateway
- 8G ou plus pour la VM qui sera le serveur RDS

Ce qui compte pour le portage des Vm d'un hyperviseur à un autre c'est le nom du commutateur virtuel ici "*lan virtuel intra*"

| 5 | Gestion                                                                                                    | naire de commutateur virtuel pour SRV-V2            |
|---|----------------------------------------------------------------------------------------------------|-----------------------------------------------------|
|   | <ul> <li>Commutateurs virtuels</li> <li>Nouveau commutateur réseau virtuel</li> <li>Ian virtuel intra<br/>Contrôleur Realtek PCIE GBE Family</li> <li>Extensions</li> <li>Paramètres du réseau global</li> <li>Plage d'adresses MAC<br/>0A-0A-0A-0A-0A-00 à 0A-0A-0A-0</li> </ul> | Propriétés du commutateur virtuel     ^       Nom : |

ainsi que les plages d'adresses mac (si elles sont définies)

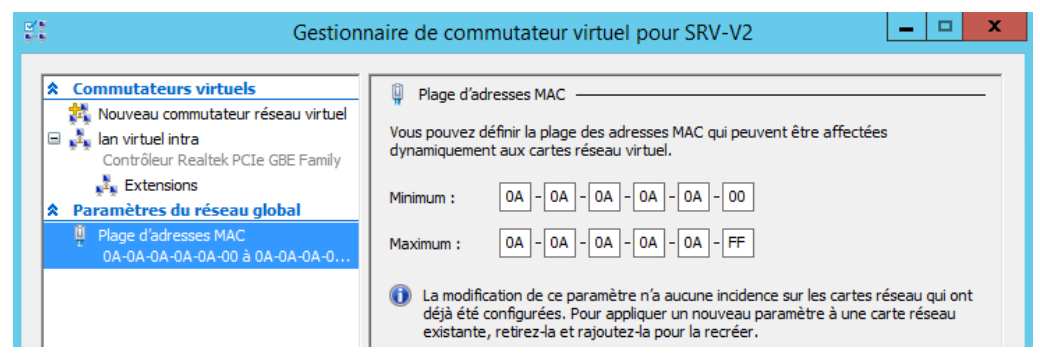

On se créera par exemple un Domaine form.edu

Serveur DC

- dc-form
- 192.168.1.200

Serveur RDS

- Rds-form
- 192.168.1.201 (avec dns en 192.168.1.200)

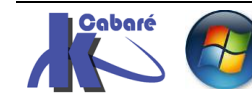

#### Création d'une VM à partir d'un vhd existant

Pour utiliser un disque vhd avec une Vm attention aux générations de VM !

On utilisera un disque Vhd contenant par exemple une vm windows 2012r2 std correctement préparé avec sysprep

On va dans hyper-V se créer une Vm nommée **dc-form** (pour y installer le domain controller du domaine formatione.edu)

| 30                                        | Assistant Nouvel ordinateur virtuel                                                                                                    |  |  |
|-------------------------------------------|----------------------------------------------------------------------------------------------------|--|--|
| Spécifier le n                            | om et l'emplacement                                                                                                    |  |  |
| Avant de commencer<br>Spécifier le nom et | Choisissez un nom et un emplacement pour cet ordinateur virtuel.<br>Le nom est affiché dans le Gestionnaire Hyper-V. Nous vous recommandons d'utiliser un nom qui vous                                                                    |  |  |
| l'emplacement<br>Spécifier la génération  | permettra d'identifier facilement cet ordinateur virtuel, tel que le nom de la charge de travail ou du<br>système d'exploitation invité.                                                                                                  |  |  |
| Affecter la mémoire                       | Nom : dc-form                                                                                                    |  |  |
| Configurer la mise en réseau              | Veue pouvoz crócr up dessior ou utilizer up dessior ovistant neur stadkar l'ardinatour virtual. Si veue po                                                                                                    |  |  |
| Connecter un disque dur<br>virtuel        | sque dur sélectionnez pas de dossier du duisier un dussier existant pour stocker for unateur vir del, si vous ne<br>sélectionnez pas de dossier, l'ordinateur virtuel est stocké dans le dossier par défaut configuré pour ce<br>serveur. |  |  |
| Options d'installation                    | Stocker l'ordinateur virtuel à un autre emplacement                                                                                                    |  |  |
| Résumé Emplacement : D:\ Parcou           |                                                                                                    |  |  |

De **génération 1 ou 2**, utilisant **2048** mg de Ram, utilisant le **réseau virtuel**, et en précisant que <u>l'on attachera ultérieurement</u> un disque dur

Attacher un disque dur virtuel ultérieurement

Utilisez cette option pour ignorer cette étape et attacher un disque dur virtuel existant ultérieurement.

Cela crée une structure de stockage du genre

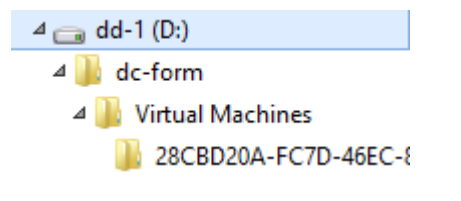

On crée manuellement un dossier **Virtual Hard Disks** dans lequel on copie notre fichier **vhd** contenant notre vm **srv-2012-R2-std-64bits-SYSPREP.vhdx** en le renommant **dc-form.vhdx**... pour obtenir quelque chose du genre

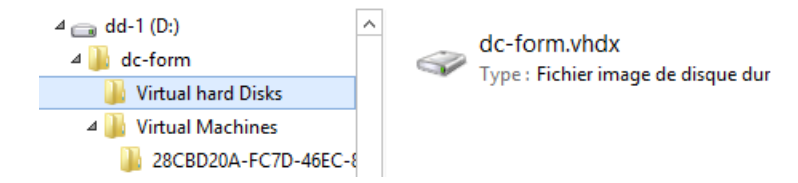

On va attacher notre disque à notre vm dans hyper-v...

Dans les paramètres de la Vm on demande d'ajouter un disque dur

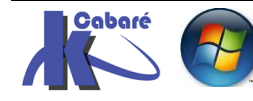

#### N.B : si la vm est de génération 1 on ajoute un disque IDE

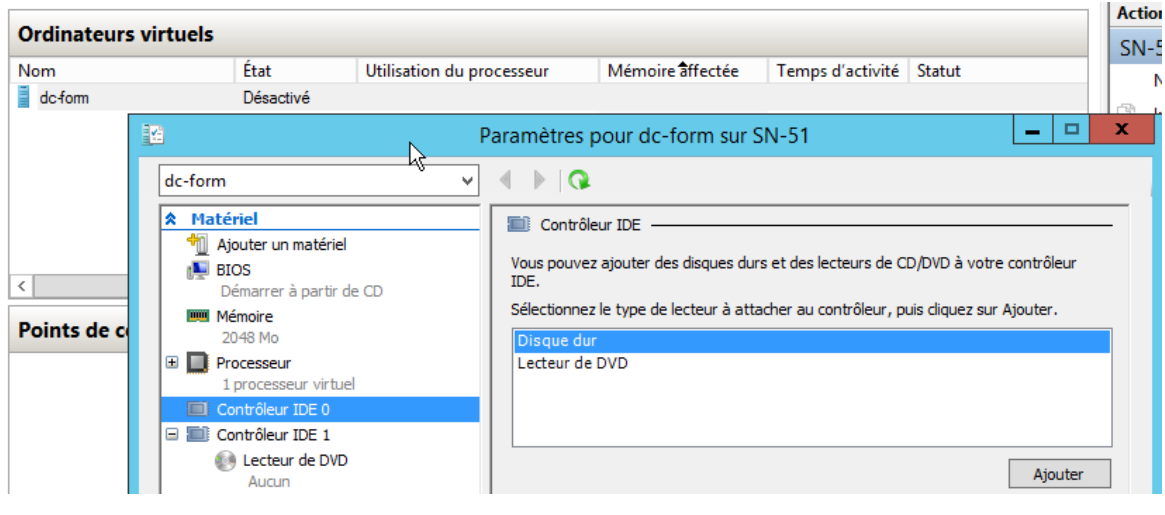

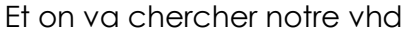

|                                                                       | Paramètres pour dc-form sur SN-51                                                                                                    |
|-----------------------------------------------------------------------|----------------------------------------------------------------------------------------------------|
| dc-form 🔹                                                             |                                                                                                    |
| Matériel     Ajouter un matériel     BIOS     Démarrer à partir de CD | Disque dur     Vous pouvez modifier la façon dont ce disque dur virtuel est attaché à l'ordinateur     virtuel. Si un système d'exploitation est installé sur ce disque, la modification de     l'attachement pour tempérère d'exploitation rest installé sur ce disque, la modification de |
| 2048 Mo                                                               | Contrôleur : Emplacement :                                                                                                    |
| Processeur     1 processeur virtuel                                   | Contrôleur IDE 0 		 0 (en cours d'utilisation)                                                                                                    |
| E Contrôleur IDE 0     Disque dur     dc-form.vhdx                    | Vous pouvez compacter, convertir, étendre, fusionner, reconnecter ou réduire un<br>disque dur virtuel en modifiant le fichier associé. Spécifiez le chemin d'accès<br>complet au fichier.                                                                                                   |
| Contrôleur IDE 1                                                      | Disque dur virtuel :     D:\dc-form\Virtual hard Disks\dc-form.vhdx                                                                                                    |
| <ul> <li>Contrôleur SCSI</li> <li>Carte réseau</li> </ul>             | Nouveau Modifier Inspecter Parcourir                                                                                                    |

N.B : si la vm est de génération 2 on ajoute un disque SCSI

| P                                                                                                    | aramètres pour dc-form sur SN-51 |
|----------------------------------------------------------------------------------------------------|----------------------------------|
| dc-form 🗸                                                                                                    | ▲ ▶   Q.                         |
| Matériel     Ajouter un matériel     Microprogramme     Démarrer à partir de Carte réseau     Mémoire     2048 Mo | Contrôleur SCSI                  |
| Processeur     I processeur virtuel                                                                               | Lecteur de DVD                   |
| Carte réseau     Nouveau commutateur virtuel     Gestion                                                          | Ajouter                          |

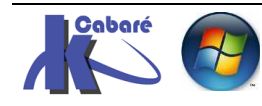

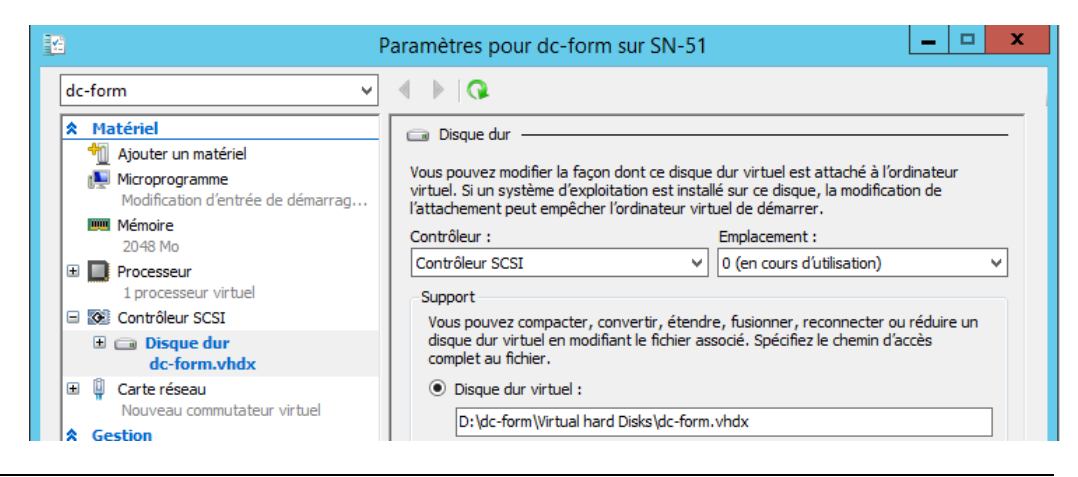

#### 2 VM minimum, CD et RDS

Il serait bon de se créer 2 Vm de la sorte, sur 2 disques, une qui sera notre DC... nommée par exemple **dc-form**,

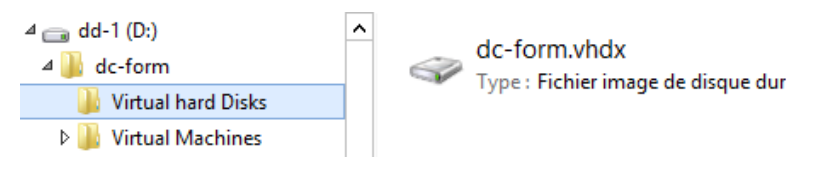

et une autre qui sera le Serveur RDS nommée par exemple rds-form

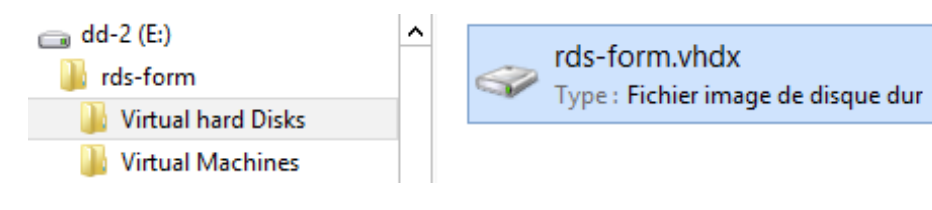

#### Montage du CD de domaine

Pour monter notre serveur dc dans la vm il faut vérifier - donner

- Nom machine / Adresse Ip + passerelle + dns / Mises à jour de sécurité
- Ajout du Rôle AD DS
- Configuration du CD

## Ajout du rôle AD DS

Un fois donc paramétré le serveur II faut ensuite ajouter le **Rôle AD-DS** via le gestionnaire de Rôle

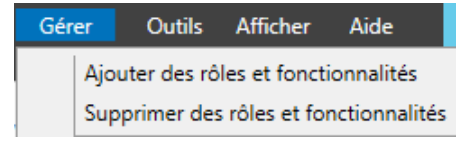

#### Demander une installation basée sur un rôle

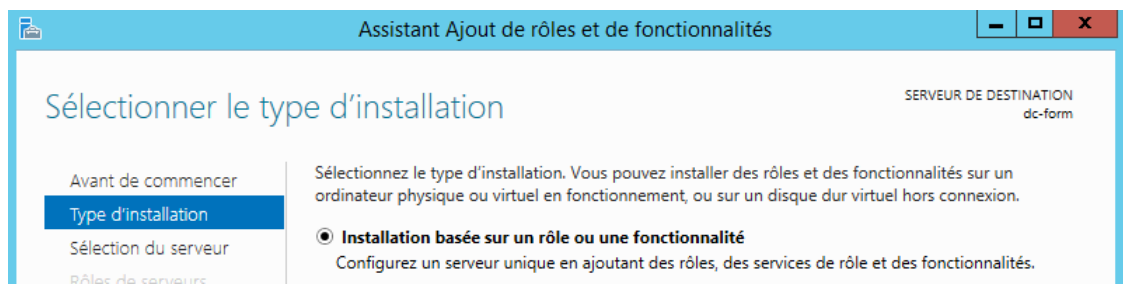

On choisit notre serveur

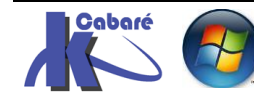

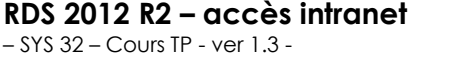

http://www.cabare.net Page 129 - Michel Cabaré -

| è                                                                 | Assistant A         | Ajout de rôles et de fo                                                             | nctionnalités 📃 🗖 🗙                                            |
|-------------------------------------------------------------------|---------------------|-------------------------------------------------------------------------------------|----------------------------------------------------------------|
| Sélectionner le se                                                | erveur de de        | stination                                                                           | SERVEUR DE DESTINATION<br>dc-form                              |
| Avant de commencer<br>Type d'installation<br>Sélection du serveur | Sélectionnez le ser | veur ou le disque dur virtue<br>n serveur du pool de serveu<br>n disque dur virtuel | l sur lequel installer des rôles et des fonctionnalités.<br>rs |
| Rôles de serveurs                                                 | Pool de serveurs    | 5                                                                                   |                                                                |
| Fonctionnalités                                                   |                     |                                                                                     |                                                                |
| Confirmation                                                      | Filtre :            |                                                                                     |                                                                |
| Résultats                                                         | Nom                 | Adresse IP                                                                          | Système d'exploitation                                         |
|                                                                   | dc-form             | 192.168.1.200                                                                       | Microsoft Windows Server 2012 R2 Datacenter                    |

### On demande les services AD DS

| A                                                                                                    | Assistant Ajout de ré                                                                                                    | èles et de fonctionnalités                                                                                                    | _ <b>D</b> X                                                                                                    |
|----------------------------------------------------------------------------------------------------|----------------------------------------------------------------------------------------------------|----------------------------------------------------------------------------------------------------|----------------------------------------------------------------------------------------------------|
| Sélectionner des rô                                                                                                    | les de serveurs                                                                                                    | SER                                                                                                    | VEUR DE DESTINATION<br>dc-form                                                                                                    |
| Avant de commencer<br>Type d'installation<br>Sélection du serveur<br>Rôles de serveurs<br>Fonctionnalités<br>Confirmation<br>Résultats | Sélectionnez un ou plusieurs ró<br>Rôles  Serveur DHCP Serveur DNS Serveur Web (IIS)  Services AD DS Services AD FS (Active | Directory Federation Service<br>Directory Liphowicht Directory Liphowicht D | iomaine Active<br>i) stockent des<br>ropos des objets sur<br>ient ces<br>ponibles pour les<br>: administrateurs du<br>ces AD DS utilisent<br>e domaine pour                                        |
| Et on accepte<br>fonctionnalités qui s'y                                                                                               | toutes les<br>rattachent                                                                                                    | Assistant Ajout de rôles et de fo<br>Aiouter les fonctionnalités requises p                                                                                                    | onctionnalités                                                                                                    |
| On ne demande rie<br>ce qui est propo<br>fonctionnalités (p<br>l'assistant à ajouter<br>aura besoin)                                   | n de plus que<br>osé dans les<br>oar défaut<br>ce dont on                                                                   | Vous ne pouvez pas installer Services AD DS sa<br>rôle ou les fonctionnalités suivants sont égalen<br>[Outils] Gestion de stratégie de groupe<br>Outils d'administration de serveur distant<br>Outils d'administration de rôles<br>Outils AD DS et AD LDS<br>Module Active Directory pour V<br>Outils AD DS<br>[Outils] Centre d'administrat<br>[Outils] Composants logiciel<br>(<br>III<br>Inclure les outils de gestion (si applicable)<br>Ajouter des fonction                                                                                                    | uf si les services de<br>nent installés.<br>Vindows PowerShell<br>tion Active Directory<br>s enfichables et outils e                                                                               |
| <b>a</b>                                                                                                    | Assistant /                                                                                                    | Ajout de rôles et de fonctionnalités                                                                                                    |                                                                                                    |
| Sélectionner<br>Avant de commeno<br>Type d'installation<br>Sélection du serveu<br>Rôles de serveurs<br>Fonctionnalités                 | des fonctionnali<br>ser Sélectionnez une o<br><b>Fonctionnalités</b><br>P L Fonctionn<br>P Gestion du<br>Gestion du         | tés<br>pu plusieurs fonctionnalités à installer sur le serveur<br>Des<br>alites de .NET Framework 3.0 ^ Incl<br>alités de .NET Framework 4.5 (2 sur 7 ins<br>e stratégie de groupe<br>u stockage Windows basé sur des norme                                                                                                    | SERVEUR DE DESTIN<br>d<br>sélectionné.<br>cription<br>ut l'ensemble de WoW64 o<br>intégralité pour prendre e<br>rge les applications 32 bits<br>rs d'exécution sur les<br>allations minmales Cette |

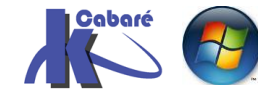

**RDS 2012 R2 – accès intranet** - SYS 32 – Cours TP - ver 1.3 - http://www.cabare.net Page 130 - Michel Cabaré -

#### On à une petite information sur Ad et les DNS

| h |                                                                                                    | Assistant Ajout de rôles et de fonctionnalités                                                                                                    | _ <b>_</b> ×                                                                                                    |
|---|----------------------------------------------------------------------------------------------------|----------------------------------------------------------------------------------------------------|----------------------------------------------------------------------------------------------------|
| S | ervices de doma                                                                                           | ine Active Directory                                                                                                    | SERVEUR DE DESTINATION<br>dc-form                                                                                                    |
|   | Avant de commencer<br>Type d'installation<br>Sélection du serveur<br>Rôles de serveurs<br>Fonctionnalités | Les services de domaine Active Directory (AD DS) stockent des info<br>ordinateurs et les périphériques sur le réseau. Les services AD DS p<br>gérer ces informations de façon sécurisée et facilitent le partage d<br>les utilisateurs. Ils sont aussi nécessaires pour certaines application<br>que Microsoft Exchange Server, et pour d'autres technologies Win<br>de groupe. | ormations sur les utilisateurs, les<br>permettent aux administrateurs de<br>les ressources et la collaboration entre<br>is fonctionnant avec annuaire, telles<br>idows Server, telles que les Stratégies |
|   | AD DS                                                                                                    | A noter :                                                                                                    |                                                                                                    |

#### Une confirmation

|                                                                                                    | Assistant Ajout de rôles et de fonctionnalités                                                                                                    |                                                                            |
|----------------------------------------------------------------------------------------------------|----------------------------------------------------------------------------------------------------|----------------------------------------------------------------------------|
| Confirmer les sélect<br>Avant de commencer<br>Type d'installation<br>Sélection du serveur<br>Rôles de serveurs<br>Fonctionnalités<br>AD DS<br>Confirmation<br>Résultats | Assistant Ajout de rôles et de fonctionnalités  EIONS d'Installation  Pour installer les rôles, services de rôle ou fonctionnalités suivants sur le serveur sélectio Installer.  Redémarrer automatiquement le serveur de destination, si nécessaire Il se peut que des fonctionnalités facultatives (comme des outils d'administration) soient cette page, car elles ont été sélectionnées automatiquement. Si vous ne voulez pas insta fonctionnalités facultatives, cliquez sur Précédent pour désactiver leurs cases à cocher.  Gestion de stratégie de groupe Outils d'administration de serveur distant Outils d'administration de rôles Outils AD DS et AD LDS | DE DESTINATION<br>dc-form<br>nné, cliquez sur<br>affichées sur<br>ller ces |
|                                                                                                    | Outils AD DS<br>Centre d'administration Active Directory<br>Composants logiciels enfichables et outils en ligne de commande A<br>Services AD DS<br>Exporter les paramètres de configuration<br>Spécifier un autre chemin d'accès source<br>Précédent       Suivant >     Installer                                                                                                    | D DS                                                                       |

Et on demande Installer

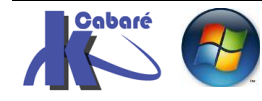

| Progression de l'i   | Installation dc-form                                                                                                    |
|----------------------|----------------------------------------------------------------------------------------------------|
| Avant de commencer   | Afficher la progression de l'installation                                                                                                    |
| Type d'installation  | i Installation de fonctionnalité                                                                                                    |
| Sélection du serveur |                                                                                                    |
| Rôles de serveurs    | Installation démarrée sur dc-form                                                                                                    |
| Fonctionnalités      | Gestion de stratégie de groupe                                                                                                    |
| AD DS                | Outils d'administration de serveur distant                                                                                                    |
| Confirmation         | Outils d'administration de rôles                                                                                                    |
| Résultats            | Module Active Directory pour Windows PowerShell                                                                                                    |
|                      | Outils AD DS                                                                                                    |
|                      | Centre d'administration Active Directory                                                                                                    |
|                      | Composants logiciels enlichables et outils en lighe de commande AD DS                                                                                                    |
|                      | Services AD DS                                                                                                    |
|                      | Vous pouvez fermer cet Assistant sans interrompre les tâches en cours d'exécution. Examinez<br>leur progression ou rouvrez cette page en cliquant sur Notifications dans la barre de<br>commandes, puis sur Détails de la tâche.<br>Exporter les paramètres de configuration |
|                      | < Précédent Suivant > Fermer Annuler                                                                                                    |
|                      |                                                                                                    |
| btenir               |                                                                                                    |

## **Configuration du Serveur**

Dans le gestionnaire de serveur il est indiqué qu'une tâche est en attente... Promouvoir ce serveur en contrôleur de domaine. c'est le remplacement du DCpromo qui existait sous 2008R2 !

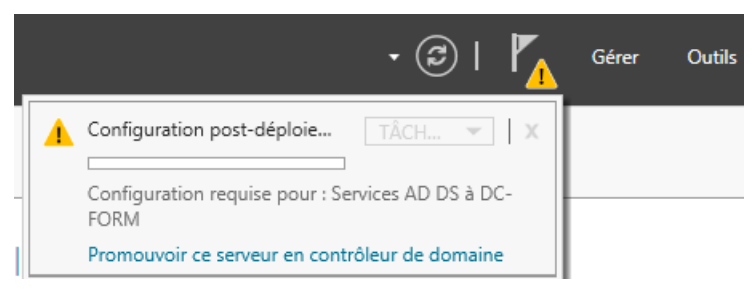

On veut créer un nouveau domaine dans une nouvelle forêt..., il faut donc demander Ajouter une nouvelle forêt

| 🚡 Assis                                                                                                    | tant Configuration des services de domaine Active Directory                                                                                                    | _ <b>D</b> X             |
|----------------------------------------------------------------------------------------------------|----------------------------------------------------------------------------------------------------|--------------------------|
| Configuration de                                                                                                    | déploiement                                                                                                    | SERVEUR CIBLE<br>dc-form |
| Configuration de déploie<br>Options du contrôleur de<br>Options supplémentaires<br>Chemins d'accès<br>Examiner les options<br>Vérification de la configur<br>Installation | Sélectionner l'opération de déploiement<br>Ajouter un contrôleur de domaine à un domaine existant<br>Ajouter un nouveau domaine à une forêt existante<br>Ajouter une nouvelle forêt<br>Spécifiez les informations de domaine pour cette opération<br>Domaine : | Sélectionner             |

RDS 2012 R2 – accès intranet

– SYS 32 – Cours TP - ver 1.3 -

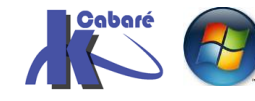

http://www.cabare.net Page 132 - Michel Cabaré -

#### Et indiquer le nom de domaine, par exemple form.edu

| Sélectionner l'opération de déploiement                                                                                                | t                                      |  |
|----------------------------------------------------------------------------------------------------|----------------------------------------|--|
| <ul> <li>Ajouter un contrôleur de domaine à</li> <li>Ajouter un nouveau domaine à une s</li> <li>Ajouter une nouvelle forêt</li> </ul> | un domaine existant<br>forêt existante |  |
| Spécifiez les informations de domaine pour cette opération                                                                             |                                        |  |
| Nom de domaine racine : form.edu                                                                                                    |                                        |  |

**N.B**: Un domaine crée à partir d'un serveur 2012 r2 est minimum à 2012r2 ! ..., on n'oublie pas d'ajouter un DNS (le catalogue Global est coché par défaut) et le mot de passe fort de restoration (par exemple Restore-2012...)

| 🚡 Assi                                                                                                    | stant Configuration des services de                                                                                                    | domaine Active Directory                                                                                       | _ <b>D</b> X             |
|----------------------------------------------------------------------------------------------------|----------------------------------------------------------------------------------------------------|----------------------------------------------------------------------------------------------------|--------------------------|
| Options du contr                                                                                                    | ôleur de domaine                                                                                                    |                                                                                                    | SERVEUR CIBLE<br>dc-form |
| Configuration de déploie<br>Options du contrôleur de<br>Options DNS<br>Options supplémentaires<br>Chemins d'accès<br>Examiner les options<br>Vérification de la configur | Sélectionner le niveau fonctionnel de la<br>Niveau fonctionnel de la forêt :<br>Niveau fonctionnel du domaine :<br>Spécifier les fonctionnalités de contrôle<br>Serveur DNS (Domain Name System<br>Catalogue global (GC) | windows Server 2008 R2   Windows Server 2012 R2  Windows Server 2012 R2  windows Server 2012 R2  winde domaine |                          |
| Installation<br>Résultats                                                                                                    | Contrôleur de domaine en lecture s Taper le mot de passe du mode de rest Mot de passe : Confirmer le mot de passe :                                                                                                    | eule (RODC)<br>auration des services d'annuaire (DSRM)                                                         |                          |

Le message est normal, car on ne fait pas de délégation DNS

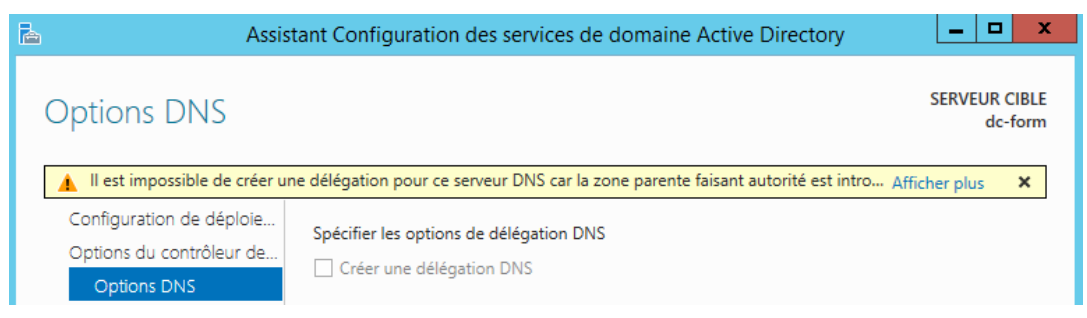

Le nom netbios est affiché (il doit correspondre au nom DNS sans le sufixe)

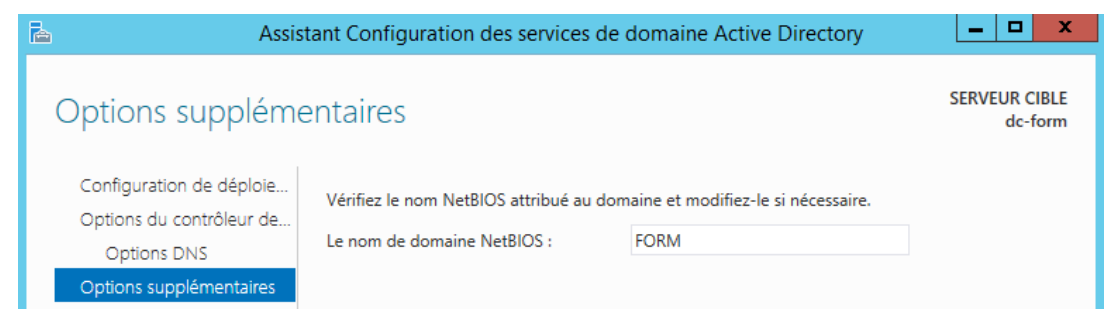

On stocke les dossiers de **AD** et le dossier miroir de publication **SysVOL** dans les chemins proposés...

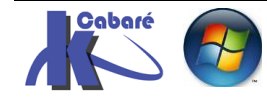

| barren d |
|----------|

Assistant Configuration des services de domaine Active Directory

\_ **D** X

| Chemins d'accès                                      |                                      | SERVEUR CIBLE<br>dc-form                             |
|------------------------------------------------------|--------------------------------------|------------------------------------------------------|
| Configuration de déploie<br>Options du contrôleur de | Spécifier l'emplacement de la base c | le données AD DS, des fichiers journaux et de SYSVOL |
| Options DNS                                          | Dossier de la base de données :      | C:\Windows\NTDS                                      |
| Options supplémentaires                              | Dossier des fichiers journaux :      | C:\Windows\NTDS                                      |
| Chemins d'accès                                      | Dossier SYSVOL :                     | C:\Windows\SYSVOL                                    |

On confirme,

| ه A                     | ssistant Configuration des services de domaine Active Directory                                       | - 🗆 X                  |
|-------------------------|----------------------------------------------------------------------------------------------------|------------------------|
| Examiner les op         | tions see                                                                                             | ₹VEUR CIBLE<br>dc-form |
| Configuration de déploi |                                                                                                    |                        |
| Options du contrôleur d | Configurez ce serveur en tant que premier contrôleur de domaine Active Directory d'un nouvelle forêt. | ne ^                   |
| attend la validatio     | n de la part de l'assistant, et on peut installer                                                     |                        |

| 📥 Assis                                                                                        | tant Configuration des services de domaine Active Directory                                                                                                    | _ <b>D</b> X             |
|------------------------------------------------------------------------------------------------|----------------------------------------------------------------------------------------------------|--------------------------|
| Vérification de la d                                                                           | configuration requise                                                                                                    | SERVEUR CIBLE<br>dc-form |
| Toutes les vérifications de l                                                                  | a configuration requise ont donné satisfaction. Cliquez sur Installer pour commeAffich                                                                                                    | ner plus 🗙               |
| Configuration de déploie<br>Options du contrôleur de<br>Options DNS<br>Options supplémentaires | La configuration requise doit être validée avant que les services de domaine Active l<br>installés sur cet ordinateur<br>Réexécuter la vérification de la configuration requise                                                                                                    | Directory soient         |
| Chemins d'accès<br>Examiner les options<br>Vérification de la configur                         | <ul> <li>Voir les résultats</li> <li>go.microsort.com/twiink/?Linkid=104721).</li> <li>Il est impossible de créer une délégation pour ce serveur DNS car la zone part<br/>faisant autorité est introuvable ou elle n'exécute pas le serveur DNS Windows<br/>procédez à l'intégration avec une infrastructure DNS evistante yous devez</li> </ul> | ente<br>. Si vous        |

Et le serveur re-démarre...

Il reste quelques petits réglages à effectuer pour finaliser le domaine

- Adresse DNS propre (et non pas 127.0.0.1)
- Création dans le DNS de la zone de recherche inversée
- Ajout du pointeur correspondant au DC
- Re vérification des mises à jour
- Donner un mot de passe à l'administrateur de Domaine différent de celui qui était là pour l'administrateur local

#### Montage du RDS de domaine

Pour monter notre serveur RDS dans la vm rds-form il faut vérifier - donner

- Nom machine / Adresse lp + Passerelle + Dns
- Mises à jour de sécurité
- Devenir membre du domaine, compte machine / Hôte / ptr / adhésion
- Ajout du Rôle via l'assistant en déploiement rapide voir le chapitre Installation Rôle RDS

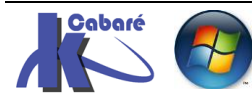

# ANNEXE 3 – INSTALLATION OFFICE 2010

#### Message au 1° lancement d'office

Lorsqu'un utilisateur va lancer office 2010 pour la première fois, il va faire apparaître cette boite de dialogue, bien connue

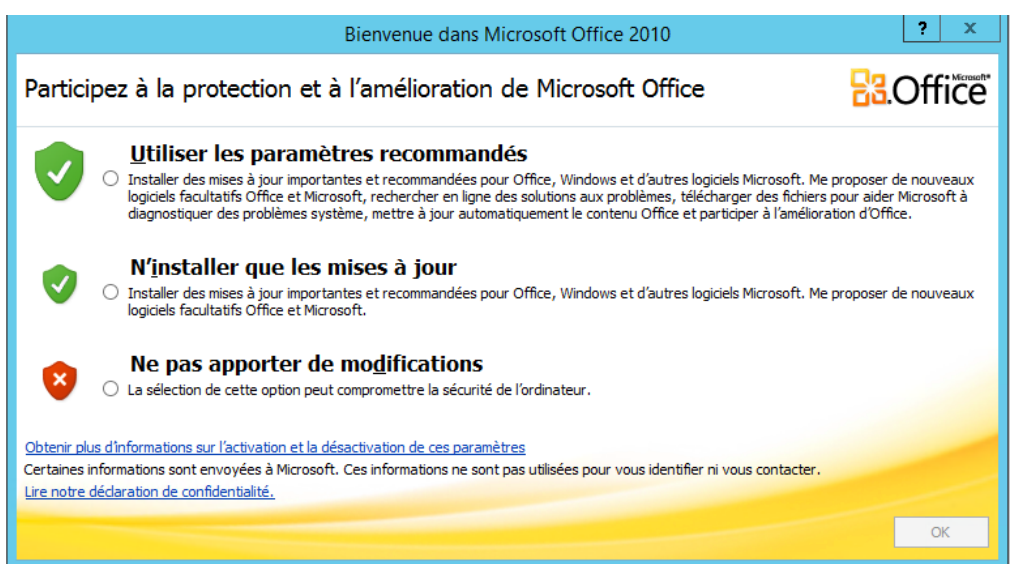

Cette fenêtre appelée « Assistant d'adhésion » ou « Bienvenue dans Microsoft Office 2010 » peut nécessiter de disposer de privilèges « administrateur » pour être validée

Sauf s'il y répond par **Ne pas apporter de modification**, il aboutira à une fin de non recevoir car sur le Serveur RDS il n'a aucun droit pour modifier un fichier quelconque de configuration...

Il faut donc désactiver impérativement cet affichage dans le cas d'un installation d'office 2010 en RDS

#### Modèles de Stratégies office 2010

Il faut récupérer les modèles de stratégies chez microsoft

Office 2010 Administrative Template files (ADM, ADMX/ADML) and Office Customization Tool download

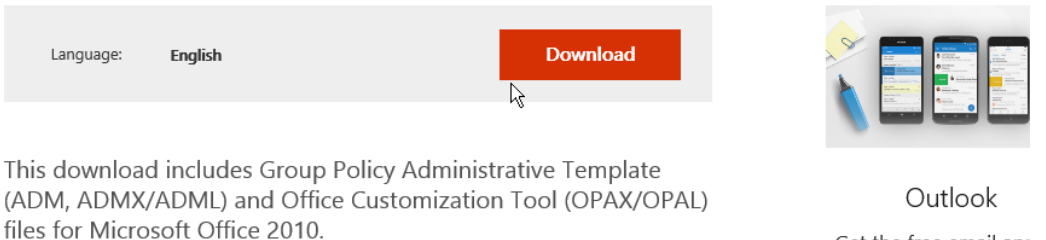

Get the free email ap

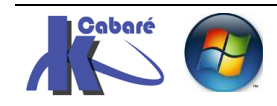

RDS 2012 R2 – accès intranet – SYS 32 – Cours TP - ver 1.3 - http://www.cabare.net Page 135 - Michel Cabaré -

| AdminTemplates_32.exe                             | 15.6 MB |  |
|---------------------------------------------------|---------|--|
| AdminTemplates_64.exe                             | 15.9 MB |  |
| Office2010GroupPolicyAndOCTSettings_Reference.xls | 2.0 MB  |  |

Pour nous la version 32 bits nous intéresse 🔀 AdminTemplates\_32.exe

Les modèles **ADM** sont les plus passe-partout, seul celui général d'office compte pour l'instant

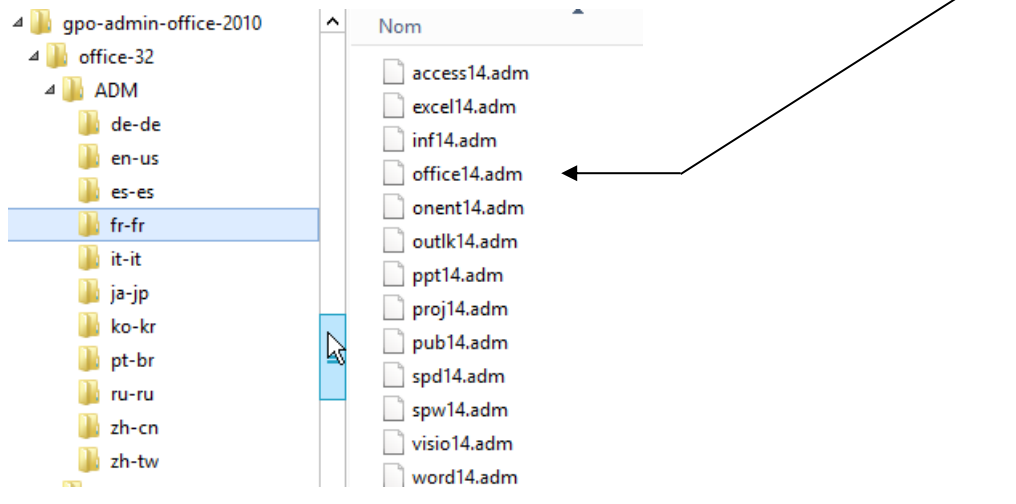

Ensuite il faut ajouter ce modèle à nos modèles en vigueurs dans notre AD

On se crée une nouvelle GPO et on demande sur les Modèles d'administration clic droit Ajout/Suppression de modèles...

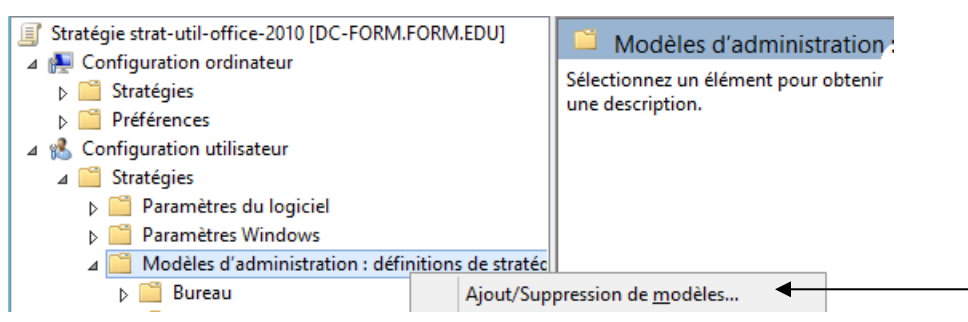

On va chercher notre office14.adm

Et on l'ajoute

| Ajout/Sup                      | pression de modèle | s 🗾              |
|--------------------------------|--------------------|------------------|
| Modèles de stratégie actuels : |                    |                  |
| Nom                            | Taille             | Modifié          |
| office14                       | 1539KB             | 24/08/2011 03:15 |
|                                |                    |                  |

Ce qui fait apparaître un modèle **Microsoft Office 2010** dans notre liste de réglages GPO

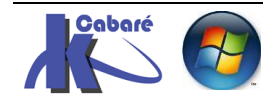

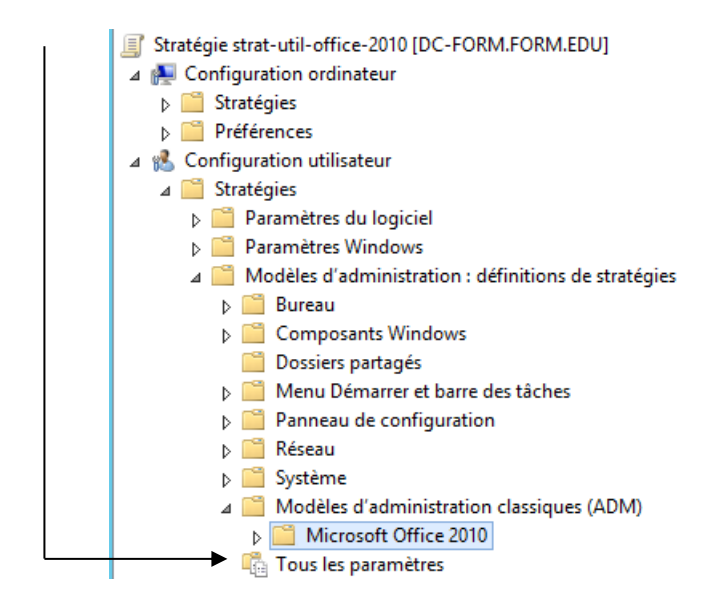

On va dans dans **Confidentialité**, centre de gestion de la confidentialité, et on active la... désactivation de l'assistant adhésion lors de la première execution

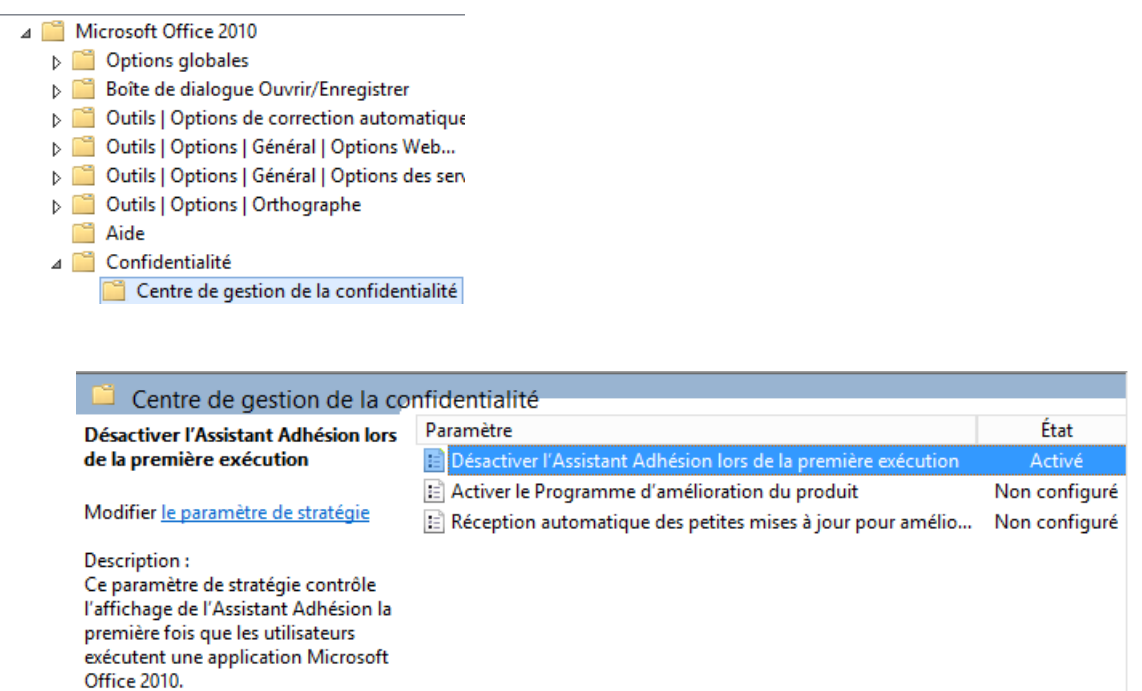

#### Bien sur après il faut appliquer cette GPO sur les utilisateurs de RDS

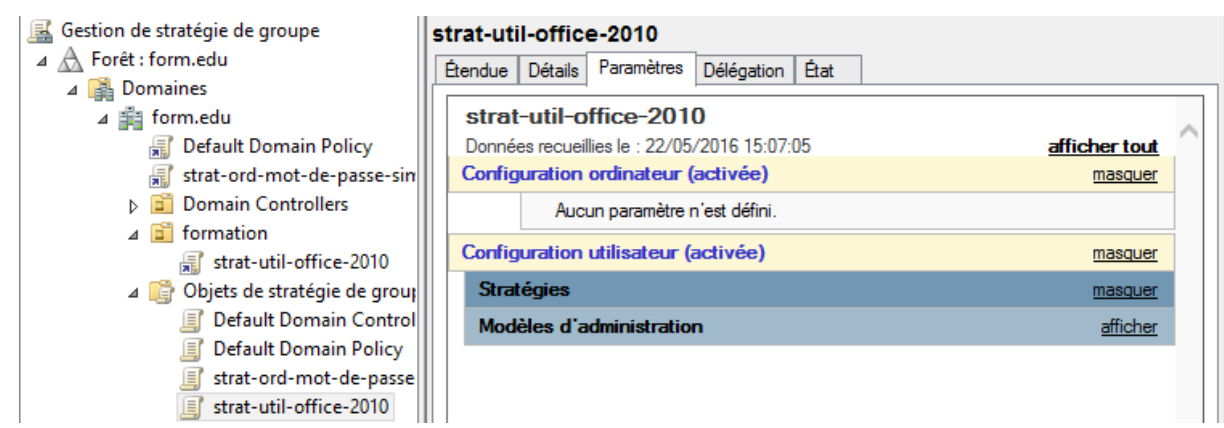

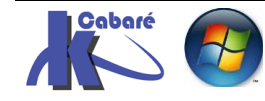

RDS 2012 R2 – accès intranet – SYS 32 – Cours TP - ver 1.3 - http://www.cabare.net Page 137 - Michel Cabaré -

#### Installation d'office 2010 setup / admin

lancer le fichier setup.exe du CD d'Office 2010 avec le paramètre /admin

cliquer sur le bouton « Office Customization Tool » dans l'onglet « Office Products » de votre application.

| neral   Details   Dependent                                                                              | ies Office Products                                          |                                          |                                 |                     |                    |
|----------------------------------------------------------------------------------------------------|--------------------------------------------------------------|------------------------------------------|---------------------------------|---------------------|--------------------|
| Office product to install:                                                                               | Standard                                                     |                                          |                                 |                     | •                  |
| Config.xml settings                                                                                      |                                                              |                                          |                                 |                     |                    |
| Office languages:                                                                                        | ₩ fr-fr                                                      |                                          |                                 |                     |                    |
|                                                                                                    | Note: By default, Office Se<br>to force installation of spec | etup will install la<br>cific language p | nguages matching the C<br>icks. | IS. Select langua   | iges above         |
| Product key:                                                                                             | Warning: Product key is st                                   | tored in clear tex                       | t. Use an MSP configu           | ation file to obfus | cate the value.    |
| Customer name:                                                                                           | SERIES-INFO.COM                                              |                                          |                                 |                     |                    |
|                                                                                                    | 1                                                            |                                          |                                 |                     |                    |
| 🔽 Display level:                                                                                         | Basic                                                        | •                                        |                                 |                     |                    |
| Display level:                                                                                           | Basic                                                        | •                                        |                                 |                     |                    |
| <ul> <li>Display level:</li> <li>Accept EULA</li> <li>Cache only</li> <li>Always suppress reb</li> </ul> | Basic                                                        | •                                        |                                 |                     |                    |
| Display level:     Accept EULA     Cache only     Always suppress reb                                    | Basic                                                        |                                          | E dà Cantér unit                | 1 0.6               |                    |
| Display level:     Accept EULA     Cache only     Always suppress reb                                    | Basic                                                        |                                          | Edit Config.xml                 | Office (            | Customization Tool |

Utilisez le bouton Office Customzation Tool pour personnaliser l'installation

Dans la section Modifier les paramètres utilisateur », développer l'arborescence Microsoft Office 2010 puis confidentialité puis centre de gestion de la confidentialité.

| Outil de personna                                                                                                    | lisation Microsoft O                                                                                                    | ffice                                                                                                    | 0                                                                                                    |
|----------------------------------------------------------------------------------------------------|----------------------------------------------------------------------------------------------------|----------------------------------------------------------------------------------------------------|----------------------------------------------------------------------------------------------------|
| Bienvenue<br>Installation<br>Emplacement d'installation et nom de l'orga<br>Sources réseau supplémentaires<br>Licences et interface utilisateur<br>Supprimer les installations précédentes<br>Ajouter des installations et exécuter des pr<br>Paramètres de sécurité Office<br>Modifier les propriétés d'installation<br>Fonctionnalités<br>Modifier les paramètres utilisateur<br>Définir les états d'installation des composar<br>Contenu supplémentaire<br>Ajouter des fichiers<br>Supprimer des fichiers<br>Ajouter des entrées de registre<br>Configurer des naccourcis | Modifiez un paramètre utilisateur Office sur l'ord                                                                                                    | linateur où ce fichier de personnalisation est appliqué. Seuls les paramètres conf<br>Paramètre<br>Désactiver l'Assistant Adhésion lors de la première exécution<br>Activer le Programme d'amélioration du produit<br>Réception automatique des petites mises à jour pour améliorer la fiabilité                                                                                                    | igurés sont appliqués.<br>Statut<br>Activée<br>Non configurée<br>Non configurée                      |
| Judiook<br>Profil d'Outlook<br>Ajouter des comptes<br>Exporter les paramètres<br>Spécifier les groupes Envol/Réception                                                                                                    | Afficher tous les paramètres C Afficher     Afficher La migration des paramètres utilis     Ce paramètre de stratégie contrôle l'affichage     2010.51 vous activez ce paramètre de stratégie     Office 2010.51 vous désactivez ou ne configure     exécutent une application Microsoft Office 201 Microsoft Update, le Programme d'amélioration | Initiation of the service of the service of th | ation Microsoft Office<br>utent une application<br>s que les utilisateurs<br>ence d'Office, tels que |

#### On active Désactiver l'assistant adhésion lors de la première exécution

Enregistrer le fichier .MSP dans le répertoire **UPDATES** des sources d'installation d'Office 2010. Il sera pris en compte au cours du processus d'installation.

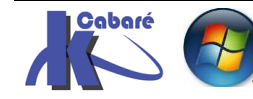

# **ANNEXE 4 – GESTION CERTIFICAT**

#### **Console Certificats**

Lorsque sur notre serveur on a installé notre **pki racine** de domaine, on a bien un outil **autorité de certification** qui apparaît disponible

| 📮 certsrv - [A                      | utorité de certific | ation (Local)\form-pl | ki-CA\Certificats o |
|-------------------------------------|---------------------|-----------------------|---------------------|
| Fichier Action Affichage ?          |                     |                       |                     |
| 🗢 🏟 🖄 🙆 😰                           |                     |                       |                     |
| 🚋 Autorité de certification (Local) | ID de la demande    | Nom du demandeur      | Certificat binaire  |
| 🛛 👼 form-pki-CA                     | <b>2</b>            | FORM\Administrateur   | BEGIN CERT          |
| Certificats révoqués                |                     |                       |                     |
| Certificats délivrés                |                     |                       |                     |
| 📔 Demandes en attente               |                     |                       |                     |
| 🧮 Demandes ayant échoué             |                     |                       |                     |
| Modèles de certificats              |                     |                       |                     |

Pour gérer les certificats (demandes) autrement que en passant via IIS, il est possible d'installer une mmc certificats. Sur cette même machine (qui connait donc notre **pk**i) on exécute **mmc.exe** 

| Ajouter ou supprimer des composants logiciels enfichables                                                                                                    |                    |   |           |                                           |  |  |  |
|----------------------------------------------------------------------------------------------------|--------------------|---|-----------|-------------------------------------------|--|--|--|
| Vous pouvez sélectionner des composants logiciels enfichables parmi ceux disponibles sur votre ordinateur, et<br>composants logiciels enfichables extensibles, vous pouvez spécifier quelles extensions doivent être activées. |                    |   |           |                                           |  |  |  |
| Composants logiciels enficha                                                                                                    | bles disponibles : |   |           | Composants logiciels enfi. sélectionnés : |  |  |  |
| Composant logiciel enfi                                                                                                    | Fournisseur        | ^ |           | Racine de la console                      |  |  |  |
| N Analyseur de perfor                                                                                                    | Microsoft Cor      |   |           |                                           |  |  |  |
| Autorité de certifica                                                                                                    | Microsoft Cor      | _ |           |                                           |  |  |  |
| Certificats                                                                                                    | Microsoft Cor      | = |           |                                           |  |  |  |
| 👔 Configuration du clie                                                                                                    | Microsoft Cor      |   |           |                                           |  |  |  |
| 🚡 Configuration et an                                                                                                    | Microsoft Cor      |   |           |                                           |  |  |  |
| 📹 Contrôle ActiveX                                                                                                    | Microsoft Cor      |   |           |                                           |  |  |  |
| 📫 Contrôle WMI                                                                                                    | Microsoft Cor      |   | Ajouter > |                                           |  |  |  |

On demande un compte ordinateur, et ordinateur local

| Composant logiciel enfichable Certificats                                                                                                    |    |
|----------------------------------------------------------------------------------------------------|----|
| Ce composant logiciel enfichable gérera toujours les certificats pour :<br>Mon compte d'utilisateur<br>Un compte de service<br>Un compte d'ordinateur |    |
| Sélectionner un ordinateur                                                                                                    | x  |
| Sélectionnez l'ordinateur devant être géré par ce composant logiciel enfichable.<br>Ce composant logiciel enfichable gérera toujours :                | de |

Et on valide

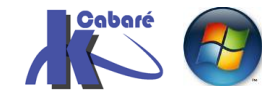

| Ajouter ou supprimer des composants logiciels enfichables Vous pouvez sélectionner des composants logiciels enfichables parmi ceux disponibles sur votre ordinateur, et les configurer. Pour les composants logiciels enfichables extensibles, vous pouvez spécifier quelles extensions doivent être activées. Composants logiciels enfichables disponibles : Composants logiciels enfichables disponibles : |               |        |           |                                |                         |  |
|----------------------------------------------------------------------------------------------------|---------------|--------|-----------|--------------------------------|-------------------------|--|
| Composant logiciel enfi                                                                                                    | Fournisseur   |        |           | Racine de la console           | Modifier les extensions |  |
| Analyseur de perfor                                                                                                    | Microsoft Cor | -      |           | Certificats (ordinateur local) | Mounter les extensions  |  |
| Autorité de certifica                                                                                                    | Microsoft Cor |        |           |                                | Supprimer               |  |
| Certificats                                                                                                    | Microsoft Cor | ≡      |           |                                |                         |  |
| Configuration du die                                                                                                    | Microsoft Cor |        |           |                                | Mashar                  |  |
| Configuration et an                                                                                                    | Microsoft Cor |        |           |                                | Monter                  |  |
| Contrôle ActiveX                                                                                                    | Microsoft Cor |        |           |                                | Descendre               |  |
| Contrôle WMI                                                                                                    | Microsoft Cor |        | Ajouter > |                                |                         |  |
| A DNS                                                                                                    | Microsoft Cor |        |           |                                |                         |  |
| Domaines et approb                                                                                                    | Microsoft Cor |        |           |                                |                         |  |
| Dossier                                                                                                    | Microsoft Cor |        |           |                                |                         |  |
| 👸 Dossiers partagés                                                                                                    | Microsoft Cor |        |           |                                |                         |  |
| Éditeur d'objets de s                                                                                                    | Microsoft Cor |        |           |                                |                         |  |
| Éditeur d'objets de s                                                                                                    | Microsoft Cor |        |           |                                |                         |  |
| Éditeur de aestion d                                                                                                    | Microsoft Cor | $\sim$ |           |                                | Avancé                  |  |
| Description :<br>Le composant logiciel enfichable Certificats vous permet de parcourir le contenu des magasins de certificats pour vous, un service ou<br>un ordinateur.                                                                                                    |               |        |           |                                |                         |  |
|                                                                                                    |               |        |           | [                              | OK Annuler              |  |

## On peut vérifier que

| Console1 - [Racine de la console\Certifica      | ts (ordinateur local)\Autorités c   | le certification racines de conf    | iance |
|-------------------------------------------------|-------------------------------------|-------------------------------------|-------|
| 🚟 Fichier Action Affichage Favoris Fenêtre ?    |                                     |                                     |       |
| 🗢 🄿 🙍 📋 🔍 🔂 📷                                   |                                     |                                     |       |
| 📔 Racine de la console                          | Délivré à                           | Délivré par                         | Date  |
| ⊿ Gertificats (ordinateur local)                | 🛱 Class 3 Public Primary Certificat | Class 3 Public Primary Certificatio | 02/0  |
| Personnel                                       | 🛱 Copyright (c) 1997 Microsoft C    | Copyright (c) 1997 Microsoft Corp.  | 31/1  |
| Autorités de certification racines de confiance | 🔄 form-pki-CA                       | form-pki-CA                         | 01/0  |
| Certificats                                     | 🔄 form-pki-CA                       | form-pki-CA                         | 01/0  |
| ▷ Confiance de l'entreprise                     | 🛱 Microsoft Authenticode(tm) Ro     | Microsoft Authenticode(tm) Root     | 01/0  |

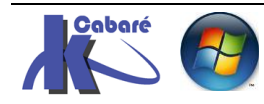